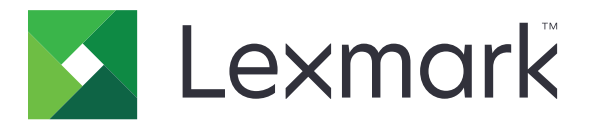

# **XC8100 Series**

## Руководство пользователя

Март 2016 г.

www.lexmark.com

Тип(ы) машины: 7564 Модель(и): 596, 598

# Содержимое

| Информация по технике безопасности    | 6  |
|---------------------------------------|----|
| Условные обозначения                  | 6  |
| Информация о принтере                 | 9  |
| Поиск сведений о принтере             | 9  |
| Выбор местоположения принтера         | 10 |
| Конфигурации принтера                 | 11 |
| Подключение кабелей                   |    |
| Использование панели управления       | 15 |
| Состояние кнопки и индикатора питания | 16 |
| Использование начального экрана       |    |
| Список меню                           |    |
| Печать страницы параметров меню       | 19 |

#### Установка и использование приложений начального

| экрана                                      |    |
|---------------------------------------------|----|
| •<br>Настройка начального экрана            |    |
| Настойка форм и избранного                  |    |
| Настройка приложения "Копия карточки"       |    |
| Использование Центра ярлыков                |    |
| Настройка Центра сканирования               | 21 |
| Использование приложения Поддержка клиентов |    |
| Настройка квот устройства                   |    |
| Использование решения Генератор кода QR     | 22 |
| Использование Google Диска                  |    |
| Настройка дисплея                           | 23 |
| Настройка параметров экономичного режима    |    |
|                                             |    |

#### Загрузка бумаги и специальных материалов для печати......24

| Задание формата и типа специальной бумаги         | . 24 |
|---------------------------------------------------|------|
| Настройка параметров для формата бумаги Universal | . 24 |
| Загрузка бумаги в лотки                           | . 24 |
| Загрузка в многоцелевое устройство подачи         | . 26 |
| Связывание лотков                                 | 27   |

| Печать                                                     |    |
|------------------------------------------------------------|----|
| Печать с компьютера                                        | 29 |
| Печать форм                                                |    |
| Печать с флэш-накопителя                                   |    |
| Поддерживаемые флэш-накопители и типы файлов               |    |
| Настройка конфиденциальных заданий                         |    |
| Печать отложенных заданий                                  |    |
| Печать списка образцов шрифтов                             |    |
| Печать списка каталогов                                    |    |
| Отмена задания на печать                                   |    |
| Копирование                                                |    |
| Получение копий                                            |    |
| Копирование фотографий                                     |    |
| Копирование на фирменный бланк                             |    |
| Копирование на обеих сторонах бумаги (двусторонняя печать) |    |
| Уменьшение и увеличение копий                              |    |
| Использование разбора по копиям                            |    |
| Добавление страниц-разделителей между копиями              |    |
| Копирование нескольких страниц на один лист                |    |
| Создание кода быстрого доступа для копирования             |    |
| Передача по электронной почте                              |    |
| Настройка функции электронной почты                        |    |
| Настройка параметров электронной почты                     |    |
| Передача электронной почты                                 |    |
| Создание кода быстрого доступа для электронной почты       |    |
| Работа с факсом                                            | 38 |
| Настройка принтера для отправки факса                      |    |
| Передача факса                                             | 51 |
| Планирование задания факса                                 |    |
| Создание ярлыка места назначения факса                     | 52 |
| Изменение разрешения факса                                 |    |
| Настройка плотности тонера факса                           | 52 |
| Просмотр журнала факсов                                    | 53 |
|                                                            |    |

| Блокировка ненужных факсов                                              | 53  |
|-------------------------------------------------------------------------|-----|
| Откладывание факсов                                                     | 53  |
| Пересылка факса                                                         | 53  |
| Сканирование                                                            | 54  |
| Сканирование на сервер FTP                                              | 54  |
| Создание ярлыка для FTP                                                 | 54  |
| Сканирование на флэш-накопитель                                         | 54  |
| Отправка отсканированных документов на компьютер                        | 55  |
| Закрепление принтера                                                    | 56  |
| Расположение гнезда замка безопасности                                  | 56  |
| Очистка памяти принтера                                                 | 56  |
| Очистка памяти жесткого диска принтера                                  | 56  |
| Настройка шифрования жесткого диска принтера                            | 57  |
| Восстановление значений по умолчанию, заданных изготовителем            | 57  |
| Заявление об энергозависимости                                          | 57  |
| Обслуживание принтера                                                   | 59  |
| Сеть                                                                    | 59  |
| Настройка печати через последовательный интерфейс (только в OC Windows) | 60  |
| Чистка деталей принтера                                                 | 61  |
| Заказ компонентов и расходных материалов                                | 64  |
| Замена компонентов и расходных материалов                               | 66  |
| Перемещение принтера                                                    | 104 |
| Экономия энергии и бумаги                                               | 105 |
| Утилизация                                                              | 106 |
| Устранение замятий                                                      | 108 |
| Предотвращение замятия материалов для печати                            | 108 |
| Определение местоположения замятия                                      | 109 |
| Замятие бумаги в лотках                                                 | 111 |
| Замятие в многоцелевом устройстве подачи                                | 112 |
| Замятие бумаги в устройстве автоматической подачи документов            | 113 |
| Замятие бумаги в стандартном приемном лотке                             | 115 |
| Замятие бумаги в дверце В                                               |     |
| Замятие бумаги в лотке брошюровщика                                     | 120 |
|                                                                         |     |

| Затор скрепок в дверце G                         |     |
|--------------------------------------------------|-----|
| Замятие бумаги в дверце К                        | 125 |
| Замятие бумаги в дверце Ј                        |     |
| Замятие бумаги в дверце N                        |     |
| Замятие бумаги в дверце L                        |     |
| Замятие бумаги в лотке брошюровщика со сшиванием | 130 |
| Затор скрепок в дверце Ј                         |     |
| Поиск и устранение неисправностей                | 134 |
| Проблемы с сетевым соединением                   | 134 |
| Проблемы с аппаратной частью                     | 136 |
| Неполадки при подаче бумаги                      |     |
| Неполадки печати                                 | 142 |
| Неполадки, связанные с качеством цветной печати  | 162 |
| Неисправности при работе с факсом                | 165 |
| Проблемы при сканировании                        | 168 |
| Обращение в службу технической поддержки         |     |
| Обновление и перемещения                         | 173 |
| Оборудование                                     |     |
| ПО                                               |     |
| Микропрограммное обеспечение                     |     |
| Уведомления                                      | 198 |
| Указатель                                        | 202 |

# Информация по технике безопасности

## Условные обозначения

Примечание: В примечаниях приводятся важные для пользователя сведения.

**Предупреждение**: *Предупреждения* указывают на опасность повреждения аппаратного или программного обеспечения устройства.

**ВНИМАНИЕ**: Надписи *Внимание* указывает на возникновение потенциально опасной ситуации, в ходе которой есть риск получить травму.

Ниже представлены различные типы предупреждений о необходимости проявить внимательность.

ВНИМАНИЕ – ВОЗМОЖНОСТЬ ТРАВМЫ! Риск получения травмы.

ВНИМАНИЕ – ОПАСНОСТЬ ПОРАЖЕНИЯ ЭЛЕКТРИЧЕСКИМ ТОКОМ! Риск поражения электрическим током.

ВНИМАНИЕ – ГОРЯЧАЯ ПОВЕРХНОСТЬ! Риск получить ожог в случае прикосновения.

ВНИМАНИЕ – ОПАСНОСТЬ ОПРОКИДЫВАНИЯ! Опасность опрокидывания устройства.

🛕 ВНИМАНИЕ – ОПАСНОСТЬ ЗАЩЕМЛЕНИЯ! Риск защемления между подвижными частями.

ВНИМАНИЕ – ВОЗМОЖНОСТЬ ТРАВМЫ! Во избежание возгорания или поражения электрическим током подключайте кабель питания к заземленной электророзетке с соответствующими характеристиками, доступ к которой не затруднен.

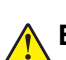

**ВНИМАНИЕ – ВОЗМОЖНОСТЬ ТРАВМЫ!** Во избежание поражения электрическим током следует использовать только кабель питания из комплекта поставки устройства или сменный кабель, одобренный изготовителем.

ВНИМАНИЕ – ВОЗМОЖНОСТЬ ТРАВМЫ! Не используйте с устройством удлинители, сетевые фильтры с несколькими розетками, удлинители с несколькими розетками или ИБП. Максимально допустимая нагрузка такого типа оборудования может быть превышена лазерным принтером и стать причиной возгорания, повреждения имущества или понижения производительности принтера.

ВНИМАНИЕ – ВОЗМОЖНОСТЬ ТРАВМЫ! Для снижения опасности возгорания при подключении данного устройства к телефонной сети общего пользования используйте только телекоммуникационный кабель 26 AWG (RJ-11) или большего сечения. При использовании в Австралии кабель должен быть сертифицирован Австралийским управлением связи и СМИ.

ВНИМАНИЕ – ВОЗМОЖНОСТЬ ТРАВМЫ! Устройство можно использовать только со встроенным стабилизатором напряжения Lexmark, правильно подключенным к сети между принтером и фирменным кабелем питания. Использование стабилизаторов напряжения, произведенных не компанией Lexmark, может стать причиной возгорания, повреждения имущества или понижения производительности принтера.

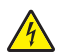

**ВНИМАНИЕ – ОПАСНОСТЬ ПОРАЖЕНИЯ ЭЛЕКТРИЧЕСКИМ ТОКОМ!** Во избежание поражения электрическим током не устанавливайте и не используйте данное устройство рядом с водой или в местах с высокой влажностью.

4

**ВНИМАНИЕ – ОПАСНОСТЬ ПОРАЖЕНИЯ ЭЛЕКТРИЧЕСКИМ ТОКОМ!** Во избежание поражения электрическим током не устанавливайте устройство и не выполняйте никаких электрических или кабельных соединений (питания, факса или телефонной линии) во время грозы.

ВНИМАНИЕ – ВОЗМОЖНОСТЬ ТРАВМЫ! Не скручивайте, не сгибайте, не ударяйте и не ставьте тяжелые предметы на кабель питания. Не подвергайте кабель питания нагрузке и не допускайте его перетирания. Не защемляйте кабель питания между предметами мебели и стенами. В противном случае возможно возгорание или поражение электрическим током. Регулярно проверяйте кабель питания на наличие признаков подобных проблем. Перед осмотром отключайте кабель питания от электрической розетки.

ВНИМАНИЕ – ОПАСНОСТЬ ПОРАЖЕНИЯ ЭЛЕКТРИЧЕСКИМ ТОКОМ! Во избежание поражения электрическим током убедитесь в том, что все внешние подключения (например, подключение сети Ethernet или телефона) установлены правильно с использованием соответствующих портов.

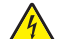

ВНИМАНИЕ – ОПАСНОСТЬ ПОРАЖЕНИЯ ЭЛЕКТРИЧЕСКИМ ТОКОМ! Во избежание поражения электрическим током при доступе к плате контроллера или установке дополнительного оборудования либо устройств памяти после настройки принтера сначала выключите принтер и отсоедините кабель питания от электрической розетки. Если к принтеру подключены другие устройства, отключите их, а также отсоедините кабели, идущие к принтеру.

ВНИМАНИЕ – ОПАСНОСТЬ ПОРАЖЕНИЯ ЭЛЕКТРИЧЕСКИМ ТОКОМ! Во избежание поражения электрическим током не работайте с факсом во время грозы.

ВНИМАНИЕ – ОПАСНОСТЬ ПОРАЖЕНИЯ ЭЛЕКТРИЧЕСКИМ ТОКОМ! Во избежание поражения электрическим током при чистке корпуса принтера, прежде чем продолжить, отсоедините кабель питания от электророзетки и отсоедините все кабели принтера.

ВНИМАНИЕ – ВОЗМОЖНОСТЬ ТРАВМЫ! Принтер весит более 18 кг, поэтому для его безопасного перемещения требуется не менее двух человек.

ВНИМАНИЕ – ВОЗМОЖНОСТЬ ТРАВМЫ! При перемещении принтера, действуйте в соответствии с данными рекомендациями во избежание травм или повреждения принтера:

- Все дверцы и лотки должны быть закрыты.
- Выключите принтер, а затем отсоедините кабель питания от розетки.
- Отсоедините от принтера все кабели.
- Если принтер оснащен подставкой на колесиках, аккуратно откатите его на новое место. Следует соблюдать осторожность при пересечении порогов и других препятствий.
- Если принтер без подставки с колесиками, но с дополнительными лотками, снимите его с лотков. Не пытайтесь поднимать принтер и лотки одновременно.
- Чтобы поднять принтер, всегда удерживайте его за ручки.
- Габариты тележки, используемой для перемещения принтера, должны соответствовать габаритам основания принтера.
- Габариты тележки, используемой для перемещения дополнительных устройств, должны соответствовать габаритам этих устройств.
- Принтер следует удерживать в вертикальном положении.
- Необходимо избегать резких движений.
- Следите за тем, чтобы при опускании принтера ваши пальцы не оказались под принтером.
- Убедитесь, что вокруг принтера имеется свободное пространство.

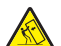

ВНИМАНИЕ – ОПАСНОСТЬ ОПРОКИДЫВАНИЯ! При установке одного или нескольких модулей на принтер или МФУ вам могут потребоваться напольная подставка, стойка или другие фиксирующие элементы, помогающие надежно закрепить устройство во избежание травм. Дополнительные сведения о поддерживаемых конфигурациях см. на сайте www.lexmark.com/multifunctionprinters.

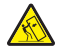

**ВНИМАНИЕ – ОПАСНОСТЬ ОПРОКИДЫВАНИЯ!** Для уменьшения риска нестабильной работы оборудования загружайте каждый лоток отдельно. Остальные лотки держите закрытыми до тех пор, пока они не понадобятся.

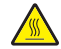

ВНИМАНИЕ – ГОРЯЧАЯ ПОВЕРХНОСТЬ! Внутренние детали принтера могут сильно нагреваться. Для снижения вероятности травмы, вызванной прикосновением к горячей поверхности, подождите, пока поверхность остынет.

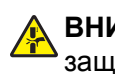

ВНИМАНИЕ – ОПАСНОСТЬ ЗАЩЕМЛЕНИЯ! Во избежание риска травмирования от защемления следует соблюдать осторожность в местах с таким знаком. Травмирования от защемления могут случаться в области движущихся частей, таких как зубчатые передачи, дверцы, лотки и крышки.

ВНИМАНИЕ – ВОЗМОЖНОСТЬ ТРАВМЫ! В изделии используется лазерное излучение. Использование органов управления, выполнение регулировок или любых других действий, не описанных в «Руководстве пользователя», может привести к опасному облучению.

ВНИМАНИЕ – ВОЗМОЖНОСТЬ ТРАВМЫ! Литиевая батарейка в данном устройстве не подлежит замене. При неправильном выполнении замены существует опасность взрыва литиевой батарейки. Не перезаряжайте, не разбирайте и не сжигайте литиевую батарейку. Утилизируйте использованные литиевые батарейки в соответствии с указаниями изготовителя батарейки или местными предписаниями.

Данное оборудование не предназначено для использования в детских учреждениях.

Это устройство разработано, проверено и признано соответствующим строгим международным стандартам при использовании определенных компонентов данного изготовителя. Обеспечивающие безопасность конструктивные особенности некоторых деталей не всегда являются очевидными. Изготовитель не несет ответственности за последствия применения других запасных частей.

Обслуживание и ремонт, не описанные в документации пользователя, должны производиться опытным специалистом по поддержке.

Процесс печати в данном изделии связан с нагреванием материала для печати, что может привести к выделению из материала вредных веществ. Во избежание опасных последствий изучите раздел руководства, содержащий рекомендации по выбору материалов для печати.

Данное устройство в процессе работы вырабатывает озон. Оно может быть снабжено фильтром для снижения концентрации озона до уровня намного ниже рекомендуемого. Для предотвращения высокого уровня концентрации озона при интенсивном использовании устройство следует устанавливать в хорошо проветриваемой зоне и заменять озоновый и выпускной фильтры в соответствии с инструкциями по обслуживанию устройства. Если в инструкциях по обслуживанию устройства нет упоминаний о фильтрах, это означает, что устройство не имеет фильтров, требующих замены.

#### СОХРАНИТЕ ЭТИ ИНСТРУКЦИИ.

# Информация о принтере

# Поиск сведений о принтере

| Какую информацию требуется найти?                                                                                                    | Рекомендации по поиску                                                                                                    |
|----------------------------------------------------------------------------------------------------|----------------------------------------------------------------------------------------------------|
| <ul> <li>Указания по первоначальной установке.</li> <li>Подключение принтера</li> <li>Установка программного обеспечения принтера</li> </ul>                                                                                                    | Документация по установке — документацию по установке, которая прила-<br>гается к принтеру, также можно загрузить с веб-сайта<br><u>http://support.lexmark.com</u> .                                                                                                    |
| <ul> <li>Дополнительные инструкции по<br/>установке и указания по использо-<br/>ванию принтера:</li> <li>Выбор и хранение бумаги и<br/>специальной бумаги</li> <li>Загрузка бумаги</li> <li>Настройка параметров<br/>принтера</li> <li>Просмотр и печать документов<br/>и фотографий</li> <li>Установка и использование<br/>программного обеспечения<br/>принтера</li> <li>Настройка принтера в сети</li> <li>Уход и обслуживание принтера</li> <li>Поиск и устранение неполадок</li> </ul> | <i>Информационный центр</i> — Авторитетные онлайн-ресурсы с последними<br>рекомендациями, инструкциями и справочными материалами.<br>Перейдите на веб-сайт <u>http://infoserve.lexmark.com/ids/</u> и выберите ваше<br>устройство.<br><i>Страницы меню "Справка"</i> — Руководства могут быть включены в микро-<br>программу или доступны по адресу <u>http://support.lexmark.com</u> .                                    |
| Информация о настройке и<br>управлении параметрами доступа<br>к функциям принтера                                                                                                    | <i>Руководство по специальным возможностям Lexmark</i> — Это руководство доступно по адресу <u>http://support.lexmark.com</u> .                                                                                                    |
| Справка по использованию<br>программного обеспечения<br>принтера                                                                                                    | Справка по ОС Microsoft® Windows® или Macintosh — Откройте программу<br>принтера и нажмите Справка.<br>Щелкните ? для просмотра контекстной справки.<br>Примечания.<br>• Справка по программе устанавливается автоматически вместе с<br>программным обеспечением принтера.<br>• Программное обеспечение принтера находится в программной папке<br>принтера или на рабочем столе, в зависимости от операционной<br>системы. |

| Какую информацию требуется<br>найти?                                                                                                    | Рекомендации по поиску                                                                                                    |
|----------------------------------------------------------------------------------------------------|----------------------------------------------------------------------------------------------------|
| Самая последняя вспомога-<br>тельная информация, обновления<br>и техническая поддержка:<br>• Документация<br>• Файлы драйверов для загрузки<br>• Поддержка путем общения<br>через Интернет<br>• Поддержка по электронной<br>почте<br>• Поддержка средствами<br>голосовой связи | http://support.lexmark.com           Примечание. Выберите страну или регион, а затем выберите продукт для просмотра соответствующего веб-узла поддержки.           Контактная информация о поддержке в вашей стране или регионе указана на веб-узле поддержки или в печатной документации по гарантийным обяза-тельствам из комплекта поставки принтера.           При обращении в службу поддержки будьте готовы предоставить следующие сведения (которые указаны в чеке продавца и на задней панели принтера).           Код типа механизма           Серийный номер           Дата покупки                                                                                                    |
| <ul> <li>Информация по технике<br/>безопасности</li> <li>Информация о соответствии<br/>стандартам</li> <li>Сведения о гарантии</li> </ul>                                                                                                    | <ul> <li>Сведения о гарантии отличаются в зависимости от страны или региона:</li> <li>В США — См. Заявление об ограниченной гарантии из комплекта поставки принтера, или веб-сайт <u>http://support.lexmark.com</u>.</li> <li>В других странах и регионах — См. печатную документацию по гарантийным обязательствам из комплекта поставки принтера.</li> <li>Информационный справочник — В этом документе приводятся базовые сведения по технике безопасности при использовании устройства, а также информацию о его воздействии на окружающую среду и соответствии стандартам. Для получения дополнительных сведений см. прилагаемую к принтеру документацию или на веб-сайте <u>http://support.lexmark.com</u>.</li> </ul> |

## Выбор местоположения принтера

При выборе места для принтера, оставьте достаточное пространство для открывания лотков, крышек и дверец, а также для установки дополнительных модулей.

• Принтер следует устанавливать вблизи электрической розетки.

ВНИМАНИЕ – ВОЗМОЖНОСТЬ ТРАВМЫ! Во избежание возгорания или поражения электрическим током подключайте кабель питания к заземленной электророзетке с соответствующими характеристиками, доступ к которой не затруднен.

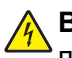

ВНИМАНИЕ – ОПАСНОСТЬ ПОРАЖЕНИЯ ЭЛЕКТРИЧЕСКИМ ТОКОМ! Во избежание поражения электрическим током не устанавливайте и не используйте данное устройство рядом с водой или в местах с высокой влажностью.

- Убедитесь, что циркуляция воздуха отвечает требованиям стандарта ASHRAE 62 в последней редакции или стандарту 156 технического комитета по стандартизации.
- Необходимо подготовить горизонтальную, прочную и устойчивую поверхность.
- Принтер следует содержать в следующих условиях.
  - В чистом состоянии, сухом и незапыленном месте.
  - В принтере не должно оставаться скрепок.

- Вдали от непосредственного воздействия воздушных потоков кондиционеров, нагревателей или вентиляторов.
- Не допускайте воздействия прямого солнечного света, резких перепадов влажности или температуры.
- Соблюдайте рекомендуемый температурный режим и избегайте колебаний.

| Температура окружающего воздуха | от 10 до 32,2°С (от 50 до 90°F)    |
|---------------------------------|------------------------------------|
| Температура хранения            | от -40 до 43,3°С (от -40 до 110°F) |

• Обеспечьте наличие рекомендованного свободного пространства вокруг принтера для надлежащей вентиляции:

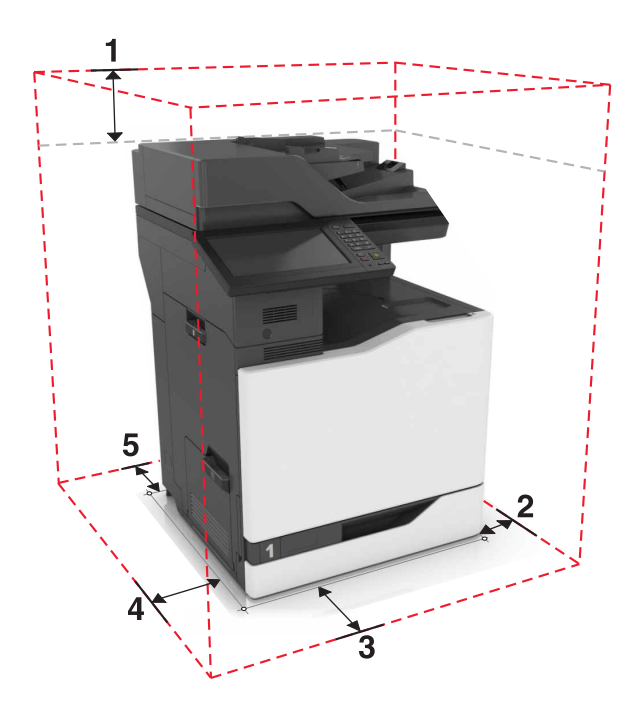

| 1 | Сверху         | 330 мм (13") |
|---|----------------|--------------|
| 2 | Правая сторона | 152 мм (6")  |
| 3 | Спереди        | 381 мм (15") |
| 4 | Левая сторона  | 457 мм (18") |
| 5 | Сзади          | 203 мм (8")  |

## Конфигурации принтера

Примечание. Принтер следует устанавливать на ровной, прочной, устойчивой поверхности.

#### Базовая модель

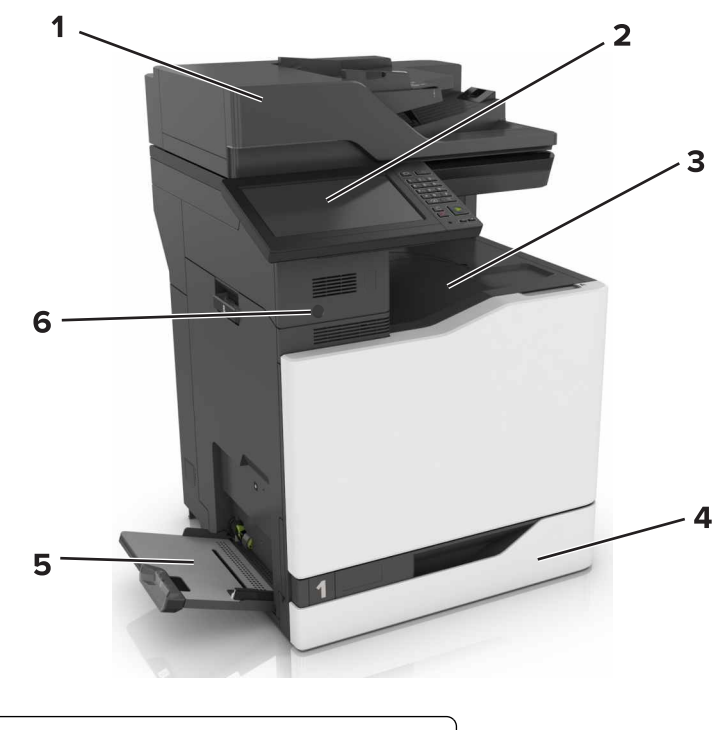

| 1 | Устройство автоматической подачи документов (УАПД) |
|---|----------------------------------------------------|
| 2 | Панель управления                                  |
| 3 | Стандартный лоток                                  |
| 4 | Стандартный лоток на 550 листов                    |
| 5 | Многоцелевое устройство подачи                     |
| 6 | Датчик приближения                                 |

#### Укомплектованная модель

ВНИМАНИЕ – ОПАСНОСТЬ ОПРОКИДЫВАНИЯ! При установке одного или нескольких дополнительных модулей на принтер или МФУ может потребоваться напольная подставка, стойка или другие фиксирующие элементы, помогающие надежно зафиксировать устройство во избежание травм. Подробнее о поддерживаемых конфигурациях см. на сайте www.lexmark.com/multifunctionprinters.

Можно изменить конфигурацию принтера, установив три дополнительный лотка на 550 или 2200 листов.

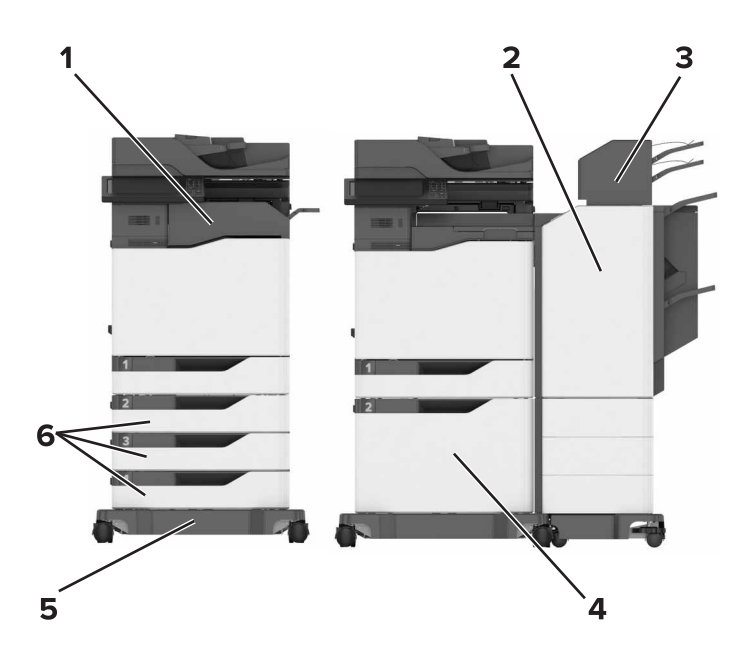

| 1 | Брошюровщик                                                                                   |
|---|-----------------------------------------------------------------------------------------------|
|   | Примечание. Этот дополнительный модуль не поддерживается, если установлен другой брошюровщик. |
| 2 | Брошюровщик с многопозиционным сшиванием и перфоратором                                       |
|   | Примечание. Этот дополнительный модуль не поддерживается, если установлен другой брошюровщик. |
| 3 | Почтовый ящик                                                                                 |
| 4 | Дополнительный лоток на 2200 листов                                                           |
| 5 | Основание                                                                                     |
| 6 | Дополнительный лоток подачи на 550 листов                                                     |

## Подключение кабелей

ВНИМАНИЕ – ВОЗМОЖНОСТЬ ТРАВМЫ! Во избежание возгорания или поражения электрическим током подключайте кабель питания к заземленной электророзетке с соответствующими характеристиками, доступ к которой не затруднен.

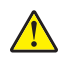

**ВНИМАНИЕ – ВОЗМОЖНОСТЬ ТРАВМЫ!** Во избежание поражения электрическим током следует использовать только кабель питания из комплекта поставки устройства или сменный кабель, одобренный изготовителем.

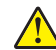

**ВНИМАНИЕ – ВОЗМОЖНОСТЬ ТРАВМЫ!** Во избежание поражения электрическим током не устанавливайте устройство и не выполняйте никаких электрических или кабельных соединений (питания, факса или телефонной линии) во время грозы.

ВНИМАНИЕ – ВОЗМОЖНОСТЬ ТРАВМЫ! Для снижения опасности возгорания при подключении данного устройства к телефонной сети общего пользования используйте только телекоммуникационный кабель 26 AWG (RJ-11) или большего сечения. При использовании в Австралии кабель должен быть сертифицирован Австралийским управлением связи и СМИ. **Предупреждение – Риск повреждения!** Не прикасайтесь к кабелю USB, сетевому беспроводному адаптеру, а также к указанным участкам на принтере, когда выполняется печать. Это может привести к потере данных или неисправности.

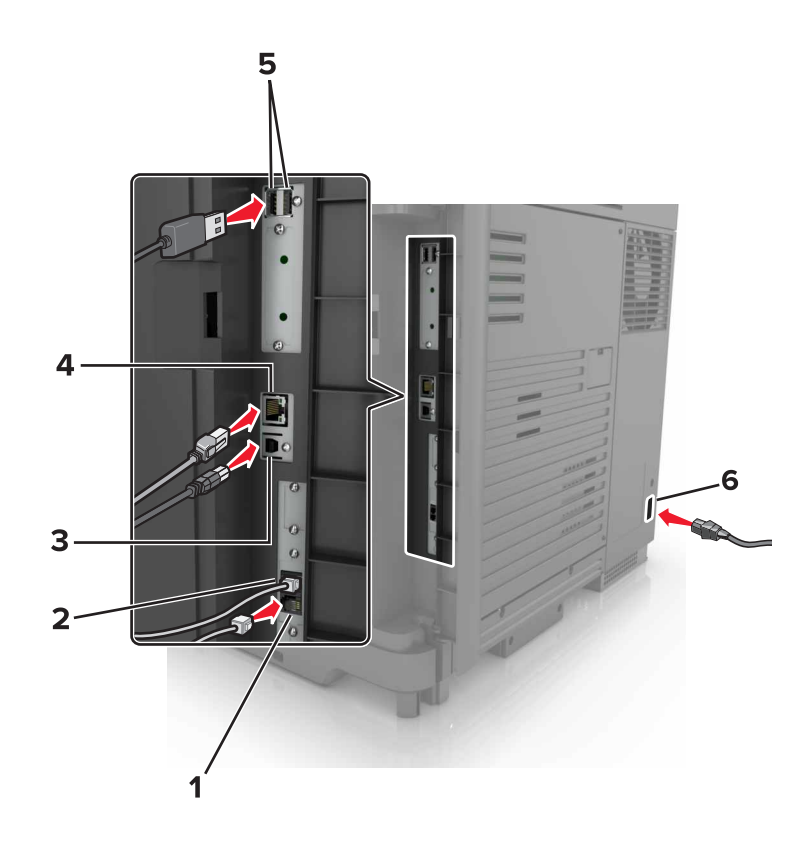

|   | Использовать                      | Назначение                                                                                                    |
|---|-----------------------------------|----------------------------------------------------------------------------------------------------|
| 1 | Порт ЕХТ                          | Подключение дополнительных устройств (телефона или автоответчика) к принтеру и телефонной линии. Этот порт используется при отсутствии выделенной линии факса для принтера и только в том случае, если этот способ подключения поддерживается в вашей стране или регионе. |
|   |                                   |                                                                                                    |
| 2 | I IOPT LINE                       | Подключите принтер к рабочей телефонной линии через стандартную розетку (RJ-11), DSL фильтр, VoIP-адаптер или любой другой адаптер, который позволяет получить доступ к телефонной линии для передачи и приема факсов.                                                    |
| 3 | Порт USB принтера                 | Подключите принтер к компьютеру.                                                                                                    |
| 4 | Порт Ethernet                     | Подключение принтера к сети Ethernet.                                                                                                    |
| 5 | USB-порты                         | Подсоедините клавиатуру.                                                                                                    |
| 6 | Разъем кабеля<br>питания принтера | Подсоедините кабель питания к правильно заземленной электрической розетке.                                                                                                    |

## Использование панели управления

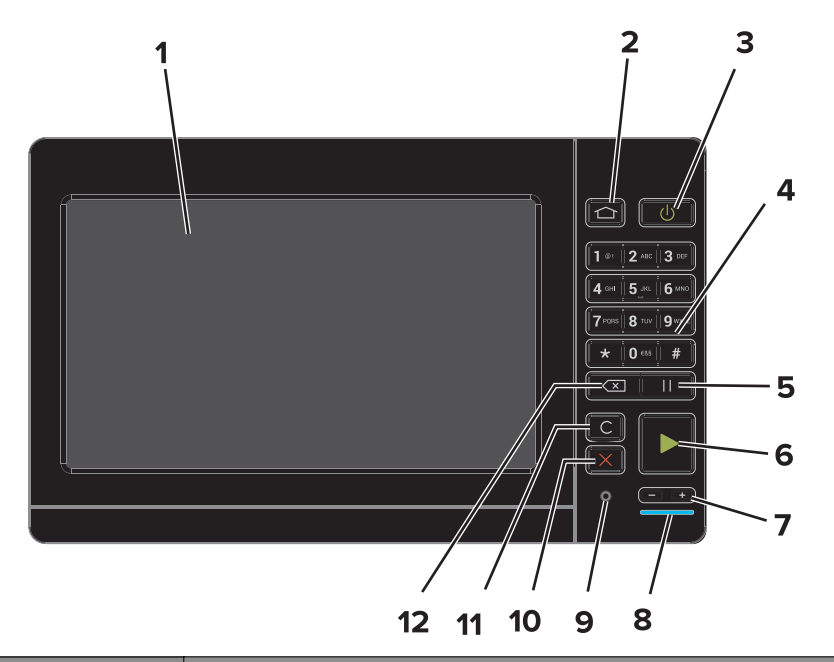

|    | Использовать                         | Назначение                                                                                                    |  |
|----|--------------------------------------|----------------------------------------------------------------------------------------------------|--|
| 1  | Отобразить                           | <ul><li>Просмотр сообщений принтера и состояния расходных материалов.</li><li>Настройка и работа с принтером.</li></ul>                                                                                                    |  |
| 2  | Кнопка "Начальный экран"             | Возврат к начальному экрану.                                                                                                    |  |
| 3  | Кнопка питания                       | <ul> <li>Включите или выключите принтер.</li> <li>Примечание. Чтобы выключить принтер, нажмите и удерживайте клавишу питания в течение пяти секунд.</li> <li>Перевод принтера в спящий режим или режим гибернации.</li> </ul> |  |
|    |                                      | <ul> <li>Перевод принтера из спящего режима или режима гибернации.</li> </ul>                                                                                                    |  |
| 4  | Клавиатура                           | Ввод цифр и символов в поля для ввода.                                                                                                    |  |
| 5  | Кнопка паузы                         | Вставка паузы в номер факса.                                                                                                    |  |
| 6  | Кнопка "Пуск"                        | Запуск задания в зависимости от выбранного режима.                                                                                                    |  |
| 7  | Клавиши уровня громкости             | Регулировка уровня громкости гарнитуры или динамиков.                                                                                                    |  |
| 8  | Световой индикатор                   | Проверка состояния принтера.                                                                                                    |  |
| 9  | Порт для гарнитуры или<br>динамиков  | Подключение гарнитуры или динамиков.                                                                                                    |  |
| 10 | Кнопка "Стоп" или<br>"Отменить"      | Остановка текущего задания.                                                                                                    |  |
| 11 | Кнопка "Очистить все" или<br>"Сброс" | Восстановление значений параметров по умолчанию таких функций, как копирование, отправка факсов и сканирование.                                                                                                    |  |
| 12 | Клавиша возврата на одну позицию     | Перемещение курсора на одну позицию назад и удаление символов в полях для ввода.                                                                                                    |  |

## Состояние кнопки и индикатора питания

| Световой индикатор            | Сост. принт.                                        |                                                          |  |  |
|-------------------------------|-----------------------------------------------------|----------------------------------------------------------|--|--|
| Выкл.                         | Принтер отключен или находится в режиме гибернации. |                                                          |  |  |
| Синий Принтер н               |                                                     | аходится в состоянии готовности или обрабатывает данные. |  |  |
| Красный                       | Требуется вмешательство пользователя.               |                                                          |  |  |
| Индикатор кнопки питания      |                                                     | Сост. принт.                                             |  |  |
| Выкл.                         |                                                     | Принтер выключен или обрабатывает данные.                |  |  |
| Постоянно горит желтым цветом |                                                     | Принтер находится в режиме сна.                          |  |  |
| Мигает желтым                 |                                                     | Принтер находится в режиме гибернации.                   |  |  |

## Использование начального экрана

**Примечание.** Ваш начальный экран может отличаться в зависимости от пользовательских параметров настройки экрана, административной настройки и активных встроенных решений.

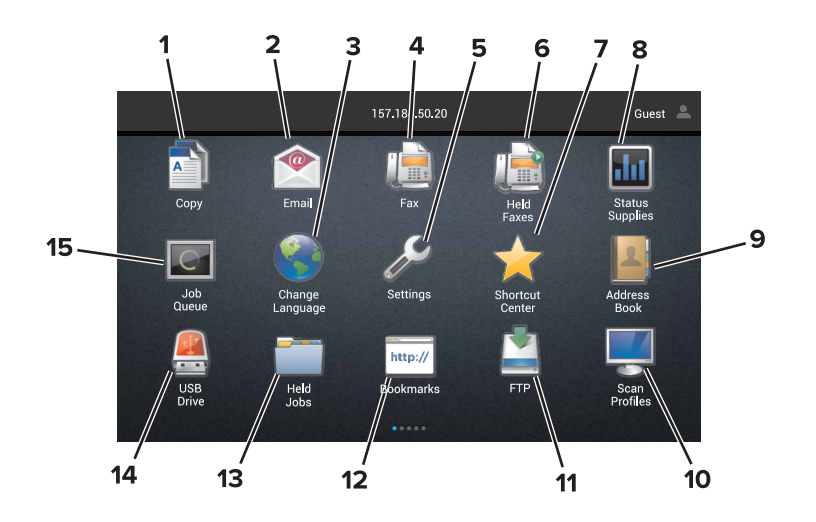

| Нажмите |                   | Назначение                                                                                                    |  |
|---------|-------------------|----------------------------------------------------------------------------------------------------|--|
| 1       | Копировать        | Выполнение копирования.                                                                                           |  |
| 2       | Электронная почта | Отправка эл. почты.                                                                                               |  |
| 3       | Изменить язык     | Изменение языка дисплея принтера.                                                                                 |  |
| 4       | Факс              | Передача факс                                                                                                    |  |
| 5       | Параметры         | Доступ к меню принтера.                                                                                           |  |
| 6       | Отложенные факсы  | Отображение всех текущих отложенных заданий факса.                                                                |  |
|         |                   | <b>Примечание.</b> Если параметр "Отложенные факсы" скрыт, появляется параметр "Не задерживать отложенные факсы". |  |
| 7       | Центр ярлыков     | Работа со всеми ярлыками.                                                                                         |  |

| Нажмите                         |                      | Назначение                                                                                                    |  |
|---------------------------------|----------------------|----------------------------------------------------------------------------------------------------|--|
| 8 Состояние/расходные материалы |                      | <ul> <li>Отображение предупреждений принтера или сообщений об ошибке<br/>каждый раз, когда требуется вмешательство пользователя для<br/>продолжения обработки задания на принтере.</li> <li>Просмотр дододиительных средений до дредудреждениям принтера.</li> </ul> |  |
|                                 |                      | или сообщениям об ошибках, в том числе о том, как закрыть сообщения.                                                                                                    |  |
|                                 |                      | <b>Примечание.</b> Этот параметр можно также открыть, коснувшись<br>верхней части начального экрана.                                                                                                    |  |
| 9                               | Адресная книга       | Доступ, создание и организация контактов.                                                                                                    |  |
| 10                              | Профили сканирования | Сканирование и сохранение документов сразу на компьютер.                                                                                                    |  |
| 11                              | FTP                  | Сканирование и сохранение документов сразу на FTP-сервер.                                                                                                    |  |
| 12                              | Закладки             | Работа со всеми закладками.                                                                                                    |  |
| 13                              | Отложенные задания   | Отображение всех текущих отложенных заданий печати.                                                                                                    |  |
| 14                              | Накопитель USB       | Просмотр, выбор или печать фотографий и документов с флеш-<br>накопителя.                                                                                                    |  |
| 15                              | Очередь заданий      | Отображение всех текущих заданий печати.                                                                                                    |  |
|                                 |                      | Примечание. Этот параметр можно также открыть, коснувшись верхней части начального экрана.                                                                                                    |  |

#### Эти параметры также могут отображаться на начальном экране

| Нажмите               | Назначение                                                                      |
|-----------------------|---------------------------------------------------------------------------------|
| Профили приложений    | Доступ к профилям приложений.                                                   |
| Блокировка устройства | Блокировка доступа пользователей к любым функциям принтера с начального экрана. |

## Список меню

| Устройство                                                                                                    | Печать                                                                                                    | Бумага                                                                     | Копировать                               | Факс                                                                          |
|----------------------------------------------------------------------------------------------------|----------------------------------------------------------------------------------------------------|----------------------------------------------------------------------------|------------------------------------------|-------------------------------------------------------------------------------|
| Предпочтения<br>Уведомления<br>Списки групп<br>Типы предупреждений<br>Описание логики<br>антиспама<br>Подавление дублирую-<br>щихся предупреждений<br>Управление питанием<br>Сведения, передаваемые<br>в Lexmark<br>Спец. возможности<br>Восстановить заводские<br>настройки по умолчанию<br>Обслуживание<br>Удаленная панель<br>управления<br>Значки, отображаемые на<br>начальном экране<br>Карта сайта<br>Обновление микропро-<br>граммного обеспечения | Макет<br>Выходная<br>обработка<br>Настройка<br>Качество<br>Учет заданий<br>Изображение<br>XPS<br>PDF<br>HTML<br>PostScript<br>PCL<br>PPDS | Конфигурация лотка<br>Настройка материала для<br>печати<br>Настройки лотка | Параметры<br>копирования<br>по умолчанию | Режим факса<br>Настройка анало-<br>гового факса<br>Настройка факс-<br>сервера |
| - F                                                                                                    |                                                                                                    |                                                                            |                                          |                                                                               |

| Электронная почта      | FTP           | Сеть/Порты         | Накопитель<br>USB      | Безопасность               |
|------------------------|---------------|--------------------|------------------------|----------------------------|
| Параметры эл. почты по | Параметры FTP | Обзор сети         | Сканирование           | Методы входа               |
| умолчанию              | по умолчанию  | Беспроводная связь | на флэш-<br>накопитель | Управление серти-          |
| пастроика электронной  |               | AirPrint           | Печать с               | фикатами                   |
| Настройка Web Link     |               | Ethernet           | флэш-                  | трафик устроиств           |
|                        |               | TCP/IP             | накопителя             | Журнал проверки            |
|                        |               | IPv6               |                        | безопасности               |
|                        |               | SNMP               |                        | Ограничения входа          |
|                        |               | 802.1x             |                        | в систему                  |
|                        |               | IPSec              |                        | Настройка конфи-           |
|                        |               | Конфигурацию LPD   |                        | денциальной                |
|                        |               | Настройки HTTP/FTP |                        | печати                     |
|                        |               | ThinPrint          |                        | Шифрование диска           |
|                        |               | порт USB           |                        | Очистка временных          |
|                        |               | Параллельный [x]   |                        | Файлов данных              |
|                        |               | Последовательный   |                        | параметры<br>решений I DAP |
|                        |               | Wi-Fi Direct       |                        | Разное                     |

| Меню "Дополнительная<br>плата"                                                                | Отчеты                                                                                                    | Справка                                                                                                    |
|-----------------------------------------------------------------------------------------------|----------------------------------------------------------------------------------------------------|----------------------------------------------------------------------------------------------------|
| Примечание. Этот параметр отображается только при наличии установленной дополнительной платы. | Страница<br>настроек меню<br>Страницы<br>контроля<br>качества печати<br>Устройство<br>Печать<br>Коды быстрого<br>доступа<br>Факс<br>Сеть | Печать всех руководств<br>Руководство по настройке<br>качества цветной печати<br>Руководство по подклю-<br>чениям<br>Руководство по копиро-<br>ванию<br>Руководство по использо-<br>ванию электронной почты<br>Информационное<br>руководство по материалам<br>для печати<br>Руководство по перевозке<br>Руководство по перевозке<br>Руководство по качеству<br>печати<br>Руководство по сканиро-<br>ванию<br>Руководство по расходным |

## Печать страницы параметров меню

На начальном экране выберите Параметры > Отчеты > Страница параметров меню.

# Установка и использование приложений начального экрана

#### Настройка начального экрана

1 Откройте веб-браузер и в поле адреса введите IP-адрес принтера.

#### Примечания.

- ІР-адрес принтера указан на начальном экране принтера. ІР-адрес отображается в виде четырех наборов цифр, разделенных точками, например 123.123.123.123.
- Если используется прокси-сервер, временно отключите его, чтобы обеспечить правильную загрузку веб-страницы.
- 2 Выберите Параметры > Устройство > Значки, отображаемые на начальном экране.
- **3** Выберите значки и кнопки для отображения на начальном экране.
- 4 Примените изменения.

## Настойка форм и избранного

**1** Откройте веб-браузер и в поле адреса введите IP-адрес принтера.

#### Примечания.

- ІР-адрес принтера указан на начальном экране принтера. ІР-адрес отображается в виде четырех наборов цифр, разделенных точками, например 123.123.123.123.
- Если используется прокси-сервер, временно отключите его, чтобы обеспечить правильную загрузку веб-страницы.
- 2 Выберите Приложения > Формы и избранное > Настройка.
- 3 Нажмите Добавить и настройте параметры.

#### Примечания.

- Для проверки настроек местоположения закладки введите IP-адрес компьютера, на котором находится закладка.
- Убедитесь, что у принтера есть права доступа к папке, где находится закладка.
- 4 Примените изменения.

## Настройка приложения "Копия карточки"

**1** Откройте веб-браузер и в поле адреса введите IP-адрес принтера.

#### Примечания.

• ІР-адрес принтера указан на начальном экране принтера. ІР-адрес отображается в виде четырех наборов цифр, разделенных точками, например 123.123.123.123.

- Если используется прокси-сервер, временно отключите его, чтобы обеспечить правильную загрузку веб-страницы.
- 2 Выберите Приложения > Копия карточки > Настройка.
- 3 Настройка параметров вывода и сканирования.

#### Примечания.

- При сканировании карточки убедитесь, что разрешение сканирования составляет не более 200 dpi для цветного изображения, и не более 400 dpi для черно-белого.
- При сканировании нескольких карточек убедитесь, что разрешение сканирования составляет не более 150 dpi для цветного изображения, и не более 300 dpi для черно-белого.
- Для сканирования нескольких карточек требуется жесткий диск принтера.
- Сеть принтера и параметры сервера электронной почты должны быть настроены.
- 4 Примените изменения.

## Использование Центра ярлыков

- 1 На начальном экране коснитесь Центра ярлыков, затем выберите функцию принтера.
- 2 Коснитесь Центра ярлыков, затем настройте параметры.
- 3 Коснитесь Сохранить, затем введите уникальное имя для ярлыка.
- 4 Примените изменения.

#### Настройка Центра сканирования

- 1 На начальном экране выберите Центр сканирования.
- 2 Выберите и создайте место назначения, затем настройте параметры.

#### Примечания.

- При создании сетевого назначения следует проверять и изменять параметры, пока не перестанут появляться ошибки.
- Сохраняются только назначения, созданные из встроенного веб-сервера. Для получения дополнительных сведений см. прилагаемую к решению документацию.
- 3 Примените изменения.

#### Использование приложения Поддержка клиентов

- 1 На начальном экране выберите Поддержка клиентов.
- 2 Распечатайте или отправьте по эл. почте информацию.

**Примечание.** Подробнее о настройке параметров приложения см. в *Руководстве администратора* по приложению Поддержка клиентов.

## Настройка квот устройства

Для доступа к приложению могут потребоваться права администратора.

1 Откройте веб-браузер и в поле адреса введите IP-адрес принтера.

#### Примечания.

- IP-адрес принтера указан на начальном экране принтера. IP-адрес отображается в виде четырех наборов цифр, разделенных точками, например 123.123.123.123.
- Если используется прокси-сервер, временно отключите его, чтобы обеспечить правильную загрузку веб-страницы.
- 2 Нажмите Приложения > Квоты устройства > Настроить
- **3** В разделе учетных записей пользователей добавьте или измените данные пользователя, затем задайте квоту для пользователя.
- 4 Примените изменения.

**Примечание.** Подробнее о настройке приложения и его параметрах безопасности см. в *Руководстве администратора по квотам устройства*.

#### Использование решения Генератор кода QR

Для доступа к приложению могут потребоваться права администратора.

1 Откройте веб-браузер и в поле адреса введите IP-адрес принтера.

#### Примечания.

- IP-адрес принтера указан на начальном экране принтера. IP-адрес отображается в виде четырех наборов цифр, разделенных точками, например 123.123.123.123.
- Если используется прокси-сервер, временно отключите его, чтобы обеспечить правильную загрузку веб-страницы.
- 2 Выберите Приложения > Генератор кода QR > Настройка.
- 3 Выполните одно из следующих действий.
  - Выберите значение кода QR по умолчанию.
  - Введите значение кода QR.
- 4 Примените изменения.

## Использование Google Диска

#### Сканирование документа

#### Примечания.

• Принтер должен быть привязан к вашему аккаунту Google.

- В принтере должен быть установлен жесткий диск.
- 1 Загрузите оригинал документа в лоток устройства автоматической подачи или на стекло сканера.
- 2 На начальном экране выберите Google Диск.
- 3 Если потребуется, введите свои учетные данные.
- 4 Выберите папку назначения.
- 5 Просканируйте документ, затем следуйте инструкциям на экране.

#### Печать документа

Примечание. Принтер должен быть привязан к вашему аккаунту Google.

- 1 На начальном экране выберите Google Диск.
- 2 Если потребуется, введите свои учетные данные.
- 3 Коснитесь рядом с документом.
- 4 Распечатайте документ.

**Примечание.** Подробнее о настройке принтера см. в *Руководстве администратора по Google Диску*.

## Настройка дисплея

- 1 На начальном экране выберите Изменить фон.
- 2 Выберите фон.
- 3 Примените изменения.

#### Настройка параметров экономичного режима

- 1 На начальном экране принтера выберите Параметры экономичного режима.
- 2 Настройте параметры.
- 3 Примените изменения.

# Загрузка бумаги и специальных материалов для печати

#### Задание формата и типа специальной бумаги

Лотки автоматически определяют формат обычной бумаги. При использовании специальной бумаги (этикетки, карточки или конверты) выполните следующие действия.

1 На начальном экране выберите:

Параметры > Бумага > Конфигурация лотков > выберите лоток

2 Задание формата и типа специальной бумаги

## Настройка параметров для формата бумаги Universal

- 1 На начальном экране выберите Параметры > Бумага > Настройка материала для печати > Настройка формата Universal.
- 2 Настройте параметры.

## Загрузка бумаги в лотки

ВНИМАНИЕ – ОПАСНОСТЬ ОПРОКИДЫВАНИЯ! Для уменьшения риска нестабильной работы оборудования загружайте каждый лоток отдельно. Остальные лотки держите закрытыми до тех пор, пока они не понадобятся.

1 Выдвиньте лоток.

Примечание. Не отсоединяйте лотки от принтера во время работы принтера.

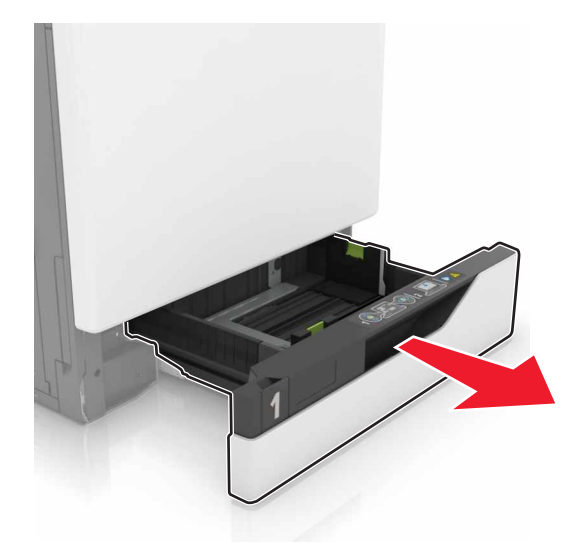

2 Отрегулируйте направляющие по формату загружаемой бумаги.

Примечание. Метки форматов на днище лотка упрощают настройку направляющих.

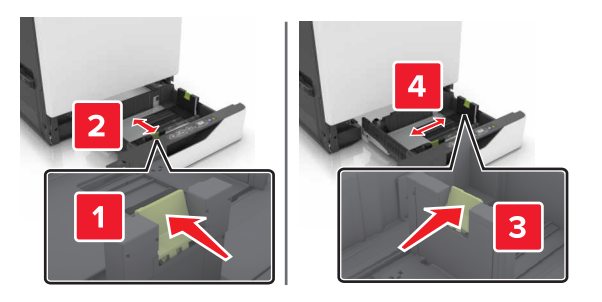

3 Перед загрузкой изогните стопку бумаги в разные стороны, пролистайте ее и выровняйте края.

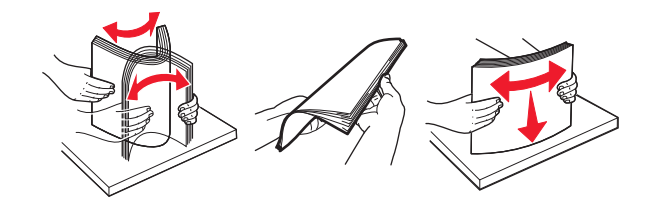

4 Загружайте бумаги лицевой стороной вверх.

#### Примечания.

- Загружайте фирменные бланки лицевой стороной вверх и верхним колонтитулом с левой стороны лотка при односторонней печати.
- Загружайте фирменные бланки лицевой стороной вниз и верхним колонтитулом с правой стороны лотка при двусторонней печати.
- Загружайте фирменные бланки лицевой стороной вверх и верхним колонтитулом с правой стороны лотка при односторонней печати со сшиванием.
- Загружайте фирменные бланки лицевой стороной вниз и верхним колонтитулом с левой стороны лотка при двусторонней печати со сшиванием.
- Загрузите перфорированную бумагу перфорацией вперед или с левой стороны лотка.
- Не задвигайте бумагу в лоток.
- Убедитесь в том, что высота стопки ниже указателя максимальной загрузки бумаги. Переполнение лотка может вызывать замятия бумаги.

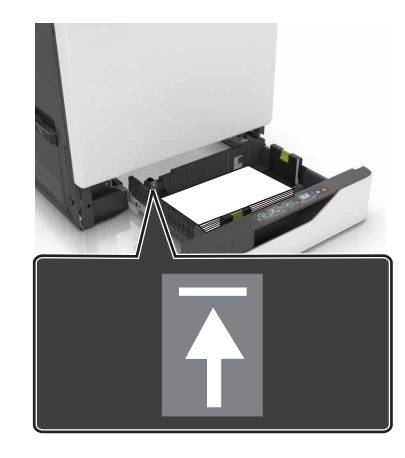

5 Вставьте лоток.

При загрузке бумаги, отличной от обычной, задайте формат и тип бумаги в соответствии с загруженной в лоток бумагой.

## Загрузка в многоцелевое устройство подачи

1 Откройте многоцелевое устройство подачи.

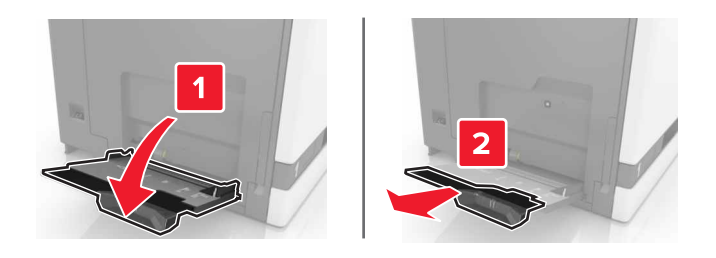

2 Отрегулируйте направляющие по формату загружаемой бумаги.

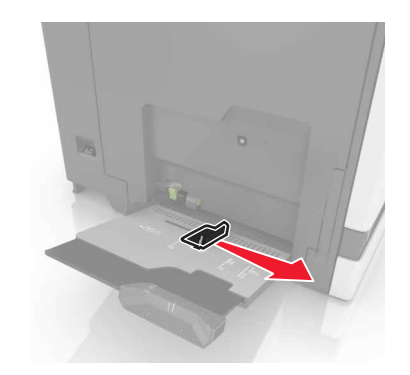

3 Перед загрузкой изогните стопку бумаги в разные стороны, пролистайте ее и выровняйте края.

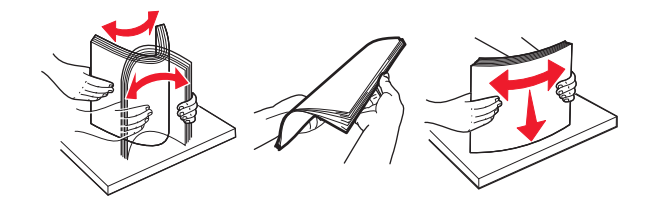

- 4 Загрузите бумагу.
  - Бумагу, карточки и прозрачные пленки следует загружать печатной стороной вниз, верхним краем к принтеру.

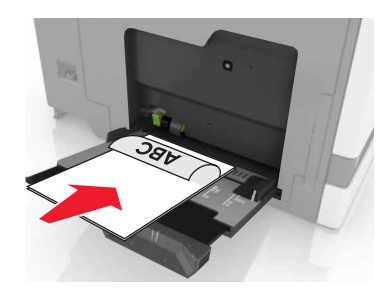

• Загрузите конверты клапаном вверх, прижимая к левой стороне направляющей бумаги. Загрузите европейские конверты клапанами вверх и в сторону принтера.

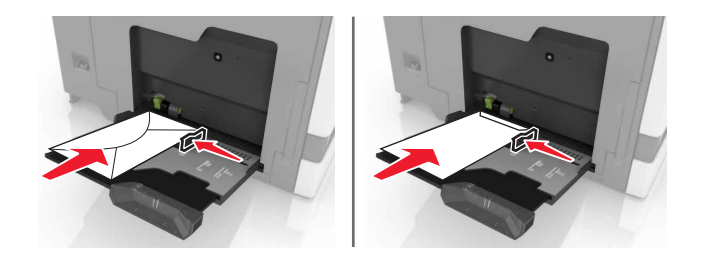

**Предупреждение – Риск повреждения!** Запрещается печатать на конвертах с марками, застежками, защелками, окнами, рельефным покрытием и самоклеящимися полосками.

5 На панели управления задайте тип и формат бумаги в соответствии загруженной в лоток.

#### Связывание лотков

**1** Откройте веб-браузер и в поле адреса введите IP-адрес принтера.

#### Примечания.

- IP-адрес принтера указан на начальном экране принтера. IP-адрес отображается в виде четырех наборов цифр, разделенных точками, например 123.123.123.123.
- Если используется прокси-сервер, временно отключите его, чтобы обеспечить правильную загрузку веб-страницы.
- **2** Выберите Параметры > Бумага.
- 3 Приведите формат и тип бумаги в соответствии со связываемыми лотками.

**Примечание.** Чтобы отменить связывание лотков, убедитесь в том, что нет лотков того же формата и типа бумаги.

4 Сохраните параметры.

**Примечание.** Также можно изменить формат бумаги и настройки типа бумаги с панели управления принтера.

**Предупреждение – Риск повреждения!** Температура термоэлемента изменяется в зависимости от указанного типа бумаги. Во избежание проблем с печатью приведите параметр формата бумаги в принтере в соответствии с бумагой, загруженной в лоток.

## Печать

ВНИМАНИЕ – ОПАСНОСТЬ ЗАЩЕМЛЕНИЯ! Во избежание риска травмирования от защемления следует соблюдать осторожность в местах с таким знаком. Травмирования от защемления могут случаться в области движущихся частей, таких как зубчатые передачи, дверцы, лотки и крышки.

#### Печать с компьютера

**Примечание.** Для специальных материалов для печати, таких как этикетки, открытки и конверты, перед отправкой задания печати следует установить формат и тип бумаги на принтере.

- 1 Открыв документ, выберите Файл > Печать.
- 2 При необходимости настройте параметры.
- 3 Отправьте задание на печать.

## Печать форм

- На начальном экране откройте:
   Формы и избранное > выберите форму > Печать
- 2 При необходимости настройте параметры печати.
- 3 Отправьте задание на печать.

#### Печать с флэш-накопителя

1 Вставьте флэш-накопитель в USB порт.

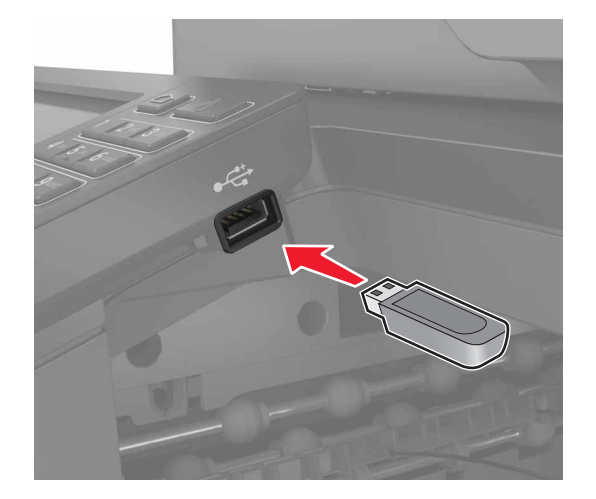

#### Примечания.

- Если флэш-накопитель подключается при появлении сообщения об ошибке, флэшнакопитель игнорируется принтером.
- Если в момент установки флэш-накопителя на принтере обрабатываются другие задания, на дисплее отображается сообщение Занят.
- 2 На дисплее выберите документ для печати.

При необходимости настройте другие параметры печати.

3 Отправьте задание на печать.

Чтобы распечатать другие документы, коснитесь USB-накопитель.

**Предупреждение – Риск повреждения!** Не касайтесь принтера или флэш-накопителя в показанной области при выполнении печати, чтении или записи на устройство памяти. Это может привести к потере данных или неисправности.

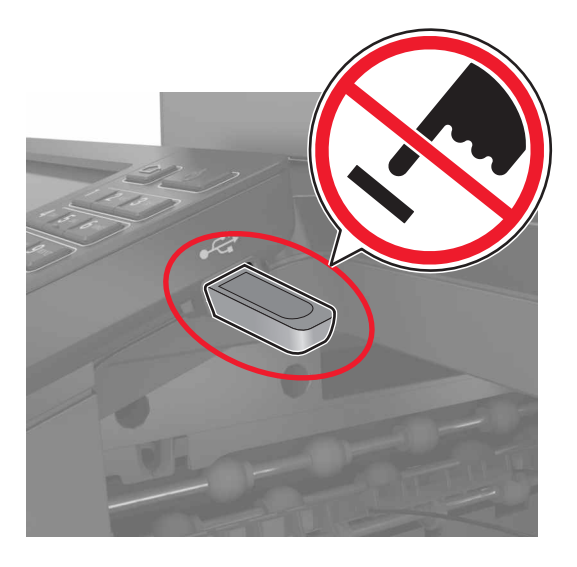

#### Поддерживаемые флэш-накопители и типы файлов

#### Флэш-накопители

- Lexar JumpDrive S70 (16 ГБ и 32 ГБ)
- SanDisk Cruzer (16 ГБ и 32 ГБ)
- PNY Attaché (16 ГБ и 32 ГБ)

#### Примечания.

- В принтере есть поддержка высокоскоростных USB-накопителей стандарта высокоскоростной передачи.
- В USB-накопителях должна быть поддержка FAT-системы (File Allocation Tables).

#### Типы файлов

Документы:

- .doc или .docx
- .xls или .xlsx
- .ppt или .pptx
- .pdf
- .xps

Изображения:

- .dcx
- .gif
- .jpeg или .jpg
- .bmp
- .pcx
- .tiff или .tif
- .png

## Настройка конфиденциальных заданий

- 1 На начальном экране выберите Параметры > Безопасность > Настройка конфиденциальной печати.
- 2 Настройте параметры.

| Параметр                                               | Назначение                                                                                                    |  |  |
|--------------------------------------------------------|----------------------------------------------------------------------------------------------------|--|--|
| Макс неверных PIN                                      | Ограничение количества попыток ввода неверного PIN-кода.                                                                                                    |  |  |
|                                                        | Примечание. По достижении предельного значения выполняется удаление заданий печати для данного пользователя.                                                      |  |  |
| Истечение срока действия конфиденциального             | Указание продолжительности времени, по истечении которого конфиден-<br>циальные задания автоматически удаляются из памяти принтера.                               |  |  |
| задания                                                | <b>Примечание.</b> Конфиденциальные отложенные задания хранятся в памяти принтера до снятия их с удержания или удаления вручную вошедшем в систему пользователем. |  |  |
| Истечение срока действия<br>задания на печать с        | Указание продолжительности времени, по истечении которого задания с повтором удаляются из памяти принтера.                                                        |  |  |
| повтором                                               | <b>Примечание.</b> Отложенные задания с повтором сохраняются, чтобы можно было распечатать дополнительные копии позже.                                            |  |  |
| Истечение срока действия<br>задания на печать с        | Указание продолжительности времени, по истечении которого задания с проверкой удаляются из памяти принтера.                                                       |  |  |
| проверкой                                              | <b>Примечание.</b> Режим печати с проверкой позволяет проверить качество печати первой копии перед печатью остальных копий.                                       |  |  |
| Истечение срока действия<br>задания на печать с резер- | Указание продолжительности времени, по истечении которого задания с резер-<br>вированием удаляются без печати.                                                    |  |  |
| вированием                                             | <b>Примечание.</b> Отложенные задания с резервированием автоматически<br>удаляются после печати.                                                                  |  |  |

#### Печать отложенных заданий

- 1 Открыв документ, выберите Файл > Печать.
- 2 Выберите принтер и выполните следующее:
  - Пользователям Windows следует открыть Свойства или Параметры и выбрать Отложенная печать.
  - Пользователям Windows следует выбрать Отложенная печать.
- 3 Выберите тип задания печати.
- 4 Если необходимо, присвойте имя пользователя.
- 5 Отправьте задание на печать.
- 6 На начальном экране принтера выберите Отложенные задания.
- 7 Отправьте задание на печать.

#### Печать списка образцов шрифтов

- 1 На начальном экране выберите Параметры > Отчеты > Печать > Печать шрифтов.
- 2 Коснитесь Шрифты PCL или Шрифты PostScript.

#### Печать списка каталогов

На начальном экране выберите Параметры > Отчеты > Печать > Печать каталога.

#### Отмена задания на печать

#### С панели управления принтера

1 На начальном экране выберите Очередь заданий.

Примечание. Этот параметр можно также открыть, коснувшись верхней части начального экрана.

2 Выберите задание для отмены.

#### С компьютера

- 1 В зависимости от операционной системы выполните одно из следующих действий.
  - Откройте папку принтеров, затем выберите ваш принтер.
  - Из пункта "Настройки системы" меню Apple перейдите к своему принтеру.
- 2 Выберите задание для отмены.

# Копирование

#### Получение копий

1 Загрузите оригинал документа в лоток устройства автоматической подачи или на стекло сканера.

#### Примечания.

- Чтобы изображения не обрезались, формат оригинала документа должен совпадать с форматом материала для печати.
- Для быстрого копирования на панели управления нажмите
- 2 На начальном экране коснитесь Копировать, затем укажите формат оригинала документа.

**Примечание.** Если документ состоит из различных форматов, следует выбрать Смешанный формат Letter/Legal.

- **3** При необходимости укажите лоток или устройство подачи и различные оригинала отпечатков на выходе.
- 4 Отправьте задание копирования.

## Копирование фотографий

- 1 Поместите фотографию на стекло сканера.
- 2 На начальном экране коснитесь Копирование > Содержимое > Фото.
- **3** В меню "Источник содержимого" выберите настройки, которые лучше всего подходят для исходной фотографии.
- 4 Отправьте задание копирования.

## Копирование на фирменный бланк

- 1 Загрузите оригинал документа в лоток устройства автоматической подачи или на стекло сканера.
- 2 На начальном экране коснитесь Копировать, затем укажите формат оригинала документа.
- **3** Нажмите **Копировать на**, затем выберите лоток с печатным материалом.

Если печатные материалы загружены в несколько лотков, перейдите к:

**Многоцелевое устройство подачи** > выберите формат специального материала для печати > Фирменный бланк

4 Отправьте задание копирования.

## Копирование на обеих сторонах бумаги (двусторонняя печать)

- 1 Загрузите оригинал документа в лоток устройства автоматической подачи или на стекло сканера.
- 2 На начальном экране коснитесь Копирование > Параметры страницы.
- 3 Задайте значения параметров.
- 4 Отправьте задание копирования.

#### Уменьшение и увеличение копий

- 1 Загрузите оригинал документа в лоток устройства автоматической подачи или на стекло сканера.
- 2 На начальном экране выберите:

Копировать > Масштаб > укажите значение масштабирования

#### Примечания.

- При изменении формата оригинала документа или формата на выходе после настройки масштабирования восстанавливается значение "Авто".
- Значение по умолчанию "Авто". Произойдет подгонка сканированного изображения оригинального документа под формат бумаги копии.
- 3 Отправьте задание копирования.

## Использование разбора по копиям

- 1 Загрузите оригинал документа в лоток устройства автоматической подачи или на стекло сканера.
- 2 На начальном экране коснитесь Копировать, затем выберите для "Разбор по копиям" значение Вкл.
- 3 Отправьте задание копирования.

## Добавление страниц-разделителей между копиями

- 1 Загрузите оригинал документа в лоток устройства автоматической подачи или на стекло сканера.
- 2 На начальном экране коснитесь Копирование > Страницы-разделители.
- 3 Задайте значения параметров.
- 4 Отправьте задание копирования.

#### Копирование нескольких страниц на один лист

- 1 Загрузите оригинал документа в лоток устройства автоматической подачи или на стекло сканера.
- 2 На начальном экране коснитесь Копирование > Страниц на стороне.

- 3 Задайте значения параметров.
- 4 Отправьте задание копирования.

## Создание кода быстрого доступа для копирования

- 1 На начальном экране нажмите Копировать.
- 2 Настройте параметры и коснитесь 🔭.
- 3 Введите имя ярлыка.
- 4 Примените изменения.

## Передача по электронной почте

## Настройка функции электронной почты

- 1 На начальном экране коснитесь Параметры > Устройство > Настройки > Выполнить начальную настройку.
- 2 Выключите принтер и приблизительно через 10 секунд снова включите его.
- **3** На экране "Перед началом работы" выберите **Изменить параметры и продолжить работу Мастера**.
- 4 На экране настройки сервера факсов/эл. почты введите необходимую информацию.
- 5 Завершите настройку.

#### Настройка параметров электронной почты

1 Откройте веб-браузер и в поле адреса введите IP-адрес принтера.

#### Примечания.

- IP-адрес принтера указан на начальном экране принтера. IP-адрес отображается в виде четырех наборов цифр, разделенных точками, например 123.123.123.123.
- Если используется прокси-сервер, временно отключите его, чтобы обеспечить правильную загрузку веб-страницы.
- 2 Выберите Параметры > Электронная почта.
- 3 Введите необходимые данные.
- 4 Примените изменения.

## Передача электронной почты

#### Использование панели управления

- 1 Загрузите оригинал документа в лоток устройства автоматической подачи или на стекло сканера.
- 2 На начальном экране нажмите Эл. почта, затем введите необходимые сведения.

**Примечание.** Можно также ввести получателя, используя адресную книгу или номер кода быстрого доступа.

- 3 Если требуется, настройте параметры типа выходного файла.
- 4 Отправьте сообщение эл. почты.

#### Использование кода быстрого доступа

- **1** На панели управления принтера нажмите кнопку **#**, затем с клавиатуры введите код быстрого доступа.
- 2 Отправьте сообщение эл. почты.
# Создание кода быстрого доступа для электронной почты

- 1 На начальном экране выберите Электронная почта.
- 2 Настройте параметры и коснитесь ★.
- 3 Введите имя ярлыка.
- 4 Примените изменения.

# Работа с факсом

# Настройка принтера для отправки факса

#### Примечания.

- В некоторых странах и регионах следующие методы подключения могут оказаться не применимыми.
- Во время начальной настройки принтера снимите метку с тех функций, которые планируете настроить позже, например "Факс", затем нажмите **Продолжить**.
- Световой индикатор замигает красным, если функция передачи факса включена, но настроена не полностью.

**Предупреждение – Риск повреждения!** Не дотрагивайтесь до кабелей или принтера в области, отмеченной белым, во время приема или передачи факсов.

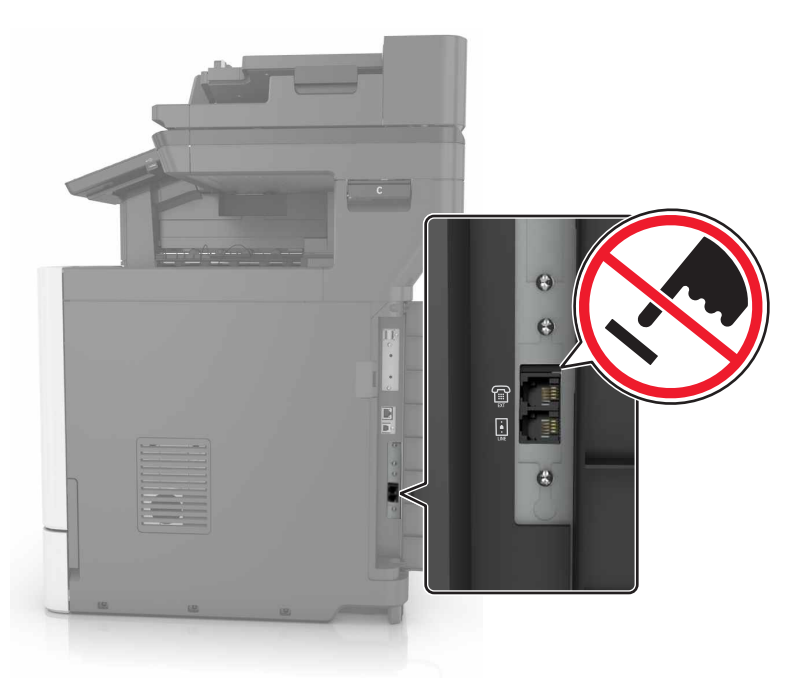

## Настройка режима факса

- 1 На начальном экране коснитесь Параметры > Устройство > Настройки > Выполнить начальную настройку.
- 2 Выключите принтер и приблизительно через 10 секунд снова включите его.
- **3** На экране "Перед началом работы" выберите **Изменить параметры и продолжить работу Мастера**.
- 4 На экране настройки сервера факсов/эл. почты введите необходимую информацию.
- 5 Завершите настройку.

## Настройка факса со стандартной телефонной линией

ВНИМАНИЕ – ОПАСНОСТЬ ПОРАЖЕНИЯ ЭЛЕКТРИЧЕСКИМ ТОКОМ! Во избежание поражения электрическим током не устанавливайте устройство и не выполняйте никаких электрических или кабельных соединений (питания, факса или телефонной линии) во время грозы.

ВНИМАНИЕ – ОПАСНОСТЬ ПОРАЖЕНИЯ ЭЛЕКТРИЧЕСКИМ ТОКОМ! Во избежание поражения электрическим током не работайте с факсом во время грозы.

### Настройка 1: Принтер подключен к выделенной линии факса

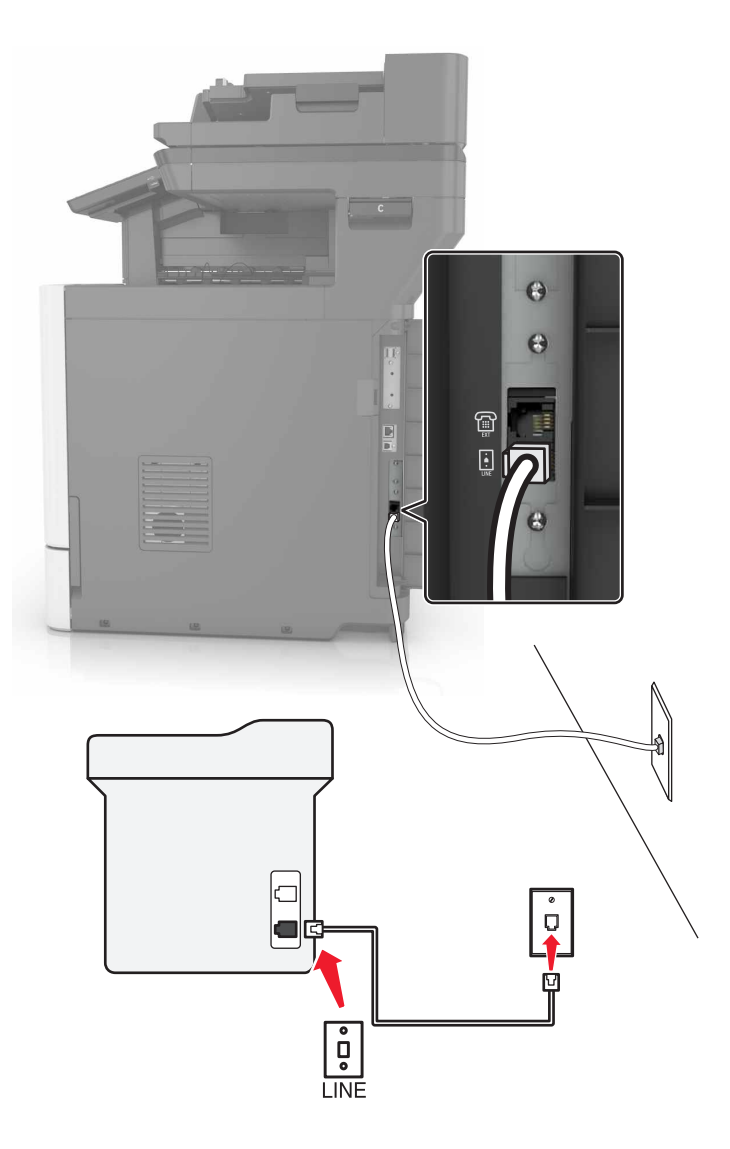

- 1 Подсоедините один конец телефонного кабеля к линейному порту принтера.
- 2 Подключите другой разъем телефонного кабеля к исправной аналоговой розетке.

#### Примечания.

• Принтер можно настроить на автоматический прием факсов (включить функцию автоответа) или на прием вручную (выключить функцию автоответа).

• Если требуется автоматический прием факсов, включите функцию автоответа. Затем можно настроить ответ после любого числа звонков.

# Настройка 2: Принтер подключен к той же телефонной линии, что и автоответчик

**Примечание.** При наличии услуги специальных звонков, предоставляемой телефонной компанией, следует настроить соответствующий шаблон звонка для принтера. В противном случае принтер не будет принимать факсы, даже если настроен автоматический прием факсов.

#### Подключение к той же телефонной розетке

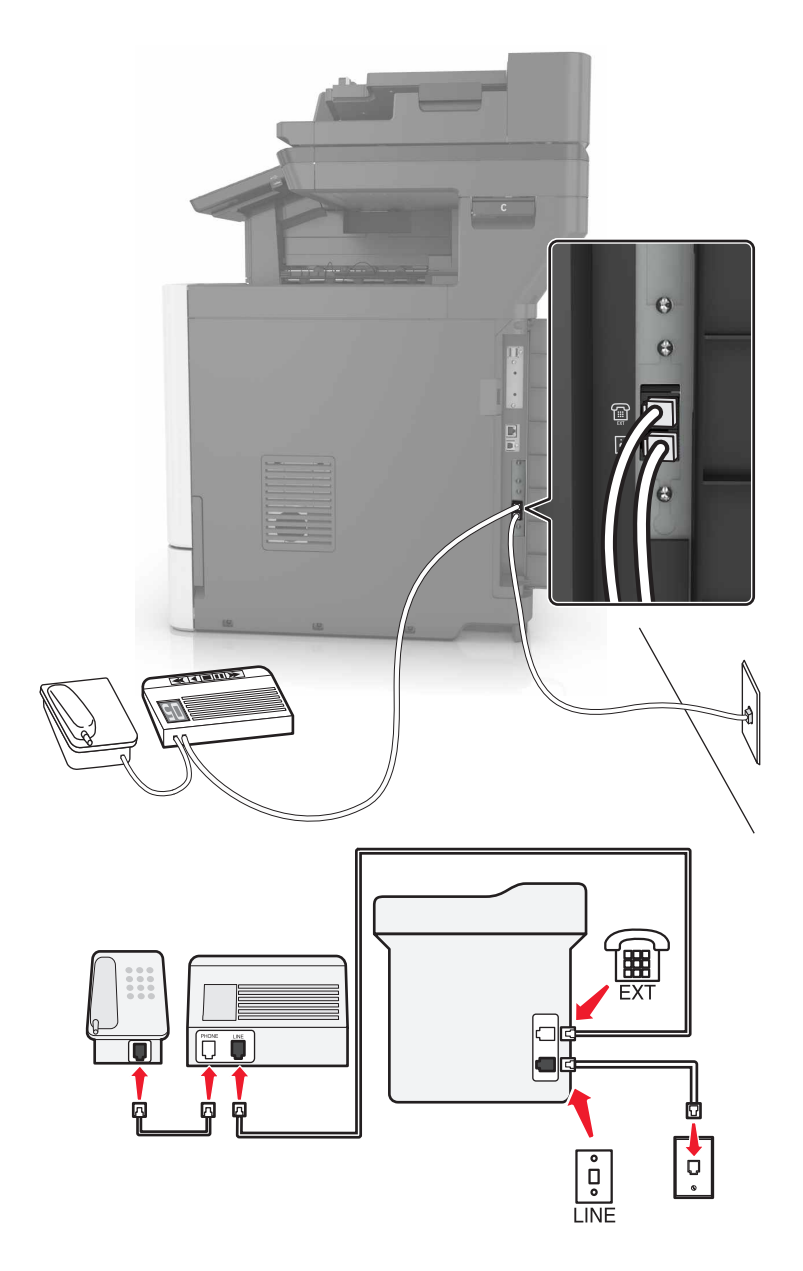

- 1 Подсоедините один конец телефонного кабеля к линейному порту принтера.
- 2 Подключите другой разъем телефонного кабеля к исправной аналоговой розетке.
- 3 Подключите автоответчик к телефонному порту принтера.

#### Подключение к разным настенным розеткам

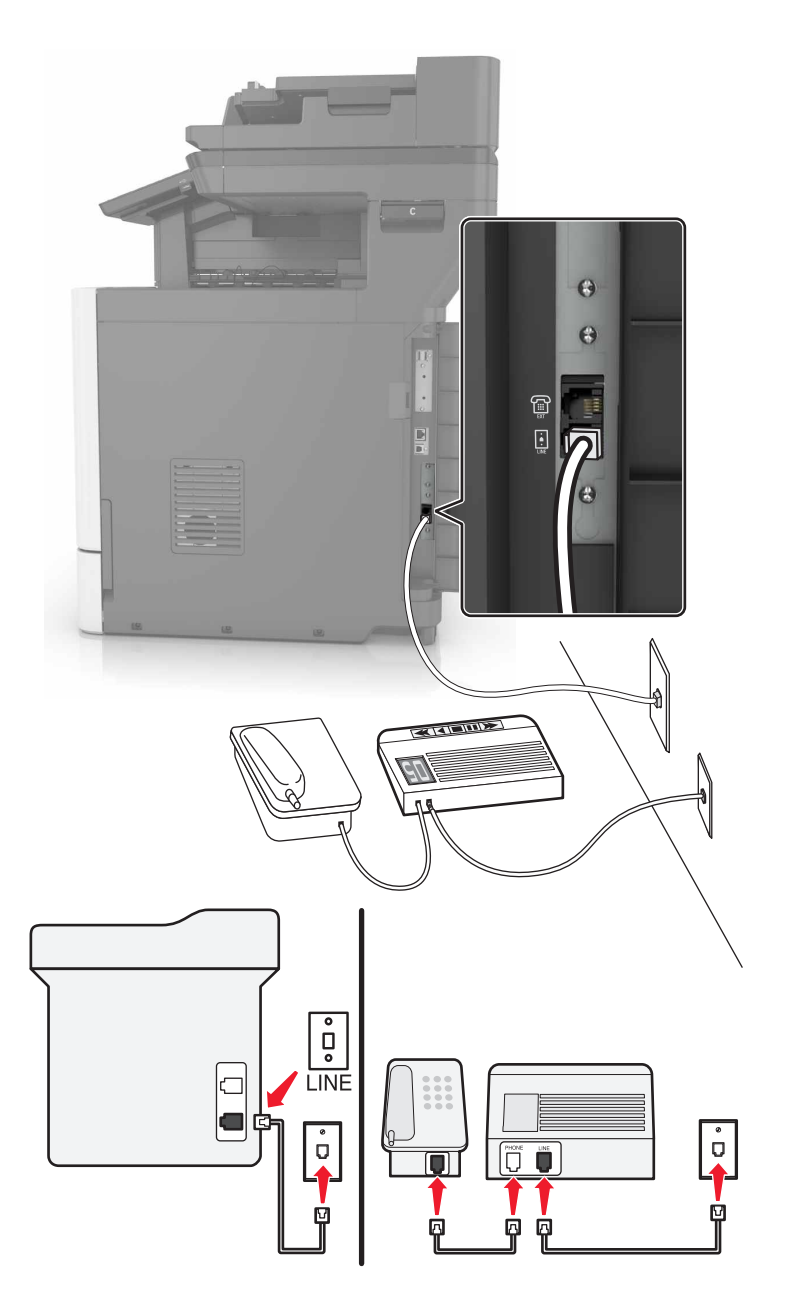

- 1 Подсоедините один конец телефонного кабеля к линейному порту принтера.
- 2 Подключите другой разъем телефонного кабеля к исправной аналоговой розетке.

#### Примечания.

- Если на вашей линии только один телефонный номер, настройте принтер на автоматический прием факсов.
- Настройте принтер на прием вызовов после числа звонков, на два превышающего, указанное для автоответчика. Например, если автоответчик настроен на ответ через четыре звонка, настройте принтер так, чтобы он отвечал на вызовы после шести звонков.

Настройка 3: Принтер подключен к телефонной линии, для которой подключена услуга голосовой почты.

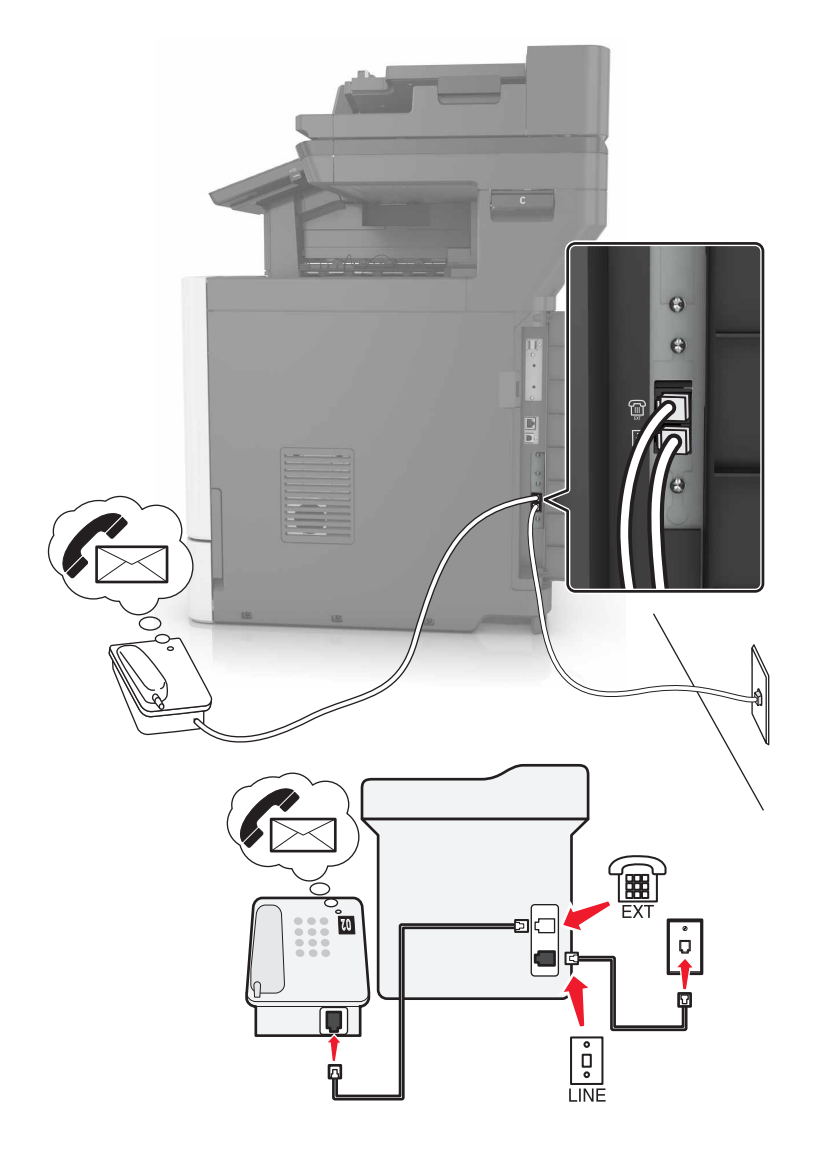

- 1 Подсоедините один конец телефонного кабеля к линейному порту принтера.
- 2 Подключите другой разъем телефонного кабеля к исправной аналоговой розетке.
- 3 Подключите телефон к телефонному порту принтера.

#### Примечания.

- Такой вариант настройки лучше всего подходит, если голосовая почта используется чаще факса, и подключена услуга специального звонка.
- Если вы разговариваете по телефону и слышите сигналы факса, для получения факса нажмите \*9\* или код ответа вручную на телефоне.
- Можно также настроить принтер на автоматический прием факсов, но следует отключить голосовую почту, когда ожидается факс.

## Настройка факса для использования с линией DSL

ВНИМАНИЕ – ОПАСНОСТЬ ПОРАЖЕНИЯ ЭЛЕКТРИЧЕСКИМ ТОКОМ! Во избежание поражения электрическим током не устанавливайте устройство и не выполняйте никаких электрических или кабельных соединений (питания, факса или телефонной линии) во время грозы.

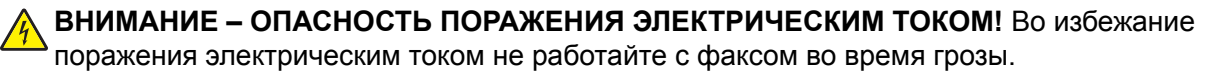

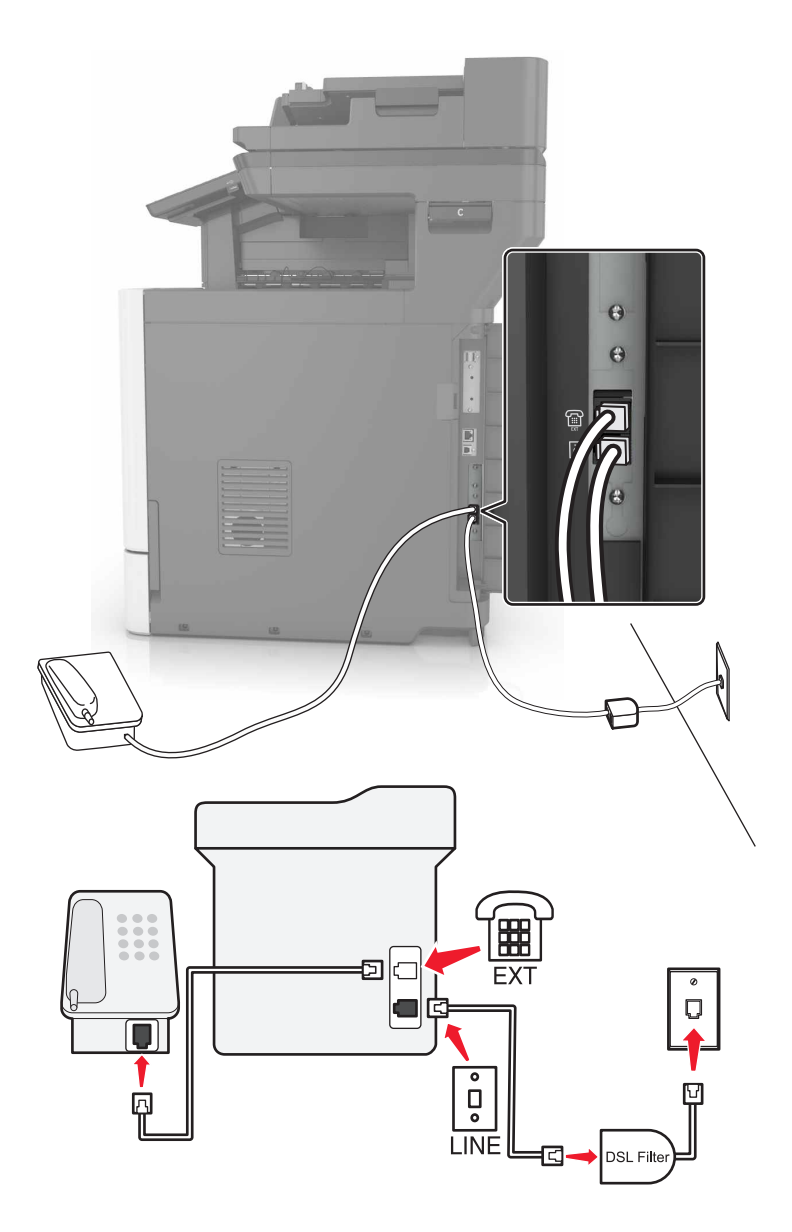

Линия DSL разделяет обычную телефонную линию на два канала: голосовой и Интернет. Сигнал телефона и факса передаются по голосовому каналу, а сигнал Интернета – по другому.

Следует использовать DSL-фильтр, чтобы минимизировать взаимные помехи между двумя каналами и получить качественное соединение.

Примечание. Чтобы получить фильтр DSL, обратитесь к своему поставщику услуг DSL.

- 1 Подсоедините линейный порт фильтра DSL к настенной розетке.
- 2 Подсоедините один конец телефонного кабеля к линейному порту принтера. Подсоедините другой разъем телефонного кабеля к фильтру DSL.
- **3** Чтобы подсоединить телефон к принтеру, удалите защитную заглушку из порта принтера, затем подключите телефон к этому порту.

## Настройка факса с использование сервиса VoIP

ВНИМАНИЕ – ОПАСНОСТЬ ПОРАЖЕНИЯ ЭЛЕКТРИЧЕСКИМ ТОКОМ! Во избежание поражения электрическим током не устанавливайте устройство и не выполняйте никаких электрических или кабельных соединений (питания, факса или телефонной линии) во время грозы.

ВНИМАНИЕ – ОПАСНОСТЬ ПОРАЖЕНИЯ ЭЛЕКТРИЧЕСКИМ ТОКОМ! Во избежание поражения электрическим током не работайте с факсом во время грозы.

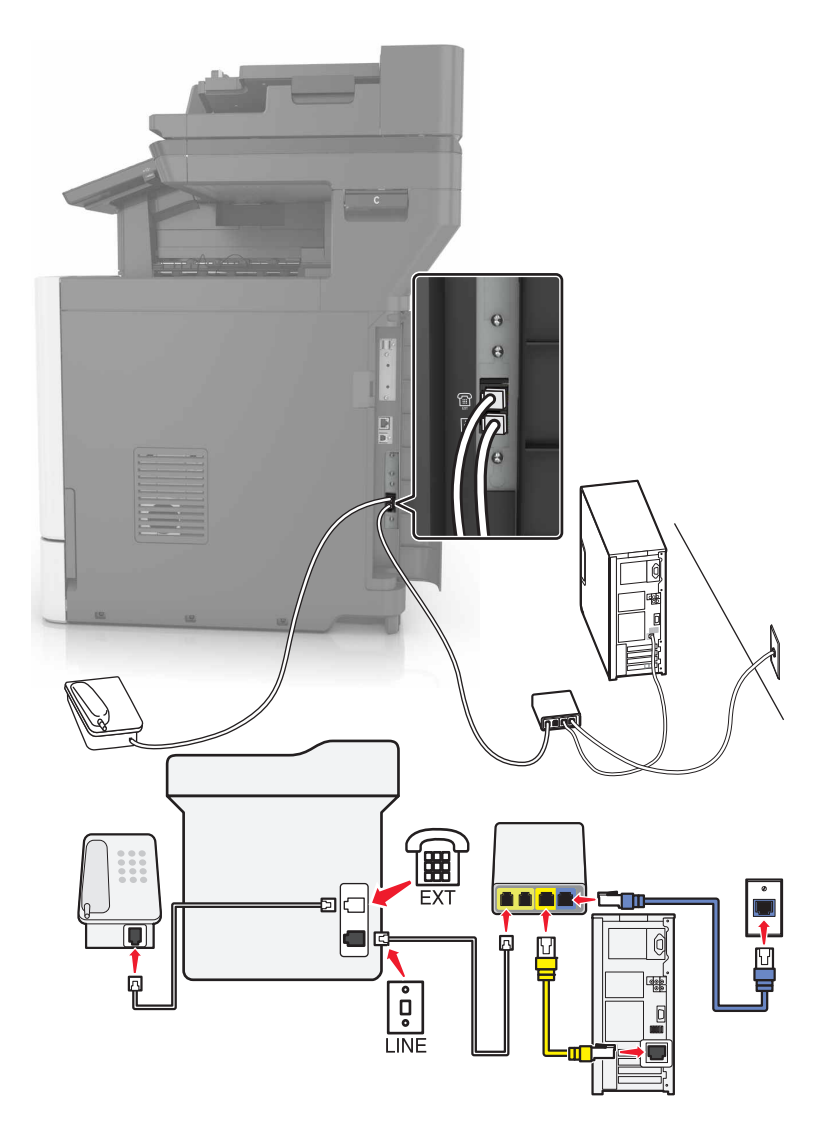

- 1 Подсоедините один конец телефонного кабеля к линейному порту принтера.
- 2 Подсоедините другой конец кабеля к порту с маркировкой Phone Line 1 или Phone Port на адаптере VoIP.

**Примечание.** Порт **Phone Line 2** или **Fax Port** не всегда рабочий. Провайдеры VoIP могут взимать дополнительную плату за активацию второго порта телефона.

3 Подключите телефон к телефонному порту принтера.

#### Примечания.

- Чтобы убедиться в исправности телефонного порта на адаптере VoIP, подключите аналоговый телефон к этому порту и убедитесь в наличии тонального сигнала.
- Если для вашего оборудования требуются два порта, но не хотите нести дополнительные расходы, используйте сплиттер. Подсоедините телефонный сплиттер к порту с маркировкой Phone Line 1 или Phone Port, затем подсоедините принтер и телефон к сплиттеру.
- Чтобы проверить сплиттер, подключите к сплиттеру аналоговый телефон и проверьте наличие звука сигнала линии.

### Настройка факса с использованием кабельного модема

ВНИМАНИЕ – ОПАСНОСТЬ ПОРАЖЕНИЯ ЭЛЕКТРИЧЕСКИМ ТОКОМ! Во избежание поражения электрическим током не устанавливайте устройство и не выполняйте никаких электрических или кабельных соединений (питания, факса или телефонной линии) во время грозы.

ВНИМАНИЕ – ОПАСНОСТЬ ПОРАЖЕНИЯ ЭЛЕКТРИЧЕСКИМ ТОКОМ! Во избежание поражения электрическим током не работайте с факсом во время грозы.

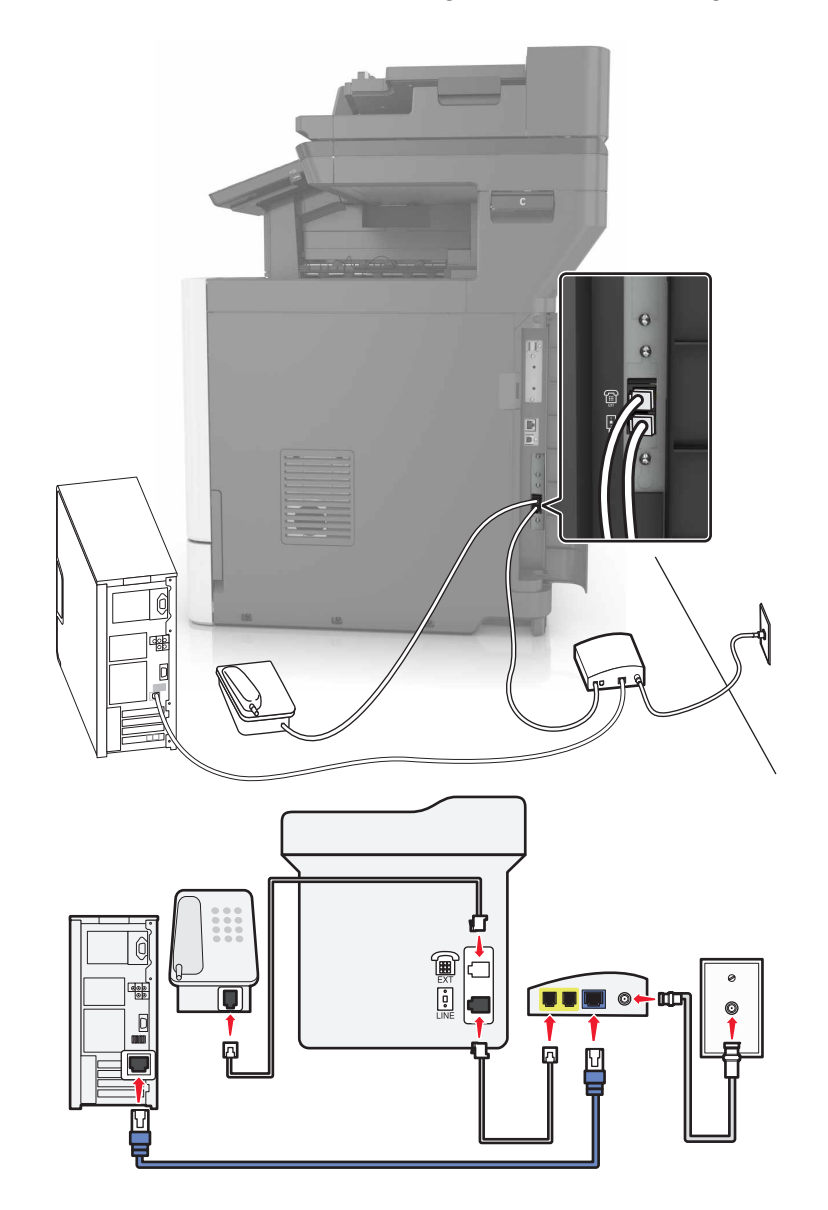

#### Настройка 1: Принтер подключен напрямую к кабельному модему

- 1 Подсоедините один конец телефонного кабеля к линейному порту принтера.
- 2 Подсоедините другой конец кабеля к порту с маркировкой Phone Line 1 или Phone Port на кабельном модеме.
- 3 Подключите аналоговый телефон к телефонному порту принтера.

**Примечание.** Чтобы убедиться в исправности телефонного порта на кабельном модеме, подключите аналоговый телефон и убедитесь в наличии тонального сигнала.

# Настройка 2: Принтер подключен к стенной розетке; кабельный модем установлен в доме в другом месте

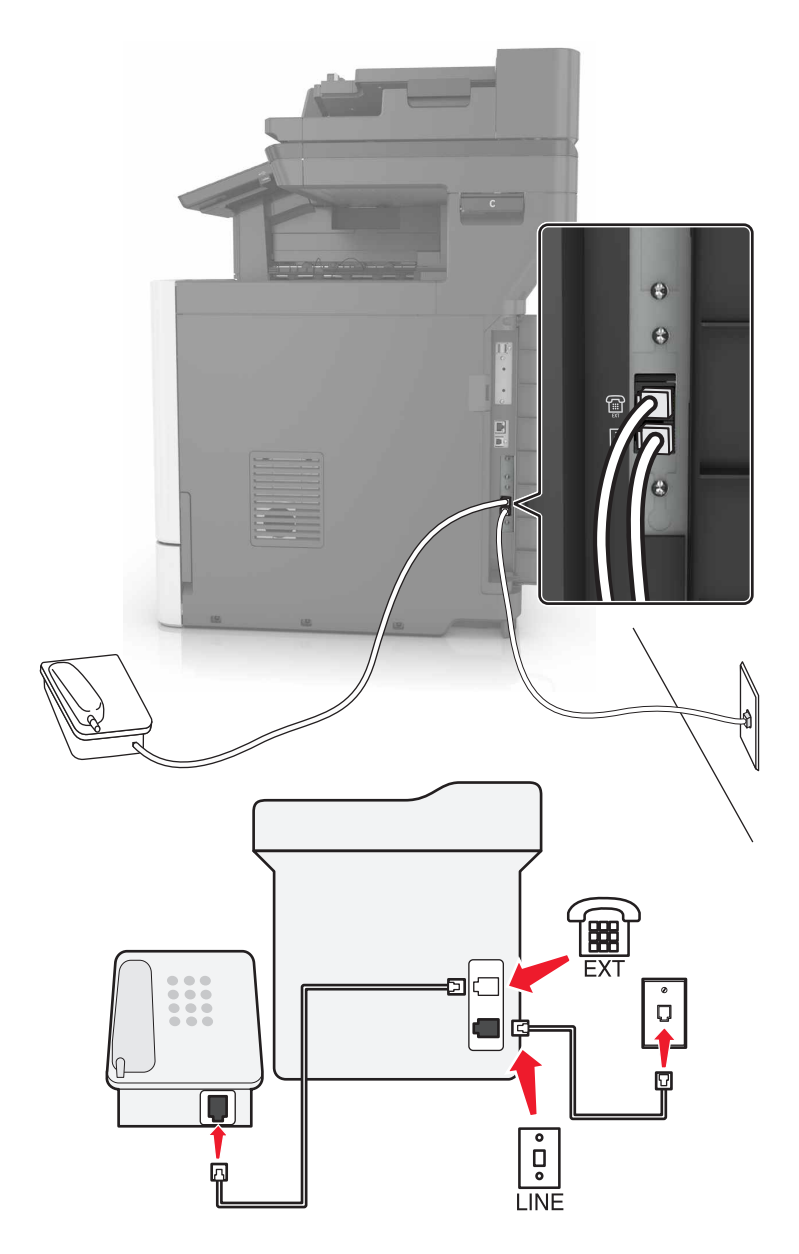

- 1 Подсоедините один конец телефонного кабеля к линейному порту принтера.
- 2 Подключите другой разъем телефонного кабеля к исправной аналоговой телефонной розетке.
- 3 Подключите аналоговый телефон к телефонному порту принтера.

# Настройка факса в странах или регионах с другим стандартом телефонных розеток и разъемов

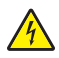

**ВНИМАНИЕ – ОПАСНОСТЬ ПОРАЖЕНИЯ ЭЛЕКТРИЧЕСКИМ ТОКОМ!** Во избежание поражения электрическим током не устанавливайте устройство и не выполняйте никаких электрических или кабельных соединений (питания, факса или телефонной линии) во время грозы.

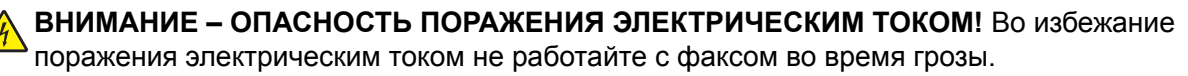

RJ-11 – это стандартный разъем розетки, принятый в большинстве стран. Если розетка или оборудование в доме не совместимы с данным типом подключения, необходимо воспользоваться телефонным переходником (адаптером). Переходник для вашей страны или региона может не входить в комплект поставки принтера, возможно, его придется приобрести отдельно.

В порт принтера может быть установлена заглушка-адаптер. Не извлекайте заглушку-адаптер из порта принтера при подключении к последовательной или каскадной телефонной системе.

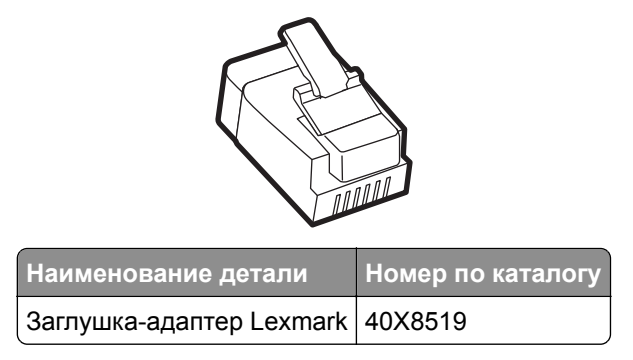

### Подключение принтера к настенной розетке, отличной от RJ-11

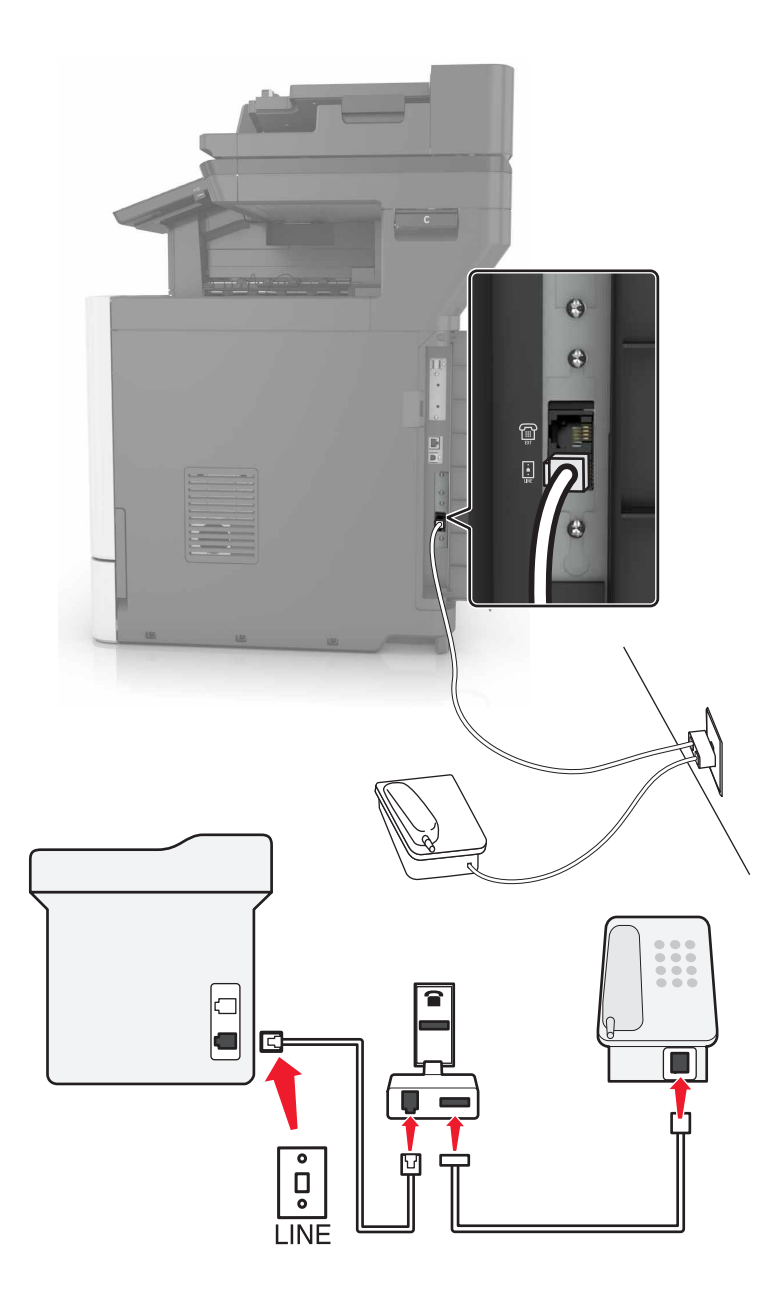

- 1 Подсоедините один конец телефонного кабеля к линейному порту принтера.
- **2** Подключите другой разъем телефонного кабеля к переходнику RJ11, затем подсоедините адаптер к настенной розетке.
- **3** Если требуется подключить другое устройство с другим типом разъема (не RJ11) к той же настенной розетке, подключите его напрямую к телефонному переходнику.

### Подключение принтера к настенной розетке в Германии

В Германии в настенных розетках имеется два вида портов. Порты N предназначены для факсимильных аппаратов, модемов и автоответчиков. Порт F предназначен для телефонов. Подсоедините принтер к любому из портов N.

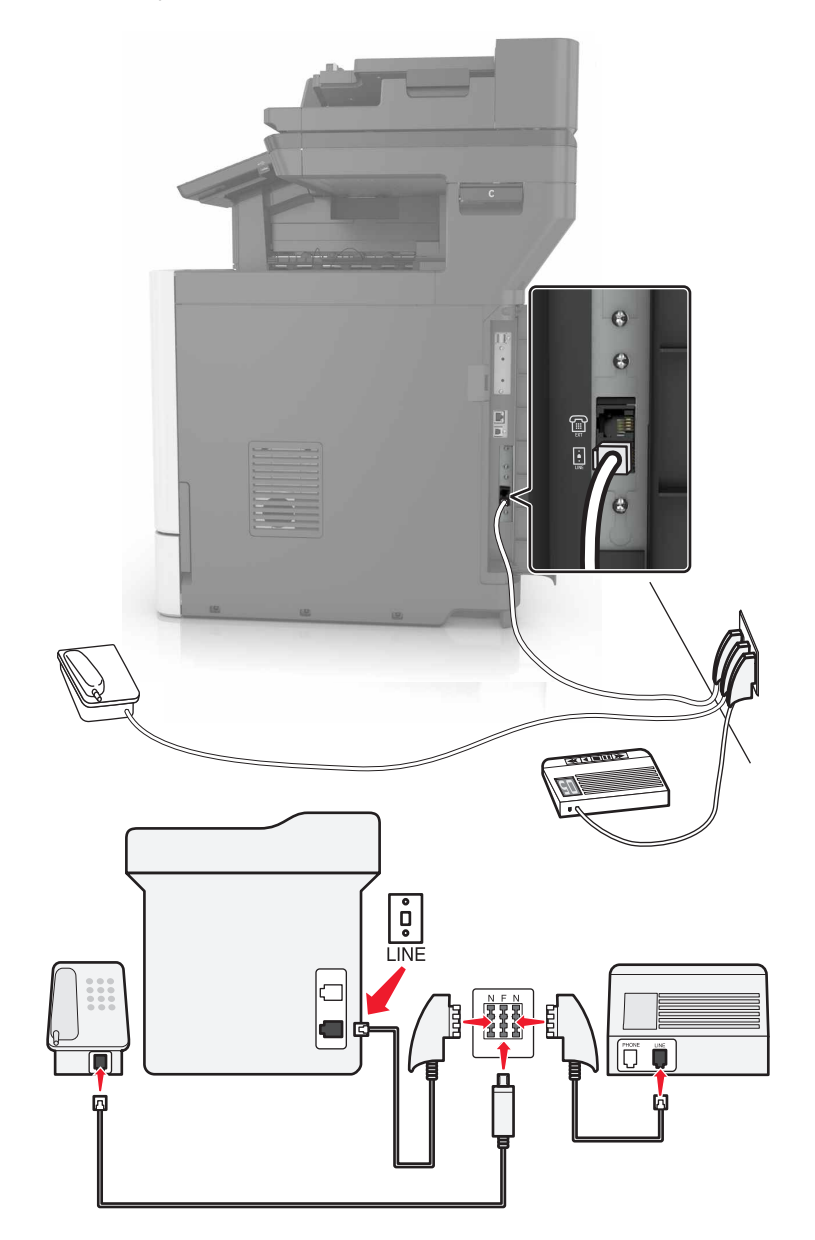

- 1 Подсоедините один конец телефонного кабеля к линейному порту принтера.
- 2 Подключите другой разъем кабеля к переходнику RJ-11, затем подключите переходник к порту N.
- **3** Если требуется подключить телефон или автоответчик к той же настенной розетке, подключите устройства, как показано на рисунке.

## Подключение к услуге специального звонка

Служба специальных звонков позволяет использовать несколько телефонных номеров на одной телефонной линии. Для каждого телефонного номера назначен свой шаблон звонка.

- 1 На начальном экране коснитесь Параметры > Факс > Настройка аналогового факса > Параметры приема факсов > Средства управления администратора > Ответ включен.
- 2 Выберите шаблон звонка.
- 3 Примените изменения.

## Установка даты и времени факса

- 1 На начальном экране коснитесь Параметры > Устройство > Настройки > Время и дата > Настроить.
- 2 Настройте параметры.

## Настройка перехода на летнее времени

- 1 На начальном экране коснитесь Параметры > Устройство > Настройки > Время и дата > Настроить.
- 2 В меню часового пояса выберите Пользовательский.
- 3 Настройте параметры.

# Передача факса

### Использование панели управления

- 1 Загрузите оригинал документа в устройство автоматической подачи или на стекло сканера.
- 2 На начальном экране нажмите Факс, затем введите необходимые сведения.
- 3 При необходимости настройте другие параметры факса.
- 4 Отправьте задание факсимильной связи.

### Использование компьютера

#### Для пользователей Windows

- 1 Открыв документ, выберите Файл > Печать.
- 2 Выберите принтер, затем нажмите Свойства, Настройки, Параметры или Настройка.
- 3 Нажмите Факс > Включить факс, затем введите номер получателя.
- 4 При необходимости настройте другие параметры факса.
- 5 Отправьте задание факсимильной связи.

#### Для пользователей Macintosh

- 1 При открытом документе выберите Файл > Печать.
- 2 Выберите принтер и введите номер получателя.
- 3 При необходимости настройте другие параметры факса.
- 4 Отправьте задание факсимильной связи.

## Планирование задания факса

- 1 Загрузите оригинал документа в устройство автоматической подачи или на стекло сканера.
- 2 На начальном экране выберите:

Факс > введите номер факса > Время передачи

- Настройте время и дату для передачи факса.
- 4 При необходимости настройте другие параметры факса.
- 5 Отправьте задание факса.

## Создание ярлыка места назначения факса

- 1 На начальном экране коснитесь Факс > Кому.
- 2 Введите номер получателя.

Примечание. Для создания группы номеров факсов коснитесь (+), затем введите другой номер факса.

- 3 Коснитесь 🔭.
- 4 Введите имя ярлыка.
- 5 Примените изменения.

# Изменение разрешения факса

- 1 Загрузите оригинал документа в лоток устройства автоматической подачи или на стекло сканера.
- 2 На начальном экране нажмите **Факс**, затем введите необходимые данные.
- 3 Отрегулируйте параметр "Разрешение".
- 4 Отправьте задание факса.

# Настройка плотности тонера факса

- 1 Загрузите оригинал документа в лоток устройства автоматической подачи или на стекло сканера.
- 2 На начальном экране нажмите Факс, затем введите необходимые данные.

- Отрегулируйте значение параметра "Плотность".
- 4 Отправьте задание факса.

## Просмотр журнала факсов

**1** Откройте веб-браузер и в поле адреса введите IP-адрес принтера.

#### Примечания.

- IP-адрес принтера указан на начальном экране принтера. IP-адрес отображается в виде четырех наборов цифр, разделенных точками, например 123.123.123.123.
- Если используется прокси-сервер, временно отключите его, чтобы обеспечить правильную загрузку веб-страницы.
- 2 Выберите Параметры > Отчеты > Факс.
- 3 Выберите Журнал заданий факса или Журнал вызовов факса.

# Блокировка ненужных факсов

- 1 На начальном экране коснитесь Параметры > Факс > Настройка аналогового факса > Параметры приема факсов > Средства управления администратора > Блокировать факсы без имени.
- 2 Примените изменения.

## Откладывание факсов

- На начальном экране коснитесь Параметры > Факс > Настройка аналогового факса > Параметры приема факсов > Откладывание факсов.
- 2 Выберите режим.

# Пересылка факса

- 1 На начальном экране коснитесь Параметры > Факс > Настройка аналогового факса > Параметры приема факсов > Средства управления администратора.
- 2 Настройте параметры "Пересылка факсов", "Пересылка" и "Пересылка по коду быстрого доступа".
- 3 Примените изменения.

# Сканирование

# Сканирование на сервер FTP

- 1 Загрузите оригинал документа в устройство автоматической подачи или на стекло сканера.
- 2 На начальном экране нажмите FTP, затем введите необходимые сведения.
- 3 При необходимости настройте другие параметры FTP.
- 4 Отправьте задание FTP.

## Создание ярлыка для FTP

- 1 На начальном экране коснитесь FTP.
- 2 Введите адрес сервера FTP, затем коснитесь 🔭.
- 3 Введите имя ярлыка.
- 4 Примените изменения.

## Сканирование на флэш-накопитель

- 1 Загрузите оригинал документа в лоток устройства автоматической подачи или на стекло сканера.
- 2 Подключите флэш-накопитель к порту USB.
- 3 Выберите папку назначения и коснитесь пункта Сканировать на USB-накопитель.
- 4 При необходимости настройте параметры сканирования.
- 5 Отправьте задание сканирования.

**Предупреждение – Риск повреждения!** Не касайтесь принтера или флэш-накопителя в показанной области при выполнении печати, чтении или записи на устройство памяти. Это может привести к потере данных или неисправности.

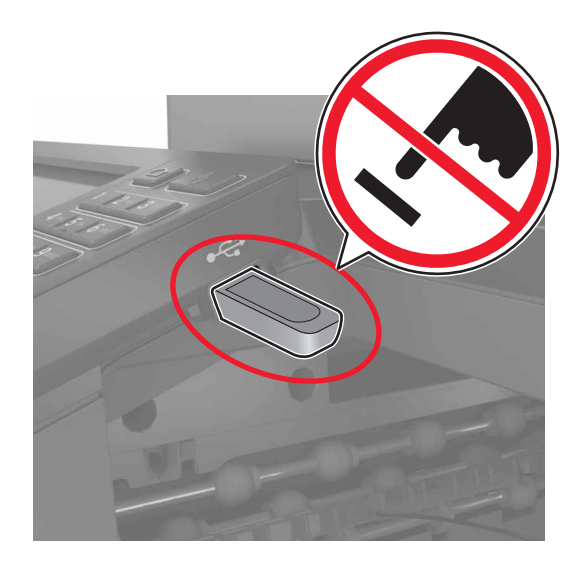

# Отправка отсканированных документов на компьютер

- 1 Загрузите оригинал документа в лоток устройства автоматической подачи или на стекло сканера.
- 2 На начальном экране коснитесь **Профили сканирования** > Сканирование на компьютер.
- 3 Выберите профиль сканирования, где необходимо сохранить документ.

# Закрепление принтера

## Расположение гнезда замка безопасности

В принтере предусмотрена возможность установки секретного замка. В указанном месте прикрепите замок безопасности, совместимый с большинством портативных компьютеров, чтобы защитить принтер.

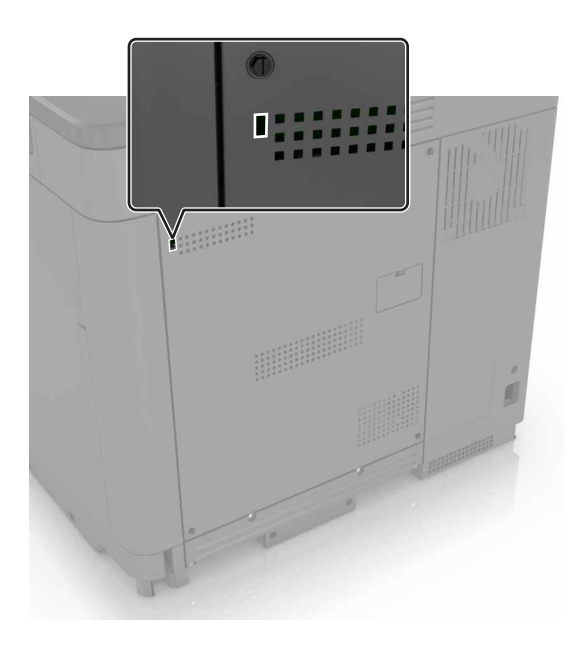

# Очистка памяти принтера

Чтобы очистить энергонезависимую память или буферизованные данные принтера, выключите принтер.

Чтобы очистить энергонезависимую память или отдельные параметры, параметры устройства и сети, параметры безопасности и встроенные решения, выполните следующие действия:

- 1 На начальном экране выберите Параметры > Устройство > Обслуживание > Очистка при простое.
- 2 Поставьте флажок Очистить энергонезависимую память и коснитесь СТЕРЕТЬ.
- 3 Следуйте указаниям на дисплее.

## Очистка памяти жесткого диска принтера

- 1 На начальном экране выберите Параметры > Устройство > Обслуживание > Очистка при простое.
- 2 Поставьте флажок Стереть все данные с жесткого диска и коснитесь СТЕРЕТЬ.

3 Следуйте указаниям на дисплее.

**Примечание.** Данный процесс может занимать от нескольких минут до часа. В течение этого времени принтер будет не доступен для выполнения других задач.

# Настройка шифрования жесткого диска принтера

1 На начальном экране выберите Параметры > Безопасность > Шифрование диска > Начать шифрование.

**Примечание.** При шифровании диска содержимое жесткого диска будет удалено. Если необходимо, создайте резервную копию важных данных, хранящихся на принтере, перед началом шифрования.

2 Следуйте указаниям на дисплее.

#### Примечания.

- Не отключайте принтер во время шифрования. Возможна потеря данных.
- Шифрование диска может занимать от нескольких минут до часа. В течение этого времени принтер будет не доступен для выполнения других задач.
- После выполнения шифрования принтер вернется к начальному экрану.

# Восстановление значений по умолчанию, заданных изготовителем

На начальном экране выберите Параметры > Устройство > Восстановить заводские настройки по умолчанию > Восстановить параметры > Восстановить все параметры > ВОССТАНОВИТЬ > Пуск.

Подробнее см. "Очистка памяти принтера" на стр. 56.

# Заявление об энергозависимости

В принтере есть разные типы памяти, в которых хранятся параметры устройства и сети, а также пользовательские данные.

| Тип памяти                    | Описание                                                                                                    |
|-------------------------------|----------------------------------------------------------------------------------------------------|
| Энергозависимая<br>память     | В устройстве используется стандартная оперативная память (ОЗУ) для временной<br>буферизации пользовательских данных во время простых заданий печати.                                                                                                    |
| Энергонезави-<br>симая память | В устройстве может быть два типа энергонезависимой памяти: EEPROM и NAND (флэш-<br>память). Оба типа памяти используются для оперативной системы, параметров устройства,<br>информации сети, параметров закладок и встроенных решений.                                 |
| Память жесткого<br>диска      | Не во всех принтерах установлен жесткий диск. Жесткий диск принтера предназначен для выполнения определенных функций на данном принтере. Благодаря ему можно сохранять буферизированные пользовательские данные сложных заданий печати, а также данные форм и шрифтов. |

Удаляйте содержимое установленного в вашем принтере устройства памяти в следующих ситуациях.

- Вывод принтера из эксплуатации.
- Замена жесткого диска принтера.
- Перемещение принтера в другой отдел или местоположение.
- Обслуживание принтера сторонними организациями.
- Отправка принтера на сервисное обслуживание.
- Продажа принтера другой организации

#### Утилизация жесткого диска принтера

Примечание. В некоторых моделях принтера жесткий диск может не быть установлен.

Если требуется высокая безопасность, могут быть необходимы дополнительные действия, чтобы гарантированно ограничить доступ к конфиденциальным данным с жесткого диска принтера, при вывозе принтера (или его жесткого диска) с территории предприятия.

- Размагничивание— Стирание данных с жесткого диска посредством магнитного поля.
- Раздавливание Механическое сжатие жесткого диска, чтобы сломать его компоненты и сделать физически невозможным считывание данных
- Измельчение Физическое измельчение жесткого диска на мелкие куски

**Примечание.** Несмотря на то, что большинство данных можно удалить электронным образом, гарантировать полное удаление данных может только физическое уничтожение каждого жесткого диска, на котором хранились данные.

# Обслуживание принтера

**Предупреждение – Риск повреждения!** Несоблюдение условий для поддержки оптимальной производительности принтера или несвоевременная замена деталей и расходных материалов может привести к повреждению принтера.

# Сеть

# Подключение принтера к беспроводной сети с помощью защищенной настройки Wi-Fi (WPS)

Прежде чем начать, убедитесь в следующем.

- Точка доступа (беспроводной маршрутизатор) совместима со стандартом WPS или сертифицирована согласно этому стандарту. Подробнее см. прилагаемую к точке доступа документацию.
- Адаптер беспроводной сети установлен в принтере. Дополнительные сведения приводятся в инструкции, прилагаемой к адаптеру.

#### Использование метода кнопки

1 На панели управления принтера выберите:

Параметры > Сеть/порты > Беспроводная сеть > Настройка защищенной сети Wi-Fi > Метод кнопки

2 Следуйте указаниям на экране.

#### Метод личного идентификационного номера (PIN-код)

1 На панели управления принтера выберите:

# Параметры > Сеть/порты > Беспроводная сеть > Настройка защищенной сети Wi-Fi > Метод запуска с помощью PIN-кода

- 2 Скопируйте PIN-код WPS, состоящий из 8 символов.
- **3** Откройте обозреватель и в поле адреса введите IP-адрес точки доступа.

#### Примечания.

- IP-адрес принтера указан на начальном экране принтера. IP-адрес отображается в виде четырех наборов цифр, разделенных точками, например 123.123.123.123.
- Если используется прокси-сервер, временно отключите его, чтобы обеспечить правильную загрузку веб-страницы.
- **4** Откройте параметры WPS. Подробнее см. прилагаемую к точке доступа документацию.
- 5 Введите 8-значный PIN-код и сохраните изменения.

## Изменение параметров порта после установки порта ISP

#### Примечания.

- Если у принтера статический IP-адрес, не изменяйте конфигурацию.
- Если компьютер настроен на использование имени сети вместо IP-адреса, не изменяйте конфигурацию.
- В случае добавления беспроводного порта ISP на принтер, который ранее был настроен для Ethernet, отсоедините его от сети Ethernet.

#### Для пользователей Windows

- 1 Откройте папку "Принтеры".
- 2 Из меню быстрого доступа принтера с новым портом ISP откройте свойства принтера.
- 3 Настройте порт из списка.
- **4** Обновите IP-адрес.
- 5 Примените изменения.

#### Для пользователей Macintosh

- 1 В меню Apple выберите "Настройки системы", перейдите к списку принтеров и выберите + > IP.
- 2 Введите IP адрес в адресную строку.
- 3 Примените изменения.

# Настройка печати через последовательный интерфейс (только в OC Windows)

- 1 Настройте параметры на принтере:
  - а На панели управления перейдите в меню с параметрами порта.
  - **б** Найдите меню с параметрами последовательного порта, и при необходимости, настройте параметры.
  - в Примените изменения.
- 2 Откройте папку принтеров со своим компьютером, затем выберите свой принтер.
- 3 Откройте свойства принтера, затем выберите из списка СОМ-порт.
- 4 Задайте параметры СОМ-порта в Диспетчере устройств.

#### Примечания.

- При печати через последовательный интерфейс скорость печати понижается.
- Проверьте подключение последовательного кабеля к последовательному порту принтера.

# Чистка деталей принтера

## Чистка принтера

ВНИМАНИЕ – ОПАСНОСТЬ ПОРАЖЕНИЯ ЭЛЕКТРИЧЕСКИМ ТОКОМ! Во избежание поражения электрическим током при чистке корпуса принтера, прежде чем продолжить, отсоедините кабель питания от электророзетки и отсоедините все кабели принтера.

#### Примечания.

- Эту процедуру следует выполнять раз в несколько месяцев.
- Повреждения принтера, возникшие вследствие несоблюдения правил обращения, не подпадают под действие гарантии на принтер.
- 1 Выключите принтер, а затем отсоедините кабель питания от розетки.
- 2 Извлеките бумагу из стандартного лотка и многофункционального устройства подачи.
- 3 Удалите пыль, ворс, остатки бумаги вокруг принтера мягкой щеткой или пылесосом.
- 4 Протрите принтер снаружи влажной, мягкой, безворсовой тканью.

#### Примечания.

- Не используйте бытовые чистящие средства или растворы, поскольку они могут повредить покрытие принтера.
- После очистки все компоненты принтера должны быть сухими.
- 5 Подключите кабель питания к электрической розетке, затем включите принтер.
  - ВНИМАНИЕ ВОЗМОЖНОСТЬ ТРАВМЫ! Во избежание возгорания или поражения электрическим током подключайте кабель питания к заземленной электророзетке с соответствующими характеристиками, доступ к которой не затруднен.

### Чистка стекла экспонирования сканера

1 Откройте крышку сканера.

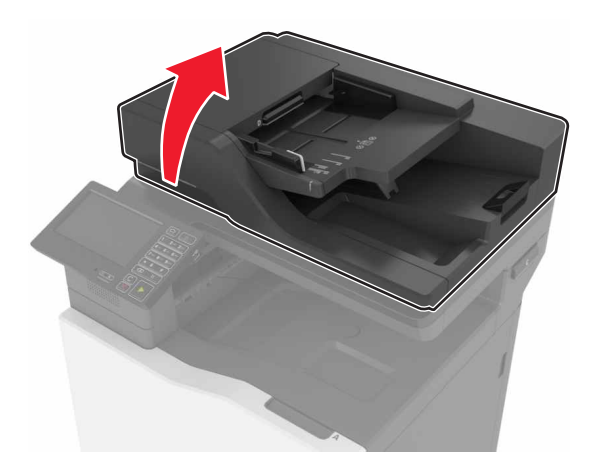

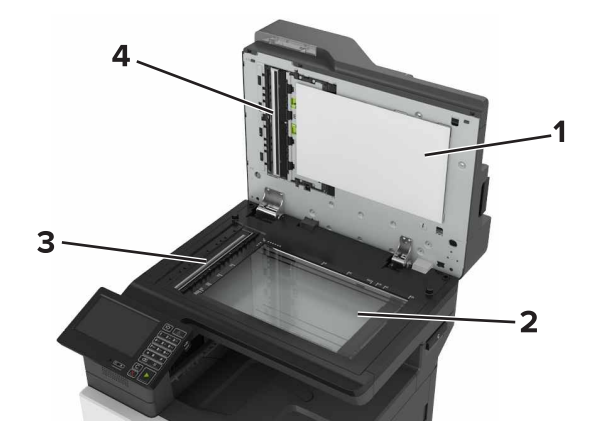

2 Протрите показанные области влажной, мягкой, безворсовой тканью.

| 1 | Крышка сканера с белой нижней стороной                          |
|---|-----------------------------------------------------------------|
| 2 | Стекло экспонирования сканера                                   |
| 3 | Стекло устройства автоматической подачи документов (УАПД)       |
| 4 | Крышка устройства автоматической подачи с белой нижней стороной |

3 Закройте крышку сканера.

## Очистка бункера для отходов перфорации

1 Откройте дверцу Ј.

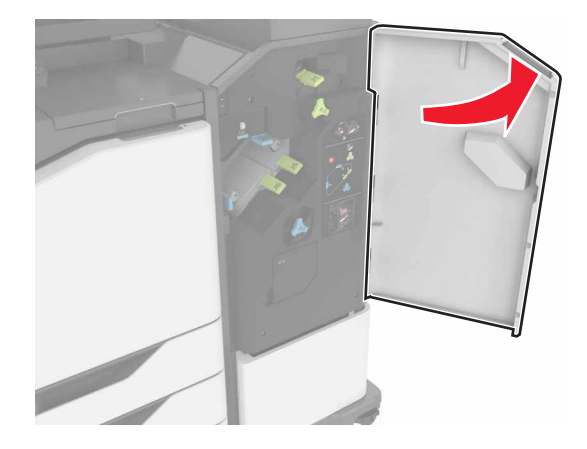

2 Извлеките и опустошите контейнер отходов перфорации.

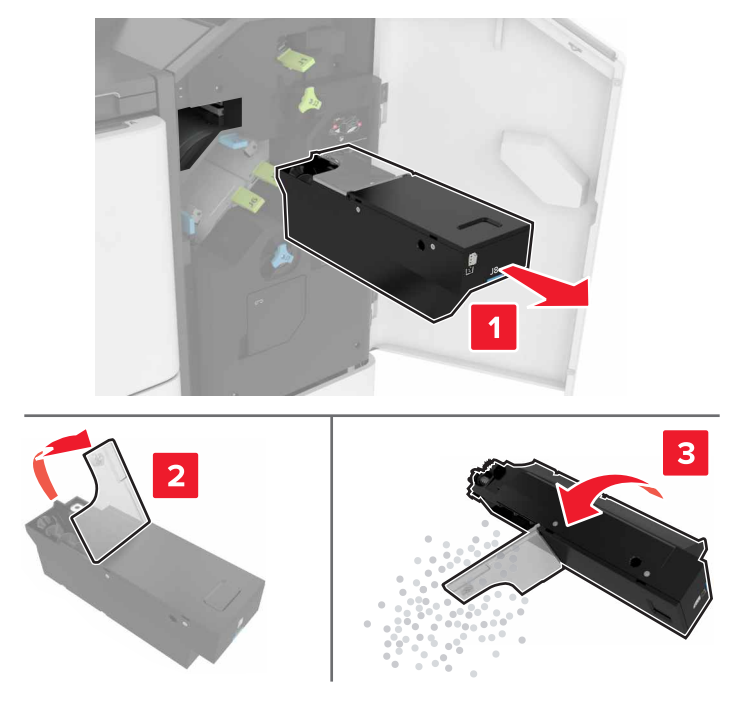

3 Вставьте бункер отходов перфорации.

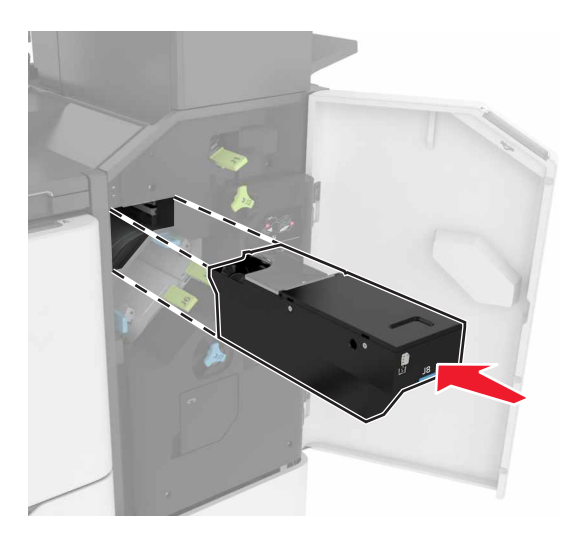

4 Закройте дверцу Ј.

# Заказ компонентов и расходных материалов

Для заказа компонентов и расходных материалов в США получите информацию о ближайших уполномоченных дилерах Lexmark по телефону 1-800-539-6275. В других странах и регионах перейдите по адресу <u>www.lexmark.com</u> или обратитесь по месту приобретения принтера.

**Примечание.** Все оценки срока службы расходных материалов сделаны для печати на обычной бумаге формата Letter или A4.

## Проверка состояния компонентов и расходных материалов

- 1 На начальном экране нажмите Состояние/Расходные материалы.
- 2 Выберите компоненты или расходные материалы, которые необходимо проверить.

Примечание. Этот параметр можно также открыть, коснувшись верхней части начального экрана.

## Использование подлинных компонентов и расходных материалов Lexmark

Принтер Lexmark рассчитан на работу с подлинными компонентами и расходными материалами Lexmark. Использование расходных материалов или деталей сторонних производителей может снизить производительность, надежность или срок службы принтера и его компонентов формирования изображения. Это может также влиять на гарантийные обязательства. Ущерб, возникший в результате использования компонентов и расходных материалов сторонних производителей, не покрывается гарантией. Все указания срока службы предполагают работу с компонентами и расходными материалами Lexmark, результат невозможно предсказать при использовании компонентов и расходных материалов сторонних производителей. Использование компонентов формирования изображения дольше предусмотренного срока службы может повредить принтер Lexmark или связанные компоненты.

## Заказ картриджей с тонером

**Примечание.** Печать с очень малой областью покрытия в течение продолжительного времени может отрицательно повлиять на ресурс, а также стать причиной выхода из строя деталей картриджа раньше, чем закончится тонер.

| Позиция   | Все страны |  |
|-----------|------------|--|
| BSD       |            |  |
| Черный    | 24B6511    |  |
| Голубой   | 24B6508    |  |
| Пурпурный | 24B6509    |  |
| Желтый    | 24B6510    |  |
| BSD LAD   |            |  |
| Черный    | 24B2454    |  |
| Голубой   | 24B2154    |  |
| Пурпурный | 24B2155    |  |

| Позиция   | Все страны |  |
|-----------|------------|--|
| Желтый    | 24B2421    |  |
| Позиция   | Все страны |  |
| BSD       |            |  |
| Черный    | 24B6515    |  |
| Голубой   | 24B6512    |  |
| Пурпурный | 24B6513    |  |
| Желтый    | 24B6514    |  |
| BSD LAD   |            |  |
| Черный    | 24B4803    |  |
| Голубой   | 24B2455    |  |
| Пурпурный | 24B3581    |  |
| Желтый    | 24B3587    |  |

# Заказ блока фотобарабана

| Позиция                   | Номер по каталогу |
|---------------------------|-------------------|
| Блок фотобарабана (1 уп.) | 72K0P00           |
| Блок фотобарабана (3 уп.) | 72K0Q00           |

## Заказ блоков проявления

| Позиция                                      | Номер по каталогу |  |
|----------------------------------------------|-------------------|--|
| Блоки проявления в рамках программы возврата |                   |  |
| Блок проявителя черного цвета                | 72K0DK0           |  |
| Блок проявления цветной (СМҮ), комплект      | 72K0DV0           |  |
| Блок проявителя бирюзового цвета             | 72K0DC0           |  |
| Блок проявителя пурпурного цвета             | 72K0DM0           |  |
| Блок проявителя желтого цвета                | 72K0DY0           |  |
| Обычный блок проявления                      |                   |  |
| Блок проявителя черного цвета                | 72K0D10           |  |
| Блок проявления цветной (СМҮ), комплект      | 72K0D50           |  |
| Блок проявителя бирюзового цвета             | 72K0D20           |  |
| Блок проявителя пурпурного цвета             | 72K0D30           |  |
| Блок проявителя желтого цвета                | 72K0D40           |  |

## Заказ копи-картриджа

| Позиция                 | Все страны и регионы |
|-------------------------|----------------------|
| Копи-картриджи в рамка» | с программы возврата |
| Копи-картридж черный    | 21K3401              |
| Копи-картридж голубой   | 21K3403              |
| Копи-картридж пурпурный | 21K3402              |
| Копи-картридж желтый    | 21K3404              |

## Заказ кассеты со скобами

| Позиция                | Номер по каталогу |
|------------------------|-------------------|
| Картриджи со скрепками | 25A0013           |

## Заказ контейнера для отработанного тонера

| Позиция                            | Номер по каталогу |
|------------------------------------|-------------------|
| Контейнер для отработанного тонера | 72K0W00           |

## Настройка уведомлений о расходных материалах

**1** Откройте веб-браузер и в поле адреса введите IP-адрес принтера.

#### Примечания.

- IP-адрес принтера указан на начальном экране принтера. IP-адрес отображается в виде четырех наборов цифр, разделенных точками, например 123.123.123.123.
- Если используется прокси-сервер, временно отключите его, чтобы обеспечить правильную загрузку веб-страницы.
- 2 Выберите Параметры > Устройство > Уведомления > Расходные материалы > Пользовательские уведомления о расходных материалах.
- 3 Выберите тип уведомления.
- 4 Примените изменения.

# Замена компонентов и расходных материалов

## Замена блока проявителя

1 Откройте дверцу В.

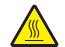

ВНИМАНИЕ – ГОРЯЧАЯ ПОВЕРХНОСТЬ! Внутренние детали принтера могут сильно нагреваться. Для снижения вероятности травмы, вызванной прикосновением к горячей поверхности, подождите, пока поверхность остынет.

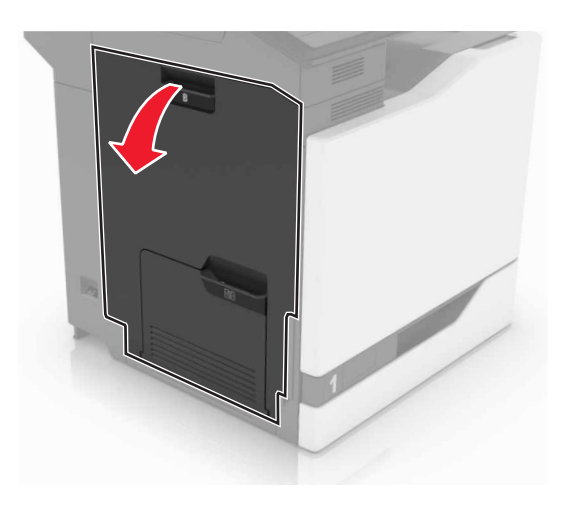

2 Откройте дверцу А.

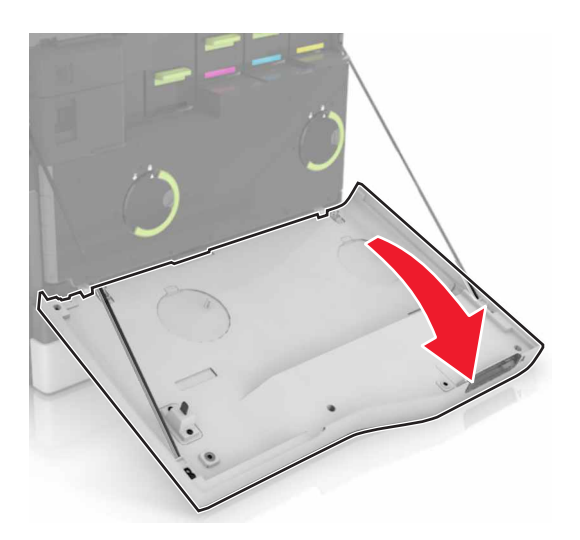

3 Извлеките емкость для отработанного тонера.

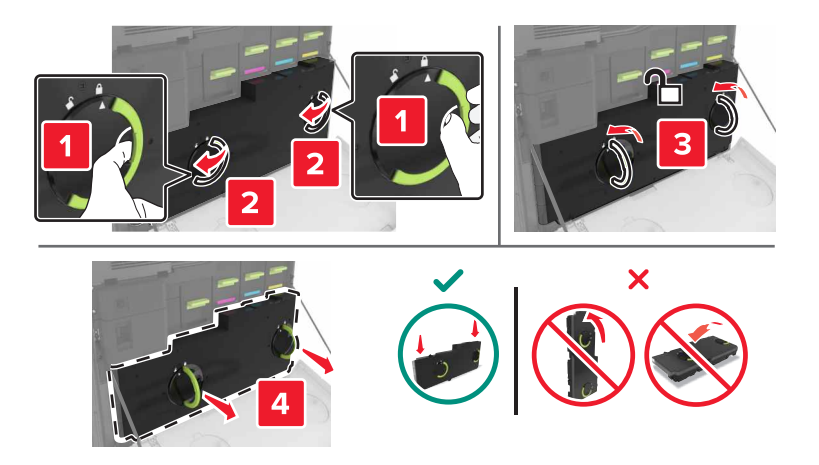

#### 4 Извлеките копи-картридж.

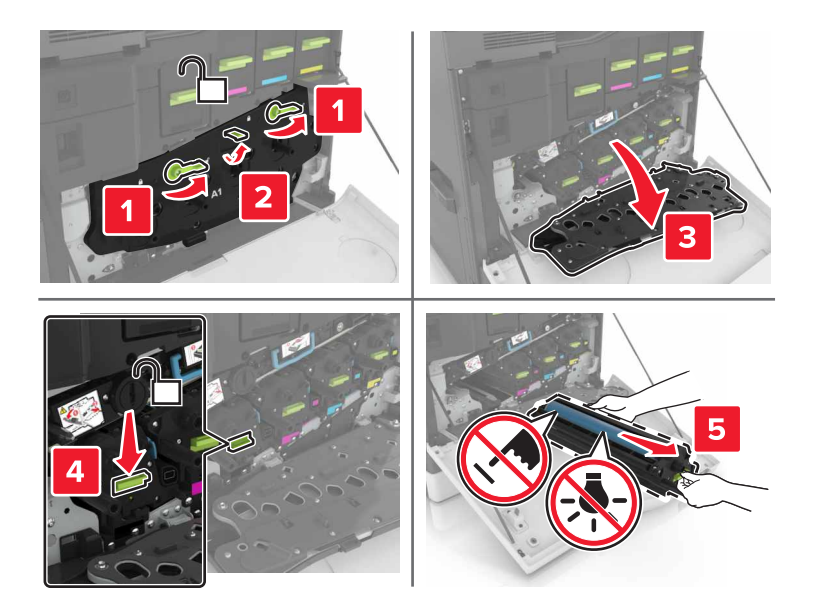

5 Извлеките блок проявления.

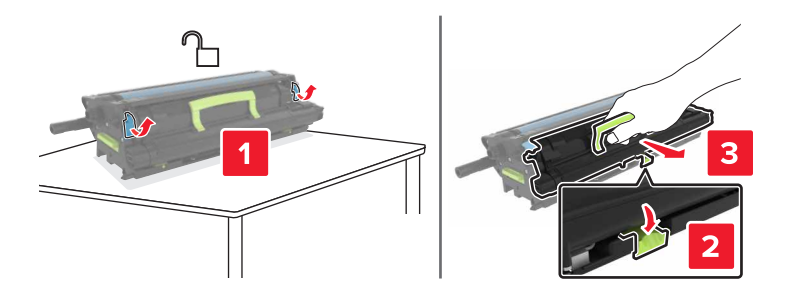

- 6 Извлеките блок проявления из упаковки и удалите упаковочный материал.
- 7 Установите новый блок проявления.

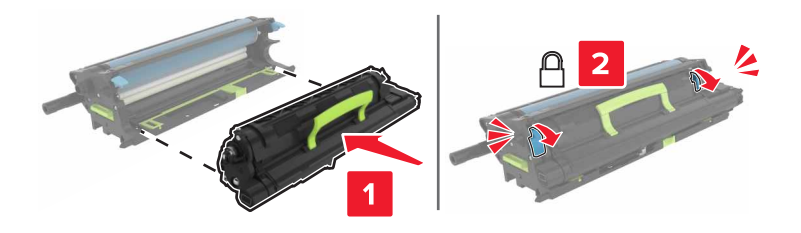

8 Установите копи-картридж.

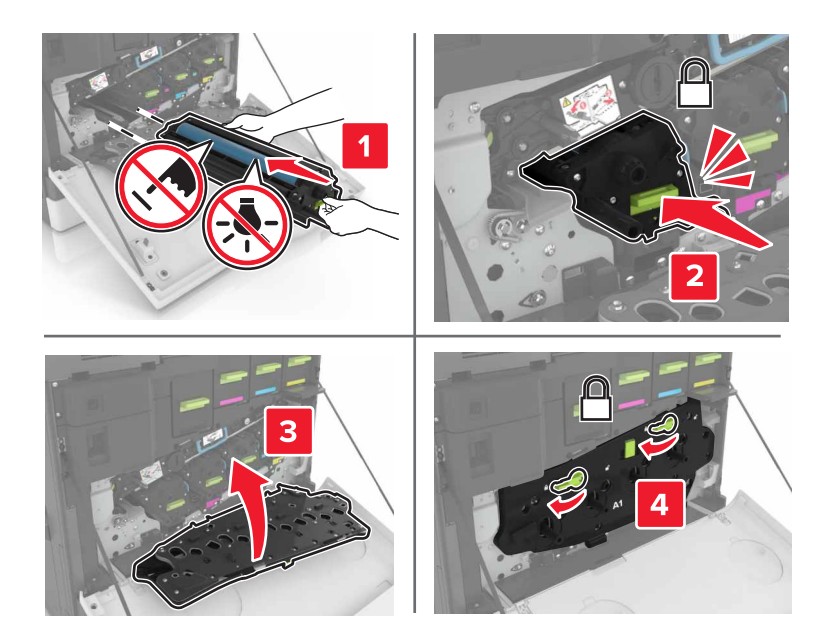

9 Установите емкость для отработанного тонера.

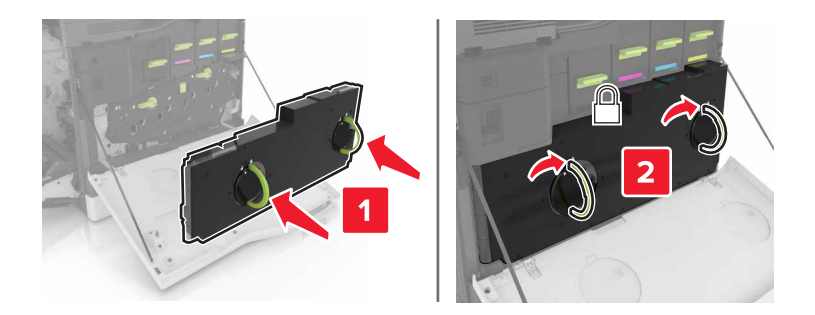

10 Закройте дверцы А и В.

### Замена термоэлемента

- 1 Выключите принтер.
- 2 Откройте дверцу В.

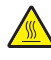

ВНИМАНИЕ – ГОРЯЧАЯ ПОВЕРХНОСТЬ! Внутренние детали принтера могут сильно нагреваться. Для снижения вероятности травмы, вызванной прикосновением к горячей поверхности, подождите, пока поверхность остынет.

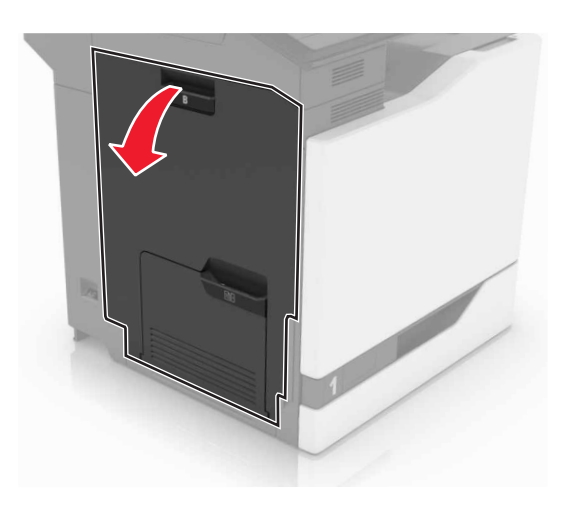

3 Извлеките термоэлемент.

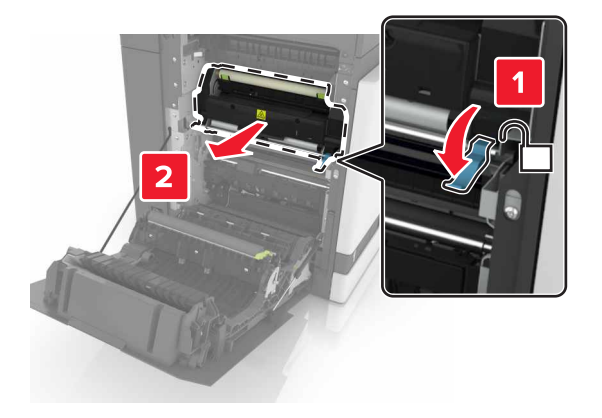

- 4 Распакуйте новый термоэлемент.
- 5 Очистите линзы термоэлемента ватными палочками из комплекта поставки.

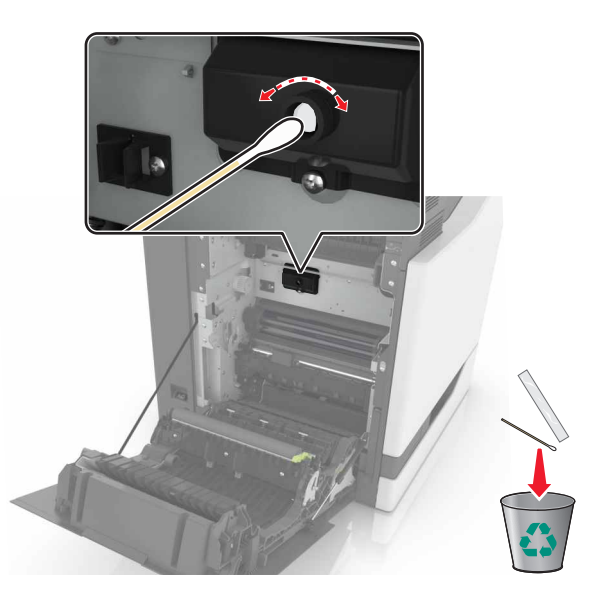

6 Установите новый термоэлемент до защелкивания на месте.

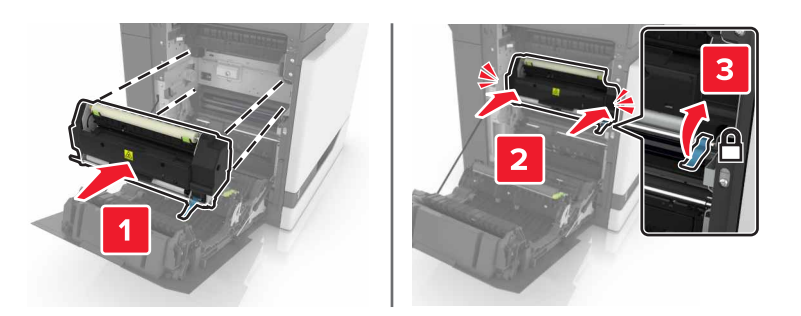

- 7 Закройте дверцу В.
- 8 Включите принтер.

## Замена блока фотобарабана

1 Откройте дверцу В.

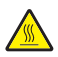

ВНИМАНИЕ – ГОРЯЧАЯ ПОВЕРХНОСТЬ! Внутренние детали принтера могут сильно нагреваться. Для снижения вероятности травмы, вызванной прикосновением к горячей поверхности, подождите, пока поверхность остынет.

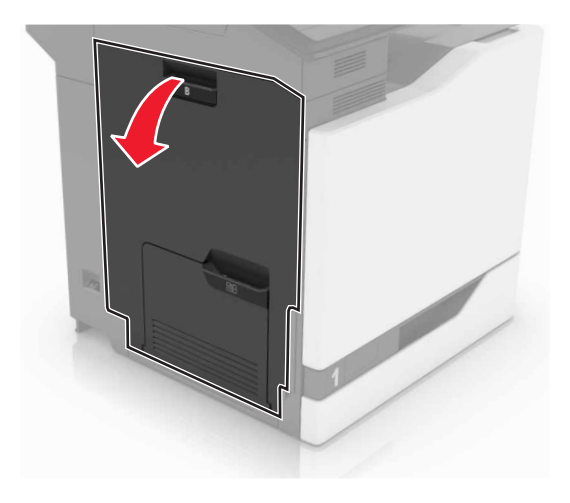

#### 2 Откройте дверцу А.

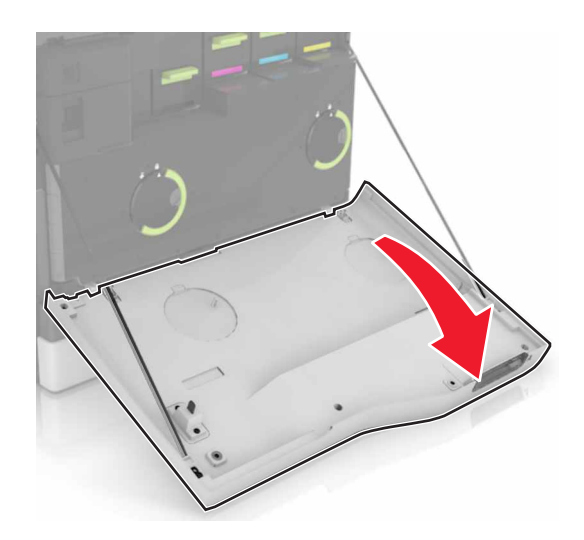

3 Извлеките емкость для отработанного тонера.

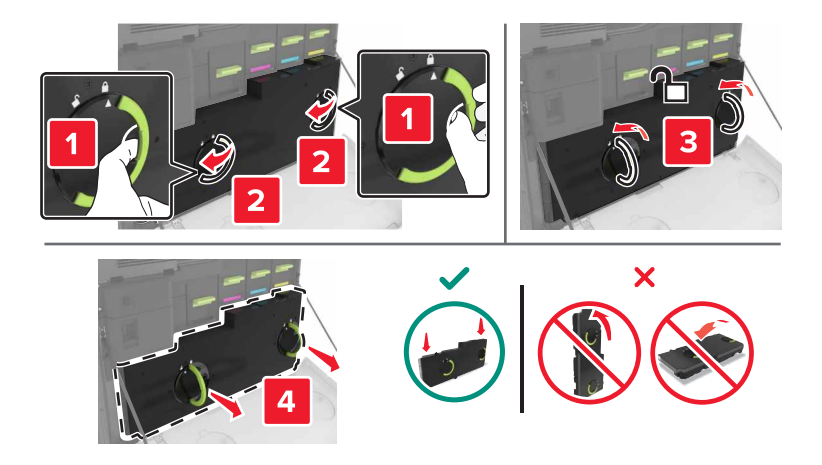
#### 4 Извлеките копи-картридж.

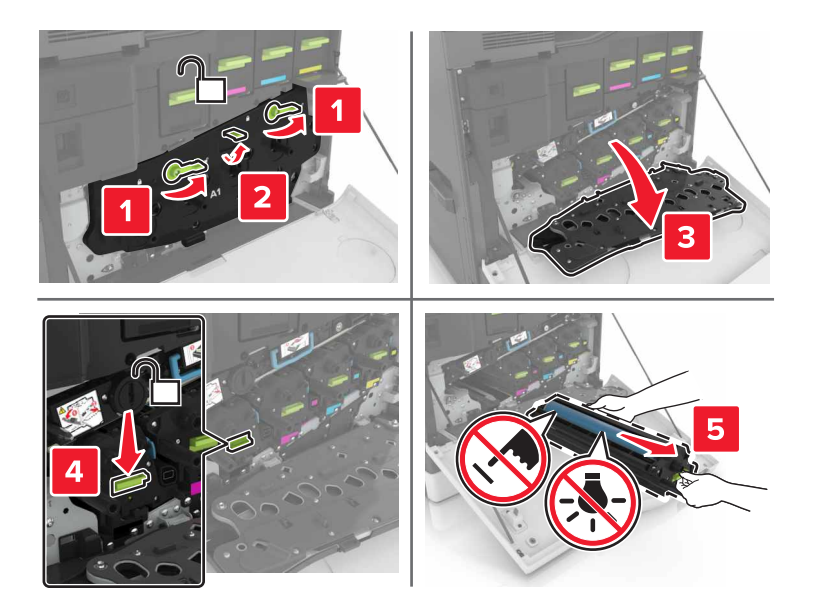

5 Извлеките фотобарабан.

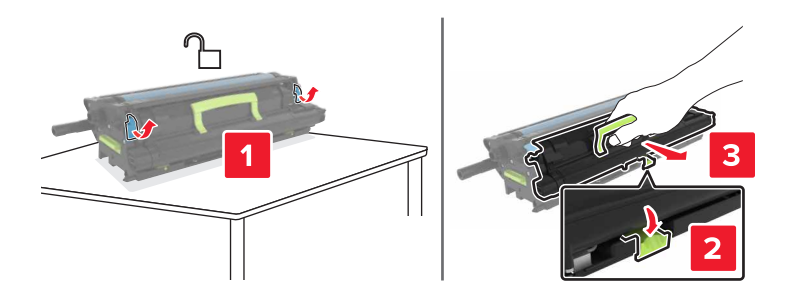

6 Извлеките блок фотобарабана из упаковки и удалите упаковочный материал.

**Предупреждение – Риск повреждения!** Не оставляйте фотобарабан под воздействием света дольше 10 минут. Длительное воздействие света может привести к снижению качества печати.

**Предупреждение – Риск повреждения!** Не прикасайтесь к фотобарабану. В последствии это может привести к снижению качества печати.

7 Установите новый блок фотобарабана.

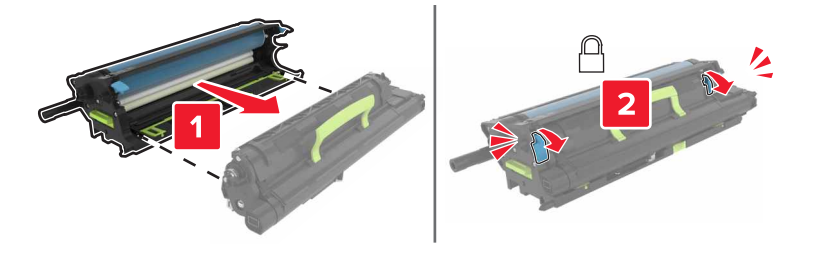

8 Установите копи-картридж.

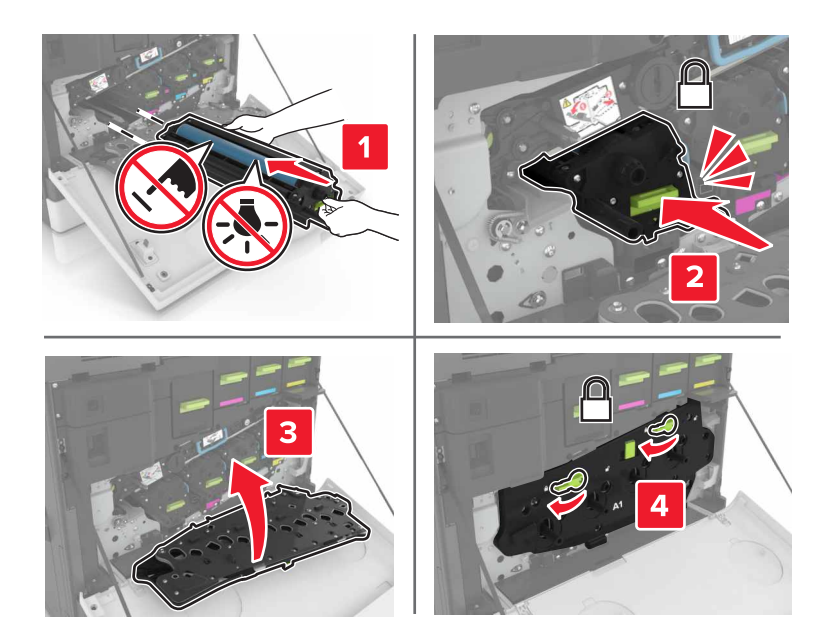

9 Установите емкость для отработанного тонера.

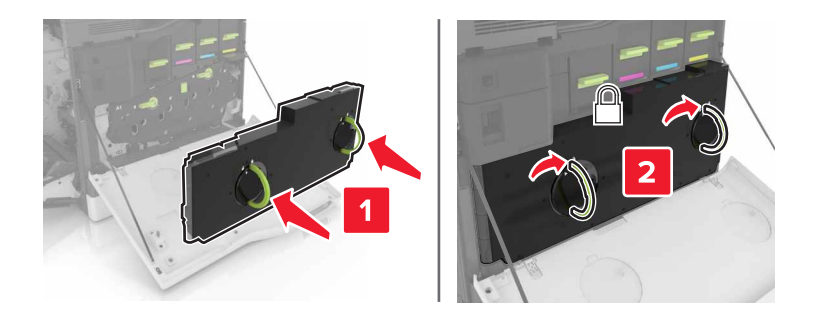

10 Закройте дверцы А и В.

#### Замена блока копи-картриджа

1 Откройте дверцу В.

ВНИМАНИЕ – ГОРЯЧАЯ ПОВЕРХНОСТЬ! Внутренние детали принтера могут сильно нагреваться. Для снижения вероятности травмы, вызванной прикосновением к горячей поверхности, подождите, пока поверхность остынет.

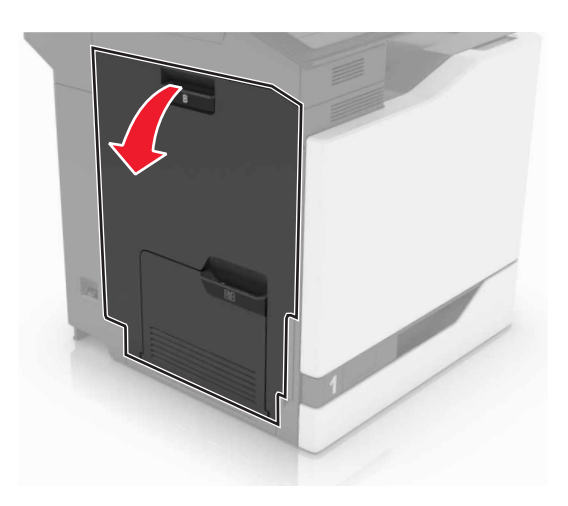

2 Откройте дверцу А.

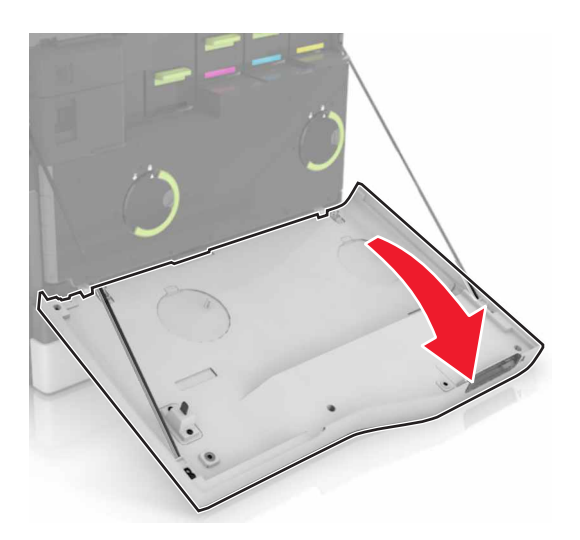

3 Извлеките емкость для отработанного тонера.

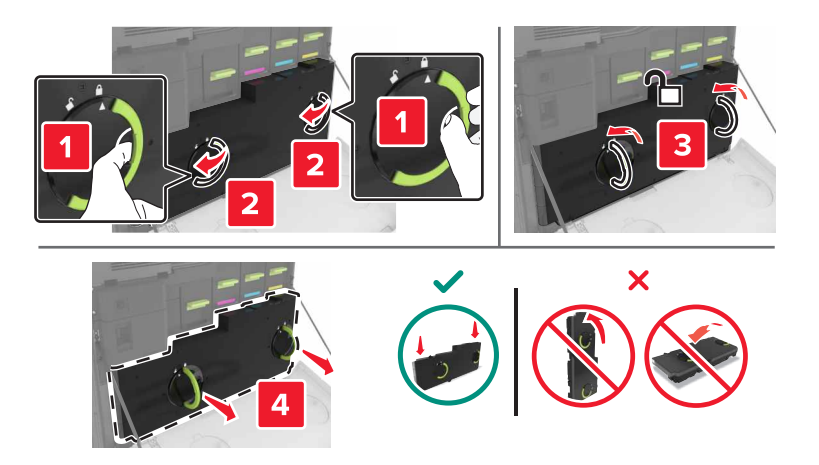

4 Извлеките копи-картридж.

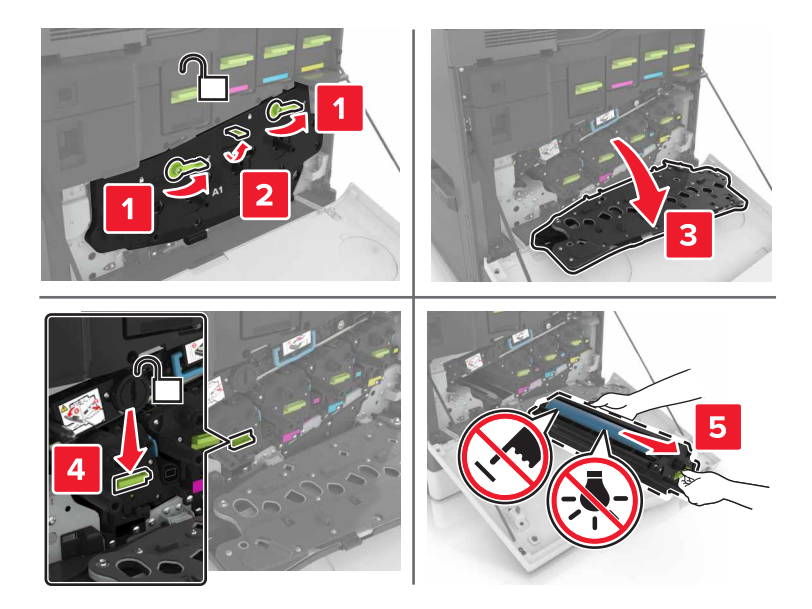

5 Извлеките блок копи-картриджа из упаковки и удалите упаковочный материал.

**Предупреждение – Риск повреждения!** Не оставляйте фотобарабан под воздействием света дольше 10 минут. Длительное воздействие света может привести к снижению качества печати.

**Предупреждение – Риск повреждения!** Не прикасайтесь к фотобарабану. В последствии это может привести к снижению качества печати.

6 Установите новый блок копи-картриджа.

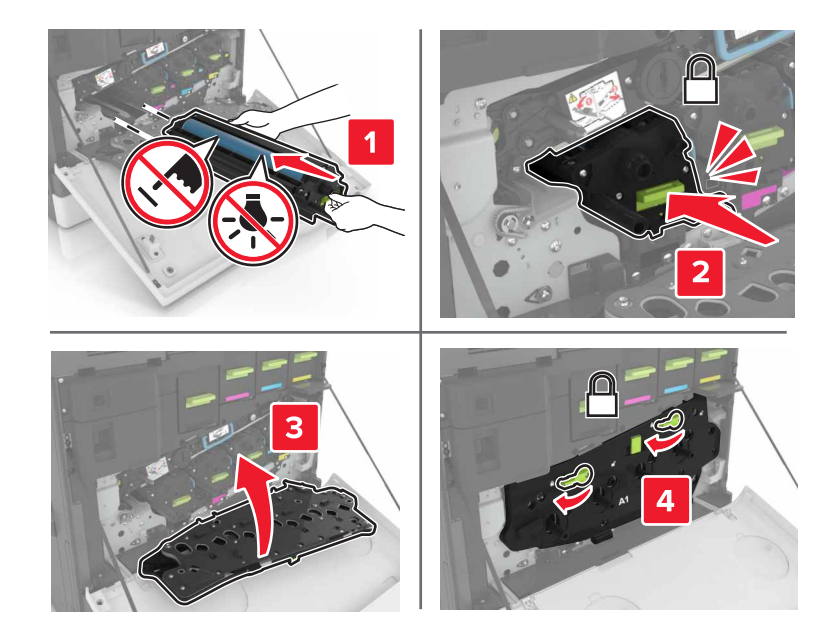

7 Установите емкость для отработанного тонера.

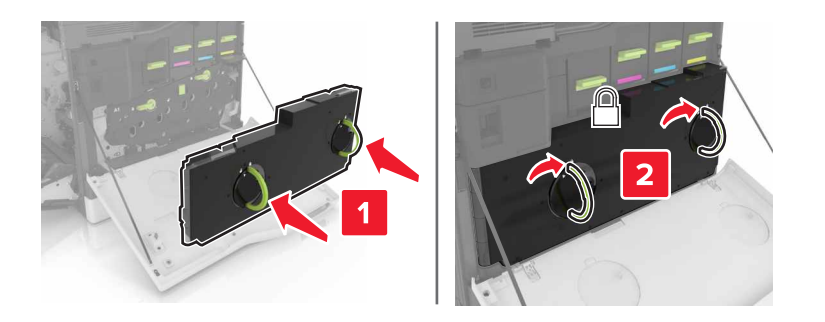

8 Закройте дверцы А и В.

## Замена картриджа с тонером

1 Откройте дверцу А.

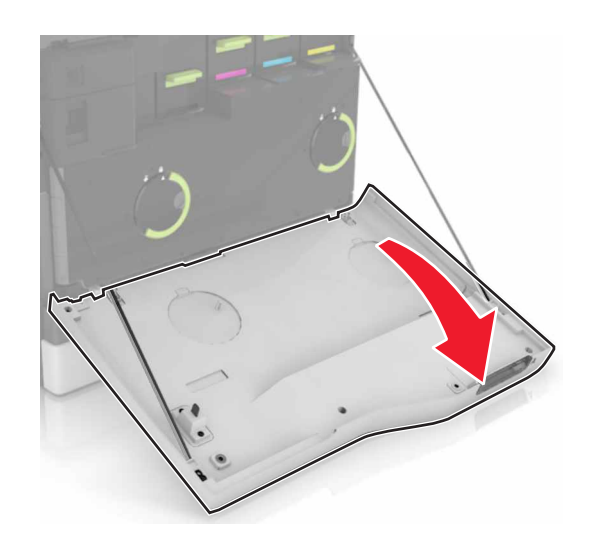

2 Извлеките картридж с тонером.

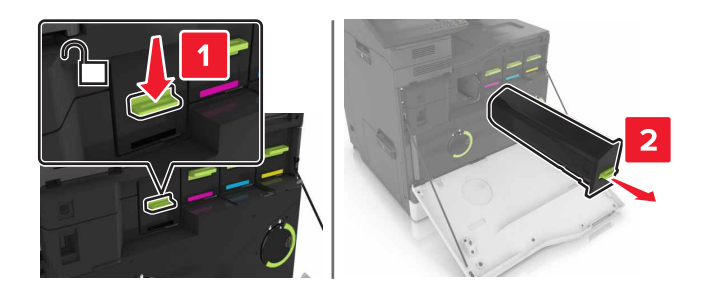

3 Распакуйте новый картридж с тонером.

4 Установите новый картридж с тонером на место до защелкивания.

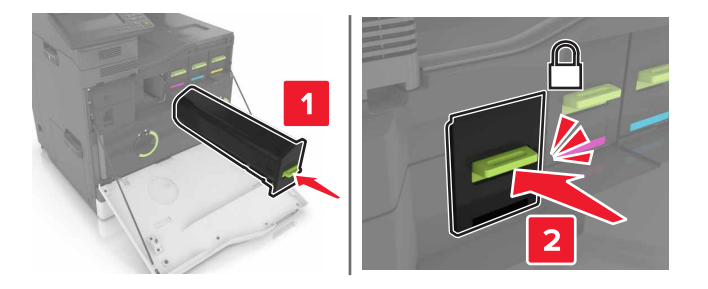

5 Закройте дверцу А.

## Замена ролика захвата

#### Замена ролика захвата в лотке на 550 листов

- 1 Выключите принтер.
- 2 Отсоедините лоток.

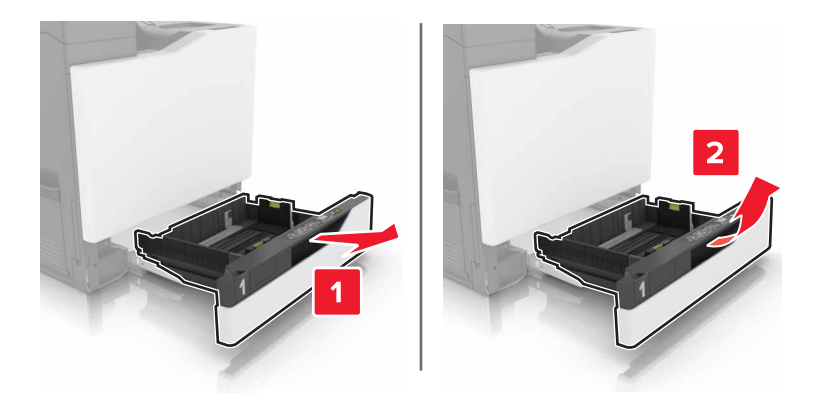

## 3 Извлеките ролик захват.

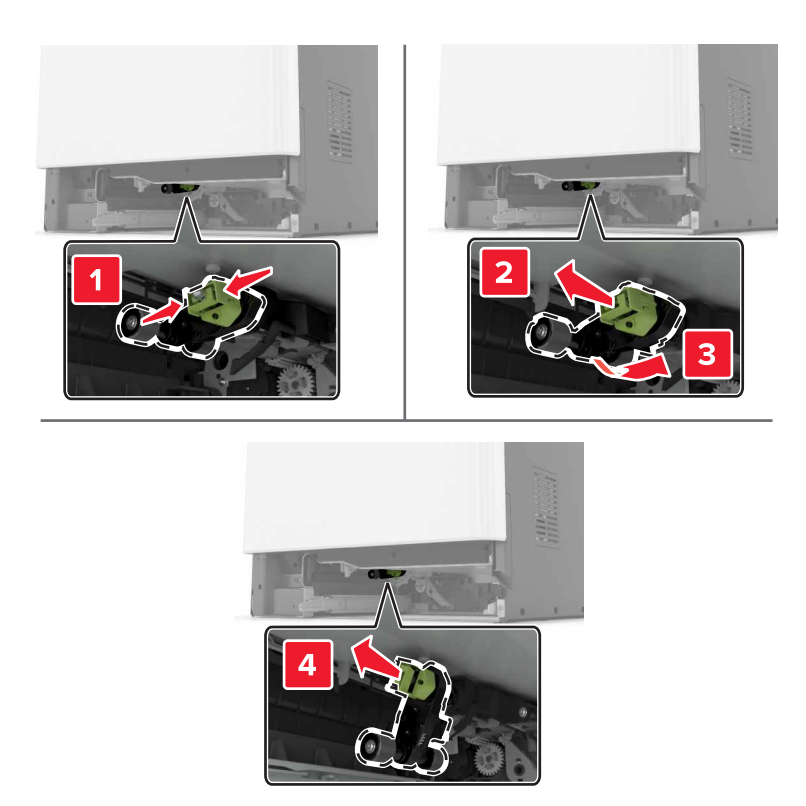

4 Распакуйте новый ролик захвата.

5 Установите новый ролик захвата до защелкивания на месте.

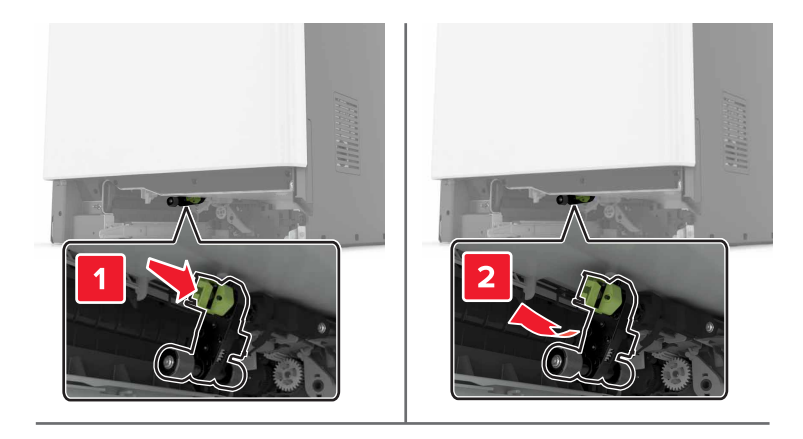

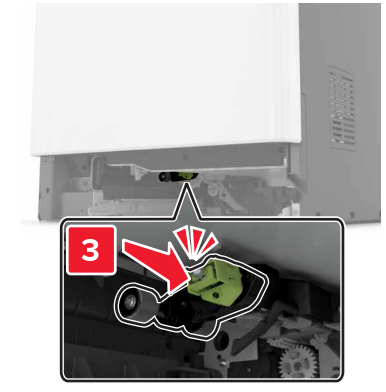

6 Вставьте лоток.

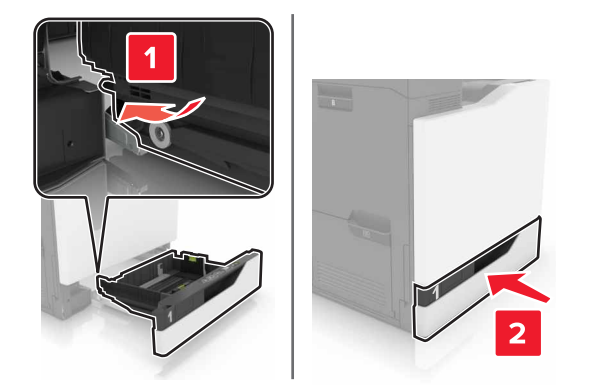

7 Включите принтер.

#### Замена ролика захвата в лотке на 2200 листов

- 1 Выключите принтер.
- 2 Потяните наружу и разблокируйте лоток.

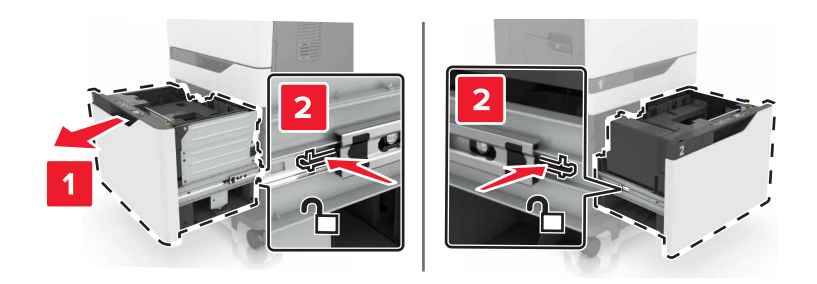

- 3 Отсоедините лоток.
- 4 Извлеките ролик захват.

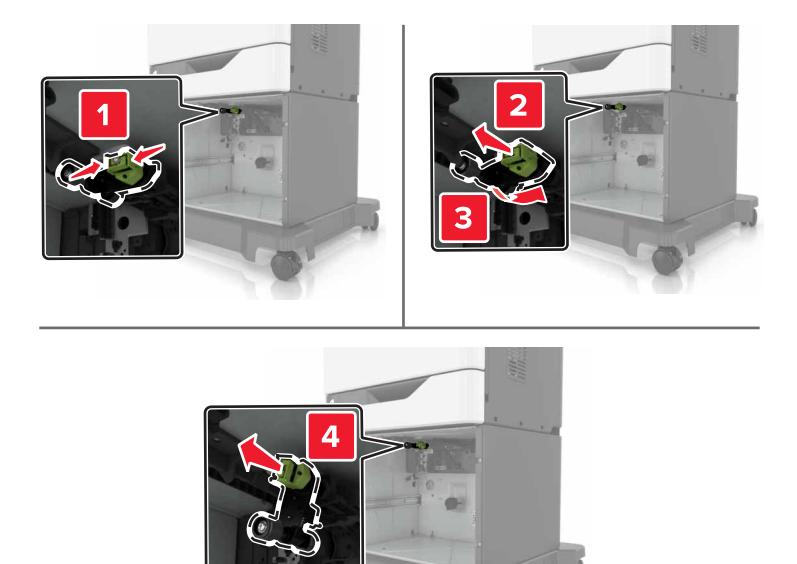

5 Распакуйте новый ролик захвата.

6 Установите новый ролик захвата до защелкивания на месте.

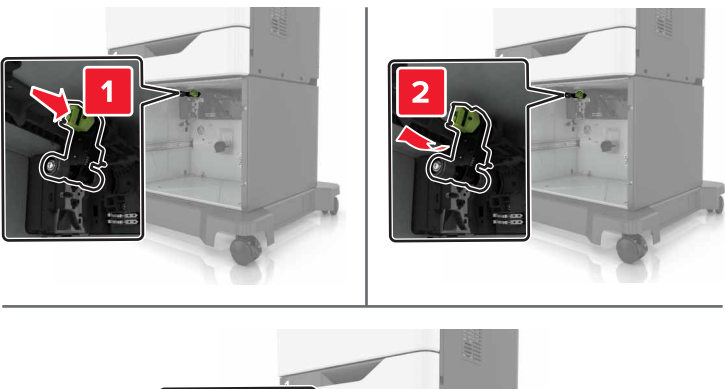

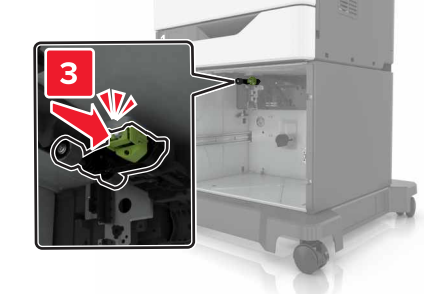

7 Вставьте лоток.

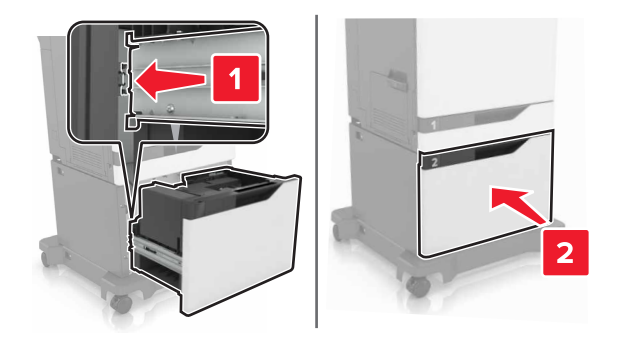

8 Включите принтер.

## Замена кронштейна разделителя

1 Выдвиньте лоток.

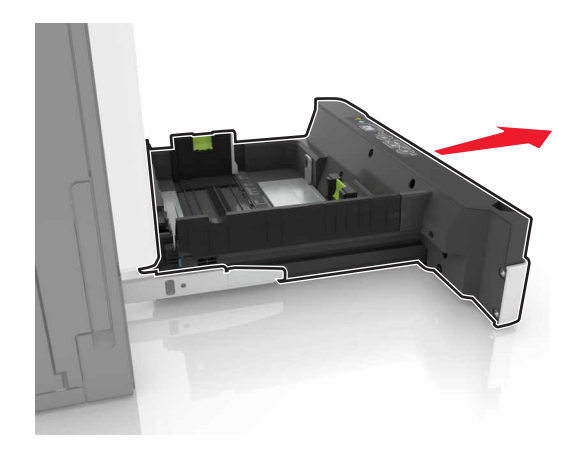

2 Извлеките кронштейн разделителя.

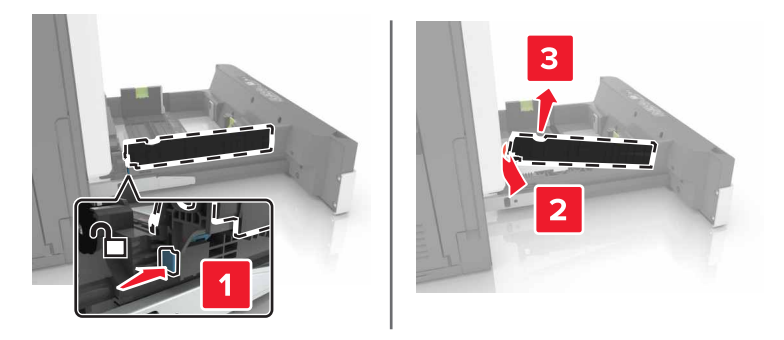

- 3 Распакуйте новый кронштейн разденителя.
- 4 Установите новый кронштейн разделителя до защелкивания на месте.

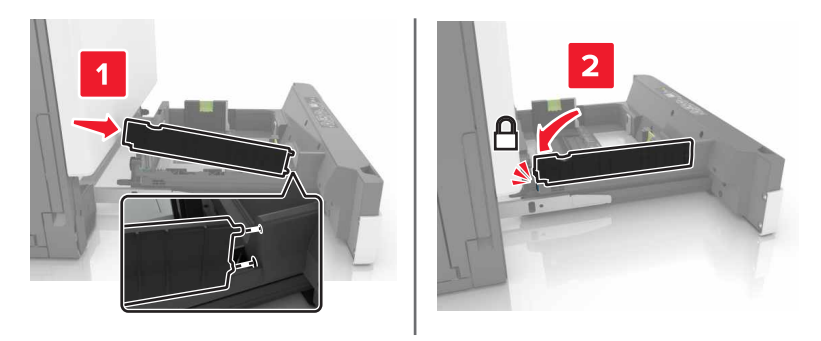

5 Вставьте лоток.

# Замена емкости для отработанного тонера

1 Откройте дверцу А.

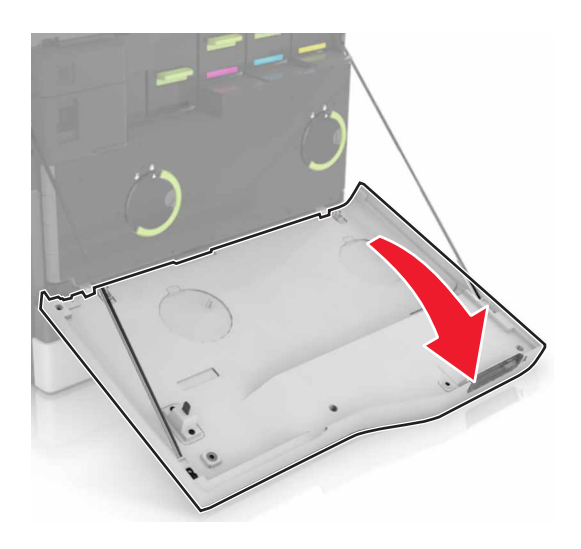

2 Извлеките емкость для отработанного тонера.

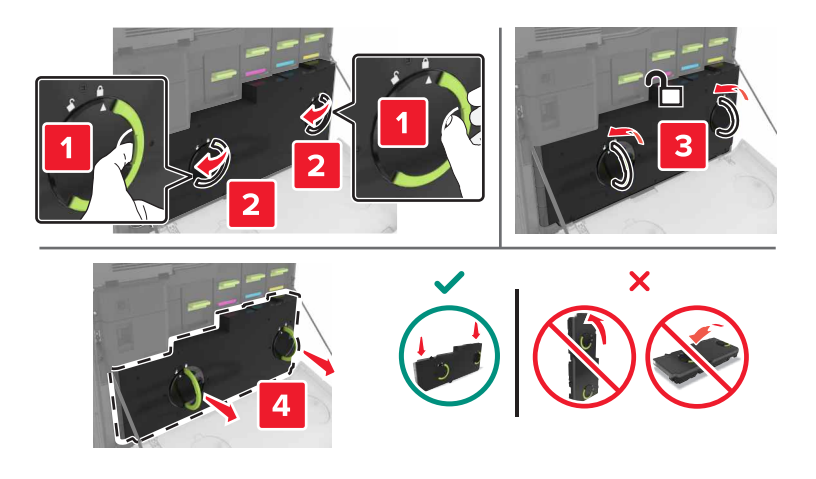

- 3 Извлеките новую емкость для отработанного тонера из упаковки.
- 4 Вставьте новую емкость для отработанного тонера.

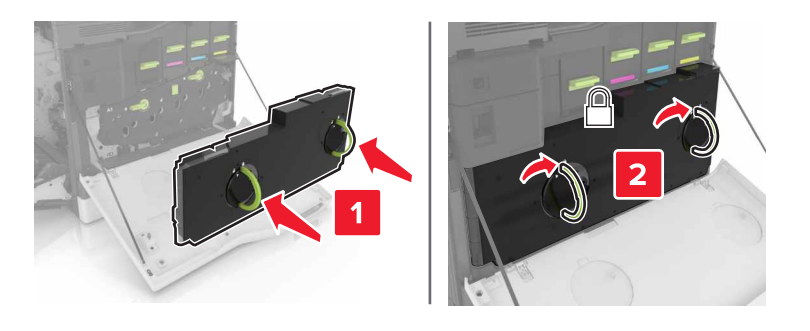

5 Закройте дверцу А.

#### Замена ленты переноса

- 1 Выключите принтер.
- 2 Откройте дверцу В.
  - ВНИМАНИЕ ГОРЯЧАЯ ПОВЕРХНОСТЬ! Внутренние детали принтера могут сильно нагреваться. Для снижения вероятности травмы, вызванной прикосновением к горячей поверхности, подождите, пока поверхность остынет.

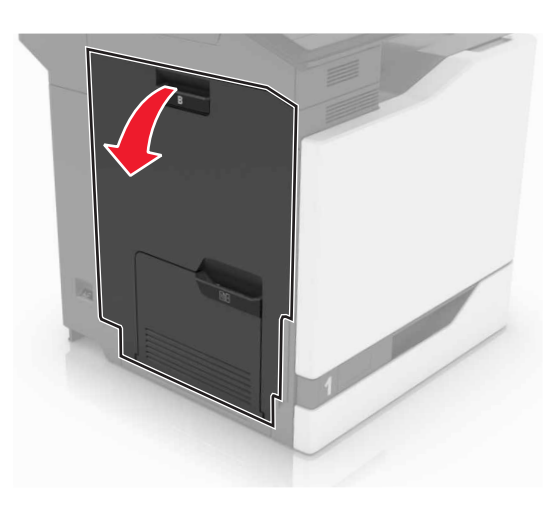

3 Откройте дверцу А.

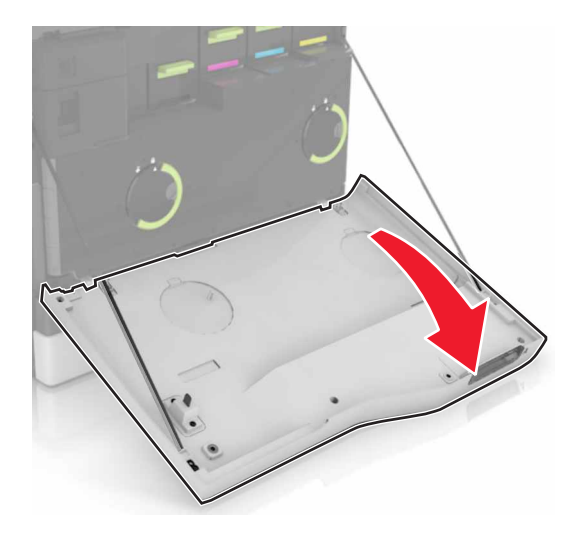

4 Извлеките емкость для отработанного тонера.

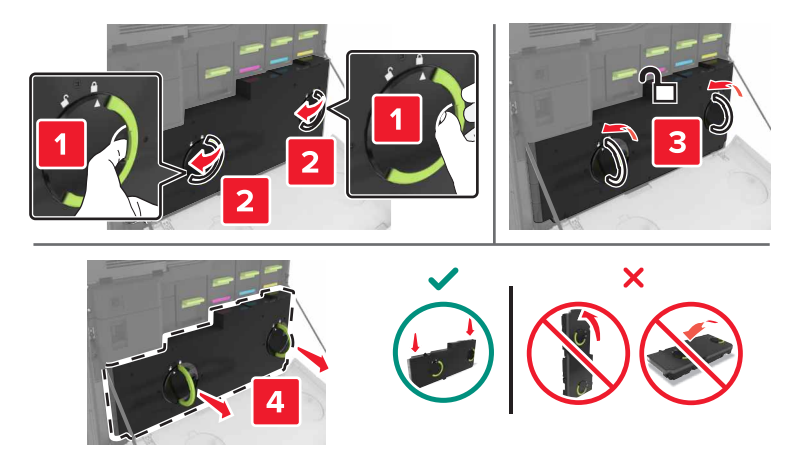

5 Откройте дверцу А1.

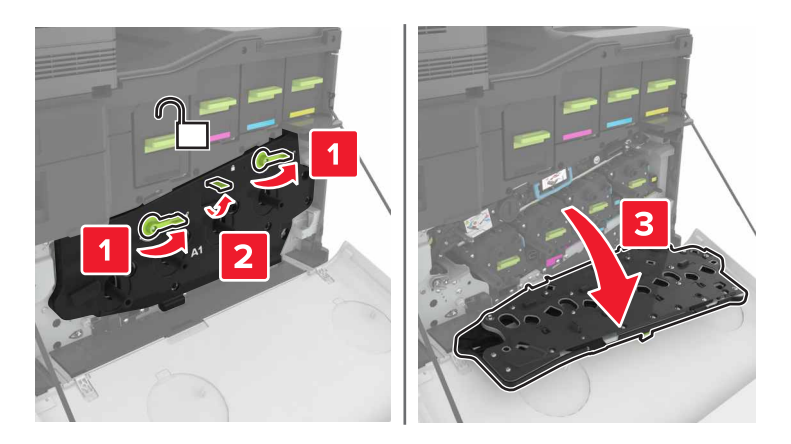

6 Извлеките ленту переноса.

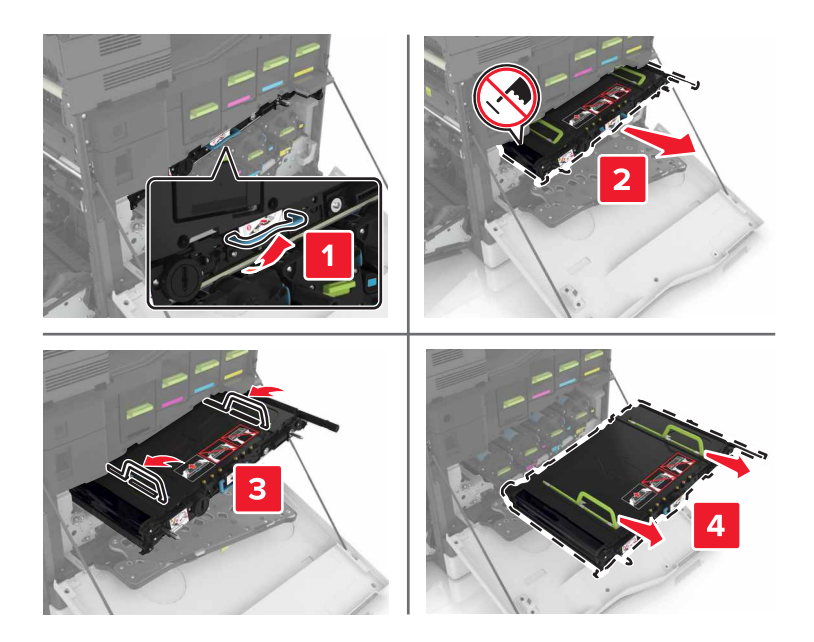

7 Распакуйте новую ленту переноса и удалите упаковочный материал.

**Предупреждение – Риск повреждения!** Не оставляйте ленту переноса под воздействием света дольше 10 минут. Длительное воздействие света может привести к снижению качества печати.

**Предупреждение – Риск повреждения!** Не прикасайтесь к ленте переноса изображения. В последствии это может привести к снижению качества печати.

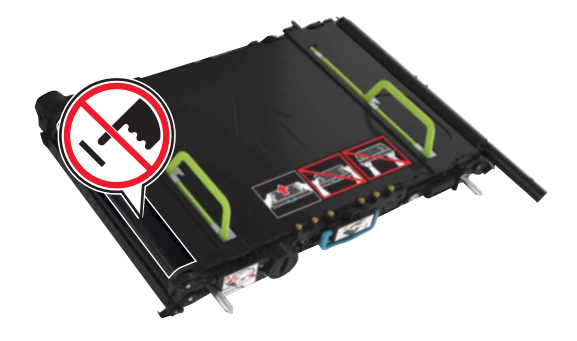

8 Установите новую ленту переноса до защелкивания на месте.

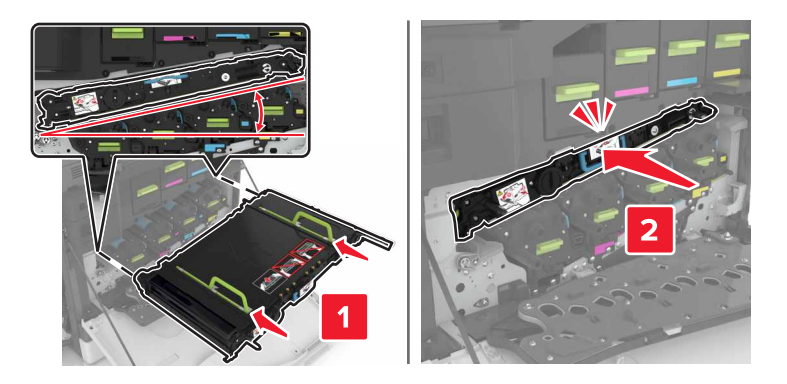

9 Закройте дверцу А1.

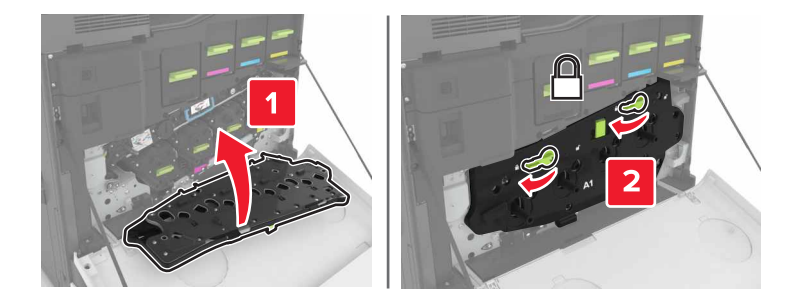

10 Установите емкость для отработанного тонера.

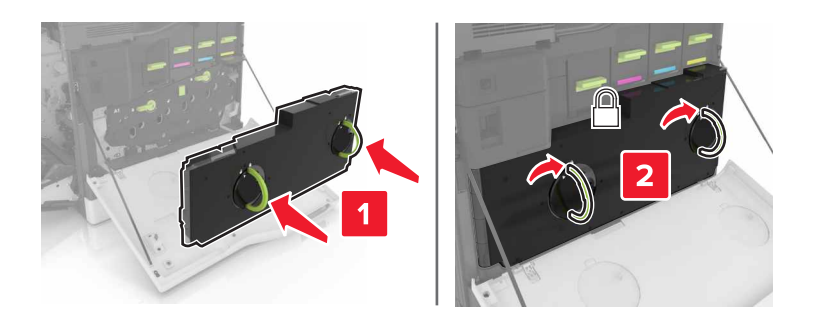

- 11 Закройте дверцы А и В.
- 12 Включите принтер.

#### Замена валика переноса

1 Откройте дверцу В.

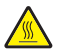

ВНИМАНИЕ – ГОРЯЧАЯ ПОВЕРХНОСТЬ! Внутренние детали принтера могут сильно нагреваться. Для снижения вероятности травмы, вызванной прикосновением к горячей поверхности, подождите, пока поверхность остынет.

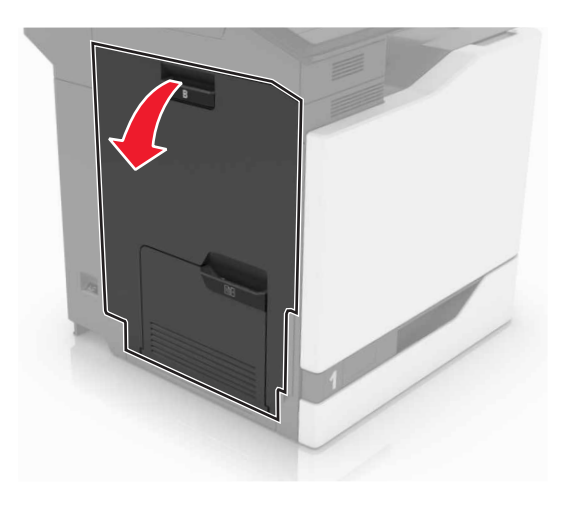

2 Извлеките ролик переноса.

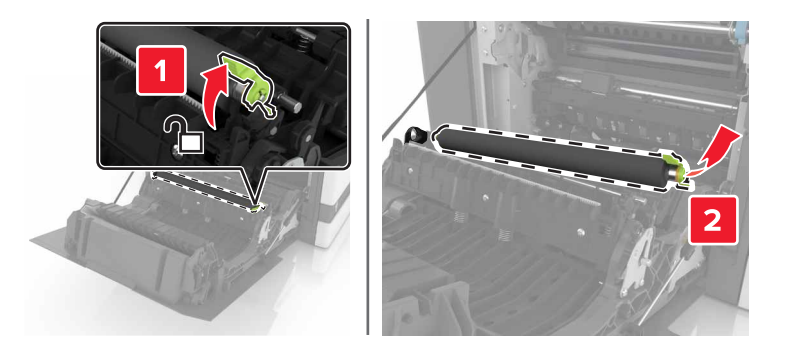

3 Распакуйте новый валик переноса.

Примечание. Не убирайте белый упаковочный материал.

4 Установите новый ролик переноса.

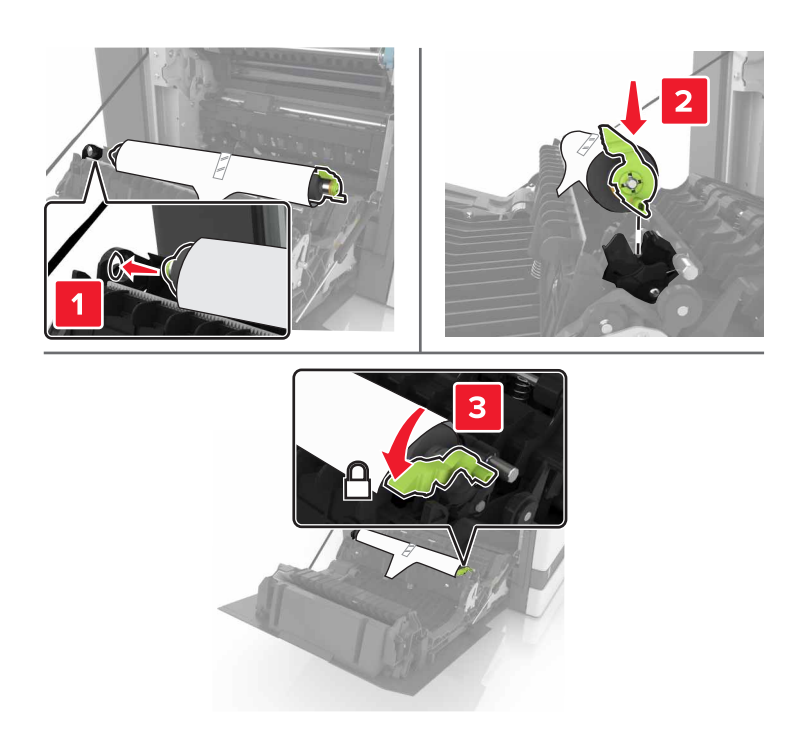

5 Удалите белый упаковочный материал.

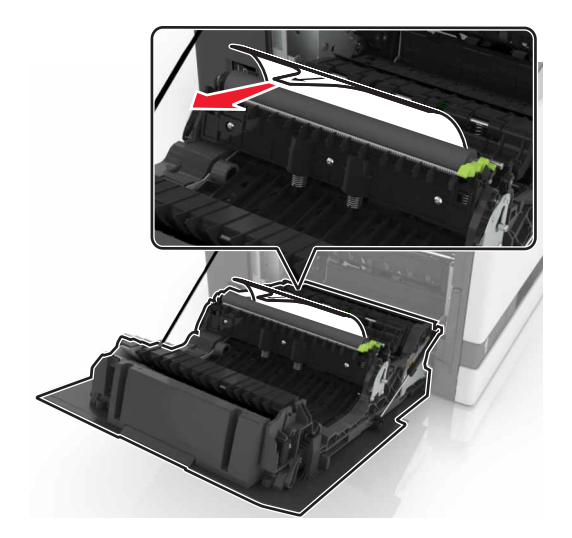

6 Закройте дверцу В.

## Замена ролика захвата УАПД

- 1 Выключите принтер.
- 2 Откройте дверцу D.

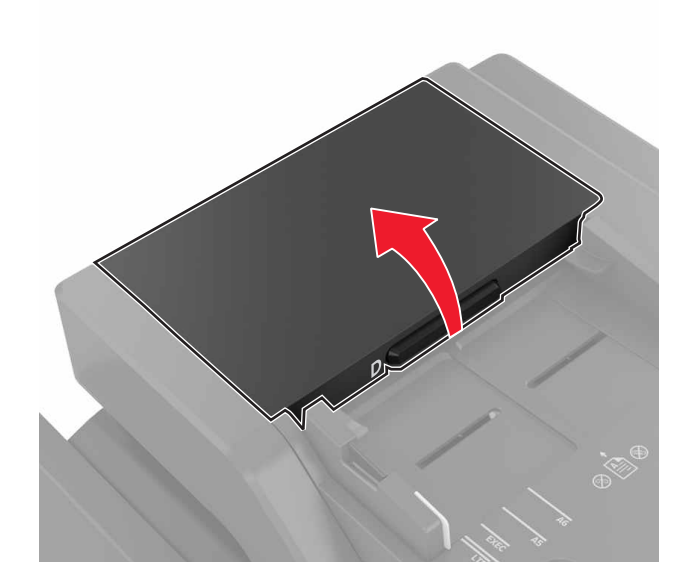

3 Снимите крышку ролика захвата УАПД.

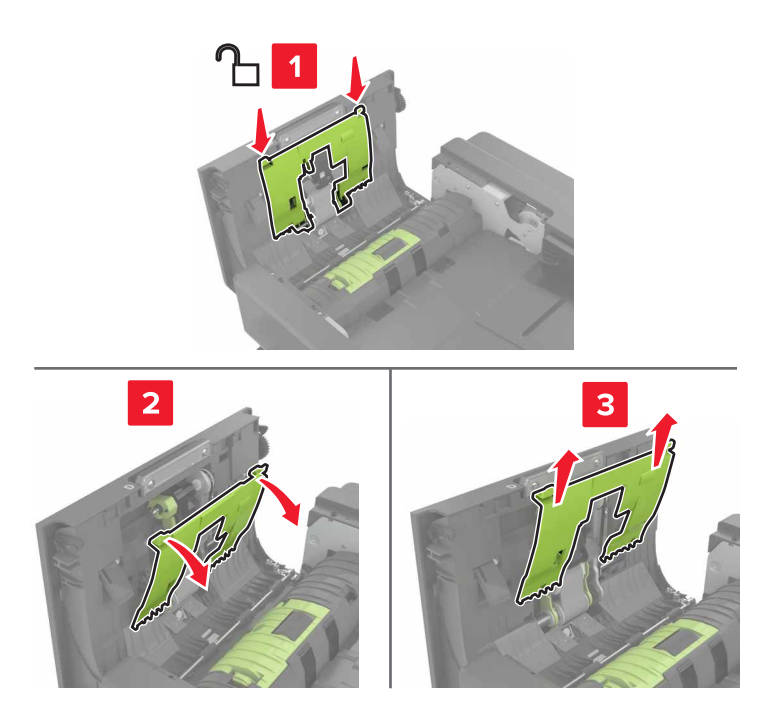

4 Извлеките ролик захвата УАПД.

**Предупреждение – Риск повреждения!** На некоторых компонентах принтера сохраняется небольшой электростатический заряд. Перед касанием любого компонента в области, отмеченной символом электростатически чувствительного оборудования, дотроньтесь до металлической поверхности вне области, отмеченной символом.

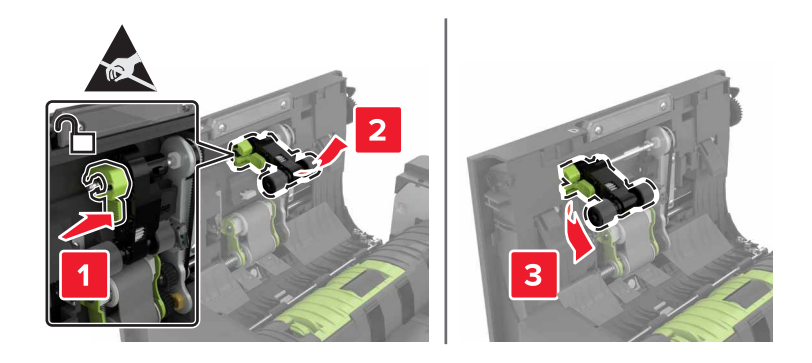

- 5 Распакуйте новый ролик захвата УАПД.
- 6 Установите новый ролик захвата УАПД до защелкивания на месте.

**Предупреждение – Риск повреждения!** На некоторых компонентах принтера сохраняется небольшой электростатический заряд. Перед касанием любого компонента в области, отмеченной символом электростатически чувствительного оборудования, дотроньтесь до металлической поверхности вне области, отмеченной символом.

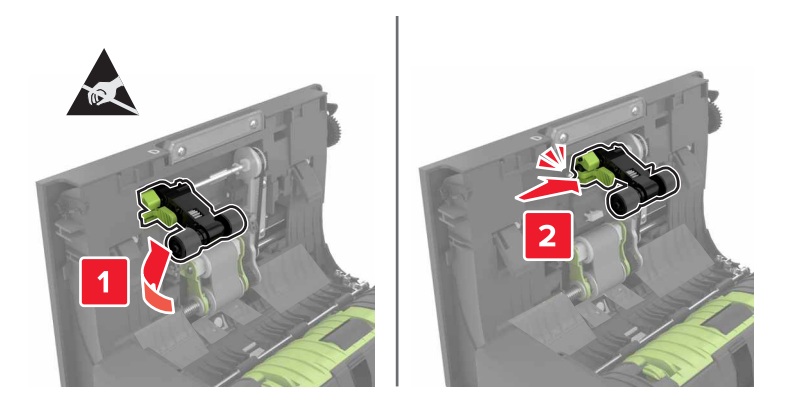

7 Установите крышку ролика захвата УАПД до защелкивания на месте.

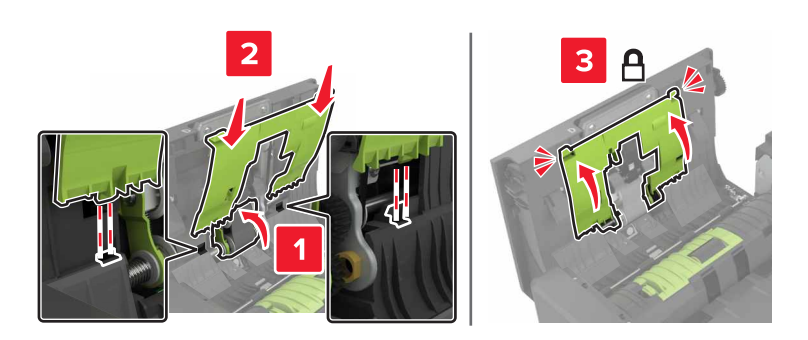

- 8 Закройте дверцу D.
- 9 Включите принтер.

# Замена ролика подачи УАПД

- 1 Выключите принтер.
- **2** Откройте дверцу D.

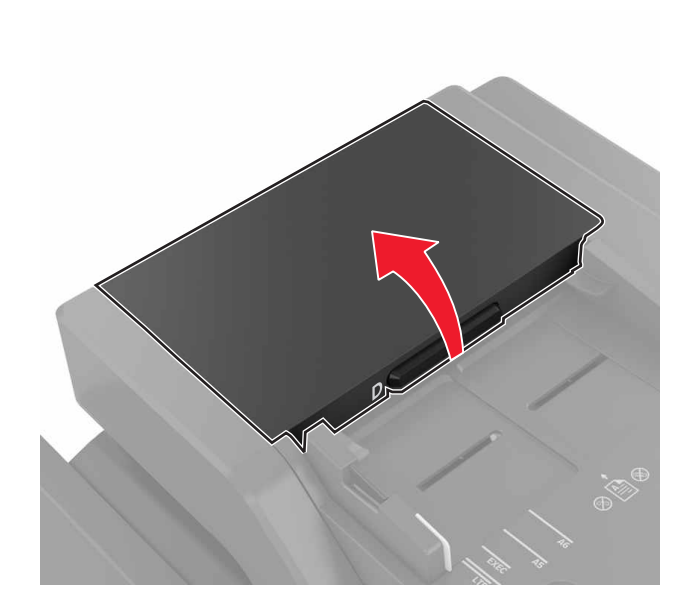

3 Снимите крышку ролика захвата УАПД.

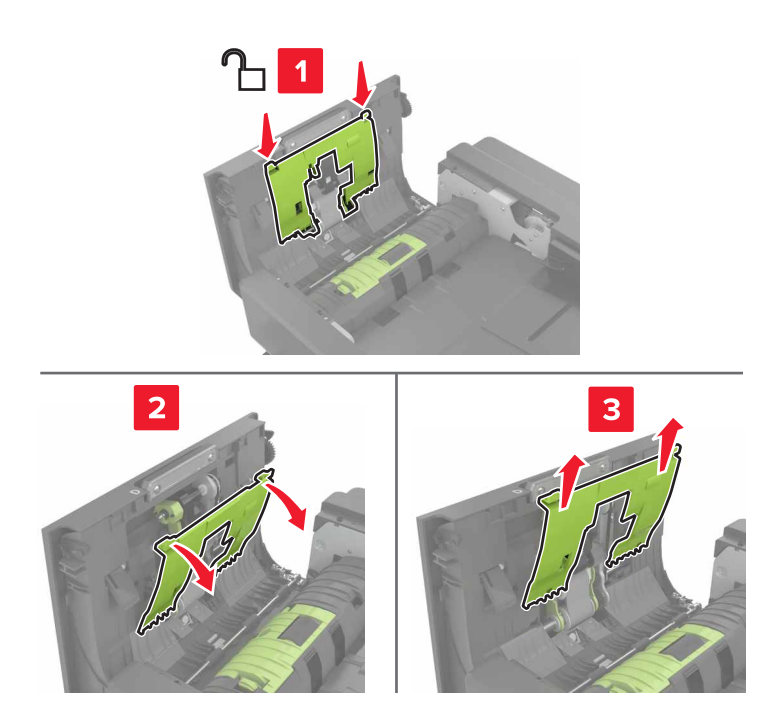

4 Извлеките ролик подачи УАПД.

**Предупреждение – Риск повреждения!** На некоторых компонентах принтера сохраняется небольшой электростатический заряд. Перед касанием любого компонента в области, отмеченной символом электростатически чувствительного оборудования, дотроньтесь до металлической поверхности вне области, отмеченной символом.

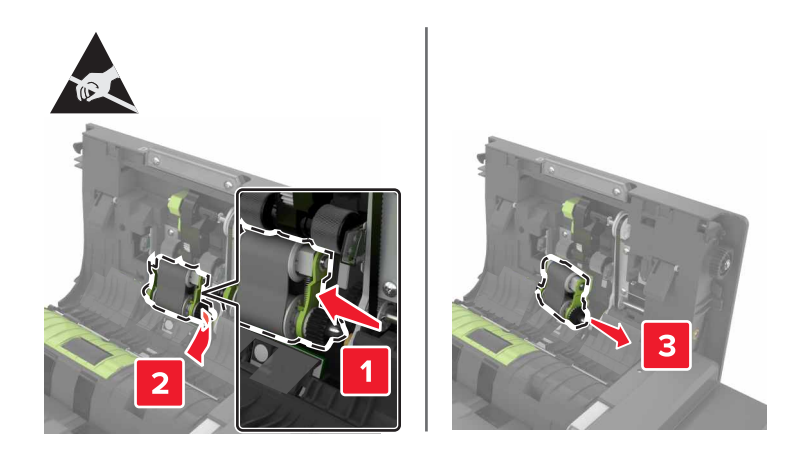

- 5 Распакуйте новый ролик подачи УАПД.
- **6** Установите новый ролик подачи УАПД до *защелкивания* на месте.

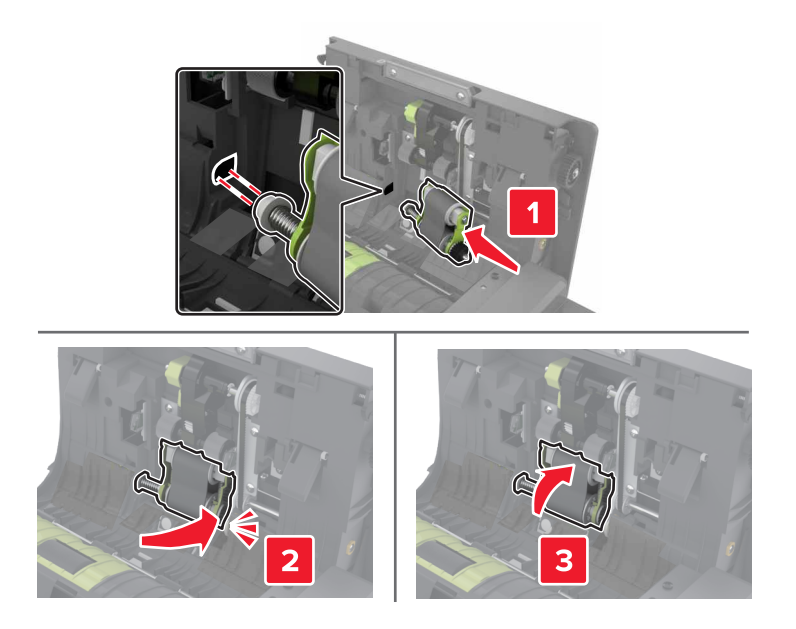

7 Установите крышку ролика захвата УАПД до защелкивания на месте.

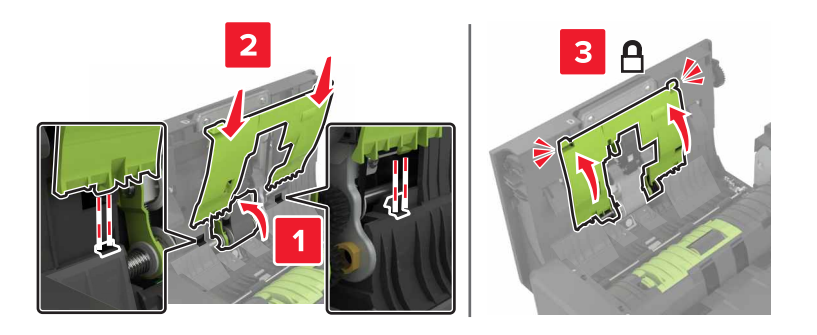

- 8 Закройте дверцу D.
- 9 Включите принтер.

## Замена ролика разделения УАПД

- 1 Выключите принтер.
- **2** Откройте дверцу D.

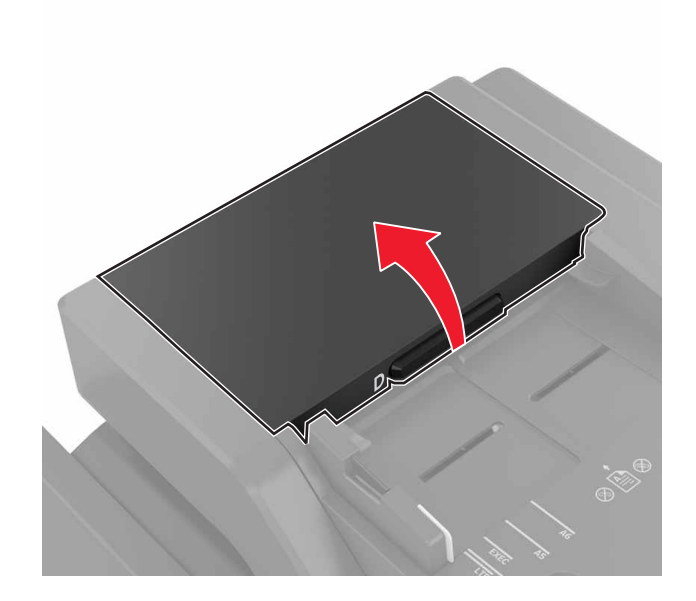

3 Снимите крышку ролика разделения УАПД.

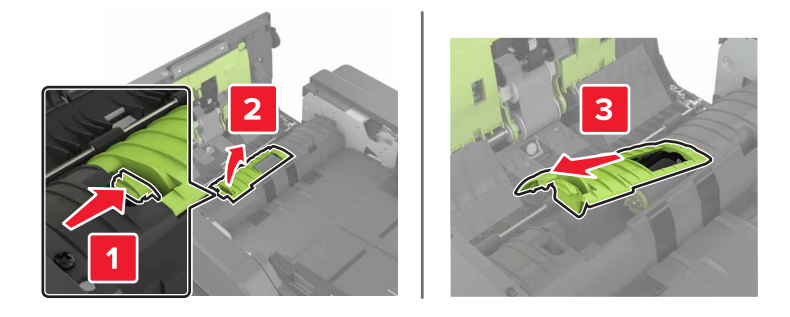

4 Снимите ролик разделения УАПД.

**Предупреждение – Риск повреждения!** На некоторых компонентах принтера сохраняется небольшой электростатический заряд. Перед касанием любого компонента в области, отмеченной символом электростатически чувствительного оборудования, дотроньтесь до металлической поверхности вне области, отмеченной символом.

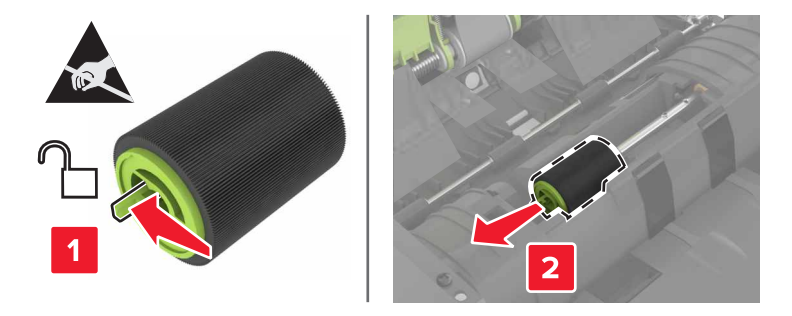

- 5 Распакуйте новый ролик разделения УАПД.
- 6 Установите новый ролик разделения УАПД до защелкивания на месте.

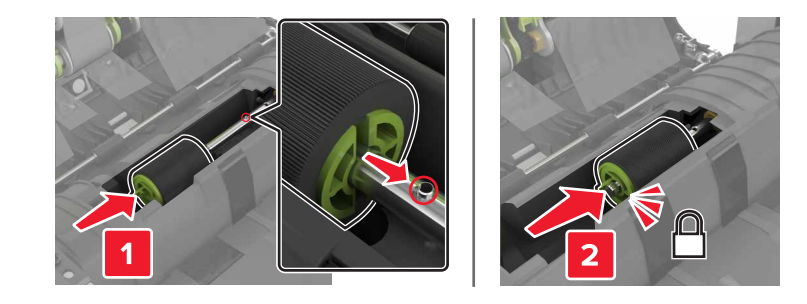

7 Установите крышку ролика разделения УАПД до защелкивания на месте.

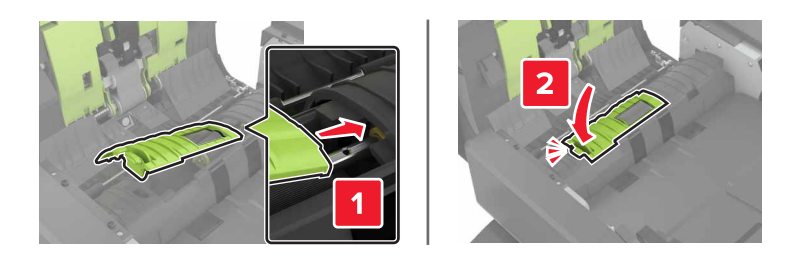

- **8** Закройте дверцу D.
- 9 Включите принтер.

## Замена блока картриджа со скрепками

#### Замена картриджа со скобами в брошюровщике со скобами

1 Откройте дверцу С.

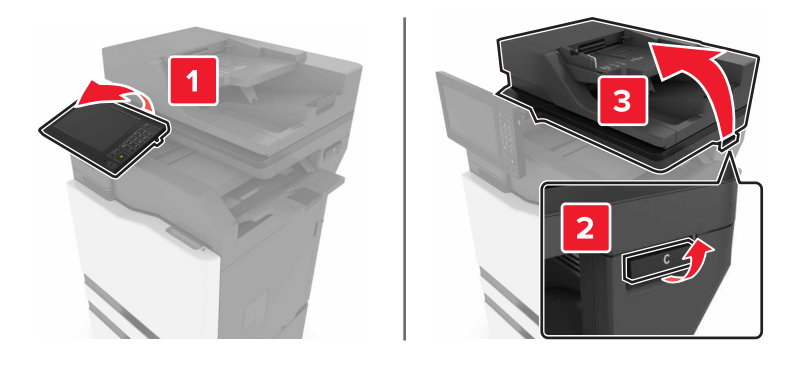

**2** Откройте дверцу G.

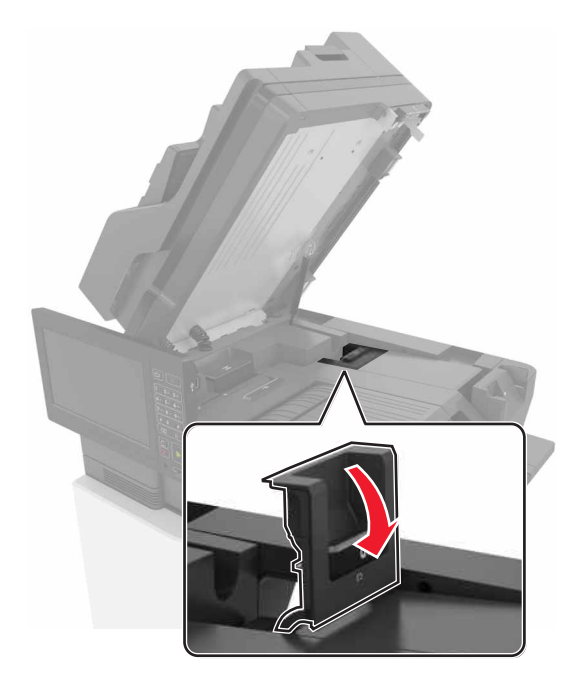

3 Извлеките картридж со скобами.

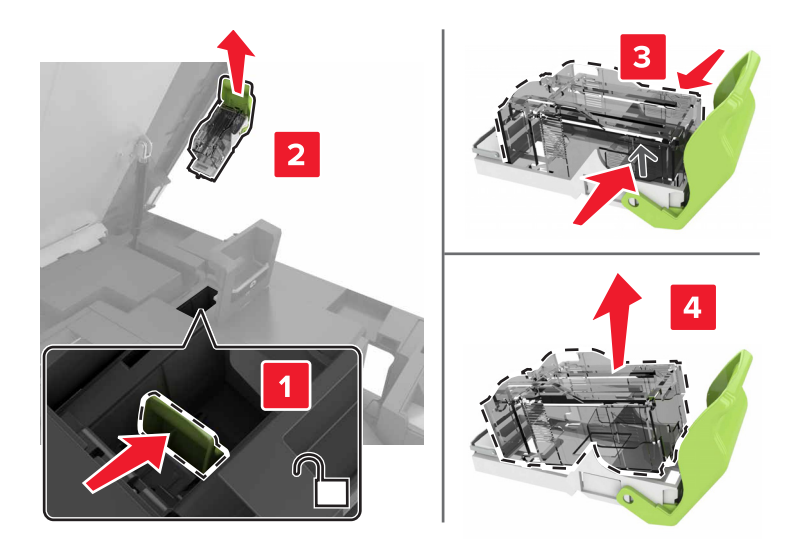

4 Распакуйте новый картриджа со скрепками.

- 5 Вставьте новый картридж со скрепками на место до защелкивания.

6 Закройте дверцы G и C.

ВНИМАНИЕ – ОПАСНОСТЬ ЗАЩЕМЛЕНИЯ! Во избежание риска травмирования от защемления уберите руки из обозначенной области во время закрывания дверцы С.

#### Замена держателя картриджа со скрепками в брошюровщике со сшиванием

1 Откройте дверцу С.

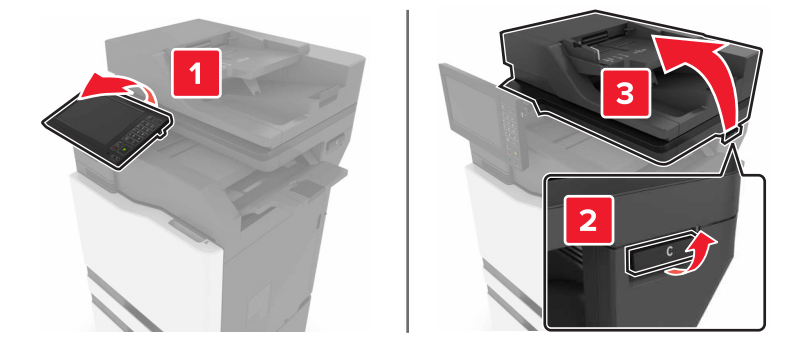

**2** Откройте дверцу G.

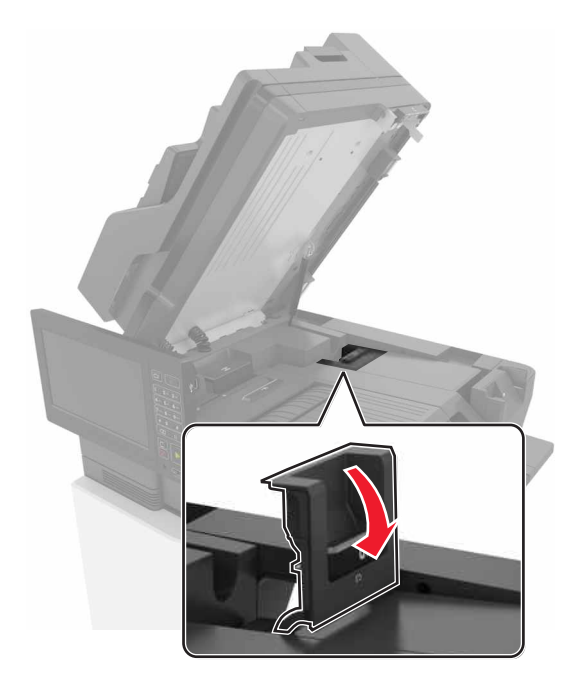

3 Вытяните держатель картриджа со скрепками.

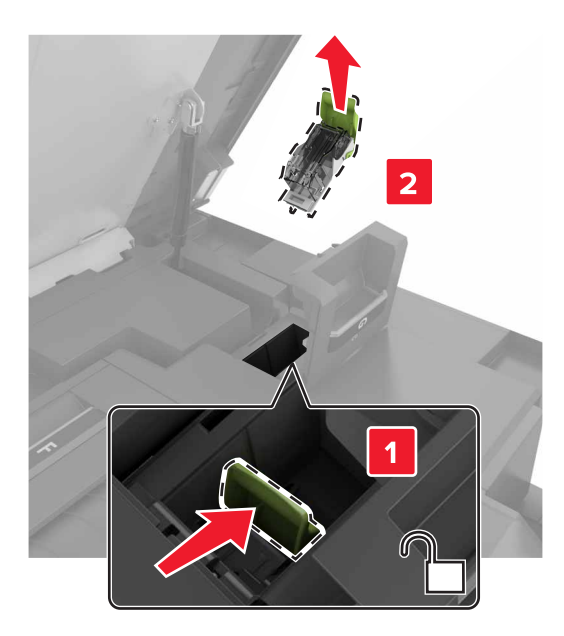

4 Извлеките картридж со скобами.

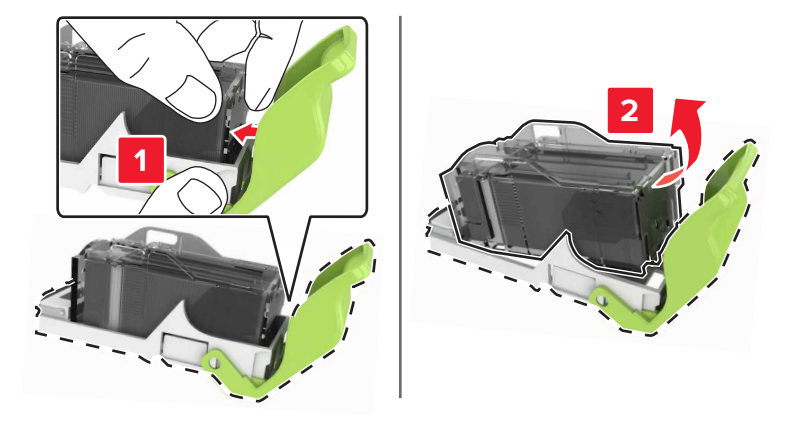

- 5 Распакуйте новый держатель картриджа со скрепками.
- 6 Вставьте картридж со скрепками на место до защелкивания.

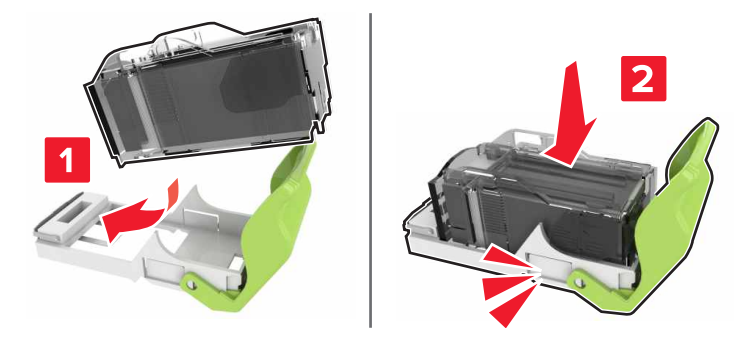

7 Вставьте держатель картриджа со скрепками на место до защелкивания.

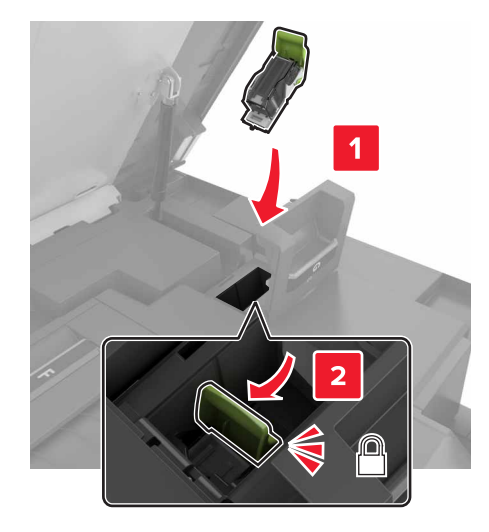

8 Закройте дверцы G и C.

ВНИМАНИЕ – ОПАСНОСТЬ ЗАЩЕМЛЕНИЯ! Во избежание риска травмирования от защемления уберите руки из обозначенной области во время закрывания дверцы С.

# Замена картриджа со скобами многопозиционного сшивания в брошюровщике с перфоратором

1 Откройте дверцу Ј.

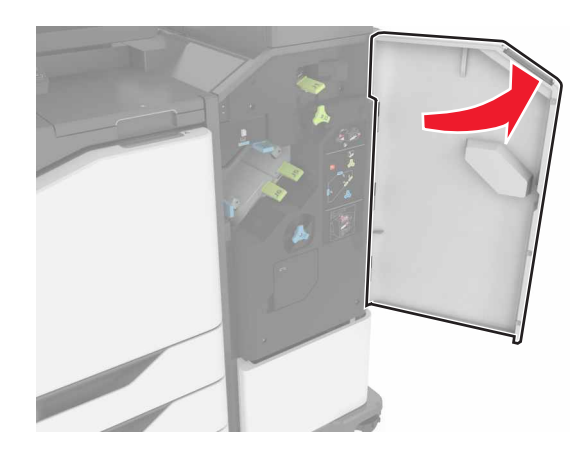

2 Извлеките картридж со скобами.

Примечание. Если требуется, удалите ленту с держателя картриджа со скрепками.

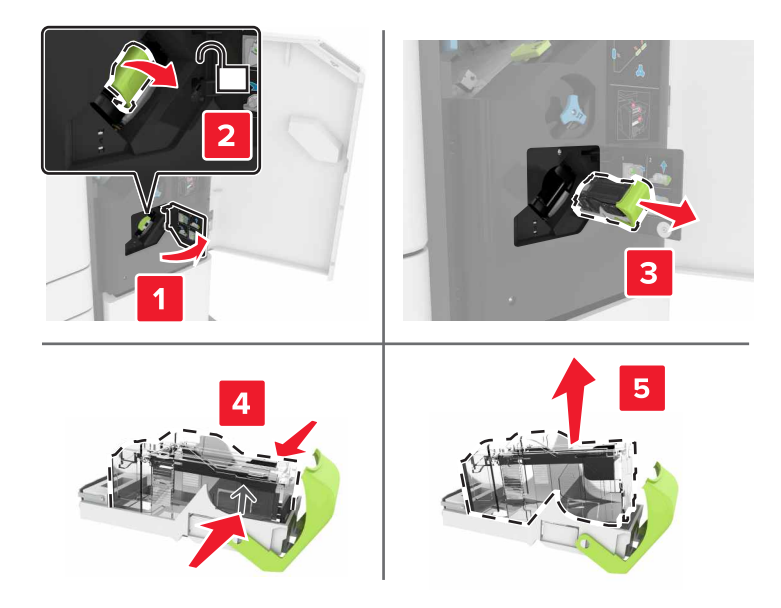

- 3 Распакуйте новый картриджа со скрепками.
- 4 Вставьте новый картридж со скрепками на место до защелкивания.

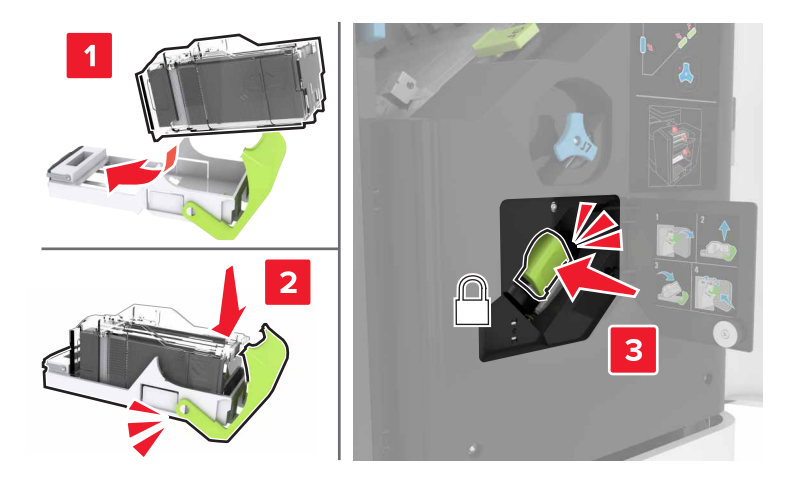

5 Закройте дверцу Ј.

# Замена держателя картриджа со скобами многопозиционного сшивания в брошюровщике с перфоратором

1 Откройте дверцу Ј.

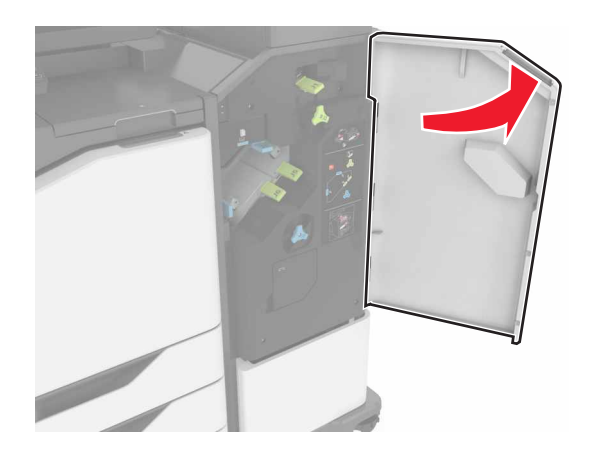

2 Извлеките держатель картриджа со скобами.

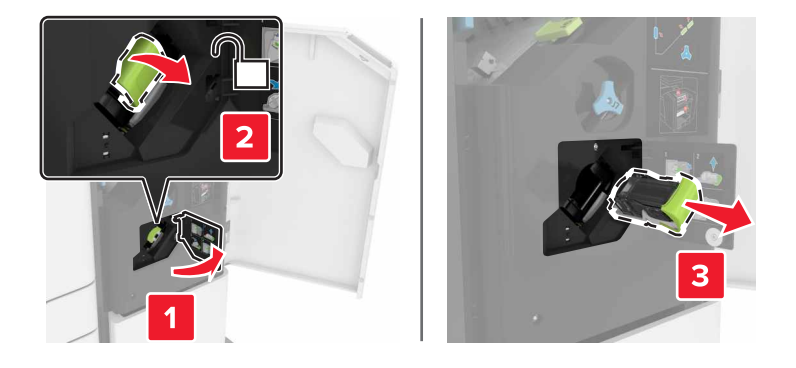

3 Извлеките картридж со скобами.

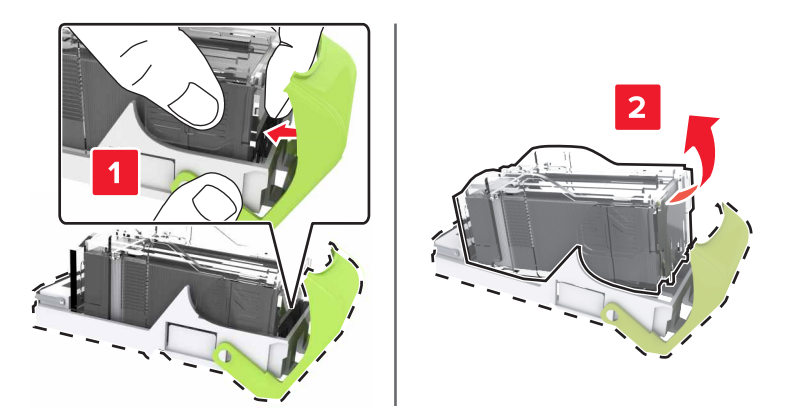

4 Распакуйте новый держатель картриджа со скрепками.

5 Вставьте картридж со скрепками на место до защелкивания.

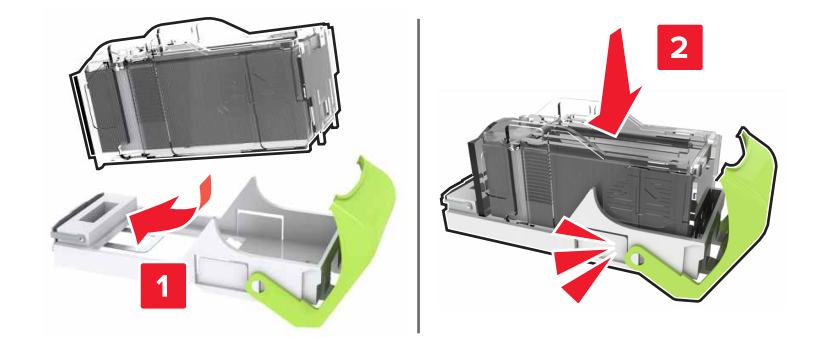

6 Вставьте держатель картриджа со скрепками на место до защелкивания.

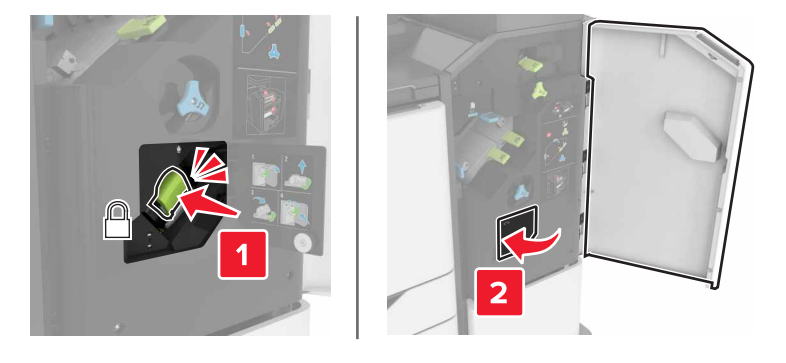

7 Закройте дверцу Ј.

# Перемещение принтера

#### Перемещение принтера

ВНИМАНИЕ – ВОЗМОЖНОСТЬ ТРАВМЫ! Принтер весит более 18 кг (40 фунтов), для его безопасного перемещения требуется не менее двух тренированных человек.

ВНИМАНИЕ – ВОЗМОЖНОСТЬ ТРАВМЫ! Во избежание поражения электрическим током следует использовать только кабель питания из комплекта поставки устройства или сменный кабель, одобренный изготовителем.

ВНИМАНИЕ – ВОЗМОЖНОСТЬ ТРАВМЫ! При перемещении принтера, действуйте в соответствии с данными рекомендациями во избежание травм или повреждения принтера:

- Все дверцы и лотки должны быть закрыты.
- Выключите принтер, а затем отсоедините кабель питания от розетки.
- Отсоедините от принтера все кабели.
- Если принтер оснащен подставкой на колесиках, аккуратно откатите его на новое место. Следует соблюдать осторожность при пересечении порогов и других препятствий.
- Если принтер без подставки с колесиками, но с дополнительными лотками, снимите его с лотков. Не пытайтесь поднимать принтер и лотки одновременно.

- Чтобы поднять принтер, всегда удерживайте его за ручки.
- Габариты тележки, используемой для перемещения принтера, должны соответствовать габаритам основания принтера.
- Габариты тележки, используемой для перемещения дополнительных устройств, должны соответствовать габаритам этих устройств.
- Принтер следует удерживать в вертикальном положении.
- Необходимо избегать резких движений.
- Следите за тем, чтобы при опускании принтера ваши пальцы не оказались под принтером.
- Убедитесь, что вокруг принтера имеется свободное пространство.

**Примечание.** Повреждения принтера, возникшие вследствие несоблюдения правил при перемещении, не подпадают под действие гарантии на принтер.

### Транспортировка принтера

Чтобы получить инструкции по доставке принтера, перейдите на веб-сайт <u>http://support.lexmark.com</u> или обратитесь в службу поддержки клиентов.

# Экономия энергии и бумаги

#### Настройка режимов энергосбережения

#### Eco-Mode

- 1 На начальном экране коснитесь Параметры > Устройство > Управление питанием > Eco-Mode.
- 2 Выберите параметр.

#### Спящий режим

- 1 На начальном экране коснитесь Параметры > Устройство > Управление питанием > Время ожидания > Спящий режим.
- 2 Укажите количество минут ожидания принтера до перехода в спящий режим.

#### Режим гибернации

- 1 На начальном экране коснитесь Параметры > Устройство > Управление питанием > Время ожидания > Таймаут режима гибернации.
- 2 Выберите время задержки до перехода принтера в режим гибернации.

#### Примечания.

- Перед отправкой задания на печать выведите принтер из режима гибернации.
- Встроенный веб-сервер отключен, пока принтер находится в режиме гибернации.

#### Настройка яркости дисплея принтера

- 1 На начальном экране коснитесь Параметры > Настройки > Яркость экрана.
- 2 Задайте значение параметра.

#### Экономия расходных материалов

• Печатайте на обеих сторонах бумаги.

Примечание. Двусторонняя печать является параметром по умолчанию в драйвере печати.

- Печать нескольких страниц на одном листе бумаги.
- Для проверки макета документа перед печатью можно использовать функцию предварительного просмотра.
- Распечатайте одну копию документа, чтобы проверить точность содержимого и формата.

### Отключение датчика приближения

На начальном экране коснитесь **Параметры > Управление питанием > Время ожидания > Отключено**.

Чтобы оставить датчик включенным, выполните следующее:

- Уберите все посторонние предметы в радиусе 1,5 м (5 фт.).
- Уберите другие устройства, которые влияют на датчик.

# Утилизация

### Утилизация продуктов Lexmark

Чтобы вернуть продукты Lexmark на переработку:

- 1 Перейдите на сайт <u>www.lexmark.com/recycle</u>.
- 2 Выберите продукт, который требуется утилизировать.

**Примечание.** Расходные материалы принтера и оборудование, не вошедшее в список программы возврата и утилизации Lexmark, могут быть утилизированы в вашем местном пункте утилизации.

### Утилизация упаковок Lexmark

Компания Lexmark стремится использовать как можно меньше упаковочных материалов. Компактность упаковки является гарантией того, что транспортировка принтеров Lexmark выполняется эффективно и не вредит окружающей среде. Кроме того, это позволяет уменьшить количество утилизируемых упаковочных материалов. Благодаря такому подходу сокращается выброс парниковых газов, а также обеспечивается экономия электроэнергии и природных ресурсов. Кроме того, в некоторых странах или регионах компания Lexmark организует утилизацию компонентов упаковки. Для получения дополнительной информации перейдите на веб-узел <u>www.lexmark.com/recycle</u> и выберите свою страну или регион. Информацию о доступных программах утилизации упаковки можно найти в сведениях об утилизации устройства. Картонные коробки Lexmark подлежат полной переработке на заводах по утилизации гофрированного картона. Такие заводы могут отсутствовать в вашем регионе.

Пенопласт в упаковках Lexmark подлежит переработке на заводах по утилизации пенопласта. Такие заводы могут отсутствовать в вашем регионе.

При возврате картриджа в Lexmark можно использовать исходную коробку. Она будет утилизирована компанией Lexmark.

# Возврат картриджей Lexmark для повторного использования или утилизации

Программа Lexmark по сбору картриджей дает вам возможность бесплатно вернуть использованные картриджи в компанию Lexmark для повторного использования или утилизации. Абсолютно все возвращаемые в Lexmark пустые картриджи либо используются повторно, либо разбираются для утилизации. Упаковки, используемые для возврата картриджей, также утилизируются.

Чтобы вернуть картриджи в компанию Lexmark для повторного использования или утилизации, следуйте указаниям, прилагаемым к картриджу и используйте наклейку с предварительной оплатой пересылки. Можно также установить следующие компоненты.

1 Перейдите на сайт <u>www.lexmark.com/recycle</u>.

2 Выберите продукт, который требуется утилизировать.

# Устранение замятий

# Предотвращение замятия материалов для печати

#### Загрузка бумагу надлежащим образом

• Убедитесь в том, что бумага лежит ровно в лотке.

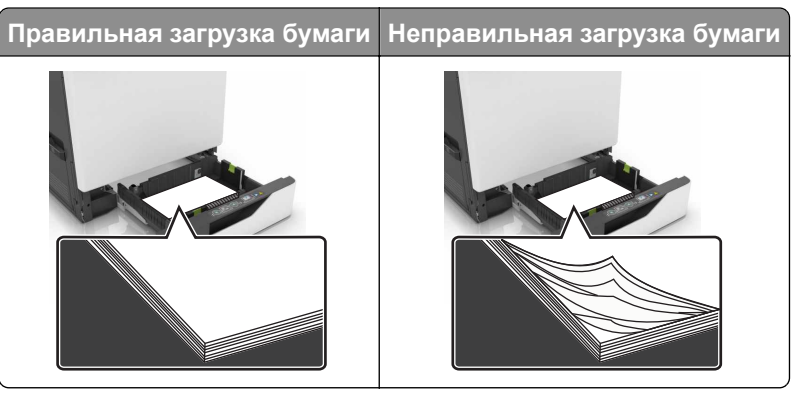

- Не загружайте и не извлекайте лотки во время печати.
- Не загружайте слишком много бумаги. Убедитесь в том, что высота стопки ниже указателя максимальной загрузки бумаги.
- Не задвигайте бумагу в лоток. Загрузите бумагу, как показано на рисунке.

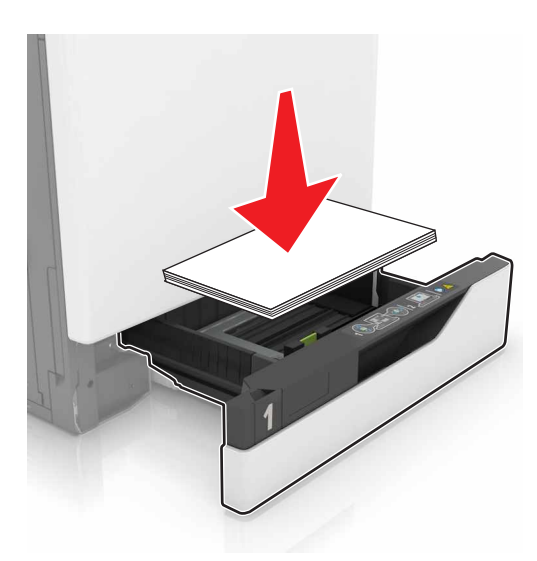

- Убедитесь в том, что направляющие бумаги расположены правильно и не слишком сильно сжимают бумагу или конверты.
- После загрузки бумаги задвиньте лоток в принтер до упора.

#### Необходимо использовать рекомендованную бумагу

- Используйте только рекомендованную бумагу или специальные материалы для печати.
- Не загружайте в принтер измятую, покоробленную, влажную и скрученную бумагу.
• Перед загрузкой изогните стопку бумаги в разные стороны, пролистайте ее и выровняйте края.

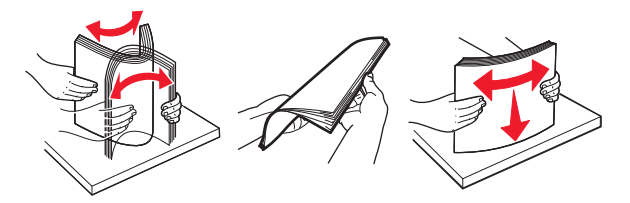

- Не используйте материалы, разрезанные или обрезанные вручную.
- Не помещайте в один лоток бумагу, различающуюся по формату, плотности или типу.
- Убедитесь, что формат и тип бумаги правильно указаны на компьютере или панели управления принтера.
- Следуйте рекомендациям изготовителя при хранении бумаги.

#### Определение местоположения замятия

#### Примечания.

- Если функция помощника при замятиях включена, то после извлечения замятой страницы принтер автоматически удаляет пустые или не полностью распечатанные страницы. Проверьте, нет ли чистых страниц на выходе.
- Если параметр "Восстановление после замятия" установлен в положение "Вкл." или "Авто", тогда принтер снова печатает замятые страницы.

#### Базовая модель

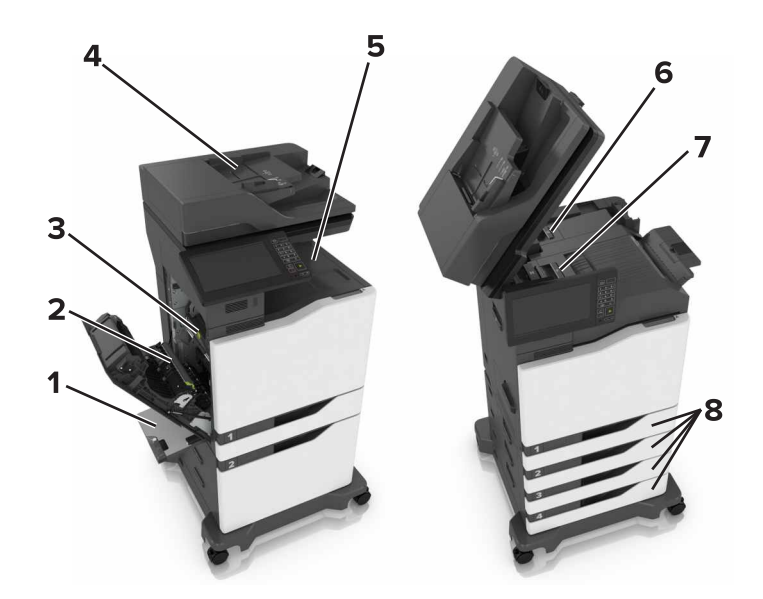

|   | Местоположение замятий                             |
|---|----------------------------------------------------|
| 1 | Многоцелевое устройство подачи                     |
| 2 | Устройство двусторонней печати                     |
| 3 | Термоблок                                          |
| 4 | Устройство автоматической подачи документов (УАПД) |
| 5 | Стандартный лоток                                  |
| 6 | Дверца G                                           |
| 7 | Дверца F                                           |
| 8 | Лотки                                              |

#### Укомплектованная модель

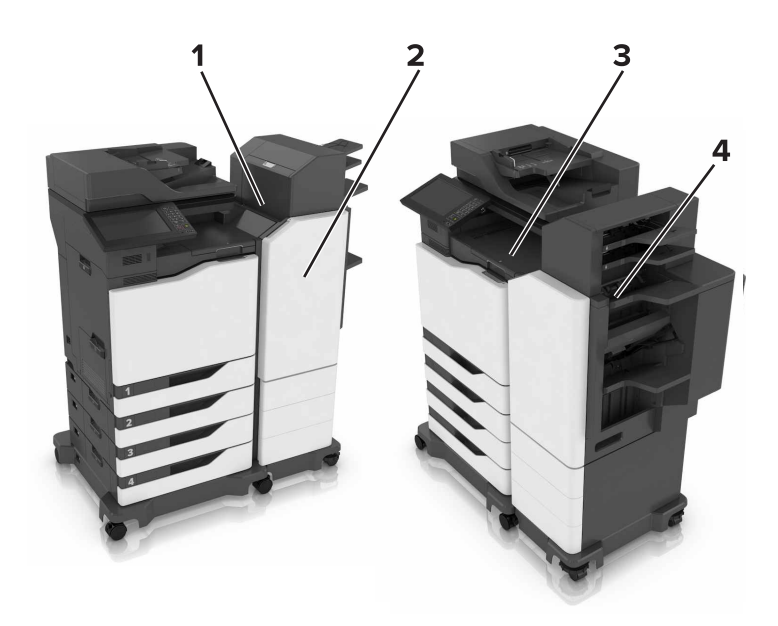

|   | Местоположение замятий |
|---|------------------------|
| 1 | Дверца L               |
| 2 | Дверца J               |
| 3 | Дверца К               |
| 4 | Дверца N               |

## Замятие бумаги в лотках

1 Выдвиньте лоток.

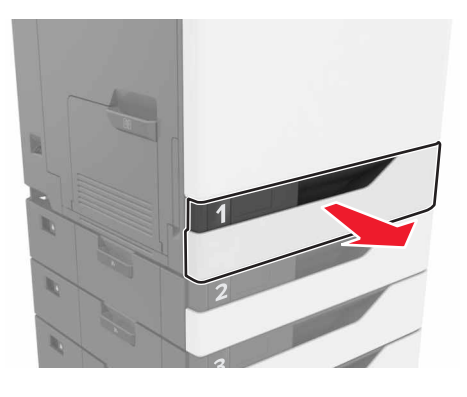

2 Извлеките замятую бумагу.

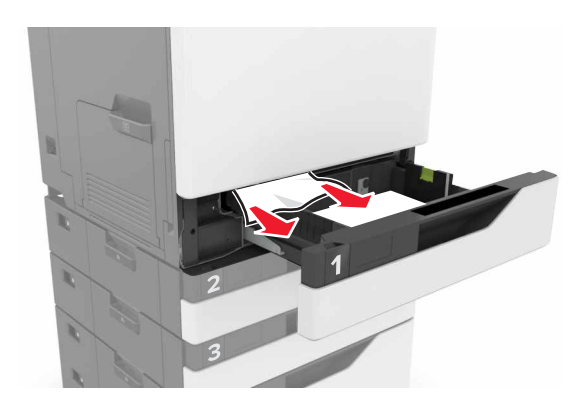

- 3 Вставьте лоток.
- 4 Откройте крышку лотка.

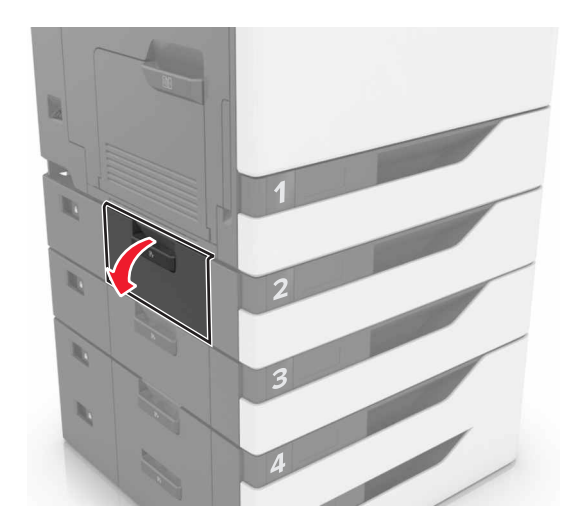

5 Извлеките замятую бумагу.

Примечание. Убедитесь в полном извлечении обрывков бумаги.

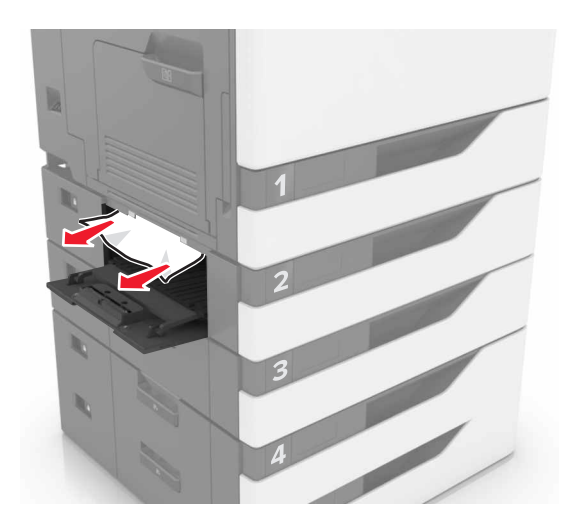

6 Закройте крышку лотка.

### Замятие в многоцелевом устройстве подачи

- 1 Извлеките бумагу из многоцелевого устройства подачи.
- 2 Извлеките замятую бумагу.

Примечание. Убедитесь в полном извлечении обрывков бумаги.

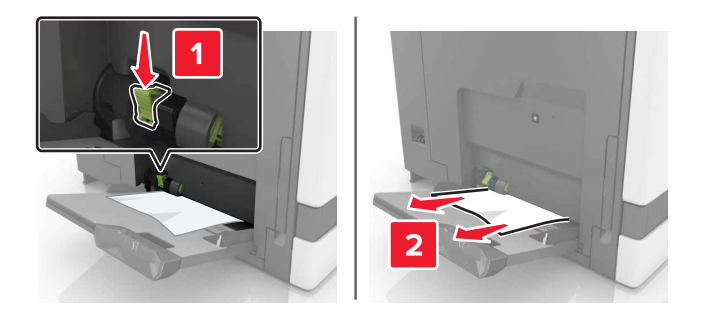

3 Откройте дверцу В, затем извлеките все обрывки бумаги.

ВНИМАНИЕ – ГОРЯЧАЯ ПОВЕРХНОСТЬ! Внутренние детали принтера могут сильно нагреваться. Для снижения вероятности травмы, вызванной прикосновением к горячей поверхности, подождите, пока поверхность остынет.

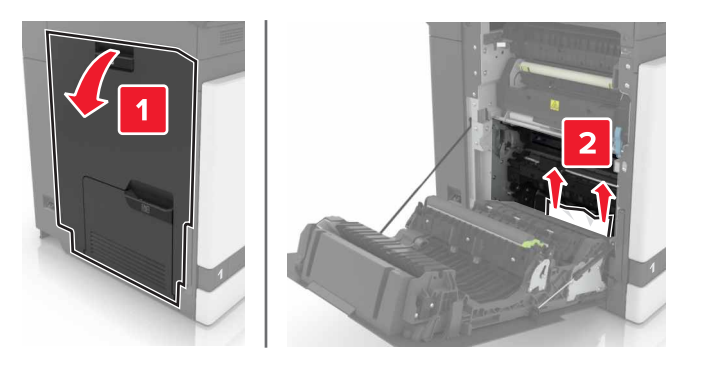

- 4 Закройте дверцу В.
- 5 Перед загрузкой изогните стопку бумаги в разные стороны, пролистайте ее и выровняйте края.

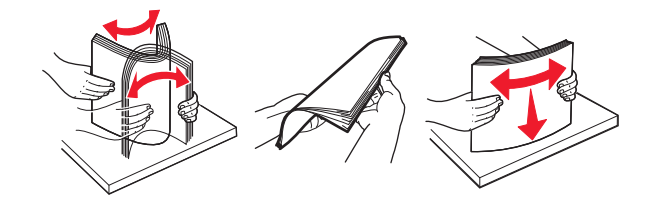

6 Повторно загрузите бумагу.

# Замятие бумаги в устройстве автоматической подачи документов

- 1 Извлеките все исходные документы из лотка УАПД.
- **2** Откройте дверцу D.

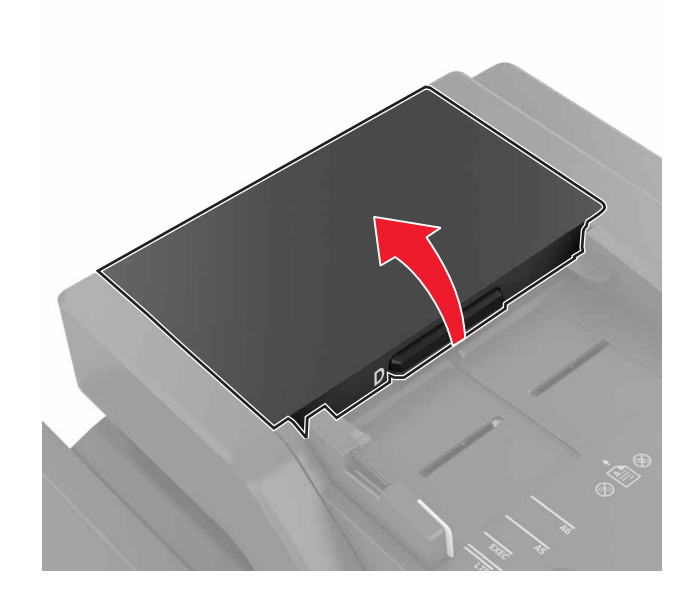

3 Извлеките замятую бумагу.

Примечание. Убедитесь в полном извлечении обрывков бумаги.

**Предупреждение – Риск повреждения!** На некоторых компонентах принтера сохраняется небольшой электростатический заряд. Перед касанием любого компонента в области, отмеченной символом электростатически чувствительного оборудования, дотроньтесь до металлической поверхности вне области, отмеченной символом.

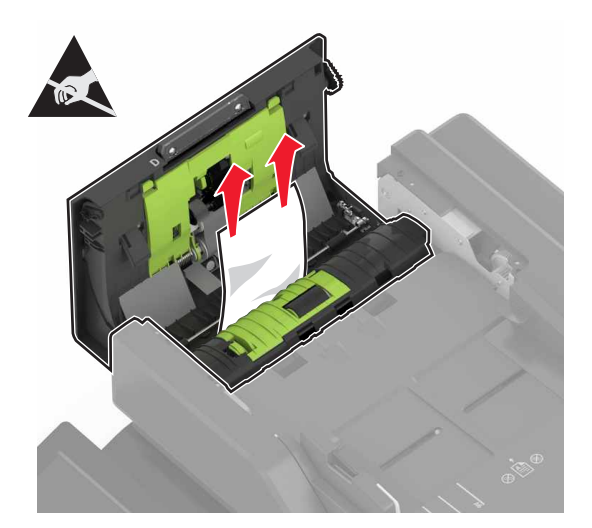

- 4 Закройте дверцу D.
- 5 Откройте крышку сканера.

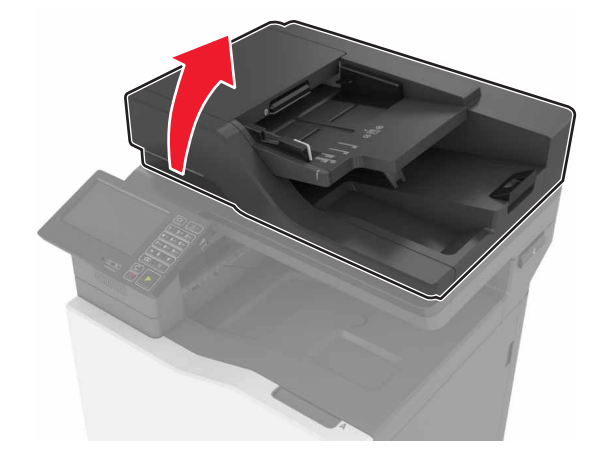

#### 6 Откройте дверцу Е.

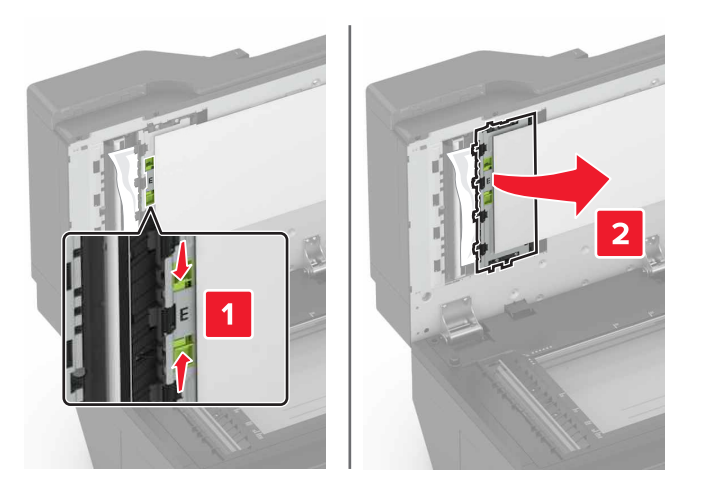

7 Извлеките замятую бумагу.

Примечание. Убедитесь в полном извлечении обрывков бумаги.

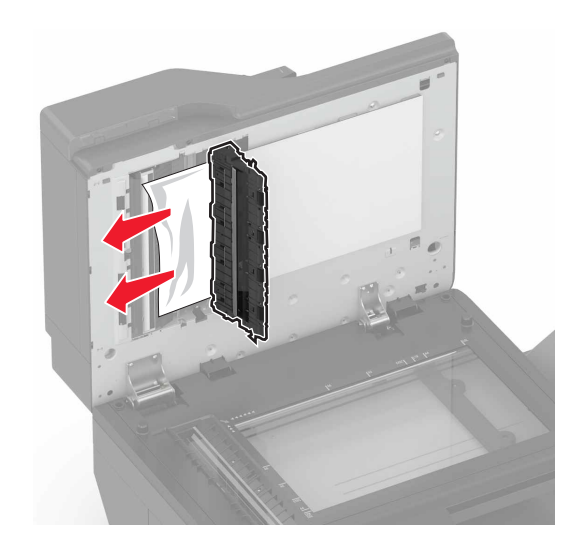

8 Закройте дверцу Е и крышку сканера.

## Замятие бумаги в стандартном приемном лотке

1 Извлеките замятую бумагу.

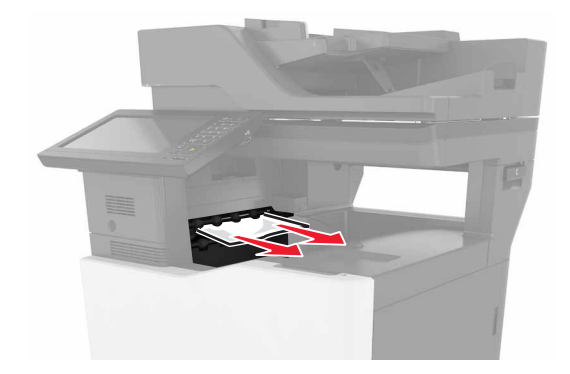

2 Откройте дверцу В, затем извлеките все обрывки бумаги.

ВНИМАНИЕ – ГОРЯЧАЯ ПОВЕРХНОСТЬ! Внутренние детали принтера могут сильно нагреваться. Для снижения вероятности травмы, вызванной прикосновением к горячей поверхности, подождите, пока поверхность остынет.

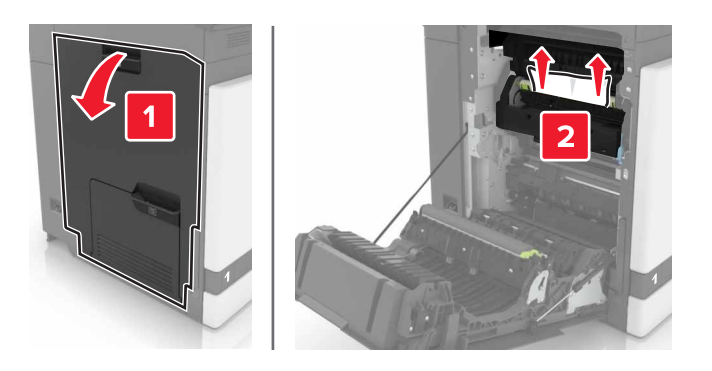

3 Закройте дверцу В.

## Замятие бумаги в дверце В

#### Замятие в термоэлементе

1 Откройте дверцу В.

ВНИМАНИЕ – ГОРЯЧАЯ ПОВЕРХНОСТЬ! Внутренние детали принтера могут сильно нагреваться. Для снижения вероятности травмы, вызванной прикосновением к горячей поверхности, подождите, пока поверхность остынет.

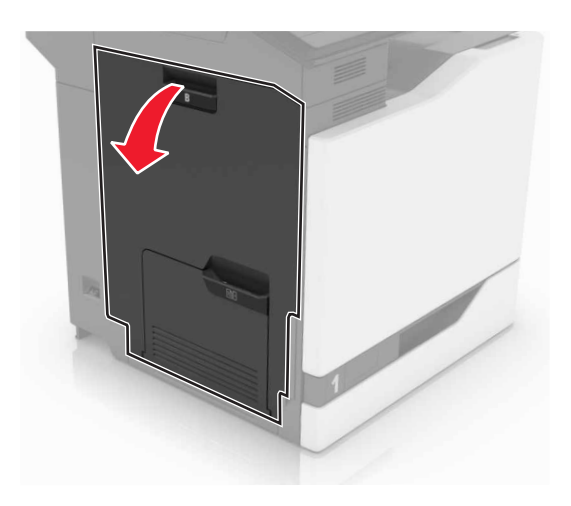

2 Извлеките замятую бумагу.

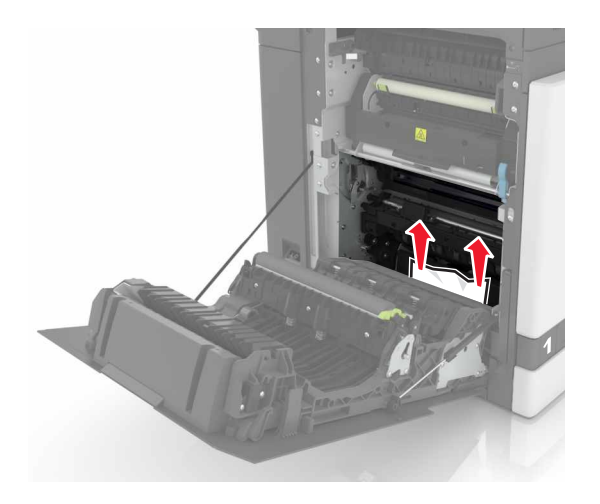

3 Откройте дверцу доступа терболока.

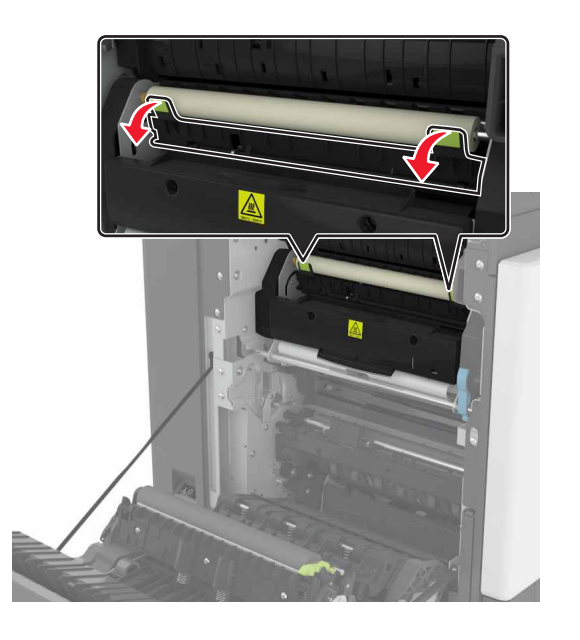

4 Извлеките замятую бумагу.

Примечание. Убедитесь в полном извлечении обрывков бумаги.

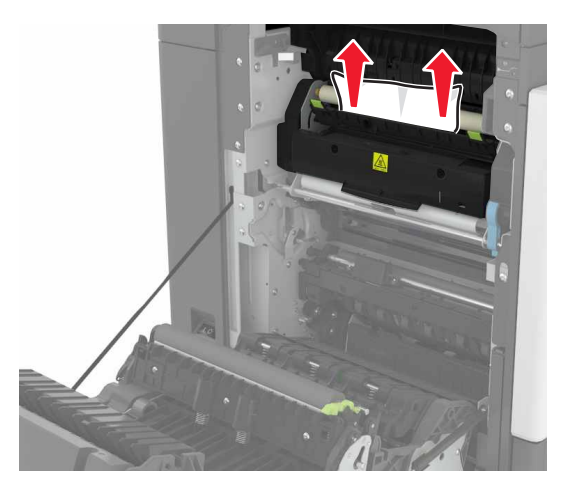

5 Закройте дверцу В.

#### Замятие бумаги в устройстве двусторонней печати

1 Откройте дверцу В.

ВНИМАНИЕ – ГОРЯЧАЯ ПОВЕРХНОСТЬ! Внутренние детали принтера могут сильно нагреваться. Для снижения вероятности травмы, вызванной прикосновением к горячей поверхности, подождите, пока поверхность остынет.

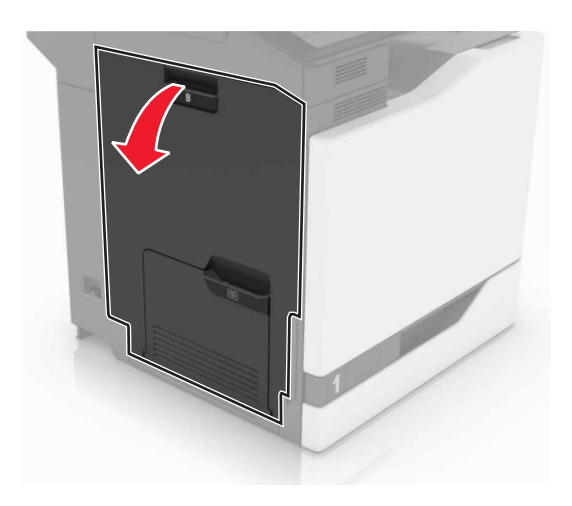

2 Извлеките замятую бумагу.

Примечание. Убедитесь в полном извлечении обрывков бумаги.

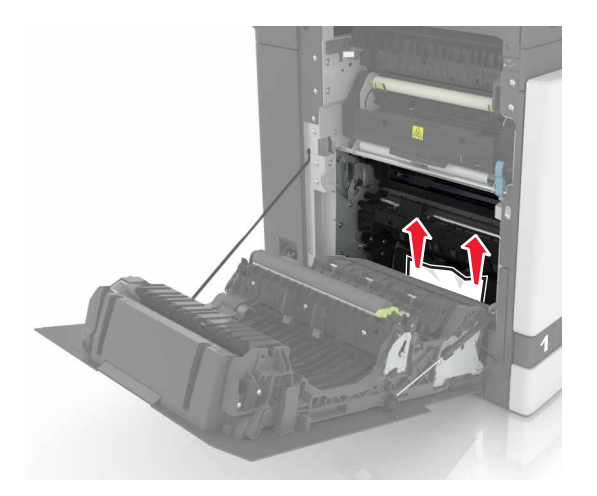

3 Откройте крышку модуля двусторонней печати.

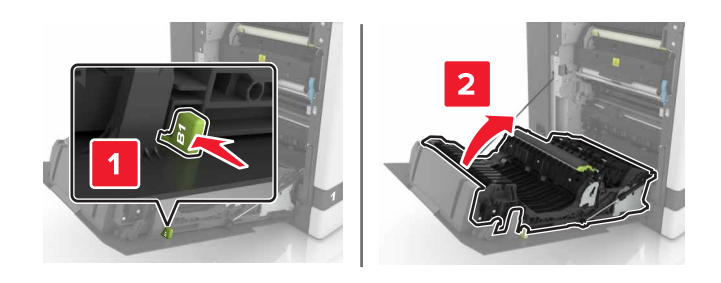

4 Извлеките замятую бумагу.

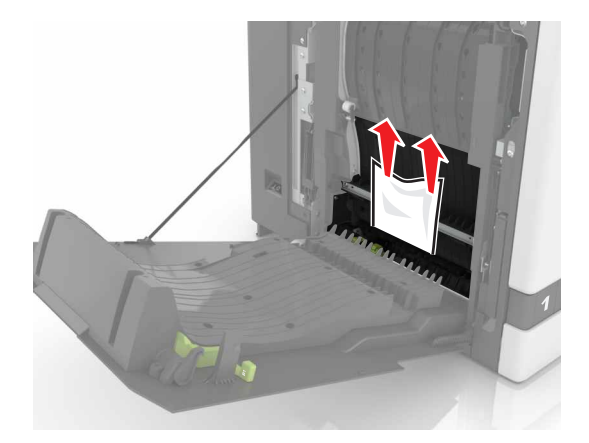

5 Закройте крышку модуля двусторонней печати и дверцу В.

## Замятие бумаги в лотке брошюровщика

1 Извлеките замятую бумагу.

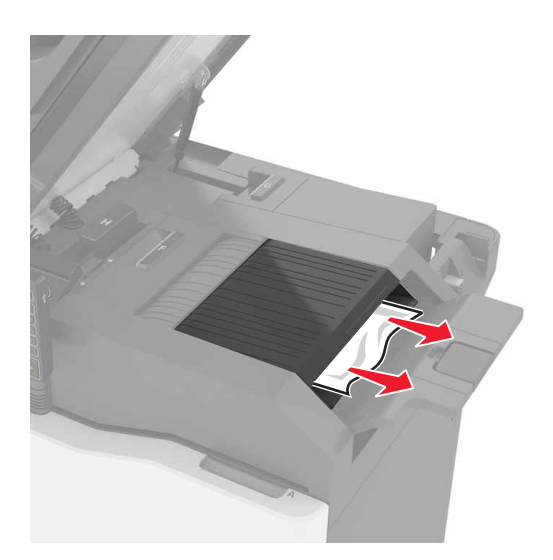

#### 2 Откройте дверцу С.

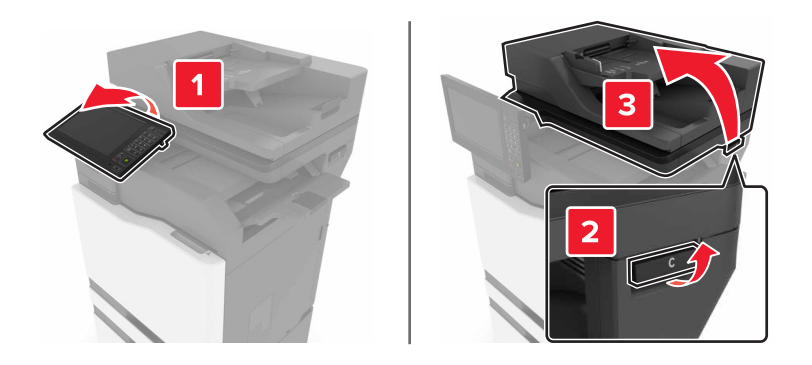

3 Откройте дверцу F.

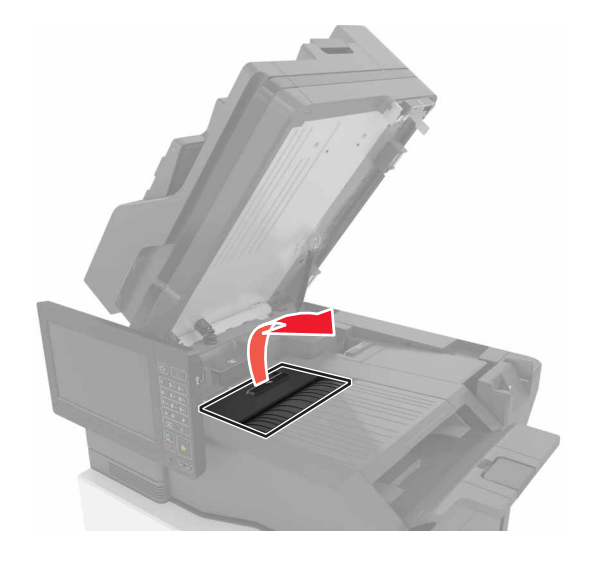

4 Извлеките замятую бумагу.

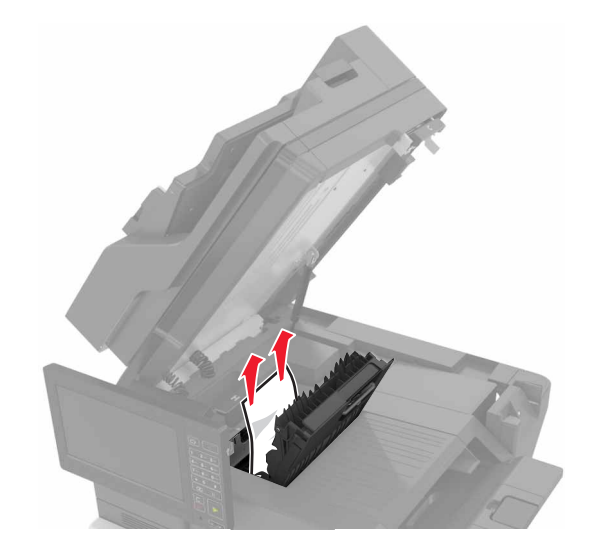

5 Закройте дверцы F и C.

ВНИМАНИЕ – ОПАСНОСТЬ ЗАЩЕМЛЕНИЯ! Во избежание риска травмирования от защемления уберите руки из обозначенной области во время закрывания дверцы С.

## Затор скрепок в дверце G

1 Откройте дверцу С.

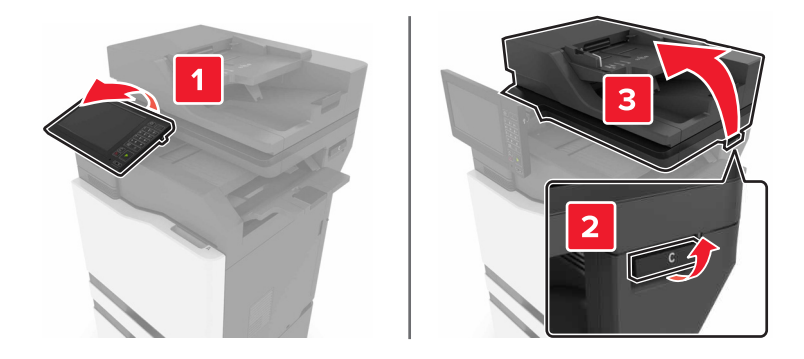

**2** Откройте дверцу G.

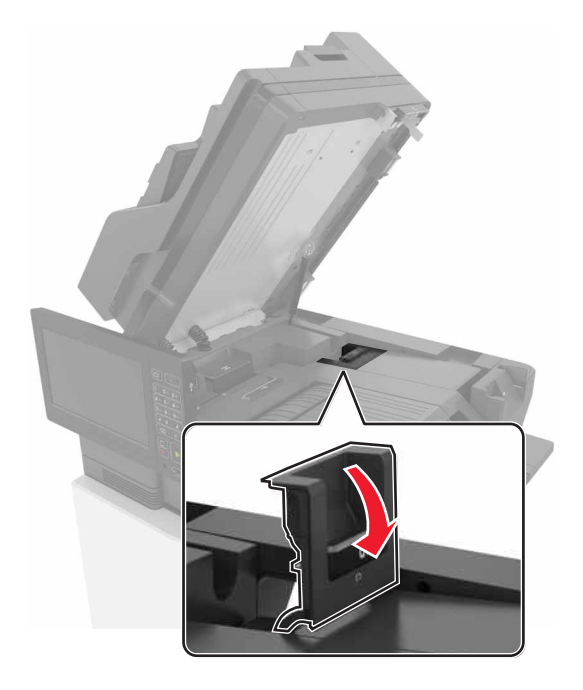

3 Вытяните держатель картриджа со скрепками.

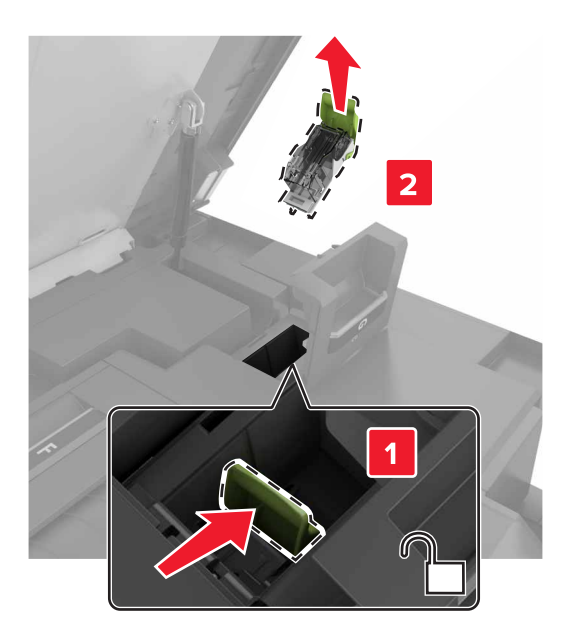

4 Приподнимите направляющую скрепок, затем уберите выпавшие скрепки.

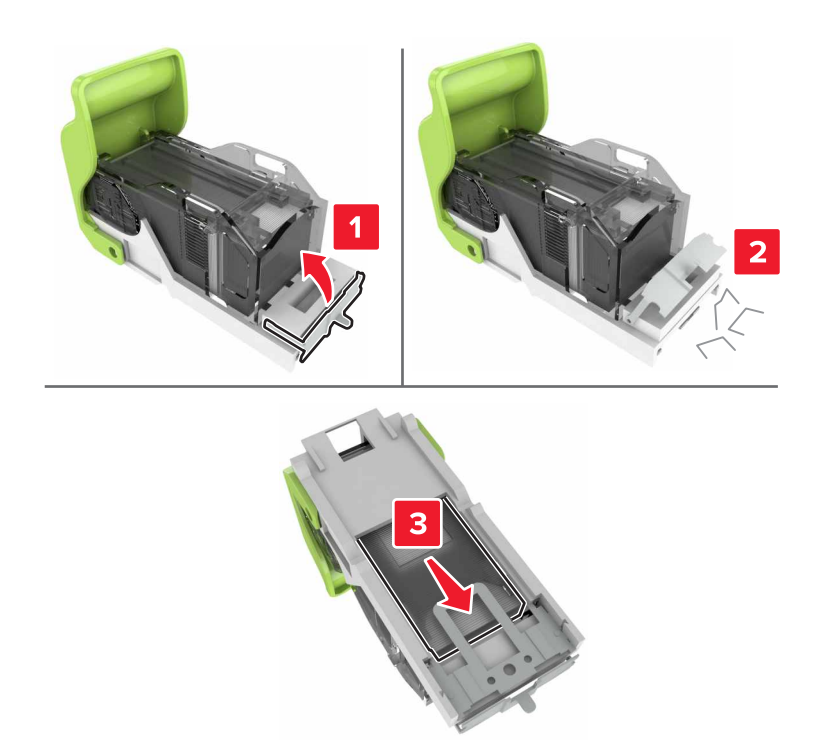

Примечание. Не устанавливайте выпавшие скрепки обратно в картридж.

5 Закройте ограничитель прошивочных скоб.

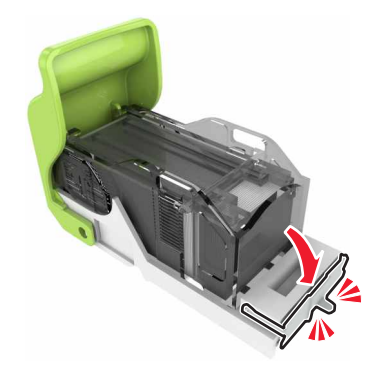

6 Установите держатель картриджа со скрепками.

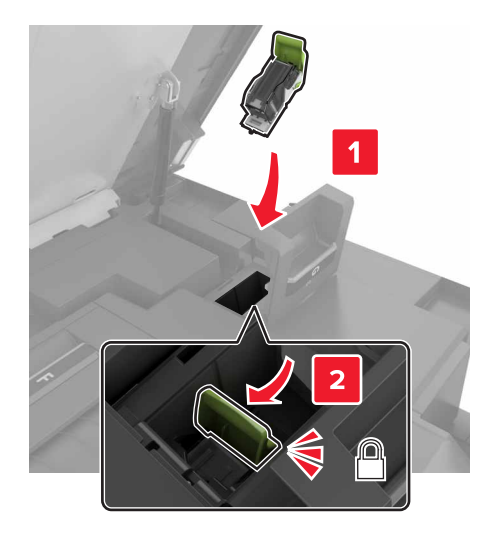

7 Закройте дверцы G и C.

ВНИМАНИЕ – ОПАСНОСТЬ ЗАЩЕМЛЕНИЯ! Во избежание риска травмирования от защемления уберите руки из обозначенной области во время закрывания дверцы С.

## Замятие бумаги в дверце К

1 Откройте дверцы С и К.

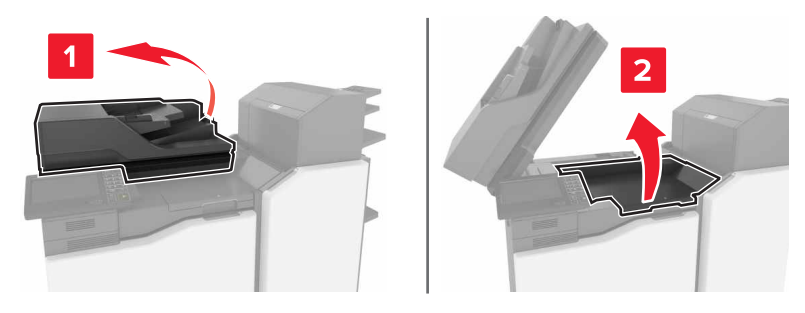

2 Извлеките замятую бумагу.

Примечание. Убедитесь в полном извлечении обрывков бумаги.

• Использование ручки К1

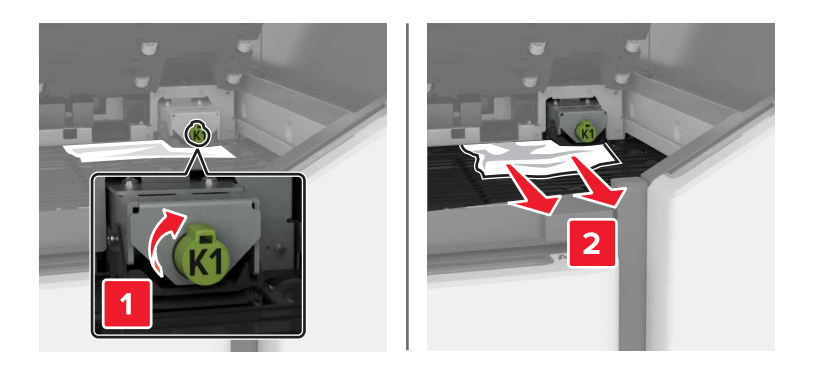

• Использование ручки J2

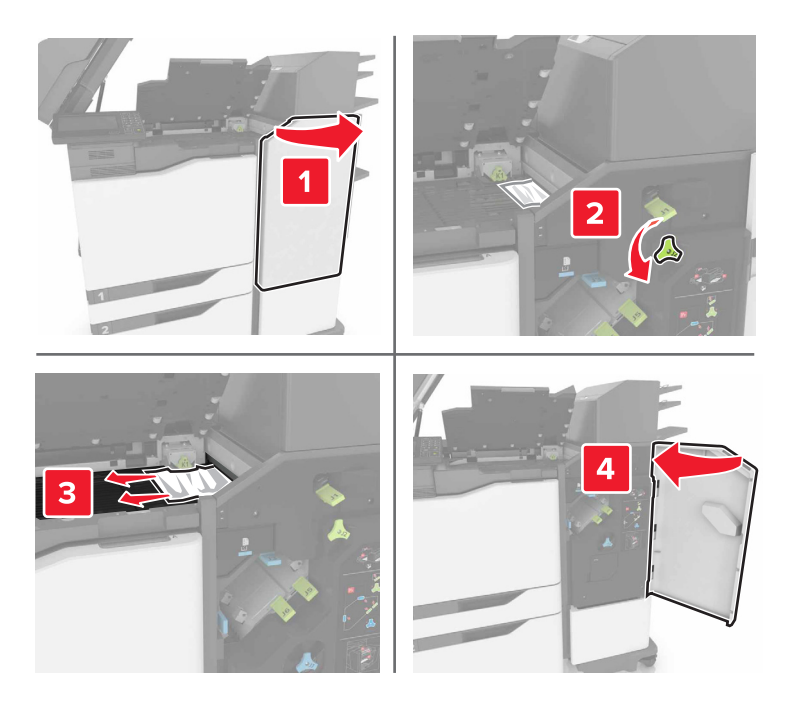

3 Закройте дверцы К и С.

ВНИМАНИЕ – ОПАСНОСТЬ ЗАЩЕМЛЕНИЯ! Во избежание риска травмирования от защемления уберите руки из обозначенной области во время закрывания дверцы С.

## Замятие бумаги в дверце Ј

1 Откройте дверцу Ј.

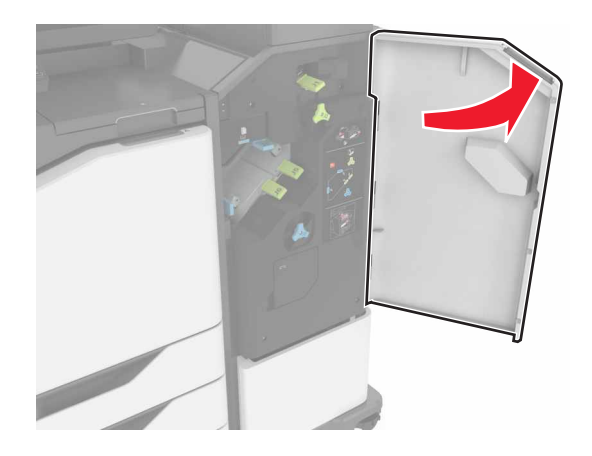

2 Извлеките замятую бумагу.

#### • Область Ј1

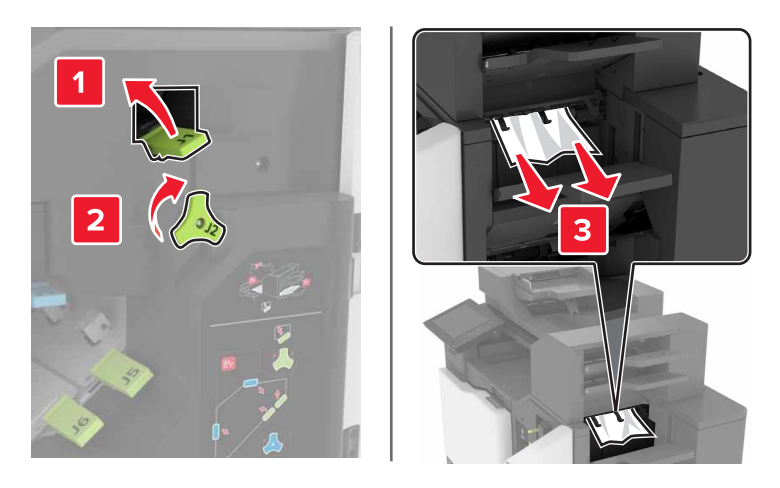

• Области ЈЗ и Ј4

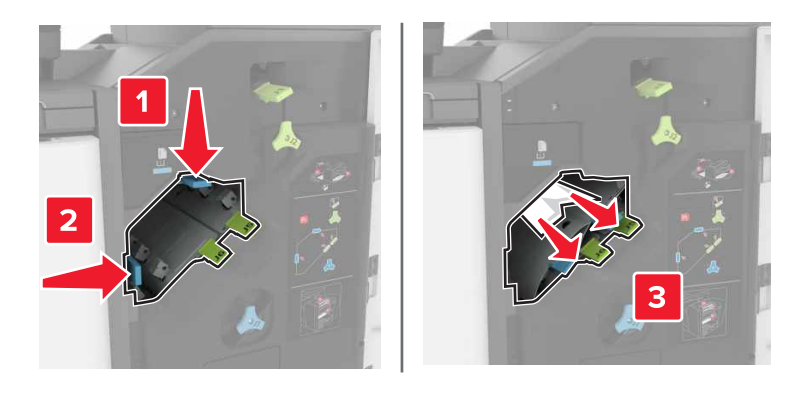

• Области Ј5 и Ј6

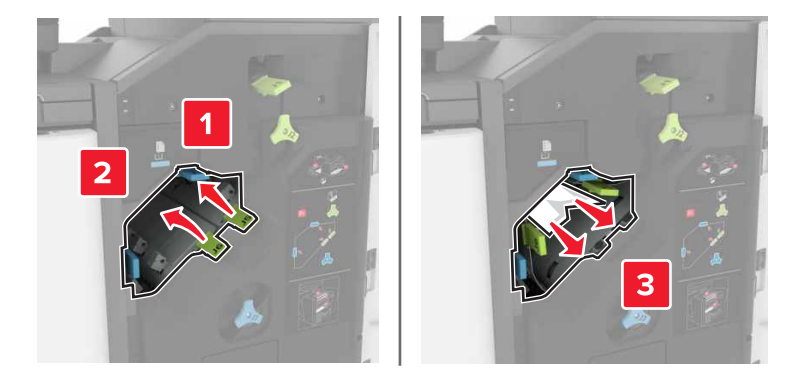

3 Закройте дверцу Ј.

## Замятие бумаги в дверце N

**1** Откройте дверцу N.

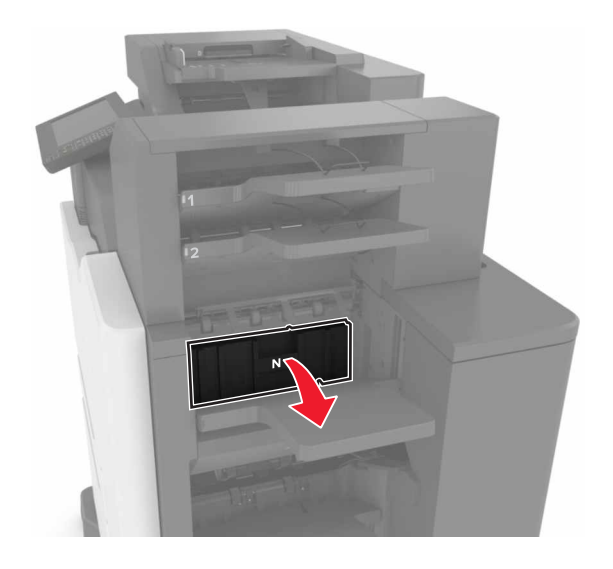

2 Извлеките замятую бумагу.

Примечание. Убедитесь в полном извлечении обрывков бумаги.

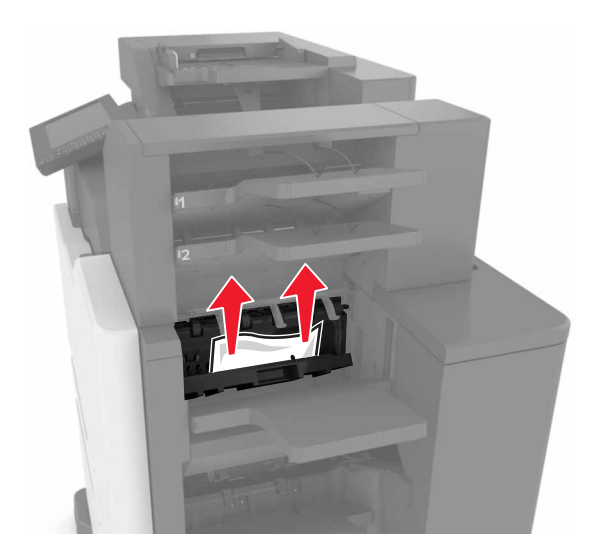

**3** Закройте дверцу N.

## Замятие бумаги в дверце L

**1** Откройте дверцу L.

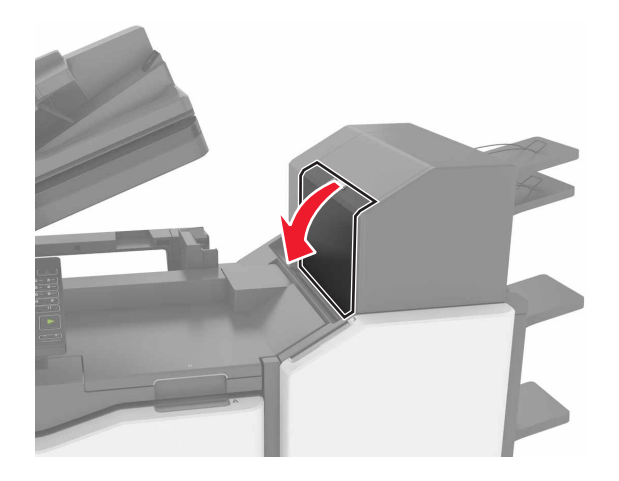

2 Извлеките замятую бумагу.

Примечание. Убедитесь в полном извлечении обрывков бумаги.

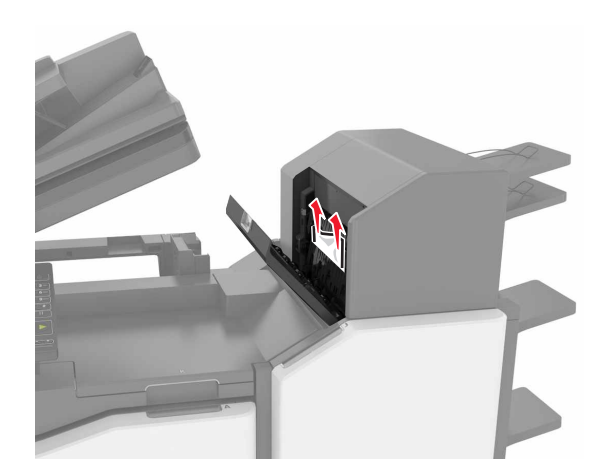

3 Закройте дверцу L.

# Замятие бумаги в лотке брошюровщика со сшиванием

1 Откройте дверцу Ј.

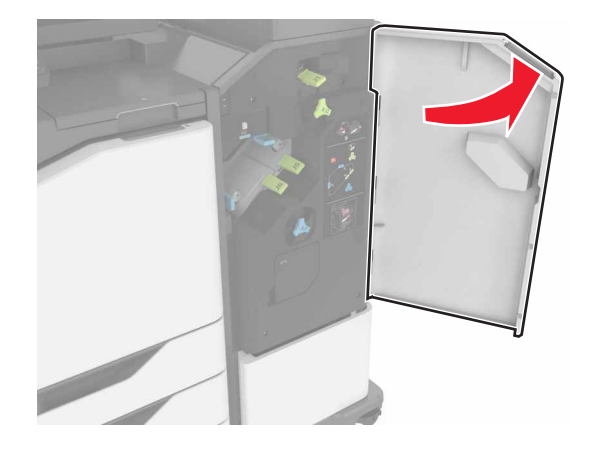

2 Извлеките замятую бумагу.

Примечание. Убедитесь в полном извлечении обрывков бумаги.

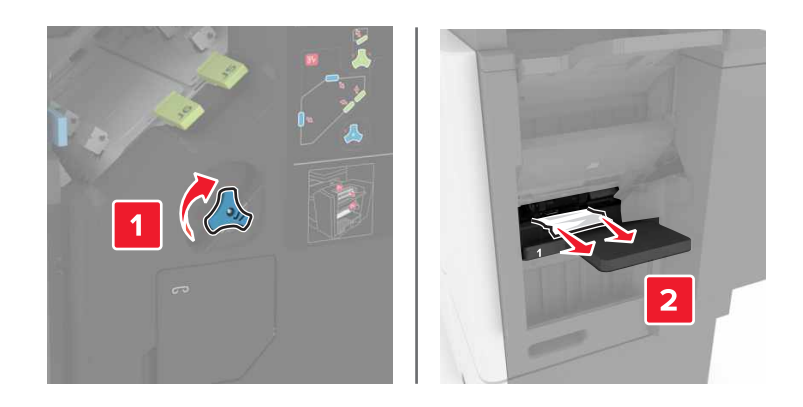

3 Закройте дверцу Ј.

## Затор скрепок в дверце Ј

1 Откройте дверцу Ј.

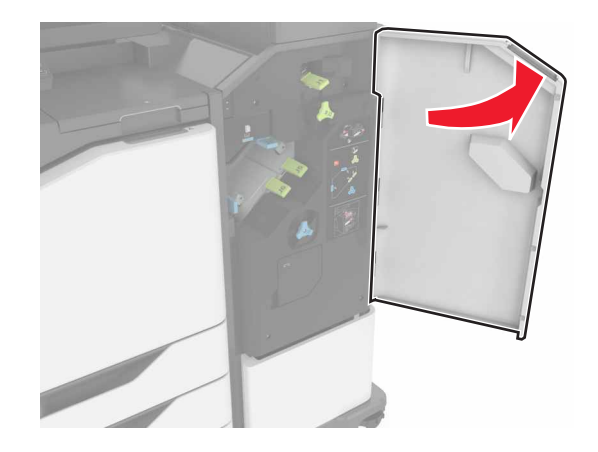

2 Извлеките держатель картриджа со скобами.

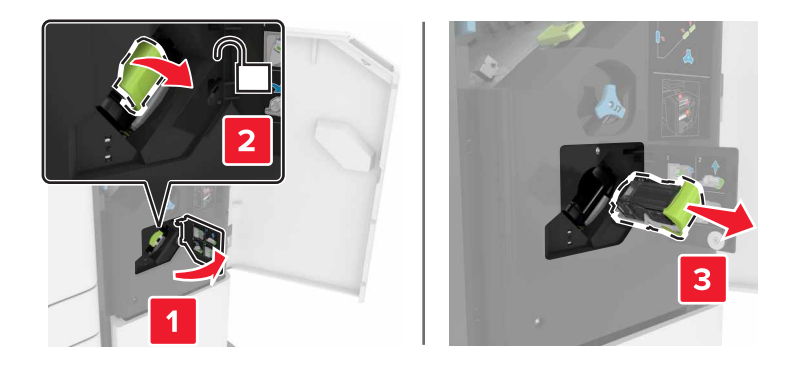

3 Откройте направляющую скрепок, затем уберите выпавшие скрепки.

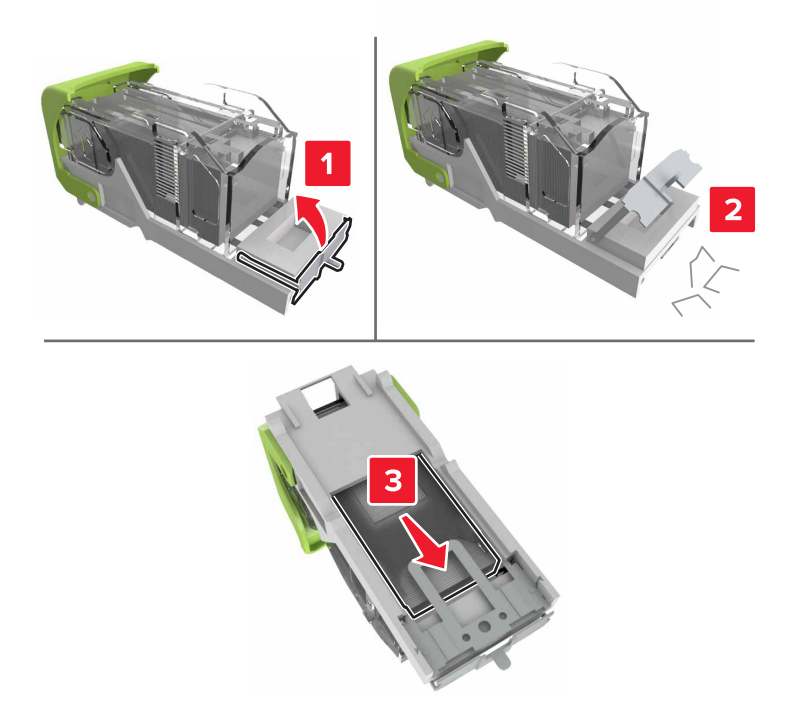

Примечание. Не устанавливайте выпавшие скрепки обратно в картридж.

4 Закройте ограничитель прошивочных скоб.

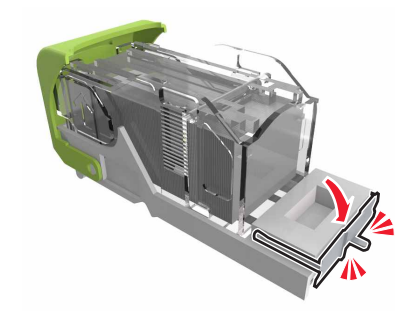

5 Установите держатель картриджа со скрепками.

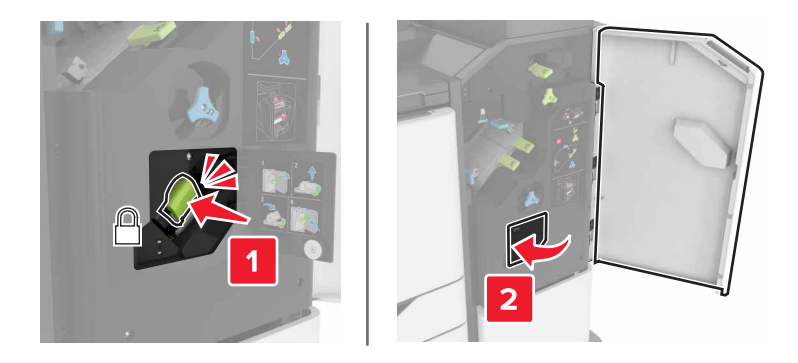

**6** Закройте дверцу J.

## Поиск и устранение неисправностей

## Проблемы с сетевым соединением

#### Встроенный веб-сервер не открывается

| Действия                                                                                                    | Да                | Нет                                                                                                    |
|----------------------------------------------------------------------------------------------------|-------------------|----------------------------------------------------------------------------------------------------|
| <ul> <li>Шаг 1</li> <li>Проверьте, совместим ли ваш браузер:</li> <li>Windows Internet Explorer версии 9 или выше</li> <li>Macintosh Safari версии 8.0.3 или выше</li> <li>Google Chrome</li> <li>Mozilla Firefox</li> <li>Ваш браузер совместим?</li> </ul>                                                                                                    | Перейти к шагу 2. | Установите совме-<br>стимый браузер.                                                                                                    |
| <ul> <li>Шаг 2</li> <li>Убедитесь, что IP-адрес принтера правильный.<br/>Получение IP-адреса принтера.</li> <li>На начальном экране</li> <li>В разделе "TCP/IP" меню "Сеть/порты"</li> <li>Путем печати страницы настройки сети или параметров меню и поиска раздела "TCP/IP"</li> <li>Примечание. IP-адрес отображается в виде четырех групп цифр, разделенных точками, например 123.123.123.123.</li> <li>IP-адрес принтера верный?</li> </ul> | Перейти к шагу 3. | Введите IP-адрес<br>принтера в<br>адресную строку.<br>Примечание. В<br>зависимости от<br>параметров сети<br>может потребо-<br>ваться<br>ввести "https://"<br>вместо "http://"<br>перед IP-адресом<br>принтера для<br>доступа к<br>встроенному веб-<br>серверу. |
| Шаг 3<br>Убедитесь, что принтер включен.<br>Принтер выключен?                                                                                                    | Перейти к шагу 4. | Включите принтер.                                                                                                    |
| Шаг 4<br>Проверьте сетевое подключение принтера.<br>Сетевое подключение работает?                                                                                                    | Перейти к шагу 5. | Обратитесь к<br>администратору.                                                                                                    |
| Шаг 5<br>Проверьте надежность подключения кабелей к принтеру и<br>серверу печати.<br>Подробнее см. документацию по установке, входящую в<br>комплект поставки принтера.<br>Кабельные соединения надежны?                                                                                                    | Перейти к шагу 6. | Надежно<br>подключите кабели.                                                                                                    |

| Действия                                                                                                    | Да                      | Нет                                             |
|----------------------------------------------------------------------------------------------------|-------------------------|-------------------------------------------------|
| Шаг 6<br>Временно отключите прокси-серверы.                                                                                               | Перейти к шагу 7.       | Обратитесь к<br>администратору.                 |
| <b>Примечание.</b> Прокси-сервера могут блокировать или ограни-<br>чивать доступ к некоторым веб-узлам, включая встроенный<br>веб-сервер. |                         |                                                 |
| Серверы вео-прокси отключены?                                                                                                    |                         | 25                                              |
| шаг /<br>Снова зайдите на встроенный веб-сервер, введя верный IP-<br>адрес в адресной строке.                                             | неполадка<br>устранена. | Ооратитесь в <u>техни-</u><br>ческая поддержка. |
| Встроенный веб-сервер открыт?                                                                                                    |                         |                                                 |

#### Не удается чтение флэш-накопителя

| Действия                                                                                                    | Да                                              | Нет                     |
|----------------------------------------------------------------------------------------------------|-------------------------------------------------|-------------------------|
| Шаг 1<br>Убедитесь, что флэш-накопитель вставлен в передний разъем                                                                                                    | Перейти к шагу 2.                               | Неполадка<br>устранена. |
| USB.<br>Примечание. Флэш-накопитель не работает при установке в<br>разъем USB на задней панели.                                                                                                    |                                                 |                         |
| Проблема остается?                                                                                                    |                                                 |                         |
| Шаг 2<br>Убедитесь в том, что флэш-накопитель поддерживается. Для<br>получения дополнительных сведений см. раздел <u>"Поддержи-<br/>ваемые флэш-накопители и типы файлов" на стр. 30</u><br>Проблема остается? | Перейти к шагу 3.                               | Неполадка<br>устранена. |
| Шаг 3<br>Проверьте, не отключен ли передний USB-порт.                                                                                                    | Обратитесь в <u>техни-</u><br>ческая поддержка. | Неполадка<br>устранена. |
| Проблема остается?                                                                                                    |                                                 |                         |

#### Активация порта USB

На начальном экране выберите Параметры > Сеть/Порты > USB > Включить порт USB.

#### Проверка подключения прнтера

- 1 На начальном экране выберите Параметры > Отчеты > Сеть > Страница сетевых параметров.
- 2 Проверьте первый раздел страницы сетевых параметров и убедитесь в том, что в поле "Состояние" указано значение Подключен.

Если в поле "Состояние" указано значение "Не подключен", возможно, точка подключения к локальной сети не активна либо неисправен сетевой кабель. Обратитесь к администратору за помощью.

## Проблемы с аппаратной частью

#### Не обнаруживаются внутренние дополнительные устройства

| Действия                                                                                                    | Да                      | Нет               |
|----------------------------------------------------------------------------------------------------|-------------------------|-------------------|
| Шаг 1<br>Выключите принтер и приблизительно через 10 секунд снова<br>включите его.                                                                                                    | Неполадка<br>устранена. | Перейти к шагу 2. |
| Внутреннее дополнительное устройство работает корректно?                                                                                                    |                         |                   |
| Шаг 2<br>Распечатайте страницу параметров меню и проверьте, указан ли<br>внутренний дополнительный модуль в списке установленных<br>компонентов.                                                                                                    | Перейти к шагу 4.       | Перейти к шагу 3. |
| Внутреннее дополнительное устройство отображается на странице параметров меню?                                                                                                    |                         |                   |
| <ul> <li>Шаг 3</li> <li>Проверьте правильность установки внутреннего дополнительного устройства на системной плате.</li> <li>а Выключите принтер, а затем отсоедините кабель питания от розетки.</li> <li>б Убедитесь, что внутреннее дополнительное устройство установлено в соответствующий разъем на системной плате.</li> <li>в Подключите кабель питания к электрической розетке, затем включите принтер.</li> <li>ВНИМАНИЕ – ВОЗМОЖНОСТЬ ТРАВМЫ! Во избежание возгорания или поражения электрическим током подключайте кабель питания к заземленной электророзетке</li> </ul> | Неполадка<br>устранена. | Перейти к шагу 4. |
| с соответствующими характеристиками, доступ к которой не<br>затруднен.<br>Внутреннее дополнительное устройство работает корректно?                                                                                                    |                         |                   |

| Действия                                                                                                    | Да                      | Нет                                             |
|----------------------------------------------------------------------------------------------------|-------------------------|-------------------------------------------------|
| Шаг 4<br>а Убедитесь в том, что внутренний дополнительный модуль<br>доступен для драйвера печати.                                                                                                    | Неполадка<br>устранена. | Обратитесь в <u>техни-</u><br>ческая поддержка. |
| <b>Примечание.</b> Возможно, потребуется вручную добавить<br>внутренний дополнительный модуль в драйвере печати,<br>чтобы сделать его доступным для заданий печати.<br>Подробнее см. <u>"Добавление доступных дополнительных</u><br>модулей в драйвере печати" на стр. <u>196</u> . |                         |                                                 |
| <b>б</b> Повторно отправьте задание на печать.<br>Внутреннее дополнительное устройство работает корректно?                                                                                                    |                         |                                                 |

## Порт ISP не работает надлежащим образом

| Действия                                                                                                    | Да                | Нет                        |
|----------------------------------------------------------------------------------------------------|-------------------|----------------------------|
| Шаг 1                                                                                                    | Перейти к шагу 3. | Перейти к шагу 2.          |
| Распечатайте страницу параметров меню и проверьте, указан ли внутренний порт ISP в списке установленных компонентов. |                   |                            |
| ISP присутствует в списке установленных компонентов?                                                                 |                   |                            |
| Шаг 2                                                                                                    | Неполадка         | Перейти к шагу 3.          |
| Удалите, затем установите порт ISP. Подробнее см. <u>"Установка</u> внутреннего порта ISP" на стр. 175.              | устранена.        |                            |
| Примечание. Следует использовать поддерживаемый порт ISP.                                                            |                   |                            |
| Порт ISP работает должным образом?                                                                                   |                   |                            |
| Шаг 3                                                                                                    | Неполадка         | Обратитесь в <u>техни-</u> |
| Проверьте кабель и подключение порта ISP.                                                                            | устранена.        | ческая поддержка.          |
| <ul> <li>Используйте подходящий кабель, и убедитесь, что он<br/>надежно подключен к порту ISP.</li> </ul>            |                   |                            |
| <b>б</b> Проверьте надежность подключения интерфейсного кабеля решения ISP к разъему системной платы.                |                   |                            |
| Порт ISP работает должным образом?                                                                                   |                   |                            |

## Плата параллельного или последовательного интерфейса не функционирует должным образом

| Действия                                                                                                    | Да                | Нет                        |
|----------------------------------------------------------------------------------------------------|-------------------|----------------------------|
| Шаг 1                                                                                                    | Перейти к шагу 3. | Перейти к шагу 2.          |
| Распечатайте страницу параметров меню и проверьте наличие платы параллельного или последовательного интерфейса в списке установленных компонентов. |                   |                            |
| Плата параллельного или последовательного интерфейса присутствует в списке установленных компонентов?                                              |                   |                            |
| Шаг 2                                                                                                    | Неполадка         | Перейти к шагу 3.          |
| Удалите, затем установите плату параллельного или последова-<br>тельного интерфейса.                                                               | устранена.        |                            |
| Подробнее см. <u>"Установка внутреннего порта ISP" на стр. 175</u> .                                                                               |                   |                            |
| Правильно ли работает плата параллельного или последова-<br>тельного интерфейса?                                                                   |                   |                            |
| Шаг 3                                                                                                    | Неполадка         | Обратитесь в <u>техни-</u> |
| Проверьте подключение кабеля к плате параллельного или последовательного интерфейса.                                                               | устранена.        | <u>ческая поддержка</u> .  |
| Правильно ли работает плата параллельного или последова-<br>тельного интерфейса?                                                                   |                   |                            |

## Неполадки при подаче бумаги

#### Конверт заклеивается при печати

| Де  | йствия                                                    | Да                         | Нет        |
|-----|-----------------------------------------------------------|----------------------------|------------|
| 1   | Используйте конверты, которые хранились в сухих условиях. | Обратитесь в <u>техни-</u> | Неполадка  |
|     | Примечание. Печать на конвертах с высоким содержанием     | ческая поддержка.          | устранена. |
|     | влаги может привести к склеиванию клапанов.               |                            |            |
| 2   | Повторно отправьте задание на печать.                     |                            |            |
| Кон | верт заклеивается при печати?                             |                            |            |

### Печать с разбором по копиям не выполняется

| Действия                                                                                                    | Да                      | Нет                                             |
|----------------------------------------------------------------------------------------------------|-------------------------|-------------------------------------------------|
| <ul> <li>Шаг 1</li> <li>а На начальном экране выберите Параметры &gt; Печать &gt; Макет &gt; Разбор по копиям.</li> <li>б Установите для параметра "Разбор по копиям" значение "(1,2,3) (1,2,3)".</li> </ul> | Неполадка<br>устранена. | Перейти к шагу 2.                               |
| <ul> <li>в Повторно отправьте задание на печать.</li> <li>Документ распечатывается и сортируется должным образом?</li> </ul>                                                                                 |                         |                                                 |
| Шаг 2<br>а В ПО принтера, установите "Разбор по копиям" (1,2,3) (1,2,3).<br>б Повторно отправьте задание на печать.                                                                                          | Неполадка<br>устранена. | Перейти к шагу 3.                               |
| Документ распечатывается и сортируется должным образом?                                                                                                    |                         |                                                 |
| <ul> <li>Шаг 3</li> <li>а Уменьшите количество страниц в задании печати.</li> <li>б Повторно отправьте задание на печать.</li> </ul>                                                                         | Неполадка<br>устранена. | Обратитесь в <u>техни-</u><br>ческая поддержка. |
| Документ распечатывается и сортируется должным образом?                                                                                                    |                         |                                                 |

#### Скручивание бумаги

| Действие                                                                                                    | Да                | Нет                     |
|----------------------------------------------------------------------------------------------------|-------------------|-------------------------|
| Шаг 1<br>Отрегулируйте положение направляющих для бумаги в лотке в<br>соответствии с форматом загруженной бумаги.         | Перейти к шагу 2. | Неполадка<br>устранена. |
|                                                                                                    |                   | Нополодио               |
| а В зависимости от операционной системы укажите тип и плотность бумаги в диалоговом окне «Настройка печати» или «Печать». | переити к шагу 5. | устранена.              |
| Примечания.                                                                                                    |                   |                         |
| <ul> <li>Убедитесь в том, что значение параметра соответствует<br/>типу загруженной в лоток бумаги.</li> </ul>            |                   |                         |
| <ul> <li>Также эти параметры можно изменить на панели<br/>управления принтера.</li> </ul>                                 |                   |                         |
| <b>б</b> Повторно отправьте задание на печать.                                                                            |                   |                         |
| По-прежнему происходит скручивание бумаги?                                                                                |                   |                         |

| Действие                                                                                                    | Да                         | Нет                     |
|----------------------------------------------------------------------------------------------------|----------------------------|-------------------------|
| Шаг 3<br>а Извлеките бумагу из лотка и переверните ее другой стороной                                                                               | Перейти к шагу 4.          | Неполадка<br>устранена. |
| вверх.<br>6 Повторно отправьте задание на печать.                                                                                                   |                            |                         |
| По-прежнему происходит скручивание бумаги?                                                                                                    |                            |                         |
| Шаг 4                                                                                                    | Обратитесь в <u>техни-</u> | Неполадка               |
| а Загрузите бумагу из новой пачки.                                                                                                    | <u>ческая поддержка</u> .  | устранена.              |
| Примечание. Бумага может отсыреть вследствие<br>повышенной влажности воздуха. До загрузки в принтер<br>бумагу следует хранить в фирменной упаковке. |                            |                         |
| б Повторно отправьте задание на печать.                                                                                                    |                            |                         |
| По-прежнему происходит скручивание бумаги?                                                                                                    |                            |                         |

### Не работает функция связывания лотков

| Действия                                                                                    | Да         | Нет                       |
|---------------------------------------------------------------------------------------------|------------|---------------------------|
| Шаг 1                                                                                       | Неполадка  | Перейти к шагу 2.         |
| <b>а</b> Убедитесь, что в лотках загружена бумага одного типа и формата.                    | устранена. |                           |
| б Убедитесь, что направляющие бумаги расположены верно.                                     |            |                           |
| в Распечатайте документ.                                                                    |            |                           |
| Лотки связаны правильно?                                                                    |            |                           |
| Шаг 2                                                                                       | Неполадка  | Обратитесь в техни-       |
| а На начальном экране выберите Параметры > Бумага > Конфигурация лотка > Формат/тип бумаги. | устранена. | <u>ческая поддержка</u> . |
| <b>б</b> Задайте формат и тип бумаги в соответствии с загруженной в связанные лотки.        |            |                           |
| в Распечатайте документ.                                                                    |            |                           |
| Лотки связаны правильно?                                                                    |            |                           |

#### Частые замятия бумаги

| Действия                                                                                                | Да                         | Нет                     |
|----------------------------------------------------------------------------------------------------|----------------------------|-------------------------|
| Шаг 1<br>а Выдвиньте лоток.<br>б Убедитесь в том, что бумага загружена правильно.                       | Перейти к шагу 2.          | Неполадка<br>устранена. |
| Примечания.                                                                                             |                            |                         |
| <ul> <li>Убедитесь, что направляющие бумаги расположены<br/>верно.</li> </ul>                           |                            |                         |
| <ul> <li>Убедитесь в том, что высота стопки ниже указателя<br/>максимальной загрузки бумаги.</li> </ul> |                            |                         |
| <ul> <li>Для печати следует использовать рекомендованные<br/>формат и тип бумаги.</li> </ul>            |                            |                         |
| в Вставьте лоток.                                                                                       |                            |                         |
| <b>г</b> Распечатайте документ.                                                                         |                            |                         |
| Часто ли происходят замятия бумаги?                                                                     |                            |                         |
| Шаг 2                                                                                                   | Обратитесь в <u>техни-</u> | Неполадка               |
| а Загрузите бумагу из новой пачки.                                                                      | ческая поддержка.          | устранена.              |
| б Распечатайте документ.                                                                                |                            |                         |
| Часто ли происходят замятия бумаги?                                                                     |                            |                         |

### Замятые страницы повторно не распечатываются

| Действия                                                                                                 | Да                      | Нет                                                     |
|----------------------------------------------------------------------------------------------------|-------------------------|---------------------------------------------------------|
| <ol> <li>На начальном экране выберите Параметры &gt; Уведомления &gt;<br/>Устранение замятий.</li> </ol> | Неполадка<br>устранена. | Обратитесь в <u>техни-</u><br><u>ческая поддержка</u> . |
| 2 Из меню "Восстановление после замятия" выберите Вкл. или Авто.                                         |                         |                                                         |
| <b>3</b> Примените изменения.                                                                            |                         |                                                         |
| Замятые страницы снова отпечатаны?                                                                       |                         |                                                         |

## Неполадки печати

## Конфиденциальные и другие отложенные задания не распечатываются

| Действия                                                                                                    | Да         | Нет               |
|----------------------------------------------------------------------------------------------------|------------|-------------------|
| Шаг 1                                                                                                    | Неполадка  | Перейти к шагу 2. |
| <ul> <li>а На панели управления принтера проверьте наличие<br/>документов в списке отложенных заданий.</li> </ul> | устранена. |                   |
| Примечание. Если документов нет в списке, затем распеча-<br>тайте документы через меню отложенной печати.         |            |                   |
| б Выполните печать документов.                                                                                    |            |                   |
| Печать документов выполнена?                                                                                      |            |                   |
| Шаг 2                                                                                                    | Неполадка  | Перейти к шагу 3. |
| Возможно, задание на печать содержит ошибку форматирование или недопустимые данные.                               | устранена. |                   |
| <ul> <li>Удалите задание печати, затем повторно отправьте его на<br/>печать.</li> </ul>                           |            |                   |
| <ul> <li>Для файлов PDF создайте новый файл, затем выполните<br/>печать документов.</li> </ul>                    |            |                   |
| Печать документов выполнена?                                                                                      |            |                   |
| Шаг 3                                                                                                    | Неполадка  | Перейти к шагу 4. |
| Задания с одинаковыми названиями, распечатываемые из Интернета, могут быть распознаны как повторяющиеся.          | устранена. |                   |
| Для пользователей Windows                                                                                         |            |                   |
| а Откройте диалоговое окно 'Настройка печати'.                                                                    |            |                   |
| б Из раздела отложенной печати выберите Сохранить повто-<br>ряющиеся документы.                                   |            |                   |
| в Введите PIN-код.                                                                                                |            |                   |
| г Повторно отправьте задание на печать.                                                                           |            |                   |
| Для пользователей Macintosh                                                                                       |            |                   |
| <b>а</b> По отдельности сохраните и присвойте имя каждому заданию.                                                |            |                   |
| б По отдельности отправляйте задания.                                                                             |            |                   |
| Печать документов выполнена?                                                                                      |            |                   |
| Шаг 4                                                                                                    | Неполадка  | Перейти к шагу 5. |
| а Удалите некоторые отложенные задания, чтобы освободить память принтера.                                         | устранена. |                   |
| б Повторно отправьте задание на печать.                                                                           |            |                   |
| Печать документов выполнена?                                                                                      |            |                   |

| Действия                                                                                                 | Да                      | Нет                                                     |
|----------------------------------------------------------------------------------------------------|-------------------------|---------------------------------------------------------|
| Шаг 5<br>а Установите в принтер дополнительный модуль памяти.<br>б Повторно отправьте задание на печать. | Неполадка<br>устранена. | Обратитесь в <u>техни-</u><br><u>ческая поддержка</u> . |
| Печать документов выполнена?                                                                             |                         |                                                         |

#### Медленная печать

| Действия                                                                                                    | Да                | Нет                     |
|----------------------------------------------------------------------------------------------------|-------------------|-------------------------|
| Шаг 1<br>а Убедитесь, что принтер не находится в режиме Eco-Mode.<br>б Повторно отправьте задание на печать.                                                                                             | Перейти к шагу 2. | Неполадка<br>устранена. |
| Процесс печати все равно медленный?                                                                                                    |                   |                         |
| <ul> <li>Шаг 2</li> <li>а Уменьшите количество страниц для печати.</li> <li>б Повторно отправьте задание на печать.</li> <li>Процесс печати все равно медленный?</li> </ul>                              | Перейти к шагу 3. | Неполадка<br>устранена. |
| Illar 3                                                                                                    | Перейти к шагу 4  | Непопалка               |
| <ul> <li>а Удалить отложенные задания.</li> <li>б Повторно отправьте задание на печать.</li> <li>Процесс печати все равно медленный?</li> </ul>                                                          |                   | устранена.              |
|                                                                                                    | Перейти к шагу 5  | Непопалка               |
| <ul> <li>а Надежно подсоедините интерфейсный кабель к принтеру и к компьютеру, серверу печати или иному оборудованию для компьютерных сетей.</li> <li>б Повторно отправьте задание на печать.</li> </ul> |                   | устранена.              |
|                                                                                                    |                   | Нополодио               |
| <ul> <li>а Установите в принтер дополнительный модуль памяти.</li> <li>б Повторно отправьте задание на печать.</li> <li>Процесс печати все равно медленный?</li> </ul>                                   | ческая поддержка. | устранена.              |

### Задания печати не распечатываются

| Чеполадка<br>истранена.<br>Чеполадка<br>истранена. | Перейти к шагу 2.<br>Перейти к шагу 3. |
|----------------------------------------------------|----------------------------------------|
| Чеполадка<br>истранена.                            | Перейти к шагу 3.                      |
| Чеполадка<br>истранена.                            | Перейти к шагу 3.                      |
|                                                    |                                        |
|                                                    |                                        |
| чеполадка<br>⁄странена.                            | Переити к шагу 4.                      |
| Тепопалка                                          | Перейти к шару 5                       |
| странена.                                          | переити к шагу 5.                      |
| Іеполадка                                          | Обратитесь в техни-                    |
| странена.                                          | ческая поддержка.                      |
|                                                    | оладка<br>ранена.<br>оладка<br>ранена. |
## Низкое качество печати

#### Пустые или белые страницы

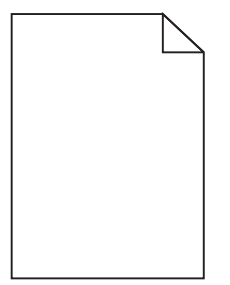

| Действия                                                                                                    | Да                         | Нет                     |
|----------------------------------------------------------------------------------------------------|----------------------------|-------------------------|
| Шаг 1<br>а Извлеките, затем установите обратно копи-картридж или                                                                                                    | Перейти к шагу 2.          | Неполадка<br>устранена. |
| комплект копи-картриджа.                                                                                                    |                            |                         |
| Предупреждение – Риск повреждения! Не оставляйте<br>копи-картридж или комплект копи-картриджа под воздей-<br>ствием света дольше 10 минут. Длительное воздействие<br>света может привести к снижению качества печати. |                            |                         |
| Предупреждение – Риск повреждения! Во избежание<br>повреждений не прикасайтесь к нижней части копи-<br>картриджа или комплекта копи-картриджа.                                                                        |                            |                         |
| б Повторно отправьте задание на печать.                                                                                                    |                            |                         |
| Принтер по-прежнему при печати выдает пустые или белые<br>страницы?                                                                                                    |                            |                         |
| Шаг 2                                                                                                    | Обратитесь в <u>техни-</u> | Неполадка               |
| Замените блок копи-картридж или комплект копи-картриджа и повторно отправьте задание печати.                                                                                                    | <u>ческая поддержка</u> .  | устранена.              |
| Принтер по-прежнему при печати выдает пустые или белые страницы?                                                                                                    |                            |                         |

#### Темная печать

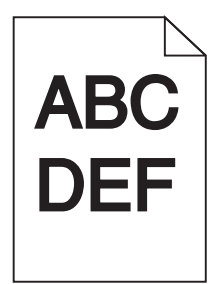

| Действия                                                                                                    | Да                                             | Нет               |
|----------------------------------------------------------------------------------------------------|------------------------------------------------|-------------------|
| Шаг 1                                                                                                    | Перейти к шагу 2.                              | Неполадка         |
| <b>а</b> В меню "Качество" на панели управления принтера выберите параметр <b>Настройка цвета</b> .                                                          |                                                | устранена.        |
| б Повторно отправьте задание на печать.                                                                                                    |                                                |                   |
| Печать по-прежнему слишком темная?                                                                                                    |                                                |                   |
| Шаг 2                                                                                                    | Перейти к шагу 3.                              | Неполадка         |
| <ul> <li>В зависимости от операционной системы уменьшите<br/>значение для плотности тонера в диалоговом окне<br/>"Настройка печати" или "Печать".</li> </ul> |                                                | устранена.        |
| Примечание. Также эти параметры можно изменить на панели управления принтера.                                                                                |                                                |                   |
| б Повторно отправьте задание на печать.                                                                                                    |                                                |                   |
| Печать по-прежнему слишком темная?                                                                                                    |                                                |                   |
| Шаг 3                                                                                                    | Перейти к шагу 4.                              | Неполадка         |
| а В зависимости от операционной системы укажите формат,<br>фактуру и плотность бумаги в диалоговом окне "Параметры<br>печати" или "Печать".                  |                                                | устранена.        |
| Примечания.                                                                                                    |                                                |                   |
| <ul> <li>Убедитесь в том, что параметры соответствует загру-<br/>женной в лоток бумаге.</li> </ul>                                                           |                                                |                   |
| <ul> <li>Также эти параметры можно изменить на панели<br/>управления принтера.</li> </ul>                                                                    |                                                |                   |
| <b>б</b> Повторно отправьте задание на печать.                                                                                                    |                                                |                   |
| Печать по-прежнему слишком темная?                                                                                                    |                                                |                   |
| Шаг 4                                                                                                    | Измените                                       | Перейти к шагу 5. |
| Не используйте тисненую или шероховатую бумагу.                                                                                                    | параметры фактуры<br>в соответствии с          |                   |
| Выполняется печать на тисненой бумаге с шероховатой поверх-<br>ностью?                                                                                       | типом бумаги, на которой выполн- яется печать. |                   |
| Шаг 5                                                                                                    | Перейти к шагу 6.                              | Неполадка         |
| а Загрузите бумагу из новой пачки.                                                                                                    |                                                | устранена.        |
| Примечание. Бумага может отсыреть вследствие<br>повышенной влажности воздуха. До загрузки в принтер<br>бумагу следует хранить в фирменной упаковке.          |                                                |                   |
| <b>б</b> Повторно отправьте задание на печать.                                                                                                    |                                                |                   |
| Печать по-прежнему слишком темная?                                                                                                    |                                                |                   |
| Шаг 6                                                                                                    | Обратитесь в <u>техни-</u>                     | Неполадка         |
| Замените блок копи-картридж или комплект копи-картриджа и повторно отправьте задание печати.                                                                 | <u>ческая поддержка</u> .                      | устранена.        |
| Печать по-прежнему слишком темная?                                                                                                    |                                                |                   |

#### Повторное изображение

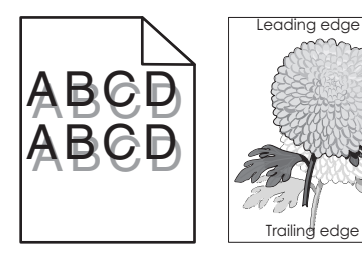

| Действия                                                                                                    | Да                                                      | Нет                     |
|----------------------------------------------------------------------------------------------------|---------------------------------------------------------|-------------------------|
| <ul> <li>Шаг 1</li> <li>а Загрузите в лоток бумагу соответствующего типа и плотности.</li> <li>б Повторно отправьте задание на печать.</li> <li>При печати по-прежнему появляется повторное изображение?</li> </ul>                                                                                             | Перейти к шагу 2.                                       | Неполадка<br>устранена. |
| Шаг 2<br>а В зависимости от операционной системы укажите тип и<br>плотность бумаги в диалоговом окне "Параметры печати" или<br>"Печать".                                                                                                    | Перейти к шагу 3.                                       | Неполадка<br>устранена. |
| <ul> <li>Примечания.</li> <li>Убедитесь в том, что параметры соответствует загруженной в лоток бумаге.</li> <li>Также эти параметры можно изменить на панели управления принтера.</li> <li>б Повторно отправьте задание на печать.</li> <li>При печати по-прежнему появляется повторное изображение?</li> </ul> |                                                         |                         |
| Шаг 3<br>Замените блок копи-картридж или комплект копи-картриджа и<br>повторно отправьте задание печати.                                                                                                    | Обратитесь в <u>техни-</u><br><u>ческая поддержка</u> . | Неполадка<br>устранена. |

#### Серый фон

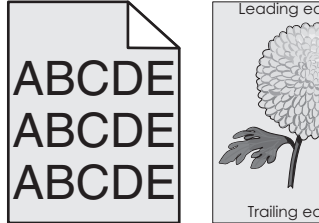

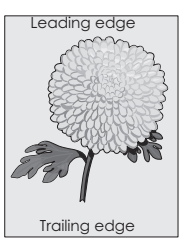

| Дe      | йствия                                                                                                    | Да                         | Нет                     |
|---------|----------------------------------------------------------------------------------------------------|----------------------------|-------------------------|
| Шi<br>a | ar 1<br>В зависимости от операционной системы понизьте значение<br>для плотности тонера в диалоговом окне "Настройка печати"<br>или "Печать".                                                                   | Перейти к шагу 2.          | Неполадка<br>устранена. |
|         | Примечание. Также эти параметры можно изменить на панели управления принтера.                                                                                                    |                            |                         |
| б       | Повторно отправьте задание на печать.                                                                                                    |                            |                         |
| Ce      | рый фон по-прежнему присутствует на отпечатках?                                                                                                    |                            |                         |
| Ш       | ar 2                                                                                                    | Обратитесь в <u>техни-</u> | Неполадка               |
| а       | Извлеките, затем установите обратно копи-картридж или комплект копи-картриджа.                                                                                                    | <u>ческая поддержка</u> .  | устранена.              |
|         | Предупреждение – Риск повреждения! Не оставляйте копи-картридж или комплект копи-картриджа под воздей-<br>ствием света дольше 10 минут. Длительное воздействие света может привести к снижению качества печати. |                            |                         |
|         | Предупреждение – Риск повреждения! Во избежание<br>повреждений не прикасайтесь к нижней части копи-<br>картриджа или комплекта копи-картриджа.                                                                  |                            |                         |
| б       | Повторно отправьте задание на печать.                                                                                                    |                            |                         |
| Се      | рый фон по-прежнему присутствует на отпечатках?                                                                                                    |                            |                         |

# Горизонтальные темные линии

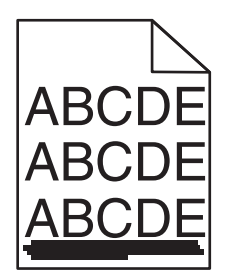

Примечание. Если горизонтальные темные линии все равно появляются на распечатках, см. раздел "Повторяющиеся дефекты".

| Действия                                                                                                    | Да                | Нет                     |
|----------------------------------------------------------------------------------------------------|-------------------|-------------------------|
| Шаг 1<br>а В зависимости от операционной системы укажите лоток или<br>устройство подачи в диалоговом окне "Параметры печати"<br>или "Печать". | Перейти к шагу 2. | Неполадка<br>устранена. |
| <b>б</b> Повторно отправьте задание на печать.<br>Темные горизонтальные линии все еще присутствуют на                                         |                   |                         |
| отпечатках?                                                                                                    |                   |                         |

| Действия                                                                                                    | Да                         | Нет        |
|----------------------------------------------------------------------------------------------------|----------------------------|------------|
| Шаг 2                                                                                                    | Перейти к шагу 3.          | Неполадка  |
| <b>а</b> В зависимости от операционной системы укажите тип и плотность бумаги в диалоговом окне "Параметры печати" или "Печать".                                                                                   |                            | устранена. |
| Примечания.                                                                                                    |                            |            |
| <ul> <li>Убедитесь в том, что параметры соответствует загру-<br/>женной в лоток бумаге.</li> </ul>                                                                                                    |                            |            |
| <ul> <li>Также эти параметры можно изменить на панели<br/>управления принтера.</li> </ul>                                                                                                    |                            |            |
| <b>б</b> Повторно отправьте задание на печать.                                                                                                    |                            |            |
| Темные горизонтальные линии все еще присутствуют на отпечатках?                                                                                                    |                            |            |
| Шаг 3                                                                                                    | Перейти к шагу 4.          | Неполадка  |
| а Загрузите бумагу из новой пачки.                                                                                                    |                            | устранена. |
| Примечание. Бумага может отсыреть вследствие<br>повышенной влажности воздуха. До загрузки в принтер<br>бумагу следует хранить в фирменной упаковке.                                                                |                            |            |
| б Повторно отправьте задание на печать.                                                                                                    |                            |            |
| Темные горизонтальные линии все еще присутствуют на отпечатках?                                                                                                    |                            |            |
| Шаг 4                                                                                                    | Перейти к шагу 5.          | Неполадка  |
| <b>а</b> Извлеките, затем установите обратно копи-картридж или комплект копи-картриджа.                                                                                                    |                            | устранена. |
| Предупреждение – Риск повреждения! Не оставляйте копи-картридж или комплект копи-картриджа под воздей-<br>ствием света дольше 10 минут. Длительное воздействие<br>света может привести к снижению качества печати. |                            |            |
| Предупреждение – Риск повреждения! Во избежание повреждений не прикасайтесь к нижней части копи-картриджа или комплекта копи-картриджа.                                                                            |                            |            |
| б Повторно отправьте задание на печать.                                                                                                    |                            |            |
| Темные горизонтальные линии все еще присутствуют на отпечатках?                                                                                                    |                            |            |
| Шаг 5                                                                                                    | Обратитесь в <u>техни-</u> | Неполадка  |
| Замените блок копи-картридж или комплект копи-картриджа и повторно отправьте задание печати.                                                                                                    | ческая поддержка.          | устранена. |
| Темные горизонтальные линии все еще присутствуют на отпечатках?                                                                                                    |                            |            |

#### Горизонтальные белые линии

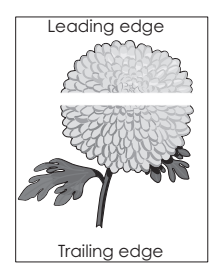

Примечание. Если горизонтальные темные линии все равно появляются на распечатках, см. раздел "Повторяющиеся дефекты".

| Действия                                                                                                    | Да                | Нет                     |
|----------------------------------------------------------------------------------------------------|-------------------|-------------------------|
| Шаг 1<br>а В зависимости от операционной системы укажите тип и<br>плотность бумаги в диалоговом окне "Параметры печати" или<br>"Печать".                                                                              | Перейти к шагу 2. | Неполадка<br>устранена. |
| Примечания.                                                                                                    |                   |                         |
| <ul> <li>Убедитесь в том, что параметры соответствует загру-<br/>женной в лоток бумаге.</li> </ul>                                                                                                    |                   |                         |
| <ul> <li>Также эти параметры можно изменить на панели<br/>управления принтера.</li> </ul>                                                                                                    |                   |                         |
| б Повторно отправьте задание на печать.                                                                                                    |                   |                         |
| Белые горизонтальные линии все еще присутствуют на отпечатках?                                                                                                    |                   |                         |
| Шаг 2                                                                                                    | Перейти к шагу 3. | Неполадка               |
| <b>а</b> Загрузите в указанный лоток или устройство подачи бумагу рекомендованного типа.                                                                                                    |                   | устранена.              |
| <b>б</b> Повторно отправьте задание на печать.                                                                                                    |                   |                         |
| Белые горизонтальные линии все еще присутствуют на отпечатках?                                                                                                    |                   |                         |
| Шаг 3                                                                                                    | Перейти к шагу 4. | Неполадка               |
| <b>а</b> Извлеките, затем установите обратно копи-картридж или комплект копи-картриджа.                                                                                                    |                   | устранена.              |
| Предупреждение – Риск повреждения! Не оставляйте<br>копи-картридж или комплект копи-картриджа под воздей-<br>ствием света дольше 10 минут. Длительное воздействие<br>света может привести к снижению качества печати. |                   |                         |
| Предупреждение – Риск повреждения! Во избежание<br>повреждений не прикасайтесь к нижней части копи-<br>картриджа или комплекта копи-картриджа.                                                                        |                   |                         |
| б Повторно отправьте задание на печать.                                                                                                    |                   |                         |
| Белые горизонтальные линии все еще присутствуют на отпечатках?                                                                                                    |                   |                         |

| Действия                                                                                                 | Да                                              | Нет                     |
|----------------------------------------------------------------------------------------------------|-------------------------------------------------|-------------------------|
| Шаг 4<br>Замените блок копи-картридж или комплект копи-картриджа и<br>повторно отправьте задание печати. | Обратитесь в <u>техни-</u><br>ческая поддержка. | Неполадка<br>устранена. |
| Белые горизонтальные линии все еще присутствуют на отпечатках?                                           |                                                 |                         |

#### Неверные поля

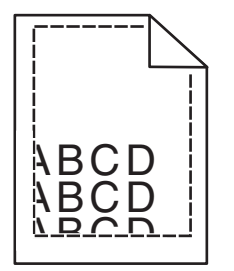

| Действие                                                                                                    | Да         | Нет                        |
|----------------------------------------------------------------------------------------------------|------------|----------------------------|
| Шаг 1                                                                                                    | Неполадка  | Перейти к шагу 2.          |
| <b>а</b> Отрегулируйте положение направляющих для бумаги в лотке<br>в соответствии с форматом загруженной бумаги.          | устранена. |                            |
| б Повторно отправьте задание на печать.                                                                                    |            |                            |
| Размер полей правильный?                                                                                                   |            |                            |
| Шаг 2                                                                                                    | Неполадка  | Обратитесь в <u>техни-</u> |
| <b>а</b> В зависимости от операционной системы укажите формат<br>бумаги в диалоговом окне «Настройка печати» или «Печать». | устранена. | <u>ческая поддержка</u> .  |
| Примечания.                                                                                                    |            |                            |
| <ul> <li>Убедитесь в том, что значение параметра соответствует<br/>типу загруженной в лоток бумаги.</li> </ul>             |            |                            |
| <ul> <li>Также эти параметры можно изменить на панели<br/>управления принтера.</li> </ul>                                  |            |                            |
| б Повторно отправьте задание на печать.                                                                                    |            |                            |
| Размер полей правильный?                                                                                                   |            |                            |

# Символы с зубчатыми или неровными краями

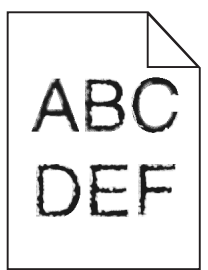

| Действия                                                                                                    | Да                                                      | Нет                     |
|----------------------------------------------------------------------------------------------------|---------------------------------------------------------|-------------------------|
| <b>а</b> Проверьте, есть ли в принтере поддержка шрифтов, которые<br>установлены на компьютере.                                    | Обратитесь в <u>техни-</u><br><u>ческая поддержка</u> . | Неполадка<br>устранена. |
| <b>1</b> На панели управления выберите:                                                                                            |                                                         |                         |
| Параметры > Отчеты > Печать > Печать шрифтов                                                                                       |                                                         |                         |
| 2 Выберите Шрифты PCL или Шрифты PS.                                                                                               |                                                         |                         |
| <b>б</b> Если шрифт не поддерживается, установите поддерживаемый шрифт. За дополнительными сведениями обратитесь к администратору. |                                                         |                         |
| в Повторно отправьте задание на печать.                                                                                            |                                                         |                         |
| Отпечатки все еще содержат символы с зубчатыми или нерав-<br>номерными краями?                                                     |                                                         |                         |

# Светлые распечатки

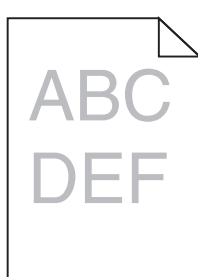

| Действия                                                                                                    | Да                | Нет                     |
|----------------------------------------------------------------------------------------------------|-------------------|-------------------------|
| <ul> <li>Шаг 1</li> <li>а В меню "Качество" на панели управления принтера выберите параметр Настройка цвета.</li> <li>б Повторно отправьте задание на печать</li> </ul> | Перейти к шагу 2. | Неполадка<br>устранена. |
| Печать по-прежнему слишком светлая?                                                                                                    |                   |                         |
| Шаг 2<br>а В зависимости от операционной системы увеличьте значение<br>для плотности тонера в диалоговом окне "Настройка печати"<br>или "Печать".                       | Перейти к шагу 3. | Неполадка<br>устранена. |
| Примечание. Также эти параметры можно изменить на панели управления принтера.                                                                                           |                   |                         |
| б Повторно отправьте задание на печать.                                                                                                    |                   |                         |
| Печать по-прежнему слишком светлая?                                                                                                    |                   |                         |

| Действия                                                                                                    | Да                                                | Нет                     |
|----------------------------------------------------------------------------------------------------|---------------------------------------------------|-------------------------|
| Шаг 3<br>а В зависимости от операционной системы укажите формат,<br>фактуру и плотность бумаги в диалоговом окне "Параметры<br>печати" или "Печать".                                                                 | Перейти к шагу 4.                                 | Неполадка<br>устранена. |
| Примечания.                                                                                                    |                                                   |                         |
| <ul> <li>Убедитесь в том, что параметры соответствует загру-<br/>женной в лоток бумаге.</li> </ul>                                                                                                    |                                                   |                         |
| <ul> <li>Также эти параметры можно изменить на панели<br/>управления принтера.</li> </ul>                                                                                                    |                                                   |                         |
| <b>б</b> Повторно отправьте задание на печать.                                                                                                    |                                                   |                         |
| Печать по-прежнему слишком светлая?                                                                                                    |                                                   |                         |
| Шаг 4<br>Не используйте тисненую или шероховатую бумагу.                                                                                                    | Измените<br>параметры фактуры<br>в соответствии с | Перейти к шагу 5.       |
| Выполняется печать на тисненой бумаге с шероховатой поверхностью?                                                                                                    | типом бумаги, на которой выполн-<br>яется печать. |                         |
| Шаг 5                                                                                                    | Перейти к шагу 6.                                 | Неполадка               |
| а Загрузите бумагу из новой пачки.                                                                                                    |                                                   | устранена.              |
| Примечание. Бумага может отсыреть вследствие<br>повышенной влажности воздуха. До загрузки в принтер<br>бумагу следует хранить в фирменной упаковке.                                                                  |                                                   |                         |
| б Повторно отправьте задание на печать.                                                                                                    |                                                   |                         |
| Печать по-прежнему слишком светлая?                                                                                                    |                                                   |                         |
| Шаг 6                                                                                                    | Обратитесь в <u>техни-</u>                        | Неполадка               |
| Замените блок копи-картридж или комплект копи-картриджа и повторно отправьте задание печати.                                                                                                    | <u>ческая поддержка</u> .                         | устранена.              |
| Предупреждение – Риск повреждения! Не оставляйте копи-<br>картридж или комплект копи-картриджа под воздействием<br>света дольше 10 минут. Длительное воздействие света может<br>привести к снижению качества печати. |                                                   |                         |
| Предупреждение – Риск повреждения! Во избежание повре-<br>ждений не прикасайтесь к нижней части копи-картриджа или<br>комплекта копи-картриджа.                                                                      |                                                   |                         |
| Печать по-прежнему слишком светлая?                                                                                                    |                                                   |                         |

#### Печать с пятнами или точками

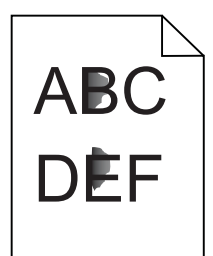

| Действия                                                                                                    | Да                                              | Нет                     |
|----------------------------------------------------------------------------------------------------|-------------------------------------------------|-------------------------|
| Замените блок копи-картридж или комплект копи-картриджа и повторно отправьте задание печати.                                                                                                    | Обратитесь в <u>техни-</u><br>ческая поддержка. | Неполадка<br>устранена. |
| Предупреждение – Риск повреждения! Не оставляйте копи-<br>картридж или комплект копи-картриджа под воздействием<br>света дольше 10 минут. Длительное воздействие света может<br>привести к снижению качества печати. |                                                 |                         |
| Предупреждение – Риск повреждения! Во избежание повре-<br>ждений не прикасайтесь к нижней части копи-картриджа или<br>комплекта копи-картриджа.                                                                      |                                                 |                         |
| Печать по-прежнему с пятнами?                                                                                                    |                                                 |                         |

# Неровная печать или печать с перекосом

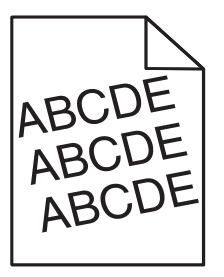

| Действие                                                                                                    | Да                | Нет                     |
|----------------------------------------------------------------------------------------------------|-------------------|-------------------------|
| <ul> <li>Шаг 1</li> <li>а Отрегулируйте положение направляющих для бумаги в лотке в соответствии с форматом загруженной бумаги.</li> <li>б Повторно отправьте задание на печать.</li> </ul> | Перейти к шагу 2. | Неполадка<br>устранена. |
|                                                                                                    | Перейти к шару 3  | Неполалка               |
| а Загрузите бумагу из новой пачки.                                                                                                    | Переити к шагу 3. | устранена.              |
| <b>Примечание.</b> Бумага может отсыреть вследствие повышенной влажности воздуха. До загрузки в принтер бумагу следует хранить в фирменной упаковке.                                        |                   |                         |
| б Повторно отправьте задание на печать.                                                                                                    |                   |                         |
| Печать по-прежнему неровная или с перекосом?                                                                                                    |                   |                         |

| Действие                                                                                                    | Да                                                                | Нет                     |
|----------------------------------------------------------------------------------------------------|-------------------------------------------------------------------|-------------------------|
| <ul> <li>Шаг 3</li> <li>а Убедитесь в том, что печать выполняется на бумаге рекомен-<br/>дованного типа.</li> <li>б Повторно отправьте задание на печать.</li> </ul> | Обратитесь в<br><u>службу техни-</u><br><u>ческой поддержки</u> . | Неполадка<br>устранена. |
| Печать по-прежнему неровная или с перекосом?                                                                                                    |                                                                   |                         |

# Регулярные дефекты

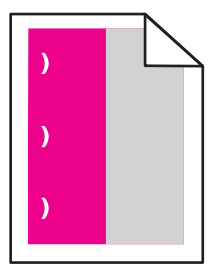

| Действия                                                                                                    | Да                                                                                                    | Нет                     |
|----------------------------------------------------------------------------------------------------|----------------------------------------------------------------------------------------------------|-------------------------|
| <ol> <li>Измерьте расстояние между дефектами.</li> <li>Если расстояние между дефектами равно 35,4 мм (1,39 ") или 125,7 мм (4,95 "), замените блок фотобарабана.</li> <li>Если расстояние между дефектами равно 42,0 мм (1,65 "), следует заменить блок проявителя.</li> <li>Если расстояние между дефектами равно 47,1 мм (1,86 ") или 90,0 мм (3,54 "), замените модуль переноса.</li> <li>Если расстояние между дефектами равно 78,5 мм (3,09 "), следует заменить валик переноса.</li> <li>Если расстояние между дефектами равно 96,6 мм (3,80 ") или 127,6 мм (5,02 "), замените термоэлемент.</li> <li>Повторно отправьте задание на печать.</li> </ol> | Запишите значение<br>расстояния и обрат-<br>итесь в <u>техническая</u><br><u>поддержка</u> или к<br>представителю по<br>обслуживанию. | Неполадка<br>устранена. |

#### Монохромная печать или черно-белые изображения

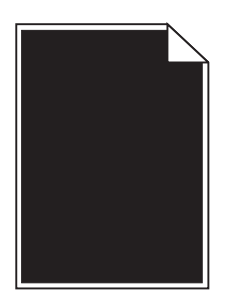

| Действия                                                                                                    | Да                                              | Нет                     |
|----------------------------------------------------------------------------------------------------|-------------------------------------------------|-------------------------|
| Шаг 1<br>а Извлеките, затем установите обратно копи-картридж или<br>комплект коли-картриджа                                                                                                    | Перейти к шагу 2.                               | Неполадка<br>устранена. |
| Предупреждение – Риск повреждения! Не оставляйте<br>копи-картридж или комплект копи-картриджа под воздей-<br>ствием света дольше 10 минут. Длительное воздействие<br>света может привести к снижению качества печати. |                                                 |                         |
| Предупреждение – Риск повреждения! Во избежание повреждений не прикасайтесь к нижней части копи-картриджа или комплекта копи-картриджа.                                                                               |                                                 |                         |
| б Повторно отправьте задание на печать.                                                                                                    |                                                 |                         |
| Печать принтера по-прежнему монохромная или черно-белая?                                                                                                    |                                                 |                         |
| Шаг 2<br>Замените блок копи-картридж или комплект копи-картриджа и<br>повторно отправьте задание печати.                                                                                                    | Обратитесь в <u>техни-</u><br>ческая поддержка. | Неполадка<br>устранена. |
| Печать принтера по-прежнему монохромная или черно-белая?                                                                                                    |                                                 |                         |

# Текст или изображения обрезаются

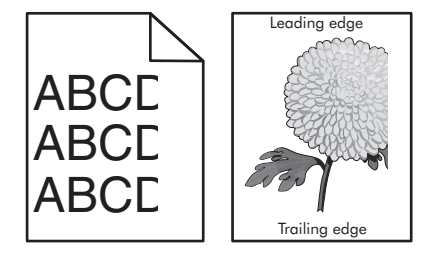

| Действия                                                                                                    | Да                | Нет                     |
|----------------------------------------------------------------------------------------------------|-------------------|-------------------------|
| <ul> <li>Шаг 1</li> <li>а Отрегулируйте положение направляющих бумаги в лотке в соответствии с загруженной бумагой.</li> <li>б Повторно отправьте задание на печать.</li> </ul> | Перейти к шагу 2. | Неполадка<br>устранена. |
| Страница или изображение все равно обрезано?                                                                                                    |                   |                         |
| <ul> <li>Шаг 2</li> <li>а В зависимости от операционной системы укажите формат<br/>бумаги в диалоговом окне "Параметры печати" или "Печать".</li> </ul>                         | Перейти к шагу 3. | Неполадка<br>устранена. |
| Примечания.                                                                                                    |                   |                         |
| <ul> <li>Убедитесь в том, что параметры соответствует загру-<br/>женной в лоток бумаге.</li> </ul>                                                                              |                   |                         |
| <ul> <li>Также эти параметры можно изменить на панели<br/>управления принтера.</li> </ul>                                                                                       |                   |                         |
| б Повторно отправьте задание на печать.                                                                                                    |                   |                         |
| Страница или изображение все равно обрезано?                                                                                                    |                   |                         |

| Действия                                                                                                    | Да                                                      | Нет                     |
|----------------------------------------------------------------------------------------------------|---------------------------------------------------------|-------------------------|
| Шаг 3<br>а Извлеките, затем установите обратно копи-картридж или<br>комплект копи-картриджа.                                                                                                    | Обратитесь в <u>техни-</u><br><u>ческая поддержка</u> . | Неполадка<br>устранена. |
| Предупреждение – Риск повреждения! Не оставляйте<br>копи-картридж или комплект копи-картриджа под воздей-<br>ствием света дольше 10 минут. Длительное воздействие<br>света может привести к снижению качества печати. |                                                         |                         |
| Предупреждение – Риск повреждения! Во избежание повреждений не прикасайтесь к нижней части копи-картриджа или комплекта копи-картриджа.                                                                               |                                                         |                         |
| б Повторно отправьте задание на печать.                                                                                                    |                                                         |                         |
| Страница или изображение все равно обрезано?                                                                                                    |                                                         |                         |

# Стирается тонер.

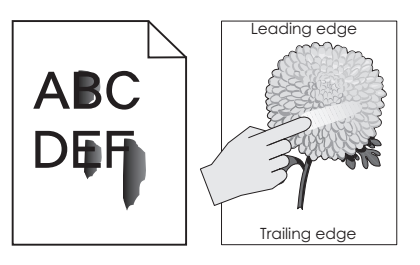

| Действие                                                                                                    | Да                                                    | Нет                     |
|----------------------------------------------------------------------------------------------------|-------------------------------------------------------|-------------------------|
| 1 В зависимости от операционной системы укажите тип, фактуру и<br>плотность бумаги в диалоговом окне «Настройка печати» или<br>«Печать». | Обратитесь в<br>службу техни-<br>ческой<br>поддержки. | Неполадка<br>устранена. |
| Примечания.                                                                                                    |                                                       |                         |
| <ul> <li>Убедитесь в том, что значение параметра соответствует типу<br/>загруженной в лоток бумаги.</li> </ul>                           |                                                       |                         |
| <ul> <li>Также эти параметры можно изменить на панели управления<br/>принтера.</li> </ul>                                                |                                                       |                         |
| 2 Повторно отправьте задание на печать.                                                                                                  |                                                       |                         |
| Тонер все еще стирается?                                                                                                    |                                                       |                         |

# Неравномерная плотность печати

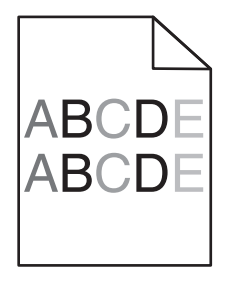

| Действия                                                                                                    | Да                                                      | Нет                     |
|----------------------------------------------------------------------------------------------------|---------------------------------------------------------|-------------------------|
| Замените блок копи-картридж или комплект копи-картриджа и повторно отправьте задание печати.                                                                                                    | Обратитесь в <u>техни-</u><br><u>ческая поддержка</u> . | Неполадка<br>устранена. |
| Предупреждение – Риск повреждения! Не оставляйте копи-<br>картридж или комплект копи-картриджа под воздействием<br>света дольше 10 минут. Длительное воздействие света может<br>привести к снижению качества печати. |                                                         |                         |
| Предупреждение – Риск повреждения! Во избежание повре-<br>ждений не прикасайтесь к нижней части копи-картриджа или<br>комплекта копи-картриджа.                                                                      |                                                         |                         |
| Плотность печати неоднородна?                                                                                                    |                                                         |                         |

# Вертикальные темные линии или полосы

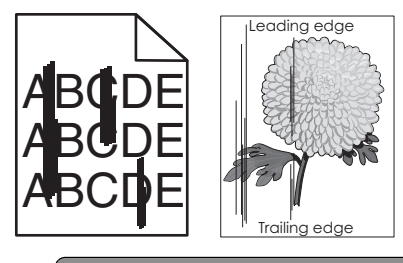

| Действия                                                                                                    | Да                | Нет                     |
|----------------------------------------------------------------------------------------------------|-------------------|-------------------------|
| Шаг 1<br>а В зависимости от операционной системы укажите формат,<br>фактуру и плотность бумаги в диалоговом окне "Параметры<br>печати" или "Печать". | Перейти к шагу 2. | Неполадка<br>устранена. |
| Примечания.                                                                                                    |                   |                         |
| <ul> <li>Убедитесь в том, что параметры соответствует загру-<br/>женной в лоток бумаге.</li> </ul>                                                   |                   |                         |
| <ul> <li>Также эти параметры можно изменить на панели<br/>управления принтера.</li> </ul>                                                            |                   |                         |
| <b>б</b> Повторно отправьте задание на печать.                                                                                                    |                   |                         |
| Вертикальные темные линии или полосы все равно видны на отпечатках?                                                                                  |                   |                         |
| Шаг 2                                                                                                    | Перейти к шагу 3. | Неполадка               |
| а Загрузите бумагу из новой пачки.                                                                                                    |                   | устранена.              |
| <b>Примечание.</b> Бумага может отсыреть вследствие повышенной влажности воздуха. До загрузки в принтер бумагу следует хранить в фирменной упаковке. |                   |                         |
| б Повторно отправьте задание на печать.                                                                                                    |                   |                         |
| Вертикальные темные линии или полосы все равно видны на отпечатках?                                                                                  |                   |                         |

| Действия                                                                                                    | Да                                                      | Нет                     |
|----------------------------------------------------------------------------------------------------|---------------------------------------------------------|-------------------------|
| Шаг 3<br>а Извлеките, затем установите обратно копи-картридж или<br>комплект копи-картриджа.                                                                                                    | Перейти к шагу 4.                                       | Неполадка<br>устранена. |
| Предупреждение – Риск повреждения! Не оставляйте<br>копи-картридж или комплект копи-картриджа под воздей-<br>ствием света дольше 10 минут. Длительное воздействие<br>света может привести к снижению качества печати. |                                                         |                         |
| Предупреждение – Риск повреждения! Во избежание<br>повреждений не прикасайтесь к нижней части копи-<br>картриджа или комплекта копи-картриджа.                                                                        |                                                         |                         |
| б Повторно отправьте задание на печать.                                                                                                    |                                                         |                         |
| Вертикальные темные линии или полосы все равно видны на отпечатках?                                                                                                    |                                                         |                         |
| Шаг 4<br>Замените блок копи-картридж или комплект копи-картриджа и<br>повторно отправьте задание печати.                                                                                                    | Обратитесь в <u>техни-</u><br><u>ческая поддержка</u> . | Неполадка<br>устранена. |
| Вертикальные темные линии или полосы все равно видны на отпечатках?                                                                                                    |                                                         |                         |

# Вертикальные белые линии

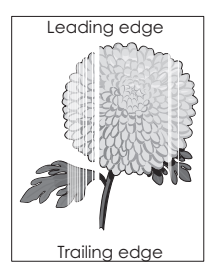

| Действия                                                                                                    | Да                | Нет                     |
|----------------------------------------------------------------------------------------------------|-------------------|-------------------------|
| Шаг 1<br>а В зависимости от операционной системы укажите тип и<br>плотность бумаги в диалоговом окне "Параметры печати" или<br>"Печать". | Перейти к шагу 2. | Неполадка<br>устранена. |
| Примечания.                                                                                                    |                   |                         |
| <ul> <li>Убедитесь в том, что параметры соответствует загру-<br/>женной в лоток бумаге.</li> </ul>                                       |                   |                         |
| <ul> <li>Также эти параметры можно изменить на панели<br/>управления принтера.</li> </ul>                                                |                   |                         |
| <b>б</b> Повторно отправьте задание на печать.                                                                                           |                   |                         |
| Белые вертикальные линии все еще присутствуют на отпечатках?                                                                             |                   |                         |

| Действия                                                                                                    | Да                                              | Нет                     |
|----------------------------------------------------------------------------------------------------|-------------------------------------------------|-------------------------|
| <ul> <li>Шаг 2</li> <li>Убедитесь, что используется рекомендуемый тип бумаги.</li> <li>а Загрузите в указанный лоток или устройство подачи бумагу рекомендованного типа.</li> <li>б Повторно отправьте задание на печать.</li> <li>Белые вертикальные линии все еще присутствуют на отпечатках?</li> </ul>                                                                                                    | Перейти к шагу 3.                               | Неполадка<br>устранена. |
| <ul> <li>Шаг 3</li> <li>а Извлеките, затем установите обратно копи-картридж или комплект копи-картриджа.</li> <li>Предупреждение – Риск повреждения! Не оставляйте копи-картридж или комплект копи-картриджа под воздействием света дольше 10 минут. Длительное воздействие света может привести к снижению качества печати.</li> <li>Предупреждение – Риск повреждения! Во избежание повреждений не прикасайтесь к нижней части копи-картриджа или комплекта копи-картриджа.</li> <li>б Повторно отправьте задание на печать.</li> <li>Белые вертикальные линии все еще присутствуют на отпечатках?</li> </ul> | Перейти к шагу 4.                               | Неполадка<br>устранена. |
| Шаг 4<br>Замените блок копи-картридж или комплект копи-картриджа и<br>повторно отправьте задание печати.<br>Белые вертикальные линии все еще присутствуют на<br>отпечатках?                                                                                                    | Обратитесь в <u>техни-</u><br>ческая поддержка. | Неполадка<br>устранена. |

# Принтер не отвечает

| Действия                                                                                                    | Да                                                     | Нет               |
|----------------------------------------------------------------------------------------------------|--------------------------------------------------------|-------------------|
| Шаг 1                                                                                                    | Неполадка<br>устранена.                                | Перейти к шагу 2. |
| ВНИМАНИЕ – ВОЗМОЖНОСТЬ ТРАВМЫ! Во избежание возгорания или поражения электрическим током подключайте кабель питания к заземленной электророзетке с соответ-<br>ствующими характеристиками, доступ к которой не затруднен. |                                                        |                   |
| Принтер реагирует на запросы?                                                                                                    |                                                        |                   |
| Шаг 2<br>Убедитесь, что розетка электросети не выключена с помощью<br>выключателя или прерывателя.                                                                                                    | Включите выклю-<br>чатель или сбросьте<br>прерыватель. | Перейти к шагу 3. |
| Розетка электросети выключена с помощью выключателя или прерывателя?                                                                                                    |                                                        |                   |

| Действия                                                                                                    | Да                                                                       | Нет                                                                                                    |
|----------------------------------------------------------------------------------------------------|--------------------------------------------------------------------------|----------------------------------------------------------------------------------------------------|
| <b>Шаг 3</b><br>Убедитесь, что принтер включен.                                                                                                    | Перейти к шагу 4.                                                        | Включите принтер.                                                                                                    |
| Принтер выключен?                                                                                                    |                                                                          |                                                                                                    |
| Шаг 4<br>Проверьте, находится ли принтер в спящем режиме или режиме<br>гибернации.                                                                                                    | Нажмите кнопку<br>питания, чтобы<br>вывести принтер и<br>спящего режима. | Перейти к шагу 5.                                                                                                    |
| Шаг 5<br>Проверьте, чтобы кабели, подключенные к принтеру и компьютеру, были вставлены в правильные порты.<br>Кабели вставлены в правильные порты?                                                                        | Перейти к шагу 6.                                                        | <ul> <li>Убедитесь в совпа-<br/>дении следующего.</li> <li>USB-кабель и<br/>порт USB на<br/>принтере</li> <li>Ethernet-кабель<br/>и порт Ethernet<br/>на принтере</li> </ul> |
| Шаг 6<br>Выключите принтер, преустановите дополнительные<br>аппаратные модули и снова включите принтер.<br>Подробнее см. документацию из комплекта поставки дополни-<br>тельного модуля.<br>Принтер реагирует на запросы? | Проблема решена                                                          | Перейти к шагу 7.                                                                                                    |
| Шаг 7<br>Установите правильный драйвер печати.<br>Принтер реагирует на запросы?                                                                                                    | Проблема решена                                                          | Перейти к шагу 8.                                                                                                    |
| Шаг 8<br>Выключите принтер и приблизительно через 10 секунд снова<br>включите его.<br>Принтер реагирует на запросы?                                                                                                    | Неполадка<br>устранена.                                                  | Обратитесь в <u>техни-</u><br>ческая поддержка.                                                                                                    |

# Для задания на печать применяется бумага неподходящего типа либо бумага загружена в неподходящий лоток

| Действия                                                                                                    | Да                      | Нет               |
|----------------------------------------------------------------------------------------------------|-------------------------|-------------------|
| <ul> <li>Шаг 1</li> <li>а Убедитесь в том, что печать выполняется на поддерживаемой бумаге.</li> <li>б Распечатайте документ.</li> </ul> | Неполадка<br>устранена. | Перейти к шагу 2. |
| Задание печати выполнялось из требуемого лотка и на требуемой бумаге?                                                                    |                         |                   |

| Действия                                                                                                    | Да                      | Нет                        |
|----------------------------------------------------------------------------------------------------|-------------------------|----------------------------|
| <ul> <li>Шаг 2</li> <li>а В зависимости от операционной системы укажите формат<br/>бумаги в диалоговом окне "Параметры печати" или "Печать".</li> </ul> | Неполадка<br>устранена. | Перейти к шагу 3.          |
| Примечания.                                                                                                    |                         |                            |
| <ul> <li>Убедитесь в том, что параметры соответствует загру-<br/>женной в лоток бумаге.</li> </ul>                                                      |                         |                            |
| <ul> <li>Также эти параметры можно изменить на панели<br/>управления принтера.</li> </ul>                                                               |                         |                            |
| <b>б</b> Распечатайте документ.                                                                                                    |                         |                            |
| Задание печати выполнялось из требуемого лотка и на требуемой бумаге?                                                                                   |                         |                            |
| Шаг 3                                                                                                    | Неполадка               | Обратитесь в <u>техни-</u> |
| а Проверьте, не связаны ли лотки.                                                                                                    | устранена.              | ческая поддержка.          |
| <b>б</b> Распечатайте документ.                                                                                                    |                         |                            |
| Задание печати выполнялось из требуемого лотка и на требуемой бумаге?                                                                                   |                         |                            |

# Неполадки, связанные с качеством цветной печати

#### Настройка плотности тонера

- 1 На начальном экране выберите Параметры > Печать > Качество.
- 2 Настройте плотность тонера.
- 3 Примените изменения.

#### Изменение цветов при печати

- 1 На начальном экране коснитесь Параметры > Печать > Качество > Дополнительные параметры обработки изображений > Цветокоррекция > Ручная.
- 2 В меню "Дополнительные параметры обработки изображений" выберите пункт Содержимое параметра "Цветокоррекция".
- 3 Выберите соответствующий параметр преобразования цвета.

| Тип объекта                  | Таблицы преобразования цветов                                                                                                    |
|------------------------------|----------------------------------------------------------------------------------------------------|
| Изображение RGB<br>Текст RGB | <ul> <li>Яркие — обеспечивает более яркие и насыщенные цвета, может применяться ко<br/>всем цветовым форматам на входе.</li> </ul>                                                                                                    |
| Графика RGB                  | <ul> <li>Дисплей sRGB — обеспечивает цвета, примерно соответствующие цветам, отобра-<br/>жаемым на экране монитора компьютера. Использование черного тонера оптимизи-<br/>ровано для печати фотографий.</li> </ul>                                                       |
|                              | <ul> <li>Отображать истинный черный — обеспечивает цвета, примерно соответствующие<br/>отображаемым на экране монитора компьютера. При выборе данной настройки для<br/>передачи всех оттенков нейтрального серого цвета используется только черный<br/>тонер.</li> </ul> |
|                              | <ul> <li>Яркие sRGB — обеспечивается повышенная насыщенность цвета по сравнению с<br/>таблицей преобразования цветов "Дисплей sRGB". Использование черного тонера<br/>оптимизировано для печати деловой графики.</li> </ul>                                              |
|                              | • Выкл.                                                                                                    |
| Изображение<br>СМҮК          | <ul> <li>US CMYK — применяется цветокоррекция, обеспечивающая наилучшее соответ-<br/>ствие цветопередачи спецификации SWOP (спецификация для сетевой офсетной</li> </ul>                                                                                                 |
| Текст СМҮК                   | печати).                                                                                                    |
| Графика СМҮК                 | • Euro CMYK — применяется цветокоррекция, обеспечивающая наилучшее соответ-<br>ствие цветопередачи стандарту Euroscale.                                                                                                    |
|                              | <ul> <li>Яркие СМҮК — обеспечивается повышенная насыщенность цвета по сравнению с<br/>таблицей преобразования цветов US CMYK.</li> </ul>                                                                                                    |
|                              | • Выкл.                                                                                                    |

#### часто задаваемые вопросы о цветной печати

#### Что такое цвет RGB?

RGB — это способ описания цветов, при котором для задания конкретного цвета указывается интенсивность красной, зеленой и синей составляющих этого цвета. Смешивание красного, зеленого и синего цветов в различных соотношениях позволяет получить широкий диапазон естественных цветов. Такой способ используется при отображении цветов на экранах компьютеров, в сканерах и цифровых камерах.

#### Что такое цвет СМҮК?

СМҮК — это способ описания цветов, при котором для задания конкретного цвета указывается интенсивность голубой, пурпурной, желтой и черной составляющих этого цвета. При печати с применением чернил или тонера бирюзового, пурпурного, желтого и черного цветов в различных соотношениях можно получить широкий диапазон естественных цветов. Этот способ формирования цветов применяется при типографской печати, а также при печати на струйных и лазерных принтерах.

#### Как задается цвет в распечатываемом документе?

Определение и изменение цвета документа выполняется в прикладных программах с использованием цветовой схемы RGB или CMYK. Подробнее см. в разделе "Справка" прикладной программы.

#### Каким образом в принтер поступает информация о распечатываемом цвете?

В процессе печати документа информация о типе и цвете каждого объекта передается на принтер и обрабатывается с применением таблиц преобразования цветов. По каждому цвету рассчитывается количество голубого, пурпурного, желтого и черного тонера, необходимое для воспроизведения этого цвета. Применение таблиц преобразования цветов определяется информацией об объекте. Например, можно применять одну таблицу преобразования цветов к тексту, а другую – к фотографическим изображениям.

#### Что такое ручная цветокоррекция?

Когда включена ручная цветокоррекция, для обработки объектов принтер применяет заданные пользователем таблицы преобразования цветов. Параметры ручной цветокоррекции относятся к конкретному типу распечатываемого объекта (текст, графика или изображения). Также имеет значение способ задания цветов объекта в прикладной программе (цветовая схема RGB или CMYK). Для применения другой таблицы преобразования цветов вручную см. <u>"Изменение цветов при печати" на стр. 162</u>.

Если формирование цветов в прикладной программе выполняется без применения схем RGB или CMYK, задание режима ручной цветокоррекции не влияет на цветопередачу. Если управление цветопередачей осуществляется прикладной программой или операционной системой компьютера, режим ручной цветокоррекции также не действует. В большинстве случаев при установке для параметра "Цветокоррекция" значения "Авто" обеспечивается достоверная передача выбранных для документа цветов.

# Можно ли обеспечить точное воспроизведение отдельного цвета (например, цвета логотипа компании)?

В меню "Качество" присутствует девять наборов образцов цветов. Наборы также доступны на странице с образцами цветов Embedded Web Server. При выборе какого-либо из наборов распечатывается несколько страниц, содержащих несколько сотен цветных квадратов. Для каждого квадрата применяется схема CMYK или RGB, соответствующая выбранной таблице. Цвет каждого квадрата формируется посредством применения выбранной таблицы преобразования цветов к указанной на квадрате комбинации цветов CMYK или RGB.

Просматривая наборы образцов цветов, можно выбрать квадрат, цвет которого наиболее близок к требуемому. Указанную на выбранном квадрате комбинацию цветов можно затем применить для изменения цвета объекта в прикладной программе. Подробнее см. в разделе "Справка" прикладной программы. Для применения выбранной таблицы преобразования цветов к конкретному объекту может потребоваться ручная цветокоррекция.

Выбор набора образцов цветов для настройки соответствия цветов зависит от следующих параметров.

- Заданное значение параметра "Цветокоррекция" ("Авто", "Выкл." или "Ручная")
- Тип распечатываемого объекта (текст, графика или изображения)
- Способ задания цветов объекта в прикладной программе (цветовая схема RGB или CMYK)

Если формирование цветов в прикладной программе выполняется без применения схем RGB или CMYK, настройка цветопередачи с помощью страниц с образцами цветов не оказывает влияния на цвета. Кроме того, в некоторых прикладных программах может быть предусмотрена коррекция цветов, заданных в программе посредством цветовых схем RGB или CMYK, с помощью системы управления цветом. В таких случаях распечатываемый цвет может не соответствовать цвету на страницах с образцами цветов.

#### На распечатках цвет другого оттенка

| Действия                                                                                                    | Нет                     | Да                                              |
|----------------------------------------------------------------------------------------------------|-------------------------|-------------------------------------------------|
| <ul> <li>Настройте цветовой баланс.</li> <li>а На начальном экране выберите Параметры &gt; Печать &gt; Качество &gt; Дополнительные параметры обработки изображений &gt; Цветовой баланс.</li> <li>б Задайте значение параметра.</li> <li>в Повторно отправьте задание на печать.</li> </ul> | Неполадка<br>устранена. | Обратитесь в <u>техни-</u><br>ческая поддержка. |
| На распечатках цвет все равно другого оттенка?                                                                                                    |                         |                                                 |

# Неисправности при работе с факсом

# Невозможен прием или передача факсов

| Действия                                                                                                    | Да                      | Нет               |
|----------------------------------------------------------------------------------------------------|-------------------------|-------------------|
| Шаг 1<br>Выполните необходимые действия, чтобы закрыть все<br>сообщения об ошибках.<br>Не удается передать или принять факс?                                                                                                    | Неполадка<br>устранена. | Перейти к шагу 2. |
| <ul> <li>Шаг 2</li> <li>Убедитесь в надежности кабельных соединений для следующего оборудования:</li> <li>Телефон</li> <li>телефонная трубка</li> <li>автоответчик</li> <li>Не удается передать или принять факс?</li> </ul>                                                                         | Неполадка<br>устранена. | Перейти к шагу 3. |
| <ul> <li>Шаг 3</li> <li>Проверьте наличие сигнала в линии.</li> <li>Позвоните на номер факса, чтобы проверить его работу.</li> <li>Если используется функция "Набор при неснятой трубке", увеличьте громкость, чтобы убедиться в наличии сигнала в линии.</li> <li>Сигнал в линии слышен?</li> </ul> | Перейти к шагу 5.       | Перейти к шагу 4. |

| Действия                                                                                                    | Да                                                 | Нет                                                                  |
|----------------------------------------------------------------------------------------------------|----------------------------------------------------|----------------------------------------------------------------------|
| <ul> <li>Шаг 4</li> <li>Проверьте настенную телефонную розетку.</li> <li>а Подключите аналоговый телефон напрямую к телефонной розетке.</li> <li>б Дождитесь сигнала в линии.</li> <li>в Если сигнала нет, воспользуйтесь другим телефонным кабелем.</li> <li>г Если сигнала по-прежнему нет, подключите аналоговый телефон к другой настенной розетке.</li> <li>д Если сигнал появился, подсоедините принтер к этой розетке.</li> <li>Не удается передать или принять факс?</li> </ul>                                                                                                    | Неполадка<br>устранена.                            | Перейти к шагу 5.                                                    |
| <ul> <li>Шаг 5</li> <li>Убедитесь, что принтер подключен к аналоговой телефонной линии или верному цифровому разъему.</li> <li>Если используется линия ISDN, подключитесь к аналоговому телефонному порту на адаптере терминала ISDN. За подробными сведениями обратитесь к провайдеру ISDN.</li> <li>Если используется линия DSL, подсоедините фильтр DSL или маршрутизатор с поддержкой аналогового сигнала. За подробными сведениями обратитесь к поставщику DSL.</li> <li>Если используется телефонная УАТС, убедитесь в том, что осуществляется аналоговое подключение к УАТС. Если такого подключения нет, рассмотрите возможность установки аналоговой телефонной линии для факсимильного аппарата.</li> </ul> | Неполадка<br>устранена.                            | Перейти к шагу 6.                                                    |
| <ul> <li>Шаг 6</li> <li>Временно отключите другое оборудование и услуги.</li> <li>а Отключите другие устройства (например, автоответчики, компьютеры, модемы или сплиттеры), подключенные между принтером и телефонной линией.</li> <li>б Отключите услуги ожидания вызова и голосовой почты. За дополнительными сведениями обращайтесь в телефонную компанию.</li> <li>Не удается передать или принять факс?</li> <li>Шаг 7</li> <li>Отсканируйте оригинал документа по одной странице.</li> <li>а Наберите номер факса.</li> <li>б Отсканируйте документ.</li> </ul>                                                                                                    | Неполадка<br>устранена.<br>Неполадка<br>устранена. | Перейти к шагу 7.<br>Обратитесь в <u>техни-</u><br>ческая поддержка. |
| (10 JAcoron hopodarb min hommer dano:                                                                                                    |                                                    |                                                                      |

# Факсы принимаются, но не передаются

| Действия                                                                                                    | Да                      | Нет                                                     |
|----------------------------------------------------------------------------------------------------|-------------------------|---------------------------------------------------------|
| Шаг 1<br>Загрузите оригинал документа должным образом в устройство<br>автоматической подачи или на стекло сканера.<br>Отправка факсов работает?                                                                     | Неполадка<br>устранена. | Перейти к шагу 2.                                       |
| <ul> <li>Шаг 2</li> <li>Правильно настройте номер кода быстрого доступа.</li> <li>Проверьте соответствие кода быстрого доступа требуемому номеру получателя.</li> <li>Вручную наберите телефонный номер.</li> </ul> | Неполадка<br>устранена. | Обратитесь в <u>техни-</u><br><u>ческая поддержка</u> . |
| Отправка факсов работает?                                                                                                    |                         |                                                         |

# Факсы передаются, но не принимаются

| Действия                                                                                                    | Да                      | Нет                        |
|----------------------------------------------------------------------------------------------------|-------------------------|----------------------------|
| Шаг 1<br>Убедитесь, что лоток или многоцелевое устройство подачи не<br>пустые.                                                      | Неполадка<br>устранена. | Перейти к шагу 2.          |
| Возможен прием факсов?                                                                                                    |                         |                            |
| Шаг 2                                                                                                    | Неполадка               | Перейти к шагу 3.          |
| Проверьте значение параметра задержки по числу звонков.                                                                             | устранена.              |                            |
| а На начальном экране коснитесь Параметры > Факс ><br>Настройка аналогового факса > Параметры приема<br>факсов > Звонков до ответа. |                         |                            |
| <b>б</b> При необходимости настройте параметры.                                                                                     |                         |                            |
| Возможен прием факсов?                                                                                                    |                         |                            |
| Шаг 3                                                                                                    | Неполадка               | Обратитесь в <u>техни-</u> |
| Замените картридж с тонером.                                                                                                    | устранена.              | ческая поддержка.          |
| Для получения дополнительных сведений см. инструкции, прила-<br>гаемые к расходным материалам.                                      |                         |                            |
| Возможен прием факсов?                                                                                                    |                         |                            |

# Низкое качество печати

| Действия                                                                                                    | Да         | Нет                        |
|----------------------------------------------------------------------------------------------------|------------|----------------------------|
| Шаг 1                                                                                                    | Неполадка  | Перейти к шагу 2.          |
| Повышение качества печати.                                                                                                    | устранена. |                            |
| а На начальном экране коснитесь Параметры > Печать > Качество.                                                                                                    |            |                            |
| <b>б</b> Задайте значения параметров.                                                                                                    |            |                            |
| Качество распечатки факса удовлетворительное?                                                                                                    |            |                            |
| Шаг 2                                                                                                    | Неполадка  | Перейти к шагу 3.          |
| Уменьшение скорость передачи входящего факса.                                                                                                    | устранена. |                            |
| а На начальном экране коснитесь Параметры > Факс ><br>Настройка аналогового факса > Параметры приема<br>факсов > Средства управления администратора > Макси-<br>мальная скорость. |            |                            |
| б Выберите меньшее значение скорости передачи.                                                                                                    |            |                            |
| Качество распечатки факса удовлетворительное?                                                                                                    |            |                            |
| Шаг 3                                                                                                    | Неполадка  | Обратитесь в <u>техни-</u> |
| Замените картридж с тонером.                                                                                                    | устранена. | <u>ческая поддержка</u> .  |
| Для получения дополнительных сведений см. инструкции, прила-<br>гаемые к расходным материалам.                                                                                    |            |                            |
| Качество распечатки факса удовлетворительное?                                                                                                    |            |                            |

# Проблемы при сканировании

# Не удается выполнить сканирование с компьютера

| Действия                                                                                                    | Да                      | Нет                        |
|----------------------------------------------------------------------------------------------------|-------------------------|----------------------------|
| <ul> <li>Шаг 1</li> <li>а Выключите принтер и приблизительно через 10 секунд снова включите его.</li> <li>б Повторно отправить задание на сканирование.</li> </ul> | Неполадка<br>устранена. | Перейти к шагу 2.          |
| Удается отправить задание сканирования?                                                                                                    |                         |                            |
| Шаг 2                                                                                                    | Неполадка               | Обратитесь в <u>техни-</u> |
| <b>а</b> Проверьте надежность подключения кабелей к принтеру и серверу печати.                                                                                     | устранена.              | <u>ческая поддержка</u> .  |
| Подробнее см. документацию по установке, входящую в комплект поставки принтера.                                                                                    |                         |                            |
| б Повторно отправить задание на сканирование.                                                                                                    |                         |                            |
| Удается отправить задание сканирования?                                                                                                    |                         |                            |

# Документ или фото копируется частично

| Действия                                                                                                    | Да                      | Нет                       |
|----------------------------------------------------------------------------------------------------|-------------------------|---------------------------|
| <ul> <li>Шаг 1</li> <li>а Убедитесь, что документ или фото расположены лицевой стороной вниз в верхнем левом углу стекла сканера.</li> <li>б Выполните копирование документа или фотографии.</li> <li>Копирование документа или фотографии выполнено должным</li> </ul> | Неполадка<br>устранена. | Перейти к шагу 2.         |
| образом?                                                                                                    |                         | 25                        |
| War 2                                                                                                    | Неполадка               | Обратитесь в техни-       |
| <b>а</b> Приведите параметр формата бумаги в соответствие с загруженной в лоток бумагой?                                                                                                    | устранена.              | <u>ческая поддержка</u> . |
| б Выполните копирование документа или фотографии.                                                                                                    |                         |                           |
| Копирование документа или фотографии выполнено должным образом?                                                                                                    |                         |                           |

## Низкое качество печати

| Действия                                                                                                    | Да                      | Нет                                                     |  |
|----------------------------------------------------------------------------------------------------|-------------------------|---------------------------------------------------------|--|
| Шаг 1<br>а Очистите стекло сканера м УАПД влажной, мягкой, безвор-<br>совой тканью.                                                                                                    | Неполадка<br>устранена. | Перейти к шагу 2.                                       |  |
| <ul> <li>б Убедитесь, что документ или фото расположены лицевой стороной вниз в верхнем левом углу стекла сканера.</li> <li>в Выполните копирование документа или фотографии.</li> <li>Качество копирования удовлетворительное?</li> </ul>               |                         |                                                         |  |
| <ul> <li>Шаг 2</li> <li>а Проверьте качество оригинала документа или фото.</li> <li>б Настройте параметры качества сканирования.</li> <li>в Выполните копирование документа или фотографии.</li> <li>Качество копирования удовлетворительное?</li> </ul> | Неполадка<br>устранена. | Обратитесь в <u>техни-</u><br><u>ческая поддержка</u> . |  |

# Сканирование не выполнено надлежащим образом

| Действия                                                                                   | Да                      | Нет               |
|--------------------------------------------------------------------------------------------|-------------------------|-------------------|
| Шаг 1<br>Проверьте подключения кабелей.                                                    | Неполадка<br>устранена. | Перейти к шагу 2. |
| а Убедитесь, что кабель Ethernet или кабель USB надежно подключен к компьютеру и принтеру. |                         |                   |
| б Повторно отправить задание на сканирование.                                              |                         |                   |
| Сканирование выполнено должным образом?                                                    |                         |                   |

| Действия                                                                                                    | Да         | Нет                        |
|----------------------------------------------------------------------------------------------------|------------|----------------------------|
| War 2                                                                                                    | Неполадка  | Перейти к шагу 3.          |
| Проверьте файл сканирования.                                                                                                    | устранена. |                            |
| а Убедитесь, что имя файла не используется в папке назна-<br>чения.                                                                              |            |                            |
| <b>б</b> Убедитесь, что файл документа или фото, в который будет выполняться сканирование, не используется другим приложением или пользователем. |            |                            |
| <b>в</b> Повторно отправить задание на сканирование.                                                                                             |            |                            |
| Сканирование выполнено должным образом?                                                                                                    |            |                            |
| Шаг 3                                                                                                    | Неполадка  | Обратитесь в <u>техни-</u> |
| а Убедитесь, что в параметрах настройки места назначения<br>установлены флажки Добавить отметку времени или<br>Заменить существующий файл.       | устранена. | <u>ческая поддержка</u> .  |
| б Повторно отправить задание на сканирование.                                                                                                    |            |                            |
| Сканирование выполнено должным образом?                                                                                                    |            |                            |

# Сканер не закрывается

| Действия                                       | Да                      | Нет                                                     |
|------------------------------------------------|-------------------------|---------------------------------------------------------|
| Уберите то, что препятствует закрытию сканера. | Неполадка<br>устранена. | Обратитесь в <u>техни-</u><br><u>ческая поддержка</u> . |
| Модуль сканера плотно закрыт?                  |                         |                                                         |

# Сканирование выполняется слишком долго или приводит к паузе в работе компьютера

| Действия                                                                                           | Да                         | Нет        |
|----------------------------------------------------------------------------------------------------|----------------------------|------------|
| War 1                                                                                              | Перейти к шагу 2.          | Неполадка  |
| Закройте все приложения, которые мешают процессу сканиро-<br>вания.                                |                            | устранена. |
| Сканирование выполняется очень медленно или приводит к<br>"зависанию" компьютера?                  |                            |            |
| Шаг 2                                                                                              | Обратитесь в <u>техни-</u> | Неполадка  |
| Выберите более низкое разрешение сканирования.                                                     | <u>ческая поддержка</u> .  | устранена. |
| <ul> <li>а На начальном экране коснитесь Сканировать в &gt;<br/>Параметры сканирования.</li> </ul> |                            |            |
| <b>б</b> Настройка разрешения.                                                                     |                            |            |
| Сканирование выполняется очень медленно или приводит к<br>"зависанию" компьютера?                  |                            |            |

# Сканер не отвечает

| Действия                                                                                                    | Да                      | Нет                                                     |
|----------------------------------------------------------------------------------------------------|-------------------------|---------------------------------------------------------|
| <ul> <li>Шаг 1</li> <li>а Убедитесь, что принтер включен.</li> <li>б Выполните необходимые действия, чтобы закрыть все сообщения об ошибках.</li> <li>в Выполните копирование или сканирование документа.</li> <li>Сканер реагирует?</li> </ul>                                                                                                    | Неполадка<br>устранена. | Перейти к шагу 2.                                       |
| <ul> <li>Шаг 2         <ul> <li>а Проверьте надежность подключения кабеля питания к принтеру и электрической розетке.</li> <li>Э внимание – возможность травмы! Во избежание возгорания или поражения электрическим током подключайте кабель питания к заземленной электророзетке с соответствующими характеристиками, доступ к которой не затруднен.</li> <li>б Выполните копирование или сканирование документа.</li> </ul> </li> </ul> | Неполадка<br>устранена. | Перейти к шагу 3.                                       |
| <ul> <li>Шаг 3</li> <li>а Выключите принтер и приблизительно через 10 секунд снова включите его.</li> <li>б Выполните копирование или сканирование документа.</li> </ul>                                                                                                    | Неполадка<br>устранена. | Обратитесь в <u>техни-</u><br><u>ческая поддержка</u> . |
| Сканер реагирует?                                                                                                    |                         |                                                         |

# Обращение в службу технической поддержки

Обращаясь в службу поддержки заказчиков, необходимо описать характер неполадки, сообщение, отображаемое на дисплее принтера, и действия, предпринятые для устранения неполадки.

Необходимо знать модель и серийный номер принтера. Для получения дополнительной информации см. этикетку на задней панели принтера. Серийный номер также указан на странице параметров меню.

Компания Lexmark может предложить ряд способов для устранения проблемы печати. Зайдите на веб-узел компании Lexmark по адресу <u>http://support.lexmark.com</u> и выполните одно из следующих действий.

| Техническая<br>библиотека | Решение наиболее распространенных проблем можно найти в руководствах, вспомо-<br>гательной документации, драйверах и других ресурсах, которые можно загрузить из<br>нашей библиотеки.            |
|---------------------------|----------------------------------------------------------------------------------------------------|
| Электронная почта         | Можно отправить компании Lexmark сообщение электронной почты с описанием проблемы. Специалист по поддержке ответит на ваше письмо и предоставит информацию, которая поможет устранить неполадку. |

| Поддержка путем | Можно связаться непосредственно с ответственным специалистом по поддержке. Он |
|-----------------|-------------------------------------------------------------------------------|
| общения через   | может самостоятельно устранить неполадку в принтере или перенаправить ваш     |
| Интернет        | запрос в Службу помощи, ответственный специалист которой может подключиться к |
|                 | вашему компьютеру через Интернет и устранить неполадку, установить обновления |
|                 | или выполнить другие задачи, которые помогут вам успешно пользоваться         |
|                 | продуктом Lexmark.                                                            |

Также оказывается поддержка по телефону В США или Канаде позвоните по телефону 1-800-539-6275. Для получения технической поддержки в других странах или регионах посетите веб-узел по адресу <u>http://support.lexmark.com</u>.

# Обновление и перемещения

# Оборудование

## Доступные внутренние параметры

- Модуль памяти
  - DDR3 DIMM
  - Флэш-память
    - Шрифты
  - Прикладные платы
    - Формы и штрихкоды
    - PRESCRIBE
    - IPDS
- Lexmark<sup>™</sup> Internal Solutions Port (ISP)
  - MarkNet<sup>™</sup> N8360 (802.11 b/g/n/a wireless print server bundled with LEX-M06-001 Mobile Solutions Module)
  - Плата параллельного интерфейса IEEE 1284-В
  - Плата последовательного интерфейса RS-232C

## Установка карты памяти

ВНИМАНИЕ – ОПАСНОСТЬ ПОРАЖЕНИЯ ЭЛЕКТРИЧЕСКИМ ТОКОМ! Во избежание поражения электрическим током при доступе к плате контроллера или установке дополнительного оборудования или устройств памяти после настройки принтера сначала выключите принтер и отсоедините кабель питания от электрической розетки. Если к принтеру подключены другие устройства, отключите их, а также отсоедините кабели, идущие к принтеру.

- 1 Выключите принтер, а затем отсоедините кабель питания от розетки.
- 2 С помощью плоской отвертки снимите крышку доступа к плате контроллера.

**Предупреждение – Риск повреждения!** Электронные компоненты системной платы могут выйти из строя под действием статического электричества. Перед тем, как прикоснуться к какому-либо компоненту системной платы или разъему, дотроньтесь рукой до какой-нибудь металлической детали принтера.

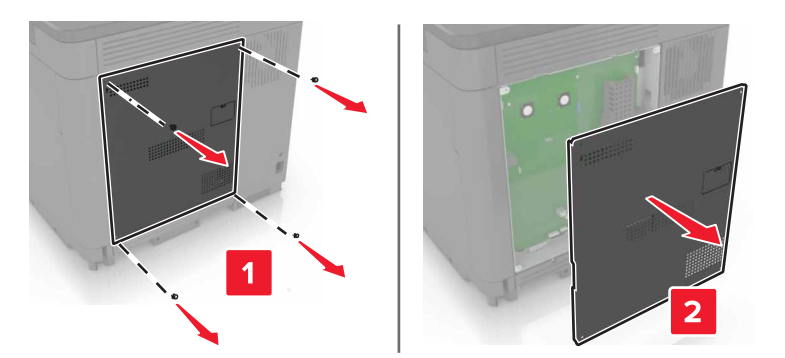

3 Распакуйте карту памяти.

Предупреждение – Риск повреждения! Не прикасайтесь к контактам разъема вдоль края карты.

4 Вставьте карту памяти до защелкивания на месте.

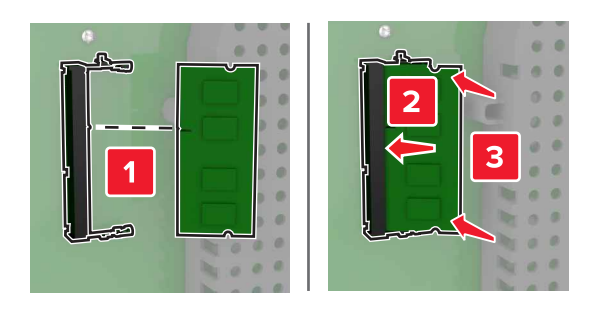

5 Закрепите крышку доступа.

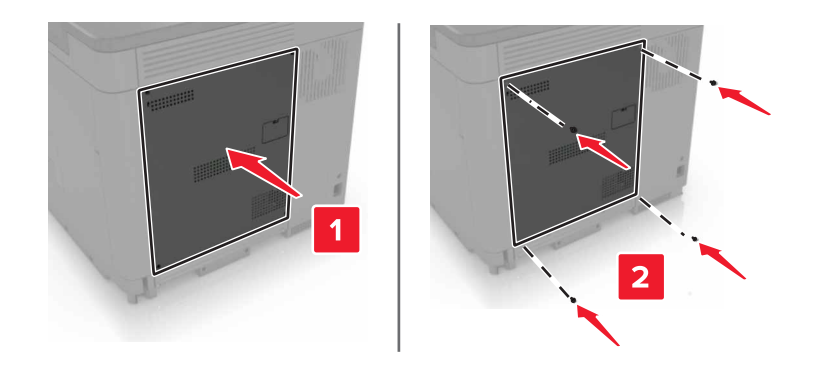

6 Подключите кабель питания к электрической розетке, затем включите принтер.

ВНИМАНИЕ – ВОЗМОЖНОСТЬ ТРАВМЫ! Во избежание возгорания или поражения электрическим током подключайте кабель питания к заземленной электророзетке с соответствующими характеристиками, доступ к которой не затруднен.

# Установка внутреннего порта ISP

ВНИМАНИЕ – ОПАСНОСТЬ ПОРАЖЕНИЯ ЭЛЕКТРИЧЕСКИМ ТОКОМ! Во избежание поражения электрическим током при доступе к плате контроллера или установке дополнительного оборудования или устройств памяти после настройки принтера сначала выключите принтер и отсоедините кабель питания от электрической розетки. Если к принтеру подключены другие устройства, отключите их, а также отсоедините кабели, идущие к принтеру.

- 1 Выключите принтер, а затем отсоедините кабель питания от розетки.
- 2 С помощью плоской отвертки снимите крышку доступа к плате контроллера.

**Предупреждение – Риск повреждения!** Электронные компоненты системной платы могут выйти из строя под действием статического электричества. Перед тем, как прикоснуться к какому-либо компоненту системной платы или разъему, дотроньтесь рукой до какой-нибудь металлической детали принтера.

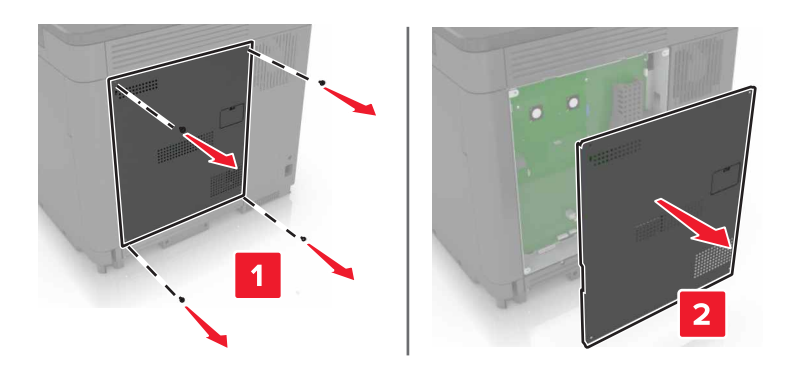

3 Распакуйте комплект внутреннего порта ISP.

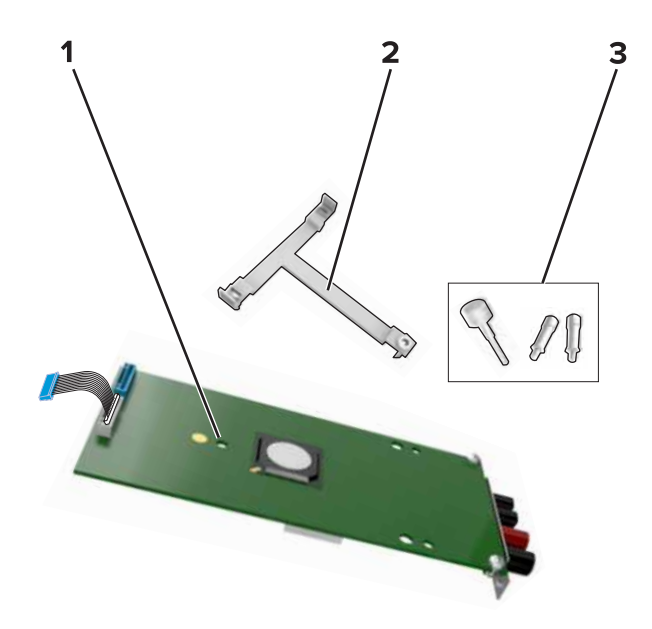

| 1 | ISP                 |
|---|---------------------|
| 2 | Крепежный кронштейн |
| 3 | Винты               |

- 4 Если необходимо, удалите жесткий диск принтера.
- 5 Установите кронштейна на плате до защелкивания на месте.

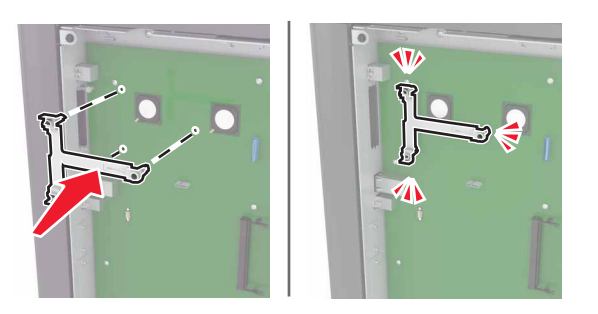

6 Закрепите ISP на кронштейне.

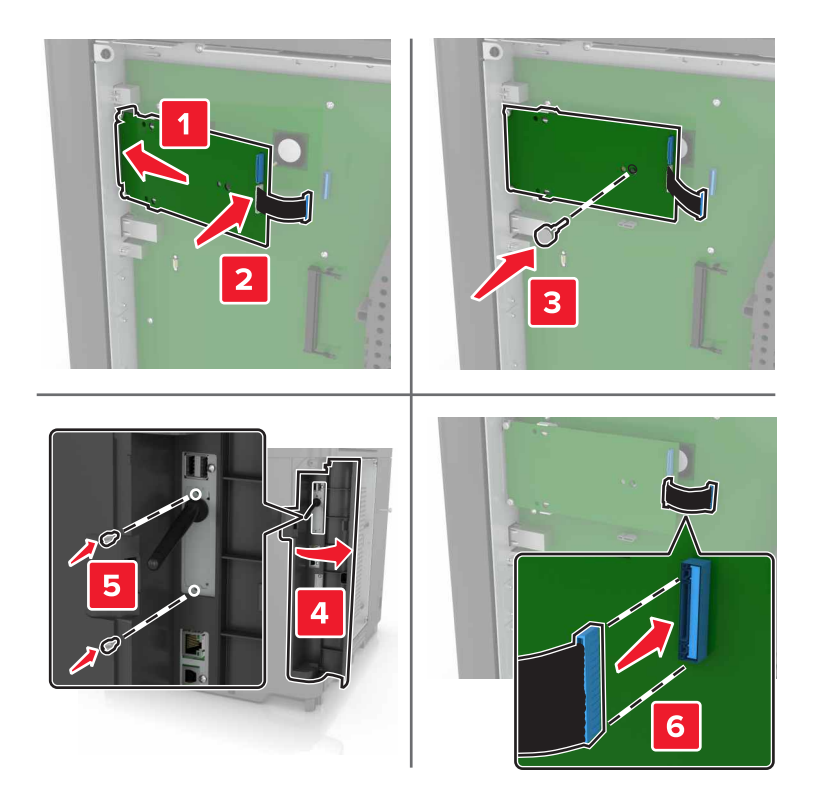

- 7 Если необходимо, прикрепите жесткий диск к ISP.
  - а Уберите кронштейн жесткого диска.

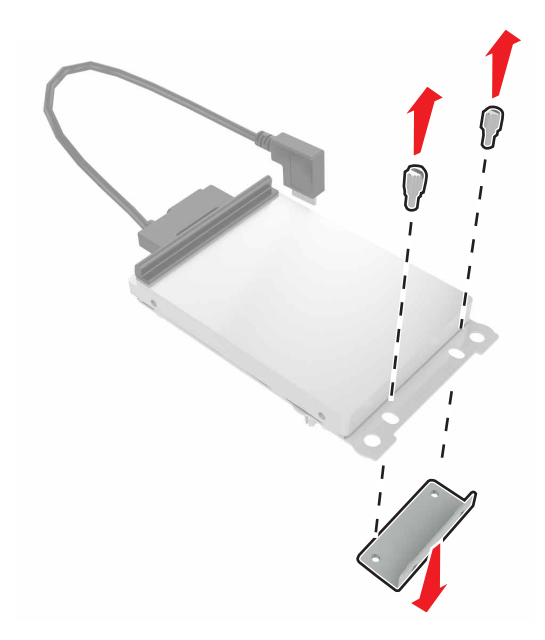

**б** Подключите жесткий диск к ISP.

Предупреждение – Риск повреждения! Не нажимайте на центральную часть жесткого диска.

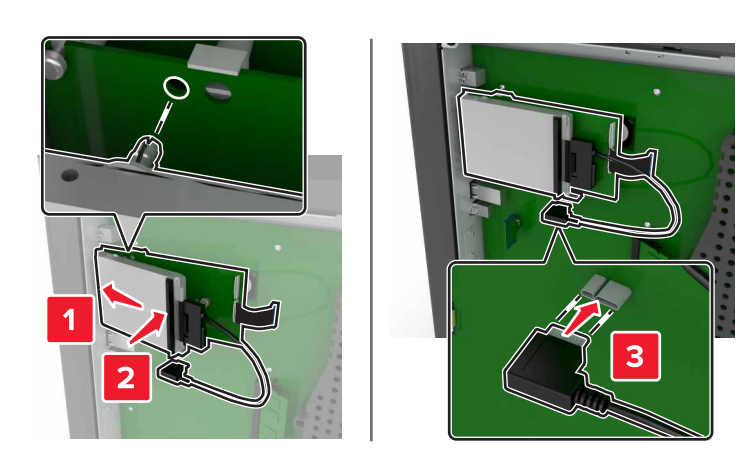

8 Закрепите крышку доступа.

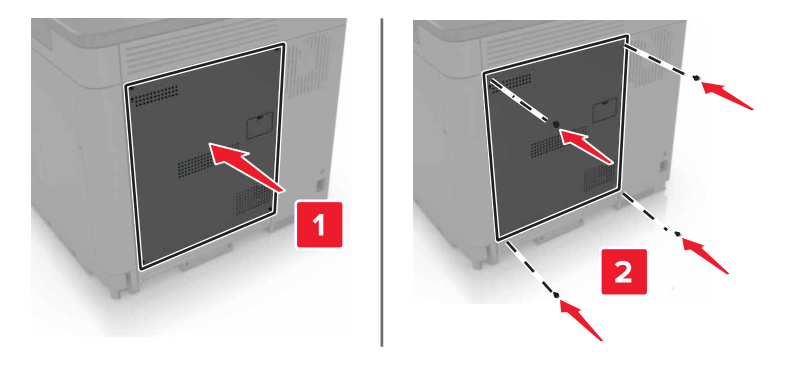

9 Подключите кабель питания к электрической розетке, затем включите принтер.

ВНИМАНИЕ – ВОЗМОЖНОСТЬ ТРАВМЫ! Во избежание возгорания или поражения электрическим током подключайте кабель питания к заземленной электророзетке с соответствующими характеристиками, доступ к которой не затруднен.

#### Установка дополнительной платы

- ВНИМАНИЕ ОПАСНОСТЬ ПОРАЖЕНИЯ ЭЛЕКТРИЧЕСКИМ ТОКОМ! Во избежание поражения электрическим током при доступе к плате контроллера или установке дополнительного оборудования или устройств памяти после настройки принтера сначала выключите принтер и отсоедините кабель питания от электрической розетки. Если к принтеру подключены другие устройства, отключите их, а также отсоедините кабели, идущие к принтеру.
- 1 Выключите принтер, а затем отсоедините кабель питания от розетки.
- 2 С помощью плоской отвертки снимите крышку доступа к плате контроллера.

**Предупреждение – Риск повреждения!** Электронные компоненты системной платы могут выйти из строя под действием статического электричества. Перед тем, как прикоснуться к какому-либо компоненту или разъему, дотроньтесь рукой до какой-нибудь металлической детали принтера.

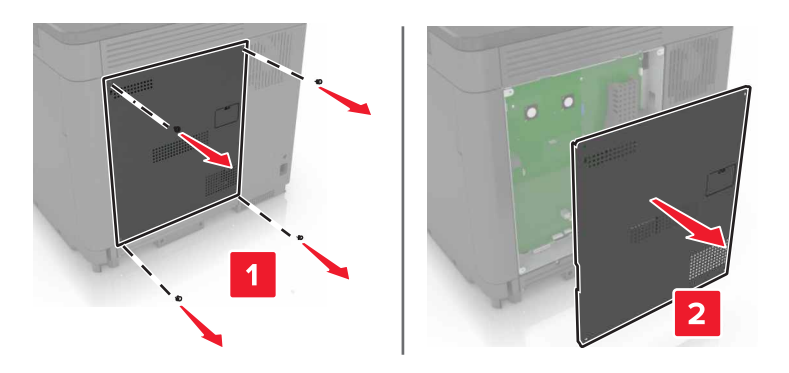

3 Распакуйте дополнительную плату.

Предупреждение – Риск повреждения! Не прикасайтесь к контактам разъема вдоль края карты.

4 С усилием вставьте плату в разъем.

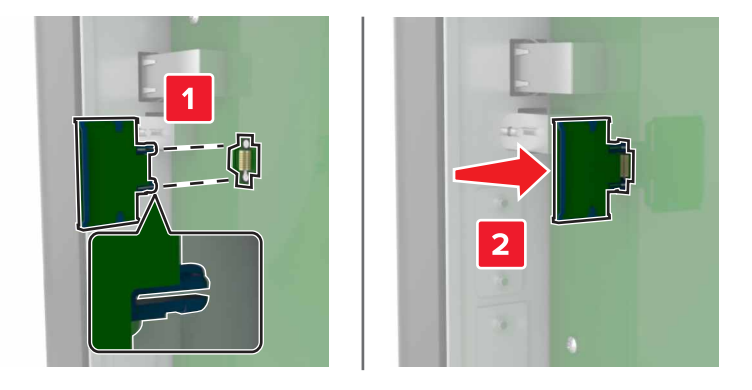

**Примечание.** Разъем платы микропрограммного обеспечения должен соприкасаться с системной платой по всей длине и располагаться в одной плоскости с ней.

**Предупреждение – Риск повреждения!** Неправильная установка карты может привести к повреждению карты и системной платы.

5 Закрепите крышку доступа.

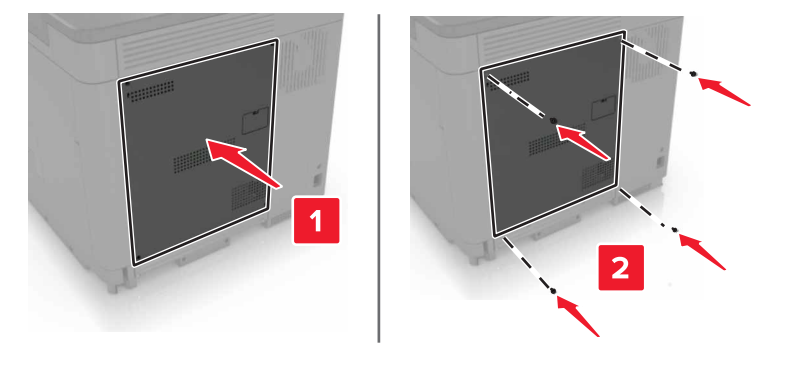

6 Подключите кабель питания к электрической розетке, затем включите принтер.

ВНИМАНИЕ – ВОЗМОЖНОСТЬ ТРАВМЫ! Во избежание возгорания или поражения электрическим током подключайте кабель питания к заземленной электророзетке с соответствующими характеристиками, доступ к которой не затруднен.

#### Установка жесткого диска принтера

ВНИМАНИЕ – ОПАСНОСТЬ ПОРАЖЕНИЯ ЭЛЕКТРИЧЕСКИМ ТОКОМ! Во избежание поражения электрическим током при доступе к плате контроллера или установке дополнительного оборудования или устройств памяти после настройки принтера сначала выключите принтер и отсоедините кабель питания от электрической розетки. Если к принтеру подключены другие устройства, отключите их, а также отсоедините кабели, идущие к принтеру.

- 1 Выключите принтер, а затем отсоедините кабель питания от розетки.
- 2 С помощью плоской отвертки снимите крышку доступа к плате контроллера.

**Предупреждение – Риск повреждения!** Электронные компоненты системной платы могут выйти из строя под действием статического электричества. Перед тем, как прикоснуться к какому-либо компоненту системной платы или разъему, дотроньтесь рукой до какой-нибудь металлической детали принтера.

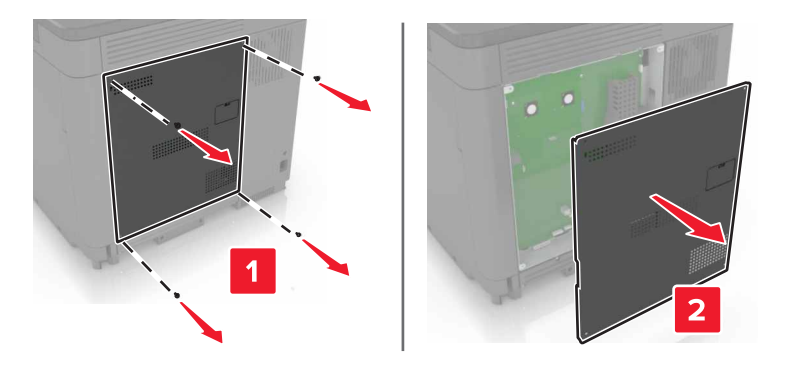

- 3 Распакуйте жесткий диск.
- 4 Присоедините жесткий диск к плате контроллера.

Предупреждение – Риск повреждения! Не нажимайте на центральную часть жесткого диска.

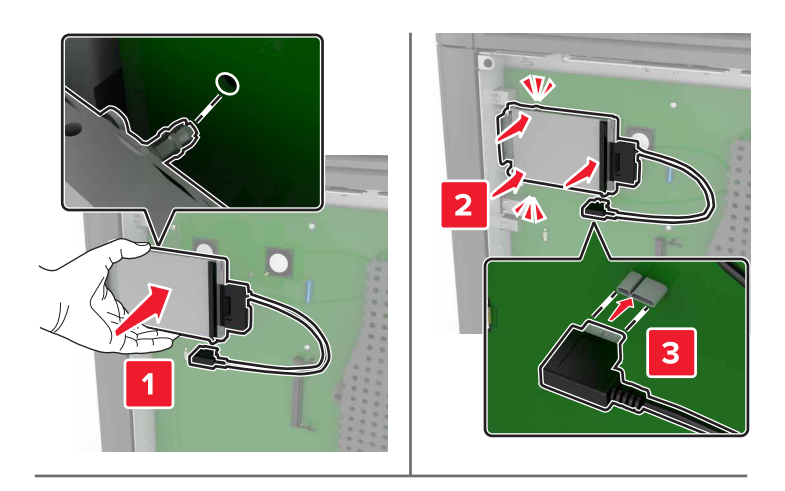

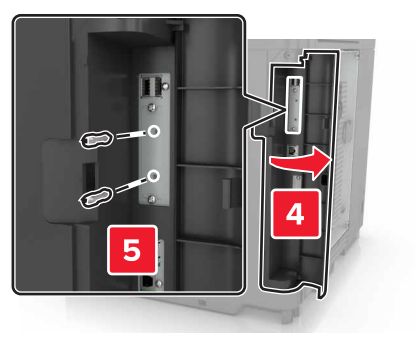
Если установлен порт ISP, выполните следующие действия:

а Снимите кронштейн жесткого диска.

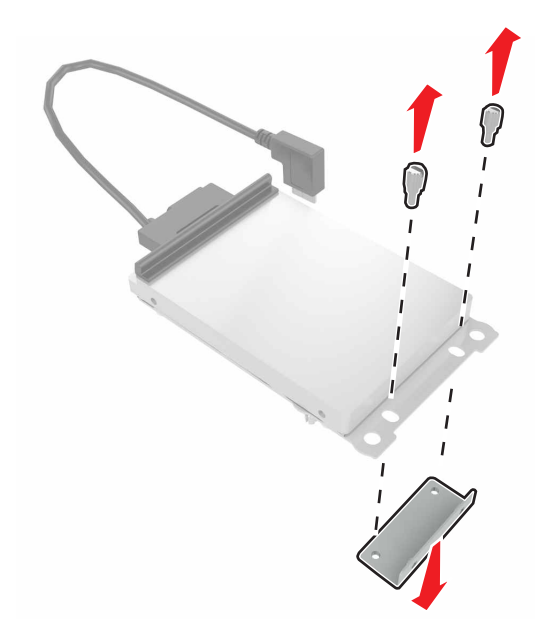

б Закрепите жесткий диск на ISP.

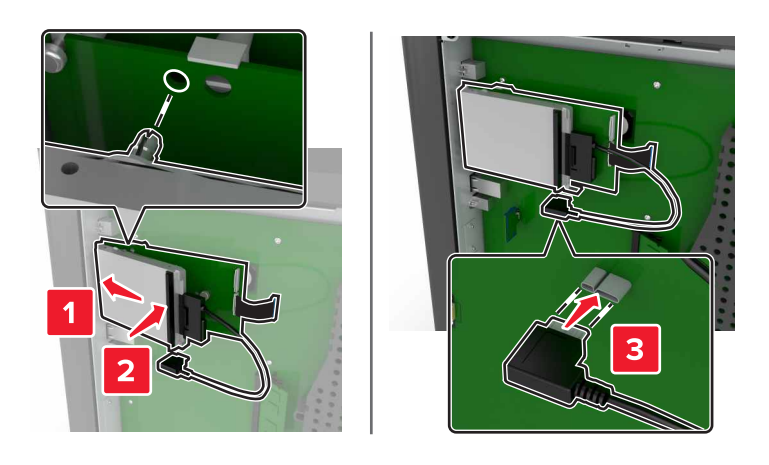

5 Закрепите крышку доступа.

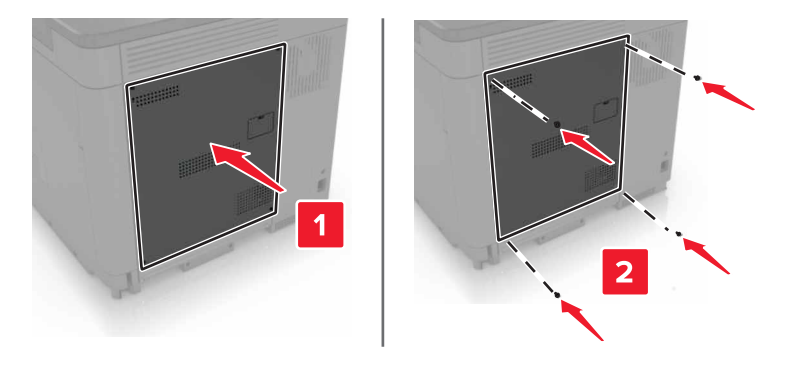

6 Подключите кабель питания к электрической розетке, затем включите принтер.

ВНИМАНИЕ – ВОЗМОЖНОСТЬ ТРАВМЫ! Во избежание возгорания или поражения электрическим током подключайте кабель питания к заземленной электророзетке с соответствующими характеристиками, доступ к которой не затруднен.

#### Установка дополнительных лотков

- ВНИМАНИЕ ОПАСНОСТЬ ПОРАЖЕНИЯ ЭЛЕКТРИЧЕСКИМ ТОКОМ! Во избежание поражения электрическим током при доступе к плате контроллера или установке дополнительного оборудования или устройств памяти после настройки принтера сначала выключите принтер и отсоедините кабель питания от электрической розетки. Если к принтеру подключены другие устройства, отключите их, а также отсоедините кабели, идущие к принтеру.
- ВНИМАНИЕ ОПАСНОСТЬ ОПРОКИДЫВАНИЯ! При установке одного или нескольких дополнительных модулей на принтер или МФУ может потребоваться напольная подставка, стойка или другие фиксирующие элементы, помогающие надежно зафиксировать устройство во избежание травм. Подробнее о поддерживаемых конфигурациях см. на сайте www.lexmark.com/multifunctionprinters.
- 1 Выключите принтер.
- 2 Отключите кабель питания от розетки, затем отсоедините его от принтера.
- 3 Извлеките дополнительный лоток из упаковки и удалите все упаковочные материалы.
- 4 Приподнимите принтер за ручки, расположенные сбоку и сзади.

ВНИМАНИЕ – ВОЗМОЖНОСТЬ ТРАВМЫ! Принтер весит более 18 кг (40 фунтов), для его безопасного перемещения требуется не менее двух тренированных человек.

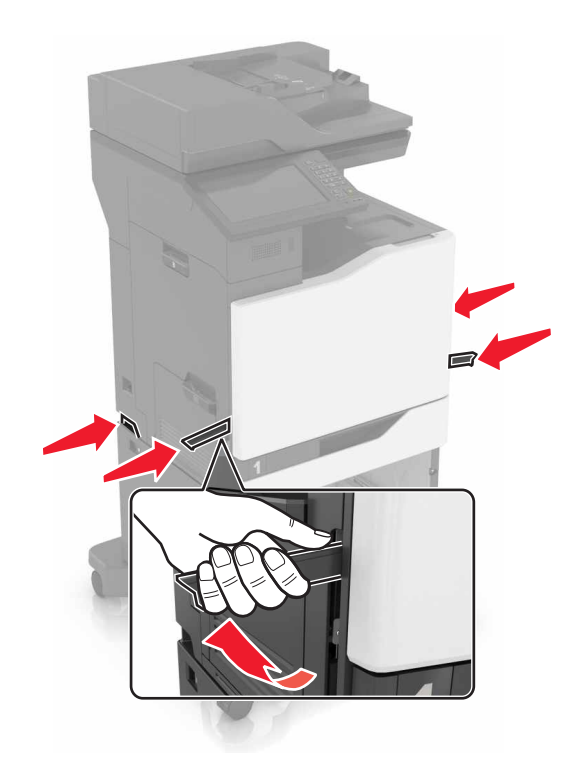

**Примечание.** Если дополнительные лотки уже установлены, открепите их от принтера перед тем, как приподнять принтер. Не пытайтесь поднимать принтер и лотки одновременно.

**5** Совместите принтер с дополнительными лотками, затем опустите принтер до *защелкивания* на месте.

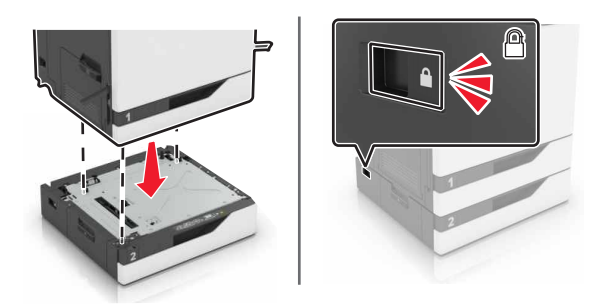

6 Подсоедините кабель питания к принтеру и к электрической розетке.

ВНИМАНИЕ – ВОЗМОЖНОСТЬ ТРАВМЫ! Во избежание возгорания или поражения электрическим током подключайте кабель питания к заземленной электророзетке с соответствующими характеристиками, доступ к которой не затруднен.

7 Включите принтер.

Возможно, потребуется вручную добавить лоток в драйвер печати, чтобы сделать его доступным для заданий печати. Подробнее см. <u>"Добавление доступных дополнительных модулей в драйвере печати"</u> на стр. <u>196</u>.

При установке нескольких аппаратных модулей следует соблюдать этот порядок установки.

- Основание
- Дополнительный лоток на 2200 листов
- Дополнительный лоток подачи на 550 листов
- Принтер
- Брошюровщик

### Установка лотка клавиатуры

- 1 Выключите принтер.
- 2 Откройте дверцу А.

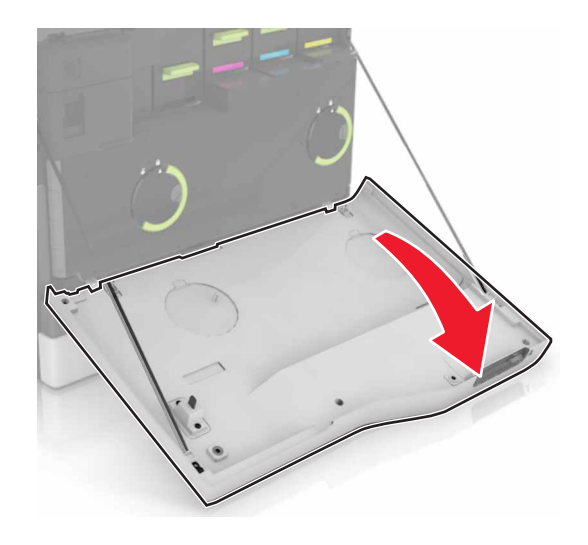

3 Снимите крышку клавиатуры.

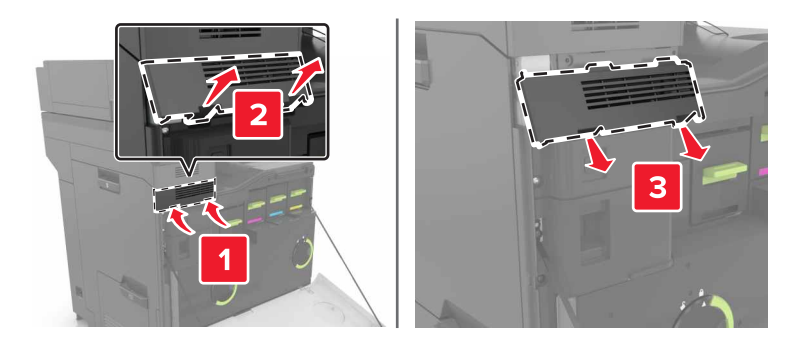

4 Распакуйте лоток клавиатуры.

5 Закрепите клавиатуру на основании.

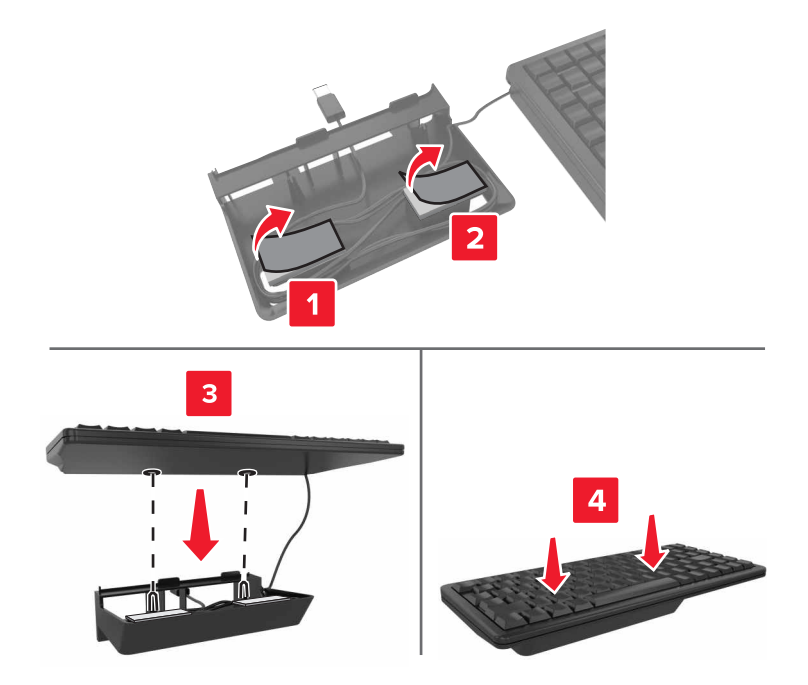

6 Установите лоток клавиатуры.

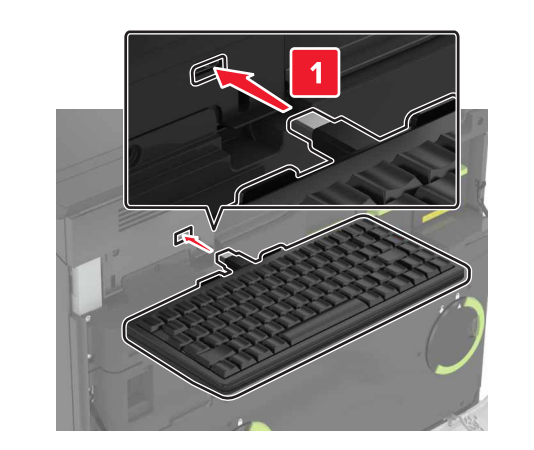

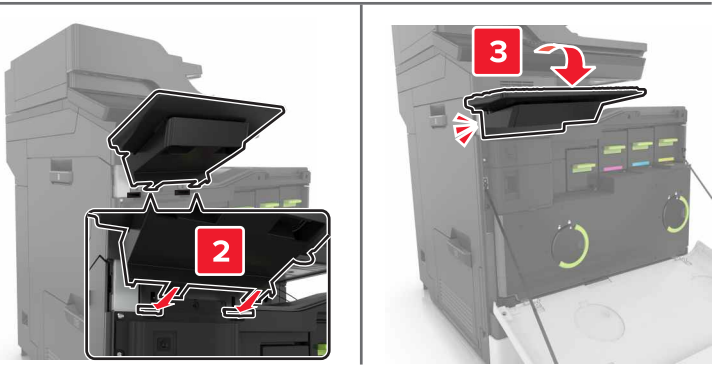

- 7 Закройте дверцу А.
- 8 Включите принтер.

# Установка брошюровщика

- 1 Выключите принтер.
- 2 Откройте дверцу С.

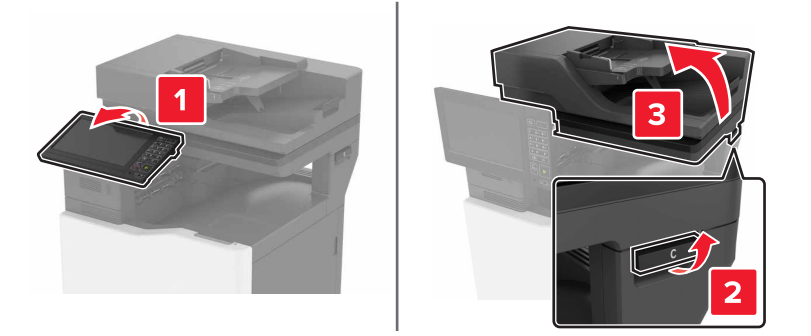

3 Снимите прижимные планки.

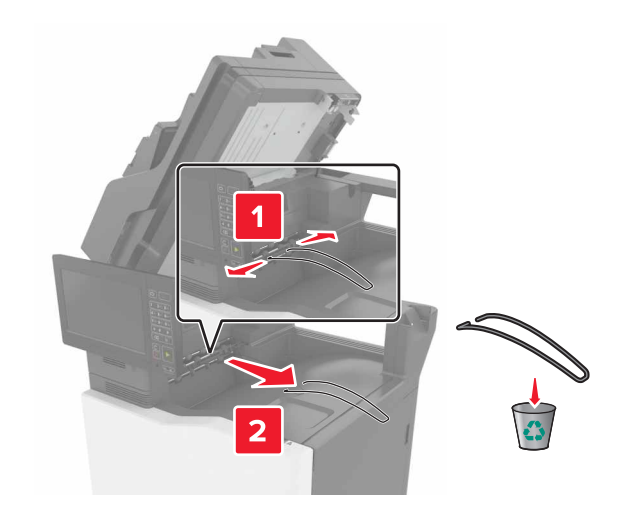

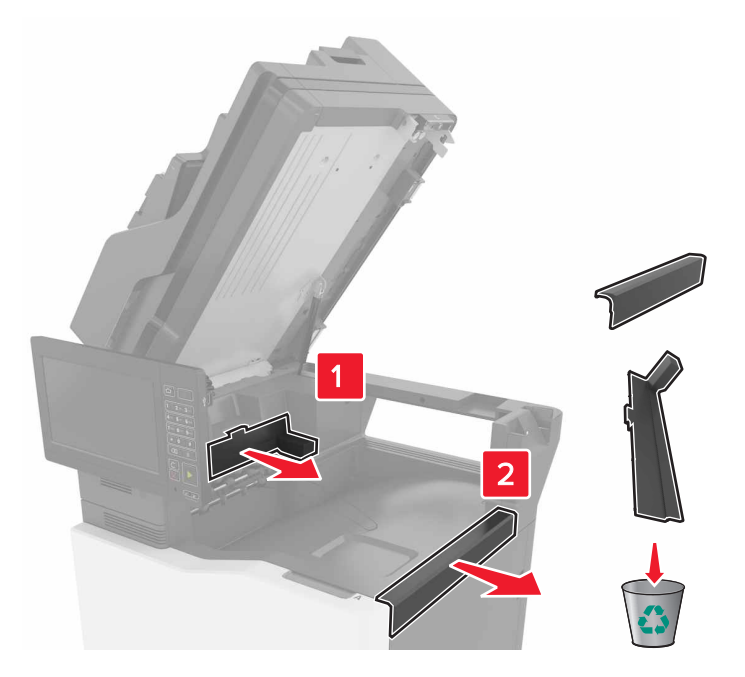

4 Снимите крышки области перемещения бумаги и соединителя брошюровщика со скрепками.

- 5 Распакуйте брошюровщик со скрепками.
- 6 Вставьте брошюровщик со скрепками на место до защелкивания.

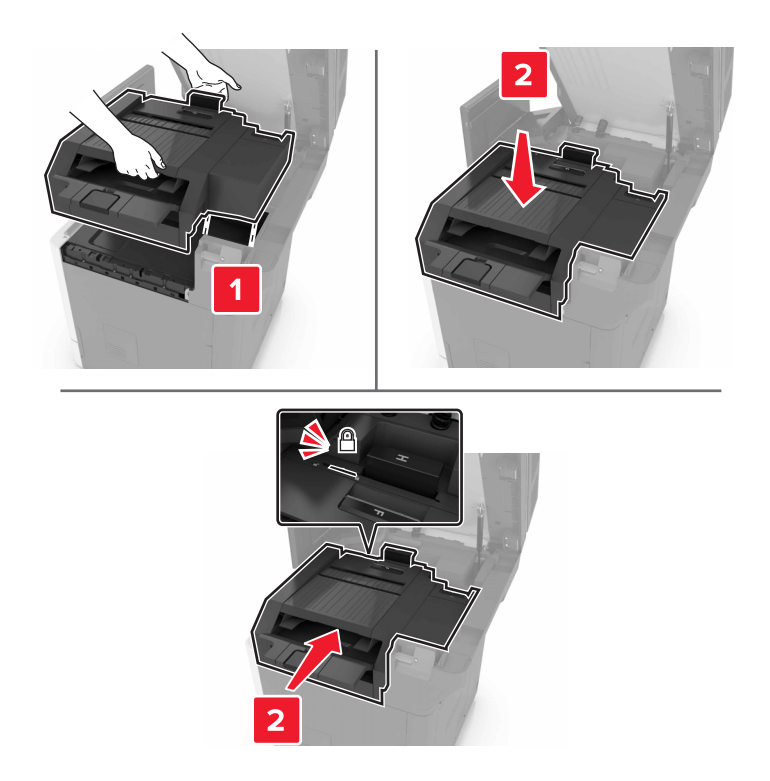

7 Закройте дверцу С.

ВНИМАНИЕ – ОПАСНОСТЬ ЗАЩЕМЛЕНИЯ! Во избежание риска травмирования от защемления уберите руки из обозначенной области во время закрывания дверцы С.

8 Включите принтер.

# Установка брошюровщика с многопозиционным сшиванием и перфоратором

ВНИМАНИЕ – ОПАСНОСТЬ ОПРОКИДЫВАНИЯ! При установке одного или нескольких дополнительных модулей на принтер или МФУ может потребоваться напольная подставка, стойка или другие фиксирующие элементы, помогающие надежно зафиксировать устройство во избежание травм. Подробнее о поддерживаемых конфигурациях см. на сайте www.lexmark.com/multifunctionprinters.

- **1** На панели управления нажмите и удерживайте кнопку питания в течение 5 секунд, чтобы выключить принтер.
- 2 Отключите кабель питания от розетки, затем отсоедините его от принтера.
- 3 Зафиксируйте колесики напольной подставки, чтобы предотвратить перемещение принтера.

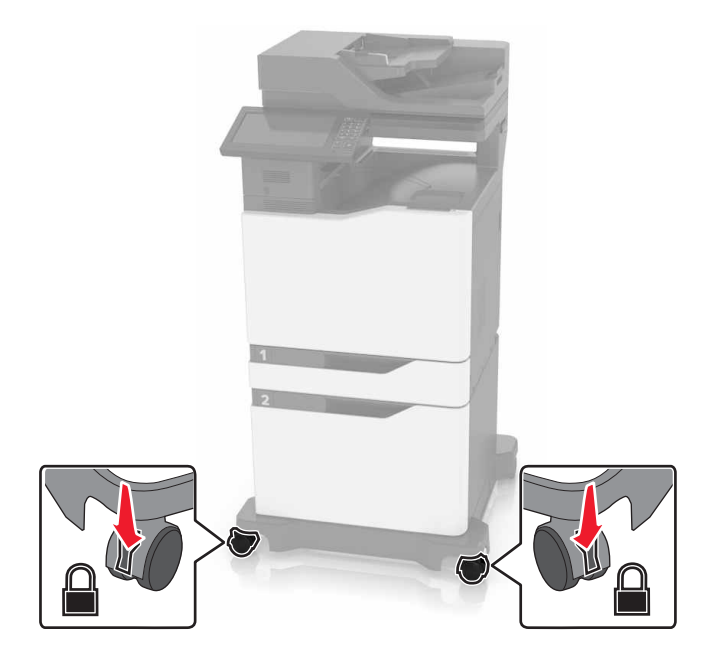

4 Откройте крышки, расположенные справа на напольной подставке.

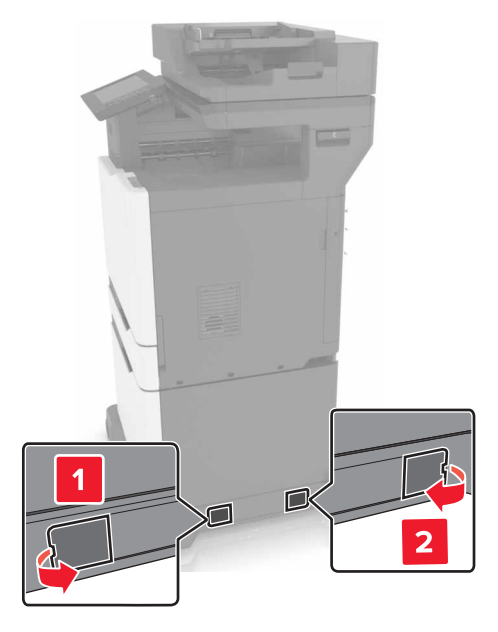

5 Откройте дверцу С.

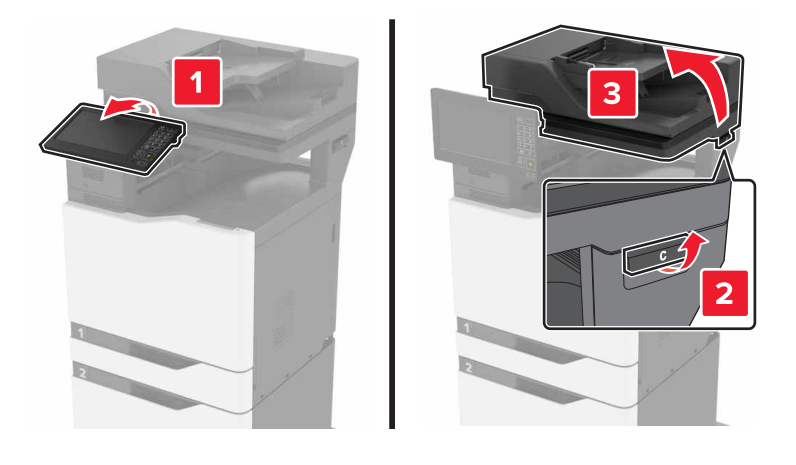

6 Снимите проволочную прижимную планку.

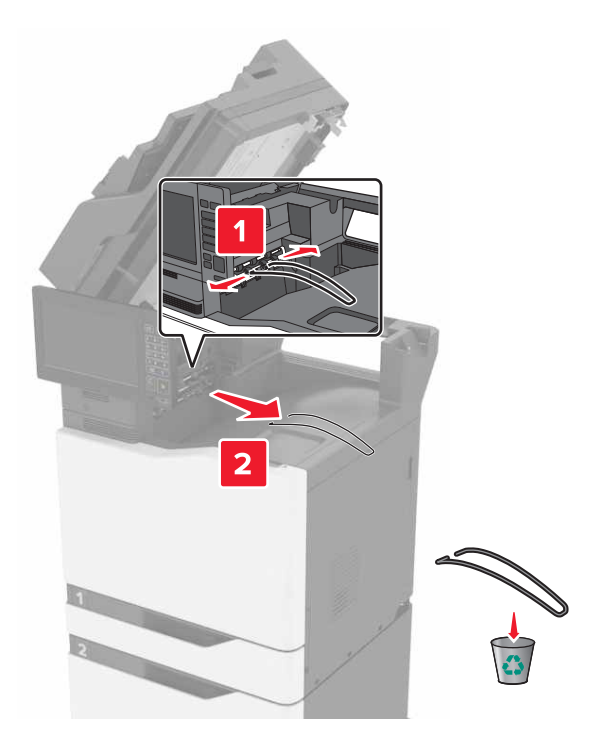

7 Снимите крышки.

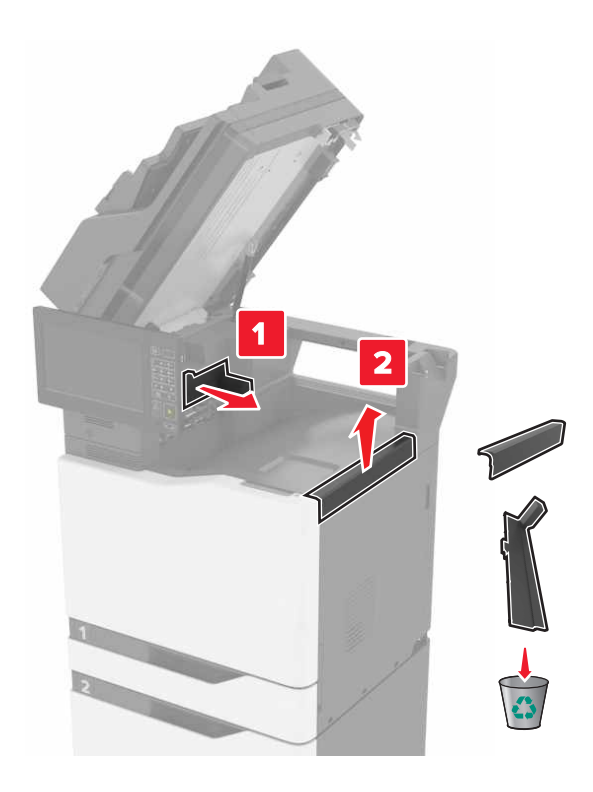

8 Распакуйте модуль транспортировки бумаги, затем уберите клочки бумаги.

- 9 Приподнимите и совместите модуль транспортировки бумаги с принтером.

10 С усилием нажмите на модуль транспортировки бумаги до защелкивания на месте.

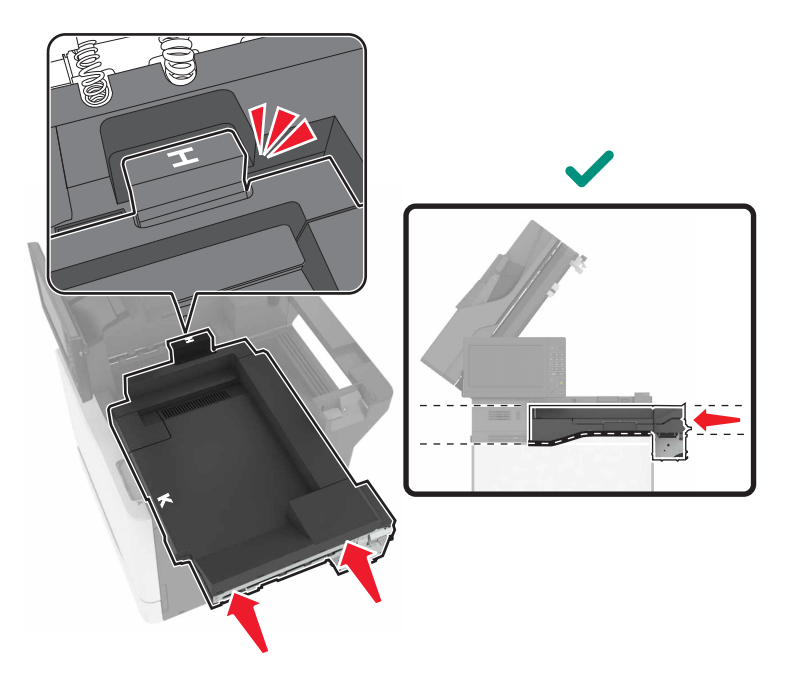

11 Закройте дверцу С.

ВНИМАНИЕ – ОПАСНОСТЬ ЗАЩЕМЛЕНИЯ! Во избежание риска травмирования от защемления уберите руки из обозначенной области во время закрывания дверцы С.

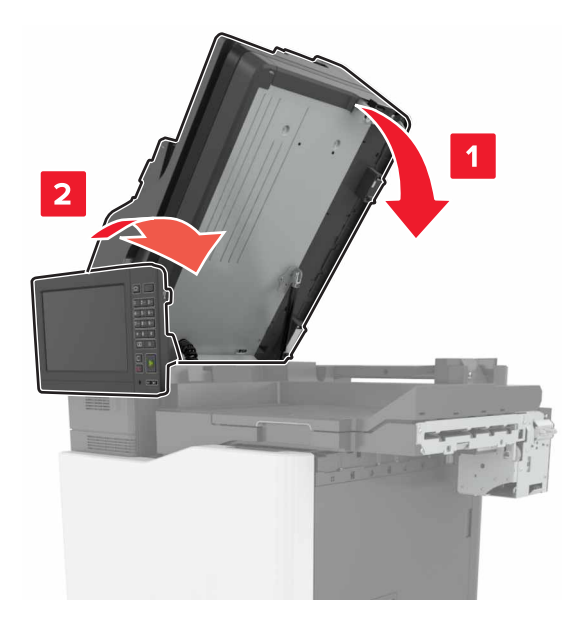

- 12 Распакуйте брошюровщик с многопозиционным сшиванием и перфоратором, затем уберите остатки упаковочной ленты.
- 13 Совмещение брошюровщика с принтером следует выполнять на ровной, прочной, устойчивой поверхности.

Примечание. Не следует устанавливать принтер на ковровые покрытия.

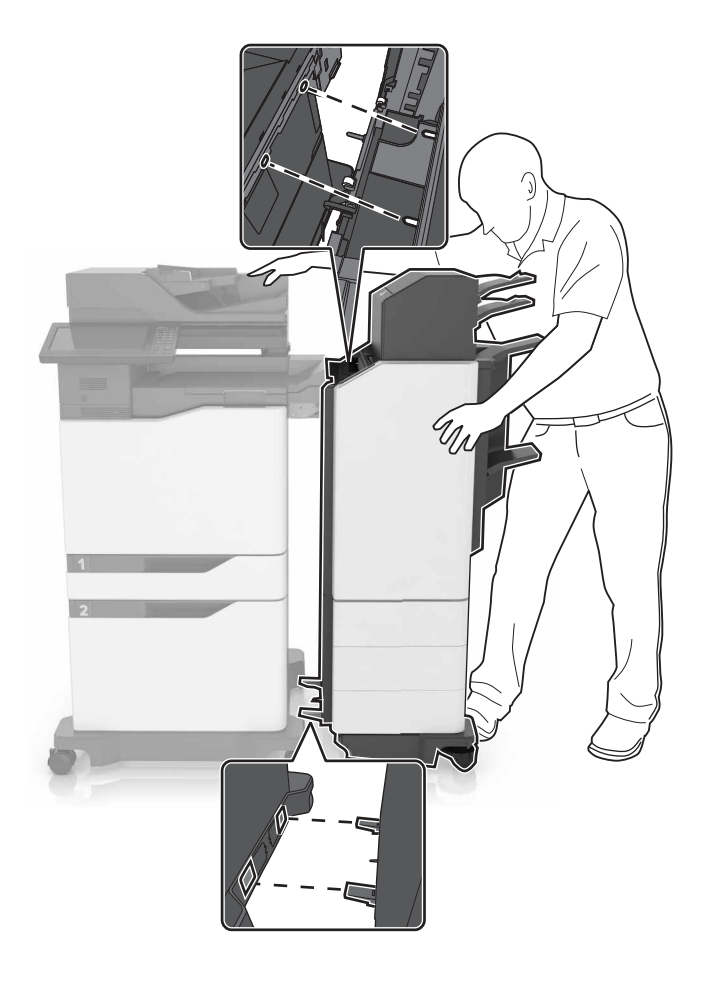

**14** Придвиньте брошюровщик к принтеру, нажимая на нижнюю часть брошюровщика ногой до *защелкивания* на месте.

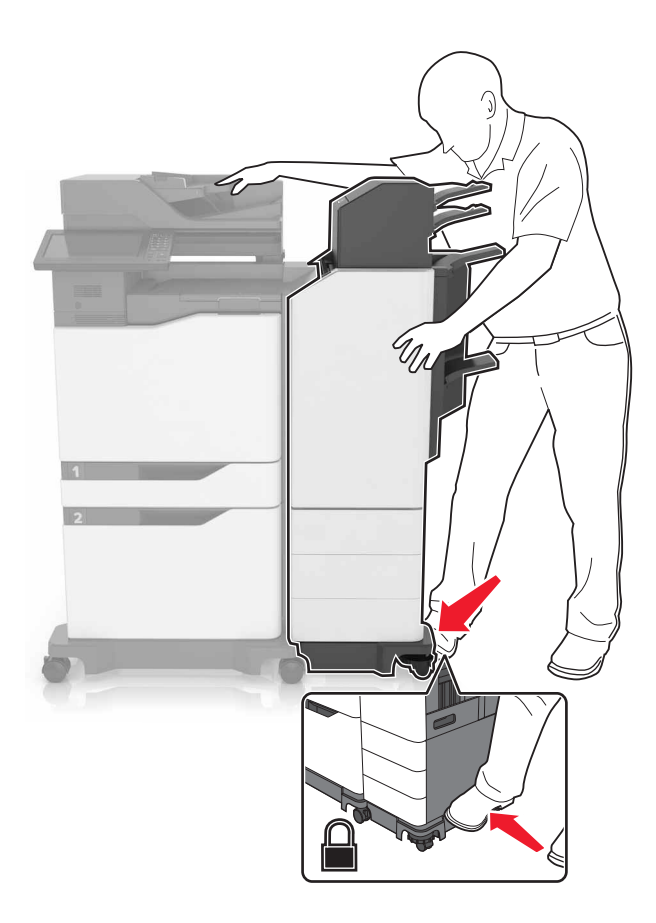

**15** С усилием потяните брошюровщик, чтобы проверить надежность закрепления. Если брошюровщик отделяется, повторите действия <u>шаг 13</u> и <u>шаг 14</u>, пока надежное крепление не будет достигнуто.

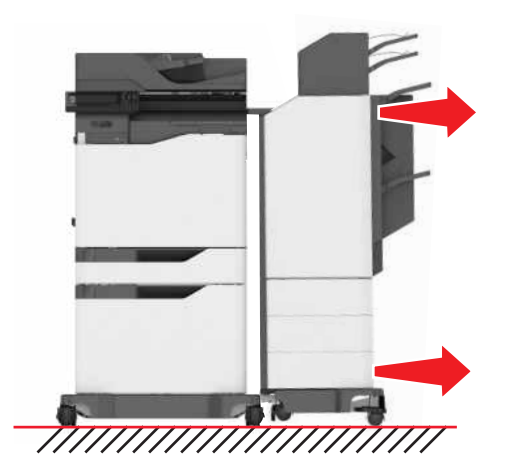

- 16 После закрепления брошюровщика выполните следующее:
  - а Откройте нижнюю переднюю дверцу брошюровщика.

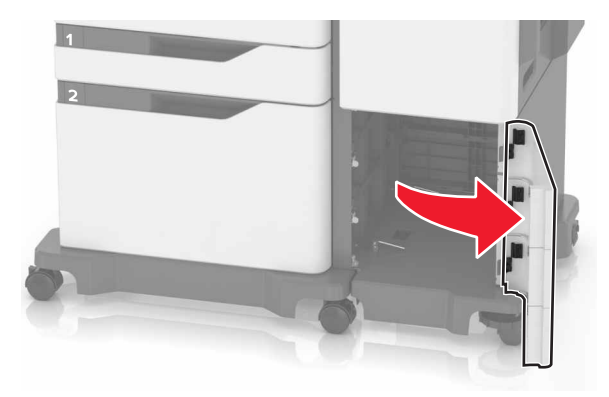

б Поверните рычаги брошюровщика против часовой стрелки до ослабления рычагов.

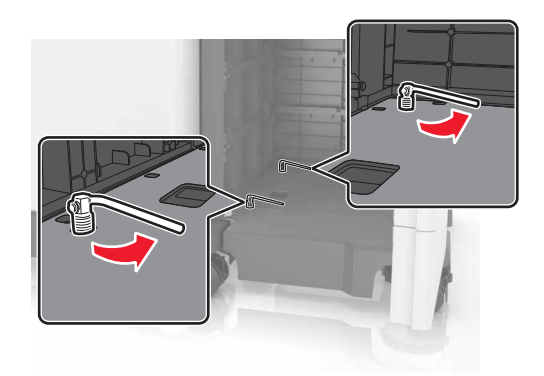

- в Закройте дверцу.
- 17 Проверьте зазор между принтером и брошюровщиком. Если зазор неровный, поверните боковые колесики брошюровщика по часовой стрелке.

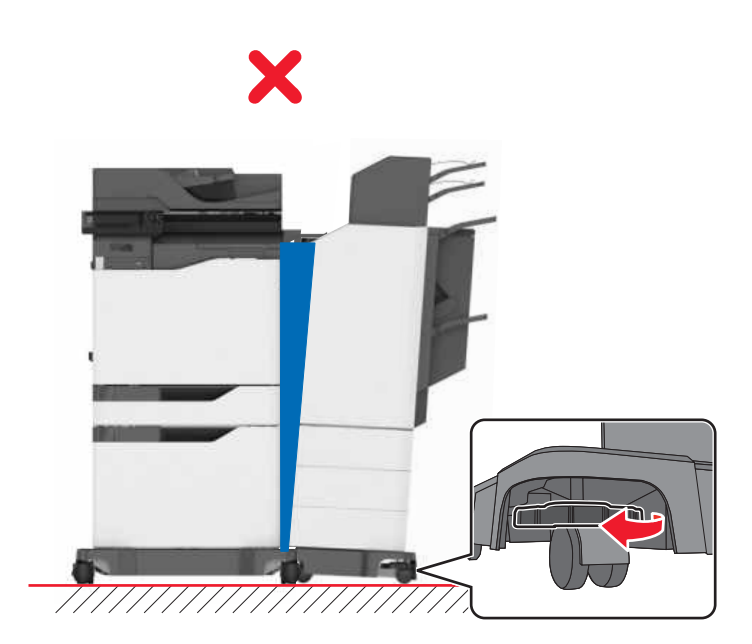

18 Подсоедините кабели питания к брошюровщику и принтеру, затем к электрической розетке.

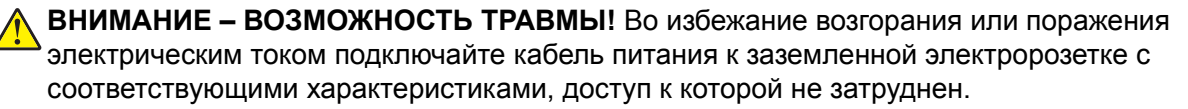

ВНИМАНИЕ – ВОЗМОЖНОСТЬ ТРАВМЫ! Не используйте с устройством удлинители, сетевые фильтры с несколькими розетками, удлинители с несколькими розетками или ИБП. Максимально допустимая нагрузка такого типа оборудования может быть превышена лазерным принтером и стать причиной возгорания, повреждения имущества или понижения производительности принтера.

19 Включите принтер.

Возможно, потребуется вручную добавить брошюровщик в драйвере принтера, чтобы сделать его доступным для заданий печати.

ВНИМАНИЕ – ОПАСНОСТЬ ЗАЩЕМЛЕНИЯ! Во избежание риска травмирования от защемления уберите руки из обозначенной области во время выполнения заданий печати, для которых используется функция сшивания брошюровщика с многопозиционным сшиванием и перфоратором.

# ПО

#### Установка программного обеспечения принтера

- 1 Получите копию установочного пакета программы.
- 2 Запустите установочный пакет программы и следуйте указаниям на экране компьютера.
- **3** Для пользователей Macintosh: добавить принтер.

Примечание. В разделе TCP/IP меню "Сеть/Порты" проверьте IP-адрес принтера.

## Добавление доступных дополнительных модулей в драйвере печати

#### Для пользователей Windows

- 1 Откройте папку "Принтеры".
- 2 Выберите принтер, который нужно обновить, затем отредактируйте следующее:
  - В системе Windows 7 или более поздних версиях выберите Свойства принтера.
  - В более ранних версиях выберите Свойства.
- **3** Перейдите на вкладку конфигурации и выберите **Обновить сейчас Опрос принтера**.
- 4 Примените изменения.

#### Для пользователей Macintosh

- 1 Из пункта System Preferences (Настройки системы) меню Apple перейдите к своему принтеру, затем выберите Options & Supplies (Дополнения и расходные материалы).
- 2 Перейдите к списку аппаратных модулей, затем добавьте все установленные модули.
- 3 Примените изменения.

# Микропрограммное обеспечение

## Экспорт или импорт файла конфигурации

Можно экспортировать настройки конфигурации принтера в текстовый файл, затем импортировать его для применения настроек на другом принтере.

**1** Откройте веб-браузер и в поле адреса введите IP-адрес принтера.

#### Примечания.

- IP-адрес принтера указан на начальном экране принтера. IP-адрес отображается в виде четырех наборов цифр, разделенных точками, например 123.123.123.123.
- Если используется прокси-сервер, временно отключите его, чтобы обеспечить правильную загрузку веб-страницы.
- 2 Экспорт или импорт файла конфигурации для одного или нескольких приложений.

#### Для одного приложения

- а Из встроенного веб-сервера выберите Приложения > необходимое приложение > Настроить.
- б Нажмите Экспорт или Импорт.

#### Для нескольких приложений

- а На встроенном веб-сервере выберите Экспорт настроек или Импорт настроек.
- б Следуйте инструкциям на экране.

#### Обновление микропрограммы

Для корректной работы некоторых приложений требуется минимальный уровень микропрограммы устройства.

Подробнее об обновлении микропрограммы устройства можно узнать у представителя Lexmark.

- 1 В окне встроенного веб-сервера выберите Параметры > Устройство > Обновление микропрограммы.
- 2 Перейдите к файлу обновления микропрограммы.
- 3 Примените изменения.

# Уведомления

## Информация по продукту

Наименование устройства:

Lexmark XC8155de, XC8155dte, XC8160de, XC8160dte

Тип устройства:

7564

Модели:

596, 598

## Уведомление о редакции

Март 2016 г.

Следующий пункт не относится к тем странам, где подобное условие противоречит местному законодательству: КОМПАНИЯ LEXMARK INTERNATIONAL, INC. ПРЕДОСТАВЛЯЕТ ЭТУ ПУБЛИКАЦИЮ «КАК ЕСТЬ» БЕЗ КАКИХ-ЛИБО ГАРАНТИЙ, КАК ЯВНЫХ, ТАК И ПОДРАЗУМЕВАЕМЫХ, ВКЛЮЧАЯ ПОДРАЗУМЕВАЕМЫЕ ГАРАНТИИ КОММЕРЧЕСКОГО УСПЕХА ИЛИ ПРИГОДНОСТИ ДЛЯ ОПРЕДЕЛЕННОЙ ЗАДАЧИ. В некоторых областях не разрешен отказ от оговоренных явно или подразумеваемых гарантий при определенных сделках, поэтому данное положение, возможно, к Вам не относится.

В настоящем издании могут содержаться технические неточности или типографские ошибки. Содержащаяся здесь информация периодически корректируется; данные изменения будут включены в последующие издания. В любое время в описываемые продукты или программы могут быть внесены изменения или усовершенствования.

Упоминание в этом документе изделий, программ или услуг не означает, что изготовитель намерен поставлять их во все страны, в которых он осуществляет свою деятельность. Любые упоминания изделий, программ или услуг не означают и не предполагают, что может быть использовано только это изделие, программа или услуга. Вместо них может быть использовано любое эквивалентное изделие, программа или услуга, если при этом не нарушаются существующие права интеллектуальной собственности. Пользователь сам несет ответственность за оценку и проверку работы настоящего изделия в связи с использованием других изделий, программ или услуг, кроме явно указанных изготовителем.

Техническую поддержку Lexmark можно получить по адресу http://support.lexmark.com.

Подробнее о расходных материалах и загружаемых файлах см. на странице <u>www.lexmark.com</u>.

© 2016 Lexmark International, Inc.

Все права защищены.

#### Уведомления о лицензировании

Информация о лицензировании по данному продукту находится в корневом каталоге компакт-диска.

# Товарные знаки

Наименование Lexmark и логотип Lexmark являются товарными знаками корпорации Lexmark International, зарегистрированными в США и/или других странах.

Мас и логотип Мас являются товарными знаками корпорации Apple Inc., зарегистрированными в США and other countries.

Microsoft и Windows является товарными знаками или зарегистрированными товарными знаками группы компаний в США и других странах.

PCL® является зарегистрированным товарным знаком компании Hewlett-Packard. PCL является наименованием, используемым компанией Hewlett-Packard для обозначения набора команд (языка принтера) и функций, реализованных в принтерах этой компании. Данный принтер разрабатывался как совместимый с языком PCL. Это означает, что принтер распознает команды PCL, используемые различными прикладными программами, и эмулирует функции, соответствующие данным командам.

PostScript является зарегистрированным товарным знаком Adobe Systems Incorporated в США и/или других странах.

Следующие выражения являются торговыми марками или зарегистрированными торговыми марками соответствующих компаний:

| Albertus               | Открытая корпорация с ограниченной ответственностью Monotype                             |
|------------------------|------------------------------------------------------------------------------------------|
| Antique Olive          | Monsieur Marcel OLIVE                                                                    |
| Apple-Chancery         | Корпорация Apple Computer                                                                |
| Arial                  | Открытая корпорация с ограниченной ответственностью Monotype                             |
| CG Times               | Разработан корпорацией Agfa на основе Times New Roman по лицензии корпорации<br>Monotype |
| Chicago                | Корпорация Apple Computer                                                                |
| Clarendon              | Компания Linotype-Hell AG и/или ее дочерние компании                                     |
| Eurostile              | Nebiolo                                                                                  |
| Geneva                 | Корпорация Apple Computer                                                                |
| GillSans               | Открытая корпорация с ограниченной ответственностью Monotype                             |
| Helvetica              | Компания Linotype-Hell AG и/или ее дочерние компании                                     |
| Hoefler                | Jonathan Hoefler Type Foundry                                                            |
| ITC Avant Garde Gothic | Корпорация International Typeface                                                        |
| ITC Bookman            | Корпорация International Typeface                                                        |
| ITC Mona Lisa          | Корпорация International Typeface                                                        |
| ITC Zapf Chancery      | Корпорация International Typeface                                                        |
| Joanna                 | Открытая корпорация с ограниченной ответственностью Monotype                             |
| Marigold               | Arthur Baker                                                                             |
| Monaco                 | Корпорация Apple Computer                                                                |
| New York               | Корпорация Apple Computer                                                                |
| Oxford                 | Arthur Baker                                                                             |

| Palatino         | Компания Linotype-Hell AG и/или ее дочерние компании         |
|------------------|--------------------------------------------------------------|
| Stempel Garamond | Компания Linotype-Hell AG и/или ее дочерние компании         |
| Taffy            | Корпорация Agfa                                              |
| Times New Roman  | Открытая корпорация с ограниченной ответственностью Monotype |
| Univers          | Компания Linotype-Hell AG и/или ее дочерние компании         |

Другие товарные знаки являются собственностью соответствующих владельцев.

AirPrint и логотип AirPrint являются товарными знаками корпорации Apple, Inc.

# Уровни шума

Следующие измерения были сделаны в соответствии с ISO 7779, а результаты предоставлены в соответствии с требованиями ISO 9296.

Примечание. Некоторые режимы могут отсутствовать на устройстве.

| Среднее звуковое давление на расстоянии 1 м, дБА |                                                                           |  |  |
|--------------------------------------------------|---------------------------------------------------------------------------|--|--|
| Выполняется печать                               | Односторонняя: 55 (моно), 56 (цвет.); двусторонняя: 57 (моно), 57 (цвет.) |  |  |
| Сканирование                                     | 56 (XC8155); 55 (XC8160)                                                  |  |  |
| Копирование                                      | 58 (моно); 59 (цвет.)                                                     |  |  |
| Готов                                            | 16 (XC8155); 14 (XC8160)                                                  |  |  |

Значения могут изменяться. Чтобы узнать текущие значения, посетите узел: <u>www.lexmark.com</u>.

# Предупреждение о чувствительности к разрядам статического

#### электричества

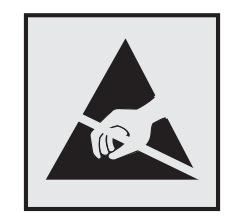

Этим знаком обозначаются компоненты, чувствительные к статическому электричеству. Перед тем, как прикасаться к поверхностям, отмеченным такими знаками, необходимо дотронуться до металлической поверхности вне области, отмеченной символом.

## Информация о температуре

| Рабочая температура окружающей среды           | от 10 до 32,2°С (от 50 до 90°F)    |
|------------------------------------------------|------------------------------------|
| Температура перевозки                          | от -40 до 43,3°С (от -40 до 110°F) |
| Температура хранения и относительная влажность | от -40 до 43,3°С (от -40 до 110°F) |
|                                                | от 8 до 80% отн. влажности         |

## Уведомление о лазерном излучении

Принтер сертифицирован в США как соответствующий требованиям DHHS 21 CFR, раздел I, подраздел J, для лазерных устройств класса I (1), а также сертифицирован в других странах как лазерное устройство класса I, соответствующее требованиям стандарта IEC 60825-1.

Лазерные устройства класса I считаются безопасными. Принтер содержит лазер на основе AlGaAs класса IIIb (3b), обычно, мощностью 20 мВт с излучением в диапазоне волн 755–800 нм, заключенный в неразборный узел печатающей головки. Лазерная система и принтер сконструированы таким образом, что при нормальных условиях эксплуатации, техническом обслуживании и при соблюдении предписанных условий ремонта персонал не подвергается воздействию лазерного излучения, превышающего уровень класса I.

#### Информационная этикетка о лазерном излучении

На данном принтере, как показано ниже, может присутствовать этикетка с уведомлением о лазерном излучении:

DANGER - Invisible laser radiation when cartridges are removed and interlock defeated. Avoid exposure to laser beam. PERIGO - Radiação a laser invisível será liberada se os cartuchos forem removidos e o lacre rompido. Evite a exposição aos feixes de laser. Opasnost - Nevidljivo lasersko zračenje kada su kasete uklonjene i poništena sigurnosna veza. Izbjegavati izlaganje zracima. NEBEZPEČÍ - Když jsou vyjmuty kazety a je odblokována pojistka, ze zařízení je vysíláno neviditelné laserové záření. Nevystavujte se působení laserového paprsku FARE - Usynlig laserstråling, når patroner fjernes, og spærreanordningen er slået fra. Undgå at blive udsat for laserstrålen. GEVAAR - Onzichtbare laserstraling wanneer cartridges worden verwijderd en een vergrendeling wordt genegeerd. Voorkom blootstelling aan de laser. DANGER - Rayonnements laser invisibles lors du retrait des cartouches et du déverrouillage des loquets. Eviter toute exposition au rayon laser. VAARA - Näkymätöntä lasersäteilyä on varottava, kun värikasetit on poistettu ja lukitus on auki. Vältä lasersäteelle altistumista. GEFAHR - Unsichtbare Laserstrahlung beim Herausnehmen von Druckkassetten und offener Sicherheitssperre. Laserstrahl meiden. ΚΙΝΔΥΝΟΣ - Έκλυση αόρατης ακτινοβολίας laser κατά την αφαίρεση των κασετών και την απασφάλιση της μανδάλωσης. Αποφεύγετε την έκθεση στην ακτινοβολία laser. VESZÉLY – Nem látható lézersugárzás fordulhat elő a patronok eltávolításakor és a zárószerkezet felbontásakor. Kerülje a lézersugárnak való kitettséget. PERICOLO - Emissione di radiazioni laser invisibili durante la rimozione delle cartucce e del blocco. Evitare l'esposizione al raggio laser. FARE – Usynlig laserstråling når kassettene tas ut og sperren er satt ut av spill. Unngå eksponering for laserstrålen. NIEBEZPIECZEŃSTWO - niewidzialne promieniowanie laserowe podczas usuwania kaset i blokady. Należy unikać naświetlenia promieniem lasera. ОПАСНО! Невидимое лазерное излучение при извлеченных картриджах и снятии блокировки. Избегайте воздействия лазерных лучей. Pozor – Nebezpečenstvo neviditeľného laserového žiarenia pri odobratých kazetách a odblokovanej poistke. Nevystavujte sa lúčom. PELIGRO: Se producen radiaciones láser invisibles al extraer los cartuchos con el interbloqueo desactivado. Evite la exposición al haz de láser. FARA – Osynlig laserstrålning när patroner tas ur och spärrmekanismen är upphävd. Undvik exponering för laserstrålen. 危险 - 当移除碳粉盒及互锁失效时会产生看不见的激光辐射,请避免暴露在激光光束下。 危險 - 移除碳粉匣與安全連續開關失效時會產生看不見的雷射輻射。請避免曝露在雷射光束下。 危険 - カートリッジが取り外され、内部ロックが無効になると、見えないレーザー光が放射されます。 このレーザー光に当たらないようにしてください。

# Указатель

# F

FTP-адрес создание ярлыков 54

## W

Wi-Fi Protected Setup беспроводная сеть 59

# A

автоответчику настройка 39 адаптер VoIP 44 аппаратные модули, добавление драйвер печати 196

# Б

белые страницы 145 беспроводная сеть Wi-Fi Protected Setup 59 блок копи-картриджа замена 74 блок фотобарабана заказ 65 замена 71 блока проявителя заказ 65 замена 66 блокировка ненужных факсов 53 брошюровщик установка 186 брошюровщик с многопозиционным сшиванием и перфоратором установка 188 бумага настройка формата Universal 24 сохранение 34 бункер для отходов перфорации очистка 62

## В

валик захвата замена 78 валик захвата УАПД замена 90 валик переноса замена 88 вертикальные темные линии или полосы на отпечатках 158 верхние загрузка 24 исключение из цепочки связи 27 связывание 27 включение порта USB 135 внутренние дополнительные устройства 173 карта памяти 173 установка 178 внутренний порт ISP установка 175 устранение неполадок 137 восстановление заводских настроек по умолчанию 57 встроенные аппаратные модули, добавление драйвер печати 196 Встроенный веб-сервер проблема с доступом 134 выбор места для установки принтера 10 выполнение копирования 33

# Г

гнездо замка безопасности поиск 56 голосовая почта настройка 39 горизонтальные темные линии 148

# Д

дата и время параметры факса 51 двустороннее копирование 34 держатель картриджа со скрепками замена 98, 103 дисплей принтера настройка яркости 106 добавление встроенных модулей драйвер печати 196 документы, печать с компьютера 29 дополнительная карточка установка 178 дополнительные аппаратные модули установка 182 дополнительные устройства карта памяти 173 платы с микропрограммным обеспечением 173 драйвер печати аппаратные модули, добавление 196

## Ж

жесткий диск принтера утилизация 57 шифрование 57 журнал факсов просмотр 53

## 3

заглушка-адаптер 48 загрузка карточки 26 прозрачные пленки 26 загрузка бумаги многоцелевое устройство подачи 26 загрузка конвертов многоцелевое устройство подачи 26 загрузка лотков 24 задание на печать отмена задания с компьютера 32 отмена с панели управления принтера 32 задания на печать с повтором 31 печать из OC Windows 32 печать с компьютера Macintosh 32

задания на печать с резервированием печать из ОС Windows 32 печать с компьютера Macintosh 32 задания отложенной печати печать из ОС Windows 32 печать с компьютера Macintosh 32 задания печати с проверкой 31 печать из OC Windows 32 печать с компьютера Macintosh 32 заказ блок фотобарабана 65 блока проявителя 65 копи-картриджи 66 заказ расходных материалов картриджи со скрепками 66 контейнер для отработанного тонера 66 замена блока копикартриджа 74 замена блока проявителя 66 замена блока фотобарабана 71 замена валика захвата 78 замена валика захвата УАПД 90 замена валика переноса 88 замена валика разделения УАПД 94 замена держателя картриджа со скобами многопозиционного сшивания в брошюровщике с перфоратором 103 замена держателя картриджа со скрепками в брошюровщике со сшиванием 98 замена емкости для израсходованного тонера 84 замена картриджа с тонером 77 замена картриджа со скобами в брошюровщике со скобами 96 замена картриджа со скобами многопозиционного сшивания в брошюровщике с перфоратором 101

замена компонентов валик захвата 78 валик захвата УАПД 90 кронштейн разделителя 83 подающий валик УАПД 92 разделяющий валик для УАПД 94 замена кронштейна разделителя 83 замена ленты переноса 85 замена подающего валика УАПД 92 замена расходных материалов держатель картриджа со скрепками 98, 103 картридж со скрепками 96, 101 контейнер для отработанного тонера 84 замена термоэлемента 69 замятие бумаги в дверце B 116 замятие бумаги в дверце J 126 замятие бумаги в дверце K 125 замятие бумаги в дверце L 129 замятие бумаги в лотках 111 замятие бумаги в лотке брошюровщика 120 замятие бумаги в лотке брошюровщика со сшиванием 130 замятие бумаги в стандартном приемном лотке 115 замятие бумаги в устройстве автоматической подачи документов 113 замятие бумаги за дверцей N 128 замятие бумаги, очистка автоматическое устройство подачи документов 113 верхние 111 выходной лоток с брошюровщиком 120 дверца J 126 дверца К 125 дверца L 129 дверца N 128

лоток брошюровщика со сшиванием 130 многоцелевое устройство подачи 112 станд. лоток 115 термоэлемент 116 устройство двусторонней печати 116 замятие в многоцелевом устройстве подачи 112 замятие скрепок, очистка дверца G 122 дверца J 131 замятие, очистка автоматическое устройство подачи документов 113 верхние 111 выходной лоток с брошюровщиком 120 дверца J 126 дверца К 125 дверца L 129 дверца N 128 картридж со скрепками 122, 131 лоток брошюровщика со сшиванием 130 многоцелевое устройство подачи 112 станд. лоток 115 термоэлемент 116 устройство двусторонней печати 116 замятия обнаружение зон замятия 109 предотвращение 108 расположение 109 замятия бумаги предотвращение 108 затор скрепок в дверце G 122 затор скрепок в дверце Ј 131 заявление об энергозависимости 57 значки на начальном экране отображение 20 значки на основном экране использование 16

#### И

изменение параметров порта внутренний порт ISP 60 имеющиеся внутренние дополнительные устройства 173 импорт файла конфигурации использование встроенного веб-сервера 197 индикатор кнопки питания состояние принтера 16 исключение лотков из цепочки связи 27 использование подлинные компоненты Lexmark 64 подлинные расходные материалы Lexmark 64 использование Google Диска 22 использование начального экрана 16 использование панели управления 15 использование приложения Поддержка клиентов 21 использование решения Генератор кода QR 22 использование стекла экспонирования сканера копирование 33 использование УАПД копирование 33

#### К

карта памяти 173 установка 173 карточки загрузка 26 картридж замена 77 картридж со скрепками замена 96, 101 картриджи с тонером утилизация 107 картриджи со скрепками заказ 66 качество печати чистка стекла экспонирования сканера 61 качество цвета, устранение неполадок распечатанный документ имеет посторонний оттенок 165

Квоты устройства настройка 22 коды QR добавление 22 коды быстрого доступа, создание FTP-адрес 54 экран копирования 35 конверты загрузка 26 контейнер для отработанного тонера заказ 66 замена 84 конфигурации принтера 11 Конфиденциальные задания на печать 31 копи-картриджи заказ 66 копирование на обеих сторонах бумаги (двустороннее) 34 создание ярлыков 35 копирование на бумагу разных форматов 33 копирование на фирменный бланк 33 копирование нескольких страниц на один лист 34 копирование с выбранный лоток 33 копирование фотографий 33 Копия карточки настройка 20 кронштейн разделителя замена 83

## Л

лента переноса замена 85 летнее время, настройка 51 линия DSL настройка факса 43 лоток клавиатуры установка 184

#### Μ

меню принтера 18 метод настройки нажатием кнопки 59 метод с PIN-кодом 59 микропрограммное обеспечение обновление 197 многоцелевое устройство подачи загрузка 26

### Η

нарушение заявление 57 настройка уведомления о расходных материалах, картридж с тонером 66 уведомления о расходных материалах, комплект для технического обслуживания 66 уведомления о расходных материалах, формирователь изображения 66 Настройка дисплея использование 23 настройка квот устройства 22 настройка летнего времени 51 настройка параметров порта 60 настройка параметров электронной почты 36 настройка печати через последовательный интерфейс 60 настройка плотности тонера 162 настройка размера бумаги формата Universal 24 настройка режима гибернации 105 настройка режима факса 38 настройка спящего режима 105 настройка типа бумаги 24 настройка уведомлений о расходных материалах 66 настройка факса VoIP 44 для конкретной страны или региона 48 подключение по стандартной телефонной линии 39 соединение DSL 43 соединение VoIP 44

цифровая телефонная служба 45 настройка формата бумаги 24 настройка функции передачи по электронной почте 36 настройка яркости дисплея принтера 106 настройки для заботы об экологии Eco-Mode 105 режим гибернации 105 спящий режим 105 настройки для защиты экологии режим гибернации 105 спящий режим 105 начальный экран настройка 20 отображение значков 20 не удается чтение флэшнакопителя устранение неполадок, печать 135 невозможно открыть встроенный веб-сервер 134 неравномерная плотность печати 157

# 0

обновление микропрограммы файлы прошивки 197 обращение в службу технической поддержки 171 откладывание факсов 53 отключение датчика приближения 106 отложенные задания 31 печать из ОС Windows 32 печать с компьютера Macintosh 32 отмена задания на печать с использованием компьютера 32 с помощью панели управления принтера 32 отображение значков на начальном экране 20 отправка сообщения электронной почты 36 отправка факса запланированный 52

использование компьютера 51 использование панели управления 51 очистка бункера для отходов перфорации 62 очистка памяти жесткого диска 56

# П

память типы установленных в принтере 57 память жесткого диска принтера очистка 56 панель управления использование 15 параметры для защиты экологии Eco-Mode 105 параметры порта настройка 60 параметры принтера восстановление заводских параметров 57 параметры режима Eco-Mode 105 параметры экономии Eco-Mode 105 режим гибернации 105 спящий режим 105 Параметры экономичного режима использование 23 передача сообщений электронной почты использование адресной книги 36 использование номера кода быстрого доступа 36 использование принтера 36 настройка параметров электронной почты 36 перемещение принтера 10, 104 пересылка факсов 53 переходник RJ11 48 печать с компьютера 29 с флэш-накопителя 29 список каталогов 32

список образцов шрифтов 32 страница параметров меню 19 страница сетевых параметров 136 печать из Google Диска 22 печать отложенных заданий из OC Windows 32 с компьютера Macintosh 32 печать с флеш-накопителя 29 печать списка каталогов 32 печать списка образцов шрифтов 32 печать страницы настройки сети 136 печать страницы параметров меню 19 печать форм 29 плата параллельного интерфейса устранение неполадок 138 плата последовательного интерфейса устранение неполадок 138 плата с микропрограммным обеспечением 173 плотность тонера настройка 162 повторяющиеся дефекты печати 155 подающий валик УАПД замена 92 поддерживаемые типы файлов 30 поддерживаемые флэшнакопители 30 Поддержка клиентов использование 21 подключение к беспроводной сети использование метода с PINкодом 59 использование настройки нажатием кнопки 59 подключение принтера к службе специальных звонков 51 поиск дополнительных сведений о принтере 9 Порт USB включение 135

последовательная печать настройка 60 появляются белые вертикальные линии 159 появляются белые линии 159 предотвращение замятия бумаги 108 принтер базовая модель 11 выбор места 10 минимальные зазоры 10 перемещение 10, 104 полная конфигурация 11 транспортировка 105 принтер не отвечает 160 проверка состояния компонентов и расходных материалов 64 прозрачные пленки загрузка 26 просмотр журнала факсов 53 протокол передачи голоса через Интернет (VoIP) настройка факса 44 пустые страницы 145

## Ρ

работа с факсом блокировка ненужных факсов 53 изменение разрешения 52 настройка плотности 52 настройка факса 38 откладывание факсов 53 пересылка факсов 53 просмотр журнала факсов 53 создание ярлыков 52 установка даты и времени 51 разбор по копиям копирование 34 разветвитель телефона 44 разделяющий валик для УАПД замена 94 размещение страницразделителей между копиями копирование 34 разные форматы бумаги, копирование 33 разрешение факса изменение 52 расположение гнезда замка безопасности 56

расходные материалы экономия 106 расходные материалы, заказ блок фотобарабана 65 блока проявителя 65 картриджи со скрепками 66 контейнер для отработанного тонера 66 копи-картриджи 66 режим гибернации параметр 105 ручная цветокоррекция применение 162

#### С

сведения о принтере поиск 9 сведения по технике безопасности 7,8 световой индикатор состояние принтера 16 связывание лотков 27 сервер FTP, сканирование на использование панели управления 54 сканирование на сервер FTP 54 сканирование в Google Диск 22 сканирование на компьютер 55 Сканирование на компьютер настройка 55 сканирование на сервер FTP использование панели управления 54 сканирование на факс 52 сканирование на флэшнакопитель 54 служба специальных звонков, факс подключение к 51 Содержимое параметра "Цветокоррекция" 162 создание ярлыков получатель факса 52 электронная почта 37 состояние компонентов проверка 64 состояние копки и индикатора питания 16

состояние расходных материалов проверка 64 список каталогов печать 32 список образцов шрифтов печать 32 стекло экспонирования сканера чистка 61 страница параметров меню печать 19 страница сетевых параметров печать 136 схема меню 18

## Т

термоэлемент замена 69 техническая поддержка обращение 171 тип бумаги параметр 24 Транспортировка принтера 105

#### У

уведомления 200, 201 уведомления о выбросах в атмосферу 200 уведомления о расходных материалах настройка 66 увеличение копии 34 уменьшение копии 34 уровень шума 200 установка брошюровщика 186 установка брошюровщика с многопозиционным сшиванием и перфоратором 188 установка внутреннего порта ISP 175 установка дополнительной платы 178 установка дополнительных аппаратных модулей драйвер печати 196 установка дополнительных лотков 182

Установка дополнительных устройств внутренний порт ISP 175 жесткий диск принтера 179 установка жесткого диска принтера 179 установка карты памяти 173 установка лотка клавиатуры 184 установка принтера 196 устранение неполадок невозможно открыть встроенный веб-сервер 134 обращение в службу технической поддержки 171 принтер не отвечает 160 часто задаваемые вопросы о цветной печати 163 устранение неполадок копирования документы или фото копируются частично 169 не закрывается блок сканера 170 низкое качество печати 169 сканер не отвечает 171 устранение неполадок печати задание распечатывается из неверного лотка 161 задание распечатывается на бумаге неверного типа 161 задания печати не распечатываются 144 замятые страницы повторно не распечатываются 141 конверт заклеивается при печати 138 конфиденциальные и другие отложенные задания не распечатываются 142 медленная печать 143 не работает функция связывания лотков 140 не удается чтение флэшнакопителя 135 неверные поля на распечатываемых изображениях 151 печать с разбором по копиям не выполняется 139 скручивание бумаги 139 частые замятия бумаги 141

устранение неполадок при работе с факсом не удается отправить факсы 167 невозможен прием или передача факсов 165 невозможен прием факсов 167 низкое качество печати принимаемого факса 168 устранение неполадок сканирования документы или фото копируются частично 169 не закрывается блок сканера 170 не удается выполнить сканирование с компьютера 168 низкое качество печати 169 процесс сканирования приводит к "зависанию" компьютера 170 сканер не отвечает 171 сканирование выполняется слишком долго 170 сканирование не выполнено надлежащим образом 169 устранение неполадок, дополнительные устройства принтера внутреннее дополнительное устройство не определяется 136 внутренний порт ISP 137 устранение неполадок, качество печати белые линии на странице 159 белые страницы 145 вертикальные темные линии или полосы на отпечатках 158 горизонтальные белые линии 150 горизонтальные темные линии 148 легко стирается тонер 157 монохромная печать или черно-белые изображения 155

неравномерная плотность печати 157 нечеткий контур изображения при печати 147 перекошенная печать 154 печать выполняется с перекосом 154 печать с пятнами или точками 154 повторяющиеся дефекты печати 155 пустые страницы 145 светлая печать 152 серый фон 147 символы с зубчатыми или неровными краями 151 текст или изображения обрезаются 156 темная печать 145 устранение неполадок, качество цвета распечатанный документ имеет посторонний оттенок 165 устранение неполадок, копирование документы или фото копируются частично 169 не закрывается блок сканера 170 низкое качество печати 169 сканер не отвечает 171 устранение неполадок, печать задание распечатывается из неверного лотка 161 задание распечатывается на бумаге неверного типа 161 задания печати не распечатываются 144 замятые страницы повторно не распечатываются 141 конверт заклеивается при печати 138 конфиденциальные и другие отложенные задания не распечатываются 142 медленная печать 143 не работает функция связывания лотков 140 неверные поля на распечатываемых изображениях 151

печать с разбором по копиям не выполняется 139 скручивание бумаги 139 частые замятия бумаги 141 устранение неполадок, связанных с дополнительными устройствами принтера внутреннее дополнительное устройство не определяется 136 внутренний порт ISP 137 плата параллельного интерфейса 138 плата последовательного интерфейса 138 устранение неполадок, связанных с качеством печати белые линии 159 белые страницы 145 вертикальные темные линии или полосы на отпечатках 158 горизонтальные белые линии 150 горизонтальные темные линии 148 легко стирается тонер 157 монохромная печать или черно-белые изображения 155 неравномерная плотность печати 157 нечеткий контур изображения при печати 147 перекошенная печать 154 печать выполняется с перекосом 154 печать с пятнами или точками 154 повторяющиеся дефекты печати 155 пустые страницы 145 светлая печать 152 серый фон 147 символы с зубчатыми или неровными краями 151 текст или изображения обрезаются 156 темная печать 145

устранение неполадок, сканирование документы или фото копируются частично 169 не закрывается блок сканера 170 не удается выполнить сканирование с компьютера 168 низкое качество печати 169 сканер не отвечает 171 сканирование не выполнено надлежащим образом 169 устранение неполадок, факс не удается отправить факсы 167 невозможен прием или передача факсов 165 невозможен прием факсов 167 низкое качество печати принимаемого факса 168 утилизация картриджи с тонером 107 продукция Lexmark 106 упаковка Lexmark 106 утилизация жесткого диска принтера 57

## Φ

фильтр DSL; 43 фильтр линии 43 фирменный бланк копирование на 33 флэш-накопитель печать с 29 сканирование 54 формат бумаги параметр 24 формат бумаги Universal параметр 24 формы печать 29 Формы и избранное настройка 20 фотографии копирование 33

# Χ

хранение заданий на печать 31

# Ц

Цветокоррекция ручная настройка 162 Центр сканирования настройка 21 Центр ярлыков использование 21 цифровая телефонная служба настройка факса 45

# Ч

часто задаваемые вопросы о цветной печати 163 чистка внутренняя часть принтера 61 корпус принтера 61 стекло экспонирования сканера 61 чистка принтера 61

# Ш

шифрование жесткого диска принтера 57

# Э

экономия бумаги 34 экономия расходных материалов 106 экспорт файла конфигурации использование встроенного веб-сервера 197 электронная почта настройка 36 создание ярлыков 37 энергозависимая память 57 очистка 56 энергонезависимая память 57 очистка 56

# Я

яркость дисплея принтера настройка 106